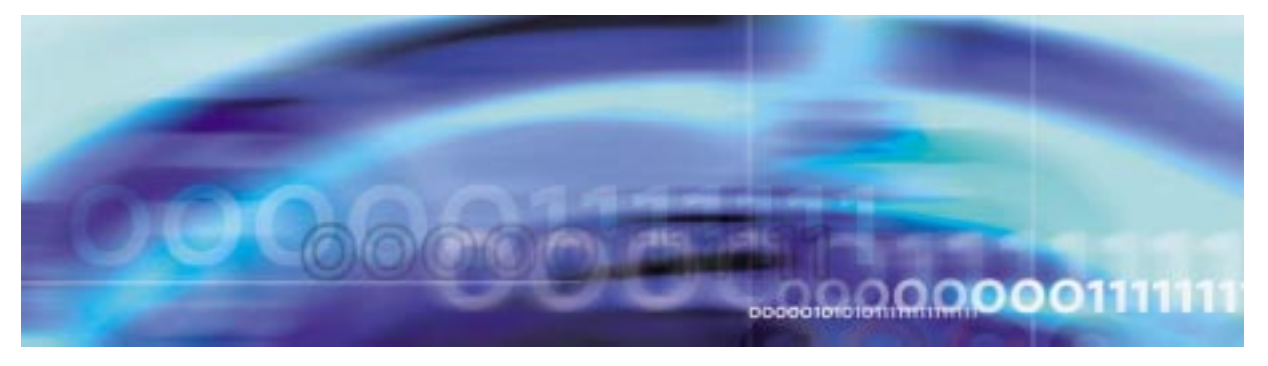

# **Fault Management**

## Fault management strategy

#### Alarm reporting system for SPM-based equipment

The alarm reporting system integrates event detection and alarm notification functions. An alarm becomes active when a reduced service, reliability, or test condition occurs in the network or network element. The alarm remains active until a system event or activity performed by operating company personnel clears the alarm condition. The alarm system includes audible notification and visual display through warning lights and the MAP terminal.

Equipment alarms and alarm severity codes indicate the effect that a fault or event has on a single piece of equipment. There are three types of alarm severities:

Critical alarm

A critical alarm indicates a reduced service condition or complete loss of service. A critical alarm indicates that the system can no longer perform its design function. The alarm condition requires immediate correcting action so that the performance of the system can return to its design function.

• Major alarm

A major alarm indicates lost redundancy. The next fault of the same type can cause a reduction or complete loss of service. There is no backup if another fault occurs on the active system. this alarm level can be generated when service decreases below an operating company defined threshold.

• Minor alarm

A minor alarm indicates a small loss of redundancy. The next fault of the same type will not cause degradation of service.

For SPM-based equipment, the MAP terminal displays alarm codes in the banner and the subsystem status summary field (SSSF). The alarm banner displays alarm codes that indicate the effect of the alarm event

## 2 Fault Management

on the network or network element. The SSSF displays alarm codes that indicate equipment faults of system states. The following figure gives an example of a MAP alarm banner for a SIMPLEX alarm.

### Figure 1 MAP alarm banner for SIMPLEX alarm

| ĺ | CN MB CD Hot PM CC6 This But<br>LUT | СМ | MS | IOD | Net | PM | CCS | Lns | Trks | Ext | APPL |
|---|-------------------------------------|----|----|-----|-----|----|-----|-----|------|-----|------|
|   |                                     | •  | •  | •   | •   | •  | •   | •   | 18 P | •   | •    |
|   |                                     | •  | •  | •   | •   | •  | •   | •   | *C*  | •   | •    |
|   |                                     |    |    |     |     |    |     |     |      |     |      |

Under the Trks column of the alarm banner, the type of carrier for a carrier going SysB is denoted as shown in the following table:

| Trks Banner | Carrier Type |
|-------------|--------------|
| D           | STS1P        |
|             | STS3cP       |
|             | DS3P         |
|             | VC4P         |
| d           | DS1P         |
|             | DS1L         |
|             | VT15P        |
|             | VC12P        |
|             | EiP          |
|             | E1L          |
| Р           | STS3L        |
|             | STS1L        |
|             | STS1P        |
|             | STM1M        |
| S           | OC3S         |
|             | STS1S        |
|             | STM1R        |

#### Log reports

A log report is a record of a message that your system generates whenever a significant event has occurred in the switch or one of its peripherals. Log reports include status and activity reports, as well as reports on hardware or software faults, test results, changes in state, and other events or conditions likely to affect the performance of the switch. Either a system or a manual action can generate a log report. The following figure gives an example of a log report for the SPM630 log.

### Figure 2 Log report example for SPM630 log

```
** SPM630 Feb07 10:22:11 4700 INFO Device Protection
Location: SPM 01 DLC 01
From: Working
To: Spare
```

### **Tools and utilities**

Fault management for alarms and logs is performed through the MAP.

## 4 Fault Management

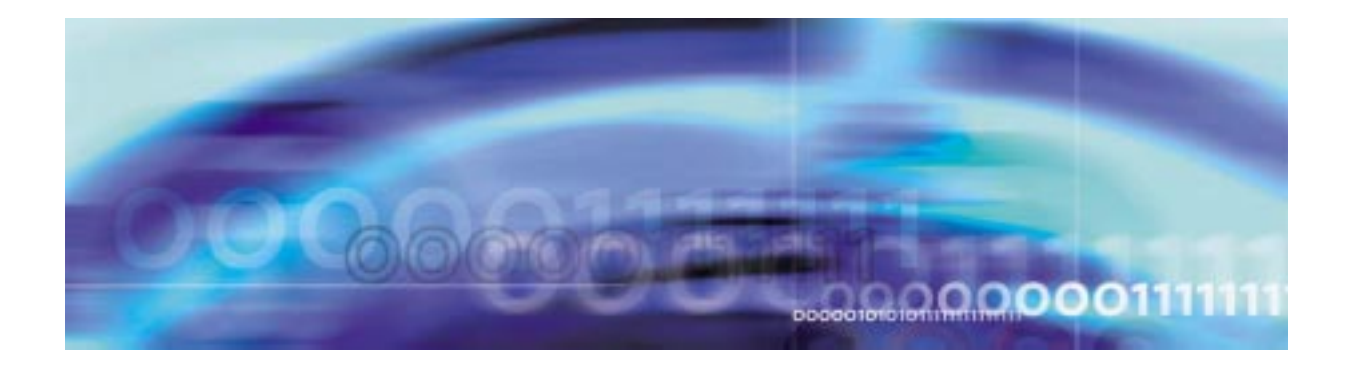

## Fault management indicators

The following table lists the fault management indicators generated by the SPM.

## SPM fault management indicators

| Log name and number | Probable cause                                                 | Required action                                                                                    |
|---------------------|----------------------------------------------------------------|----------------------------------------------------------------------------------------------------|
| BITS300             | A BITS alarm has been raised.                                  | None                                                                                               |
| BITS301             | A BITS Timing Link<br>Degradation (TLD) alarm has<br>been set. | None                                                                                               |
| BITS500             | A BITS timing link has had a state change.                     | None                                                                                               |
| BITS600             | A BITS alarm has been cleared.                                 | None                                                                                               |
| BITS601             | A BITS TLD alarm has been cleared.                             | None                                                                                               |
| BITS610             | A BITS timing reference SSM value has changed.                 | None                                                                                               |
| BITS612             | A BITS timing reference source switch has occurred.            | None                                                                                               |
| CARR300             | A carrier failure event cleared.                               | None (See the APS list in the<br>SPM alarm to log correlation<br>table for additional information) |
| CARR310             | A carrier failure event cleared.                               | None (See the APS list in the<br>SPM alarm to log correlation<br>table for additional information) |

5

| Log name and number | Probable cause                                                                                          | Required action                                                                                                    |
|---------------------|----------------------------------------------------------------------------------------------------|----------------------------------------------------------------------------------------------------|
| CARR500             | A carrier changes to an in<br>service (InSv) state from<br>manual busy (ManB) or system<br>busy (SysB). | None                                                                                                    |
| CARR501             | A carrier changes to<br>central-side busy (CBsy) from<br>ManB or SysB.                                  | Return the parent carrier to service.                                                                                         |
| CARR510             | A carrier changes to ManB from InSv, SysB, or CBsy                                                      | No immediate action is required.                                                                                              |
| CARR511             | A carrier changes to SysB from<br>InSv or CBsy                                                          | If the carrier does not return to<br>service on its own within a<br>reasonable time period,<br>manually return it to service. |
| CARR512             | An OC-3 carrier changes to<br>CBsy from InSv, ManB, or SysB                                             | Return the corresponding OC-3 RM to service.                                                                                  |
| CARR800             | A threshold crossing alert<br>(TCA) for a metered<br>performance parameter (PP)<br>cleared.             | None                                                                                                    |
| CARR810             | A TCA for a metered PP occurred.                                                                        | None                                                                                                    |
| CARR811             | A TCA for a non-metered PP occurred.                                                                    | None                                                                                                    |
| PRSM400             | An SPM loadfile cotaining SPM<br>PRSU fixes has been datafilled<br>in table PMLOADS.                    | None                                                                                                    |

| Log name and number | Probable cause                                                                                                    | Required action                                                                                                    |
|---------------------|----------------------------------------------------------------------------------------------------|----------------------------------------------------------------------------------------------------|
| NODE600             | A connectivity log that is<br>generated for the intermediate<br>communication audit failures<br>and when there is a(n):                                           | None<br>(See"NODE600 log Sanit Audit<br>reasons" on page -11 for a<br>detailed explanation )                                                                                |
|                     | state mismatch,                                                                                                    |                                                                                                    |
|                     | MIP mismatch,                                                                                                    |                                                                                                    |
|                     | Trouble mismatch,                                                                                                    |                                                                                                    |
|                     | Activity mismatch,                                                                                                    |                                                                                                    |
|                     | Available mismatch, or                                                                                                    |                                                                                                    |
|                     | No response.                                                                                                    |                                                                                                    |
| SPM300              | A device fault has occurred.                                                                                                    | Clear the fault using the appropriate procedure.                                                                                                    |
| SPM301              | The clock oscillator tuning range has reached 70% or 90% of the maximum range.                                                                                    | If the clock range is between<br>70% and 90%, no immediate<br>action is required, but consider<br>replacing the CEM. If the clock<br>range exceeds 90%, replace<br>the CEM. |
|                     | SPARTS (Spectrum Patching<br>After Return To Service)<br>detected a missing patch.                                                                                | Manually install the missing patch or patches.                                                                                                    |
| SPM310              | The performance monitoring<br>process on the CM has<br>received performance data<br>from the SPM as a result of the<br>SPM-based automatic<br>monitoring process. | None                                                                                                    |
| SPM311              | A software exception report (SWER) has occurred.                                                                                                    | Determine the cause of the SWER and take appropriate action.                                                                                                    |
| SPM312              | A trap has occured.                                                                                                    | None                                                                                                    |
| SPM313              | A fault has been recorded in the<br>Module Information Memory<br>(MIM) of the SPM.                                                                                | None                                                                                                    |

## 8

| Log name and number | Probable cause                                                                                                    | Required action                                                                                                    |
|---------------------|----------------------------------------------------------------------------------------------------|----------------------------------------------------------------------------------------------------|
| SPM330              | The two CEMs have either come in to datasync or out of datasync.                                                                                                    | None                                                                                                    |
| SPM331              | A device had a protection switch failure.                                                                                                    | Clear the PROTFAIL alarm<br>using the appropriate<br>procedure.                                                                                                    |
| SPM332              | The synchronization reference<br>source was switched by manual<br>action, switched by system<br>action, or lost the last<br>synchronization refrence in the<br>OC-3 protection group. | None                                                                                                    |
| SPM334              | A alternate synchronization<br>source is not available and the<br>timing configuration no longer<br>conforms to SONET<br>specifications.                                              | Restore the timing configuration to SONET specifications.                                                                                                    |
| SPM335              | A device had a protection switch failure.                                                                                                    | Clear the PROTFAIL alarm<br>using the appropriate<br>procedure.                                                                                                    |
| SPM340              | A CM warm switch of activity (SWACT) failed.                                                                                                    | Manually busy the SPM and return it to service.                                                                                                    |
| SPM341              | An SRM has entered into Holdover state.                                                                                                    | None                                                                                                    |
| SPM342              | An SRM has entered into<br>Holdover 24 state.                                                                                                    | None                                                                                                    |
| SPM344              | The SRM loss of redundancy (LOR) alarm has been set.                                                                                                    | None                                                                                                    |
| SPM350              | There is the potential for<br>resource exhaustion of a<br>particular resource type. The<br>log also generates when the<br>alarm is cleared.                                           | When the alarm goes on, either<br>provision for extra capacity by<br>adding RMs to the SPM, add<br>another SPM to the office (if the<br>affected SPM is fully loaded), or<br>decrease the call rate on the<br>node. |

| Log name and number | Probable cause                                                                                                    | Required action          |
|---------------------|----------------------------------------------------------------------------------------------------|--------------------------|
| SPM500              | A device has changed states.                                                                                         | None                     |
| SPM501              | The clock mode has changed<br>from sync, freerun, holdover, or<br>acquire to sync, freerun,<br>holdover, or acquire. | None                     |
| SPM600              | The message switch (MS) has<br>changed modes and is unable<br>to notify the in-service SPM of<br>the mode change.    | None                     |
| SPM610              | An SPM node SSM value has changed.                                                                                   | None                     |
| SPM611              | A reference node switch has occurred.                                                                                | None                     |
| SPM630              | A successful sparing event has occurred.                                                                             | None                     |
| SPM641              | An SRM has exited Holdover state.                                                                                    | None                     |
| SPM642              | An SRM has exited Holdover24 state.                                                                                  | None                     |
| SPM644              | The SRM LOR alarm has been cleared.                                                                                  | None                     |
| SPM600              | The message switch (MS) has<br>changed modes and is unable<br>to notify the in-service SPM of<br>the mode change.    | None                     |
| SPM650              | A successful in-service loading procedure has occurred.                                                              | None                     |
| SPM651              | An in-service loading procedure has failed.                                                                          | Reload the circuit pack. |

| Log name and number | Probable cause                                                                                                    | Required action                                                                                                    |
|---------------------|----------------------------------------------------------------------------------------------------|----------------------------------------------------------------------------------------------------|
| SPM660              | A continuous performance<br>monitored trunk member was<br>involved in an answered echo<br>cancellor call. This log reports<br>the performance data. | None                                                                                                    |
| SPM661              | A continuous monitoring<br>ON/OFF command or an<br>SPMECMON AUTO command<br>has completed successfully.                                             | None                                                                                                    |
| SPM700              | A DDM audit has failed for an SPM subgroup.                                                                                                    | None                                                                                                    |
| SPM701              | A DDM audit has successfully updated an SPM subgroup.                                                                                               | None                                                                                                    |
| SPM702              | A DDM dynamic update has failed for an SPM subgroup.                                                                                                | The problem is cleared during<br>the next audit cycle. It can be<br>cleared earlier by using the<br>SGRPUDATE subcommand of<br>the SPMPTSCI tool. |
| SPM703              | A DDM audit has updated an<br>SPM trunk member in a with a<br>data entry for a trunk that failed<br>to be added during a dynamic<br>update.         | None                                                                                                    |
| SPM704              | A DDM dynamic update has failed for an SPM trunk member.                                                                                            | None                                                                                                    |
| SPM705              | A trunk has been set to a lockout (LO) or SysB state.                                                                                               | See "Actions for SPM705 log" on page -12 for the list of actions.                                                                                 |
| SPM706              | A trunk has returned to service from a LO state.                                                                                                    | None                                                                                                    |
| SPM707              | A dynamic update has failed for the ISDNPARM table.                                                                                                 | None                                                                                                    |
| SPM708              | The DDM audit has updated the ISDNPARM table.                                                                                                    | None                                                                                                    |

| Log name and number | Probable cause                                                                                                    | Required action |
|---------------------|----------------------------------------------------------------------------------------------------|-----------------|
| SPM709              | A dynamic update has failed for the ISDNPROT table.                                                                 | None            |
| SPM710              | The DDM audit has updated the ISDNPROT table.                                                                       | None            |
| SPRF670             | It is initiated by the user in the<br>SPERFORM process to report<br>the data for the SPM activity<br>(SPMACT) tool. | None            |
| SPRF671             | It is iniated by the user in the<br>SPERFORM process to report<br>the data for the SPM usage<br>(SPUSAGE) tool.     | None            |

## NODE600 log Sanit Audit reasons

| Failure reason     | Explanation                                                                                                    |
|--------------------|----------------------------------------------------------------------------------------------------|
| State mismatch     | A state mismatch occurs when the Core and CEM's maintenance status do not match.                                                                                                    |
|                    | <i>Note:</i> Core refers to DMS CM in legacy TDM networks and Call Server in succession networks.                                                                                                    |
| MIP mismatch       | A MIP mismatch occurs when the Core's and CEM's MIP trait does not match.                                                                                                    |
| Trouble mismatch   | A Trouble mismatch occurs when the Core's and CEM's<br>Trouble trait does not match                                                                                                    |
| Activity mismatch  | The Active trait is a trait that is available when the architecture<br>of the INM is not load shared. So when the Core's and CEM's<br>Active trait does not match an Activity mismatch is said to<br>occur. |
| Available mismatch | An Available mismatch occurs when the Core's thinks the CEM is not responding, but the CEM is actually responding to the signals from the Core.                                                             |
| No response        | A no response occurs when the CEM is not responding to the signals from the Core. The no response case is known as a Communication(COMM) Audit failure.                                                     |

## 12

## Actions for SPM705 log

| If the reason text is                               | And the trunk state is | Take this action                                                                                                    |
|-----------------------------------------------------|------------------------|----------------------------------------------------------------------------------------------------|
| Trunk not provisioned in the SPM                    | SB                     | Deprovision the trunk from table TRKMEM and then reprovision it.                                                                                                    |
| Trunk subgroup data not found                       | SB                     | Enter directory SPMPTSCI. Under this directory, enter the SGRPUPDATE or the SGRPBUILD command to update the SPM.                                                                                                    |
| DSP with AB Bit<br>resources went out of<br>service | LO                     | Correlate this log with an SPM500 log to<br>determine the faulty DSP. This log<br>generates when a DSP goes out of<br>service, and there is either no DSP spare<br>defined or sparing failed. In all cases, any<br>calls using that DSP are dropped. An<br>automatic trunk recovery is attempted. An<br>SPM706 log generates in case of a<br>successful recovery; or an SPM705 log<br>with reason set to 'Not enough DSP AB<br>Bit resources in service' generates in<br>case of failure. |
| Not enough DSP AB Bit<br>resources in service       | LO                     | The system configuration must allow one<br>AB Bit resource (defined in table<br>MNCKTPAK) defined for each DS1 with<br>PTS trunks. However, there is no need to<br>define AB Bit resources for DS1s without<br>PTS trunks. This log generates if the DSP<br>configured with AB Bit resources is not in<br>service during trunk RTS.                                                                                                    |
| AB Bit Packed Slink<br>(OC3 - DSP) not<br>connected | LO                     | Unable to make the timeswitch<br>connection between the OC3 and the<br>DSP. Try to make this connection on<br>every trunk RTS. If the problem persists,<br>call Nortel's second level of support.                                                                                                    |
| Robbed Bit Signaling<br>not enabled in OC3 RM       | LO                     | If the setting for Robbed Bit Signaling<br>(RBS) is detected as not enabled, try to<br>enable RBS in the OC3 on every trunk<br>that is being RTSed. If the problem<br>persists, call Nortel's second level of<br>support.                                                                                                    |

## Actions for SPM705 log

| If the reason text is                                | And the trunk state is | Take this action                                                                                                    |
|------------------------------------------------------|------------------------|----------------------------------------------------------------------------------------------------|
| Internal SPM<br>messaging failure                    | SB                     | Check for SPM SWERRs. If the problem persists, call Nortel's second level of support.                                                                                                    |
| Robbed Bit Signaling<br>not initialized in DSP<br>RM | LO                     | Failed to send the initialization message<br>to the DSP. Try to resend this message to<br>the DSP for every trunk that is being<br>RTSed. If the problem persists, call<br>Nortel's second level of support.         |
| No reply from SPM                                    | SB                     | Received a No reply within the time-out<br>period (that is, 15 seconds). Either BSY<br>and RTS all affected trunks or let the CM<br>trunk audit (performed every 15 minutes)<br>to automatically recover the trunks. |
| CM transaction pool temporarily exhausted            | SB                     | Too many trunk RTS's were issued<br>simultaneously. Either BSY the trunks in<br>SB state and RTS them, or wait for the<br>CM audit to recover the trunks.                                                            |

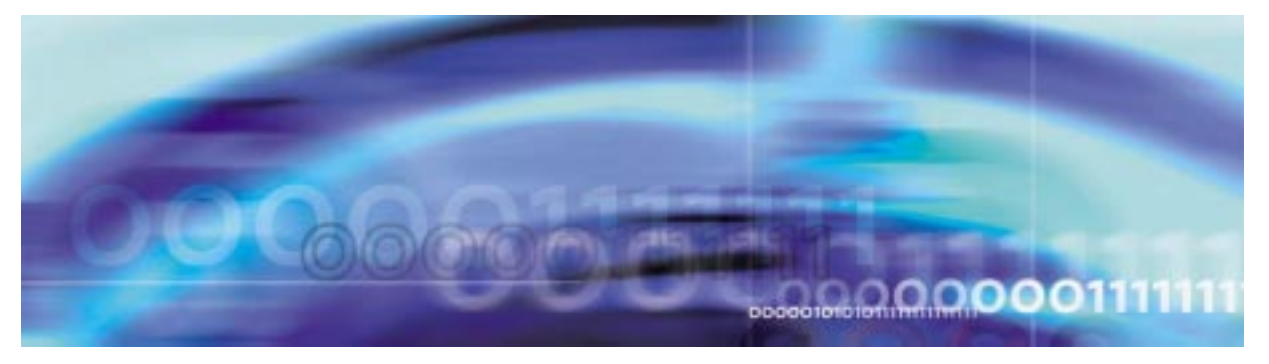

### Fault management procedures

### Viewing alarms on the SPM

#### At the MAP level

**1** Post the SPM by typing

>MAPCI;MTC;PM;POST SPM <spm\_no>

and pressing the Enter key.

where

#### spm\_no

is the number of the SPM (0 to 63)

Example of MAP screen:

SysB ManB OffL CBsy ISTb InSv 2 2 2 9 16 2 1 0 0 0 РМ 7 SPM 0 20 InSv Loc: Site HOST Floor 1 Row A FrPos 13 SPM ShlfO SL A Stat ShlfO SL A Stat Shlf1 SL A Stat Shlf1 SL A Stat ----- 1 - ---- CEM 1 8 I InSv ----- 1 - ---- 8 - --------- 2 - ---- OC3 0 9 A InSv ----- 2 - ---- 9 - ----DSP 3 3 I InSv OC3 1 10 I InSv ----- 3 - ---- 10 - --------- 4 - ---- 11 - ---- 4 - ---- 11 - --------- 5 - ---- DSP12 12 A InSv ----- 5 - ---- 12 - --------- 6 - ---- DSP13 13 A InSv ----- 6 - ---- 13 - ----CEM 0 7 A InSv ----- 14 A InSv ----- 7 - ---- 14 - ----

2 Display alarms on the RMs on the SPM by typing

#### >QUERYPM FLT

and pressing the Enter key.

3 Display alarms on the SPM by typing

#### >LISTALM

and pressing the Enter key.

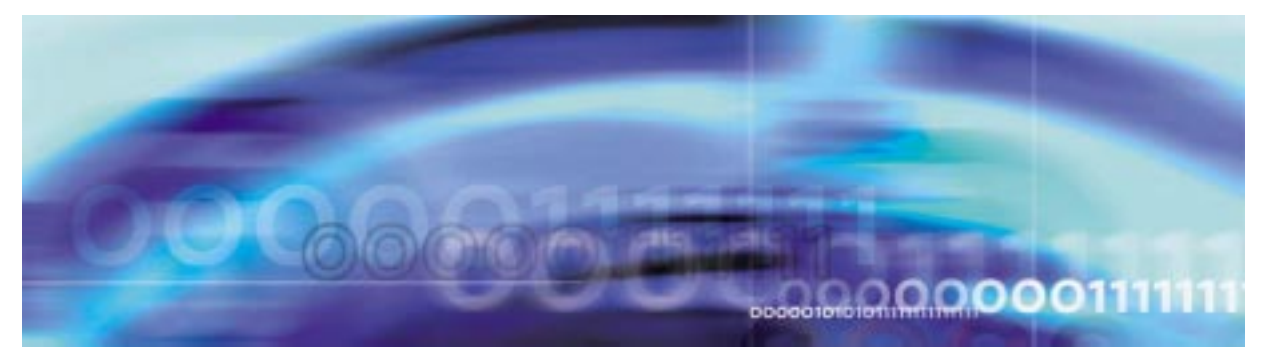

## Fault management procedures

#### **Clearing an AIS alarm**

#### At the MAP terminal

1 Access the carrier level of the MAP screen by typing

#### >MAPCI;MTC;TRKS;CARRIER

and pressing the Enter key.

Example of a MAP screen:

| CLASS  | ML | OS | ALRM | SYSB | MANB | UNEQ | OFFL | CBSY | PBSY | INSV |
|--------|----|----|------|------|------|------|------|------|------|------|
| TRUNKS | 1  | 0  | 28   | 28   | 0    | 0    | 0    | 0    | 0    | 50   |
| TIMING | 0  | 0  | 0    | 0    | 0    | 0    | 0    | 0    | 0    | 2    |
| HSCARR | 0  | 0  | 0    | 1    | 3    | 0    | 1    | 0    | 0    | 180  |

MTC: TRKS: CARRIER:

2 Display all carrier alarms by typing

#### >DISP ALARM

and pressing the Enter key.

Example of a MAP screen:

| PM  | NO | CKT | PM  | NO | CKT | PM  | NO | CKT | PM  | NO | CKT |
|-----|----|-----|-----|----|-----|-----|----|-----|-----|----|-----|
| DTC | 0  | 13  | DTC | 0  | 14  | DTC | 0  | 15  | DTC | 0  | 18  |
| SPM | 20 | 29  | SPM | 20 | 30  | SPM | 20 | 31  | SPM | 20 | 32  |

```
DISPLAYED BY CONDITION : ALARM
DISP:
MORE...
```

- **3** Record the SPM number (NO) and circuit (CKT) number combinations.
- 4 Post each SPM carrier circuit with an alarm by typing

>POST SPM <spm\_no> <ckt\_no>

and pressing the Enter key.

where

## spm\_no

is the number of the SPM (0 to 63)

### ckt\_no

is the number of the circuit (0 to 181)

Example of a MAP screen:

STS1P N CLASS SITE SPM STS1P DS3P VT15P DS1P CKT STATE MA O HSCARR HOST 20 2 - - - 33 InSv ---

SIZE OF POSTED SET : 30

MORE...

5 Test the carrier by typing

>TST <carrier\_no>

and pressing the Enter key.

where

#### carrier\_no

is the number of the carrier (0 to 4)

6 Determine whether the carrier signal is valid.

| If the test result shows | Do     |
|--------------------------|--------|
| test passed              | Step 9 |
| test failed              | Step 7 |

7 Troubleshoot the carrier circuit according to your company procedures. When you have completed the procedure, return to this point.

*Note:* Contact your next level of support if you are not familiar with the procedures required to troubleshoot carrier circuits.

8 List the alarms on the carrier by typing

>LISTALM <carrier\_no>

and pressing the Enter key.

where

#### carrier\_no

is the number of the carrier (0 to 4)

| If the alarm list shows | Do      |
|-------------------------|---------|
| None                    | Step 18 |
| AIS                     | Step 9  |

9 Access the PM level of the MAP screen by typing

>MAPCI;MTC;PM

and pressing the Enter key.

Example of a MAP screen:

|    | SysB | ManB | OffL | CBsy | ISTb | InSv |
|----|------|------|------|------|------|------|
| PM | 1    | 1    | 1    | 3    | 2    | 12   |

**10** Post the SPMs by typing

>POST SPM <spm\_no>

and pressing the Enter key.

where

#### spm\_no

refers to number of the SPM (0 to 63)

Example of a MAP screen:

 SysB
 ManB
 OffL
 CBsy
 ISTb
 InSv

 PM
 7
 2
 2
 2
 9
 16

 SPM
 0
 2
 1
 0
 0
 0

 SPM
 20
 InSv
 Loc: Site
 HOST Floor
 1 Row A
 FrPos 13

 Shlf0
 SL A
 Stat
 Shlf0
 SL A
 Stat
 Shlf1
 SL A
 Stat

 ---- 1
 ---- CEM 1
 8
 I InSv
 ---- 1
 ---- 8

 ---- 2
 OC3
 0
 9
 A
 InSv
 ---- 9

 DSP 3
 3
 I
 InSv
 OC3
 1
 InSv
 ---- 10

 ---- 4
 ----- 11
 ----- 11
 112

 ----- 5
 ----- DSP12
 12
 A
 InSv
 12

 ----- 6
 ----- DSP13
 <td

11 Select the active OC3 module by typing

>SELECT OC3 <module\_no> and pressing the Enter key. where

#### module\_no

is the number of the OC3 module (0 to 27)

Example of a MAP screen:

SPM 20 OC3 1 Act InSv

Loc : Row E FrPos 8 ShPos 24 ShId 0 Slot 10 Prot Grp : 1 Default Load: SPMLOAD Prot Role: Spare

**12** Access the protection level of the MAP screen by typing

>PROT

and pressing the Enter key.

**13** Do a manual protection switch with a module in the same protection group by typing

>MANUAL <from\_unit\_no> <to\_unit\_no>

and pressing the Enter key.

where

from\_unit\_no
 is the number (0 to 27) of the module with the alarm

#### to\_unit\_no

is the number (0 to 27) of the inactive module in the same protection group

Example of a MAP screen:

SPM 20 OC3 1 Manual: Request has been submitted. SPM 20 OC3 0 Manual: Command completed.

14 Return to the carrier level of the MAP screen and list the alarms on the carrier by typing

>LISTALM <carrier\_no>

and pressing the Enter key.

**15** Determine whether the alarm has cleared.

| If the alarm list shows | Do      |
|-------------------------|---------|
| AIS                     | Step 16 |
| None                    | Step 18 |

- **16** Replace the OC3 module. When you have completed the procedure, go to Step 18.
- **17** For further assistance, contact the personnel responsible for the next level of support.

**18** You have completed this procedure. Return to the CI level of the MAP screen by typing

>QUIT ALL

and pressing the Enter key.

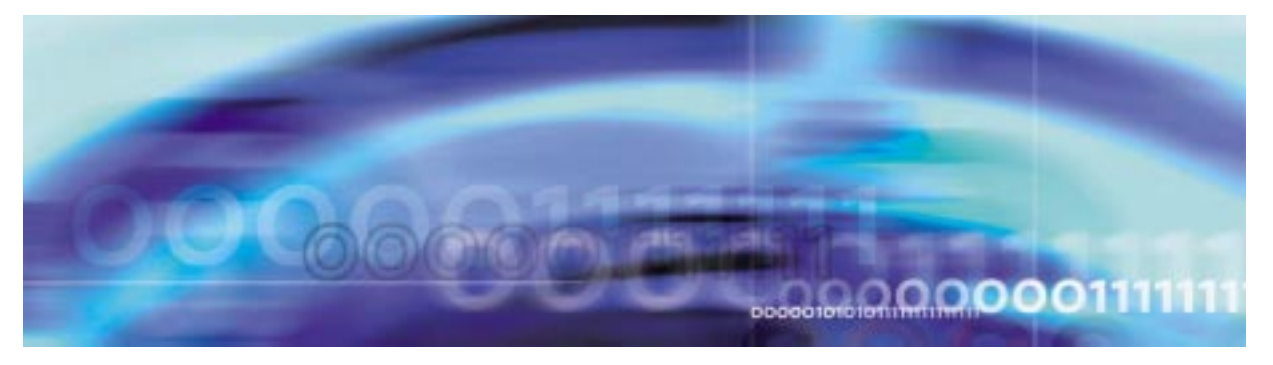

## Fault management procedures

### Clearing a BERSD alarm

### At the MAP terminal

1 Access the carrier level of the MAP screen by typing

>MAPCI;MTC;TRKS;CARRIER

and pressing the Enter key.

Example of a MAP screen:

| CLASS  | ML | OS | ALRM | SYSB | MANB | UNEQ | OFFL | CBSY | PBSY | INSV |
|--------|----|----|------|------|------|------|------|------|------|------|
| TRUNKS | 1  | 0  | 28   | 28   | 0    | 0    | 0    | 0    | 0    | 50   |
| TIMING | 0  | 0  | 0    | 0    | 0    | 0    | 0    | 0    | 0    | 2    |
| HSCARR | 0  | 0  | 0    | 1    | 3    | 0    | 1    | 0    | 0    | 180  |

MTC: TRKS: CARRIER:

2 Display all carrier alarms by typing

#### >DISP ALARM

and pressing the Enter key.

Example of a MAP screen:

| PM  | NO | CKT | PM  | NO | CKT | PM  | NO | CKT | PM  | NO | CKT |
|-----|----|-----|-----|----|-----|-----|----|-----|-----|----|-----|
| DTC | 0  | 13  | DTC | 0  | 14  | DTC | 0  | 15  | DTC | 0  | 18  |
| SPM | 20 | 29  | SPM | 20 | 30  | SPM | 20 | 31  | SPM | 20 | 32  |

DISPLAYED BY CONDITION : ALARM DISP: MORE...

**3** Record the SPM number (NO) and circuit (CKT) number combinations.

4 Post the SPMs by typing

>POST SPM <spm\_no>

and pressing the Enter key.

where

#### spm\_no

refers to number of the SPM (0 to 63)

Example of a MAP screen:

|          | SysB   | ManB      | OffL    | CBsy  | ISTb      | InSv            |
|----------|--------|-----------|---------|-------|-----------|-----------------|
| PM       | 7      | 2         | 2       | 2     | 9         | 16              |
| SPM      | 0      | 2         | 1       | 0     | 0         | 0               |
|          |        |           |         |       |           |                 |
| SPM 20   | InSv   | Loc: Site | HOST Fl | oor 1 | Row A FrF | os 13           |
|          |        |           |         |       |           |                 |
| Shlf0 SI | A Stat | Shlf0 SL  | A Stat  | Shlf1 | SL A Stat | Shlf1 SL A Stat |
| 1        |        | CEM 1 8   | I InSv  |       | 1         | 8               |
| 2        |        | OC3 0 9   | A InSv  |       | 2         | 9               |
| DSP 3 3  | I InSv | OC3 1 10  | I InSv  |       | 3         | 10              |
| 4        |        | 11        |         |       | 4         | 11              |
| 5        |        | DSP12 12  | A InSv  |       | 5         | 12              |
| 6        |        | DSP13 13  | A InSv  |       | б — ———   | 13              |
| CEM 0 7  | A TnSv | 14        | A ThSv  |       | 7         | 14              |

5 Select the active OC3 module by typing

>SELECT OC3 <module\_no>

and pressing the Enter key.

where

module\_no

is the number of the OC3 module (0 to 27)

Example of a MAP screen:

SPM 20 OC3 1 Act InSv

Loc: Row E FrPos 8 ShPos 24 ShId 0 Slot 10 Prot Grp: 1 Default Load: SPMLOAD Prot Role: Spare

#### 6 Access the protection level of the MAP screen by typing

>PROT

and pressing the Enter key.

7 Do a manual protection switch with a module in the same protection group by typing

>MANUAL <from\_unit\_no> <to\_unit\_no>

and pressing the Enter key.

where

#### from\_unit\_no

is the number (0 to 27) of the module with the alarm.

#### to\_unit\_no

is the number (0 to 27) of the inactive module in the same protection group

Example of a MAP screen:

```
SPM 20 OC3 1 Manual: Request has been submitted.
SPM 20 OC3 0 Manual: Command completed.
```

8 Return to the carrier level of the MAP screen and list the alarms on the carrier by typing

>LISTALM <carrier\_no>

and pressing the Enter key.

where

#### carrier\_no

is the number of the carrier (0 to 4)

9 Determine whether the alarm has cleared.

| If the alarm list shows | Do      |
|-------------------------|---------|
| BERSD                   | Step 12 |
| None                    | Step 10 |

- **10** Replace the OC3 module. When you complete the card replacement procedure, return to this point.
- **11** List the alarms on the carrier by typing

>LISTALM <carrier\_no>

and pressing the Enter key.

| If the alarm list shows | Do      |
|-------------------------|---------|
| None                    | Step 15 |
| BERSD                   | Step 14 |

**12** Troubleshoot the carrier circuit according to your company procedures. When you complete the troubleshooting procedure, return to this point.

*Note:* Contact your next level of support if you are not familiar with the procedures required to troubleshoot carrier circuits.

13 List the alarms on the carrier by typing

>LISTALM <carrier\_no>

and pressing the Enter key.

| If the alarm list shows | Do      |
|-------------------------|---------|
| None                    | Step 15 |
| BERSD                   | Step 14 |

- **14** For further assistance, contact the personnel responsible for the next level of support.
- **15** You have completed this procedure. Return to the CI level of the MAP screen by typing

>QUIT ALL

and pressing the Enter key.

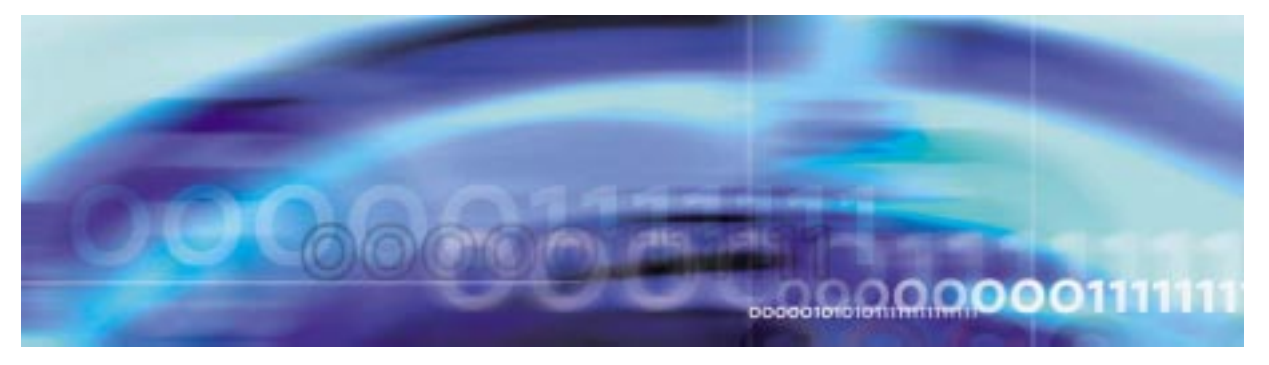

## Fault management procedures

#### Clearing a BERSF alarm

### At the MAP terminal

1 Access the carrier level of the MAP screen by typing

### >MAPCI;MTC;TRKS;CARRIER

and pressing the Enter key.

Example of a MAP screen:

| CLASS  | ML | OS | ALRM | SYSB | MANB | UNEQ | OFFL | CBSY | PBSY | INSV |
|--------|----|----|------|------|------|------|------|------|------|------|
| TRUNKS | 1  | 0  | 28   | 28   | 0    | 0    | 0    | 0    | 0    | 50   |
| TIMING | 0  | 0  | 0    | 0    | 0    | 0    | 0    | 0    | 0    | 2    |
| HSCARR | 0  | 0  | 0    | 1    | 3    | 0    | 1    | 0    | 0    | 180  |

MTC: TRKS: CARRIER:

2 Display all carrier alarms by typing

#### >DISP ALARM

and pressing the Enter key.

Example of a MAP screen:

| PM  | NO | CKT | PM  | NO | CKT | PM  | NO | CKT | PM  | NO | CKT |
|-----|----|-----|-----|----|-----|-----|----|-----|-----|----|-----|
| DTC | 0  | 13  | DTC | 0  | 14  | DTC | 0  | 15  | DTC | 0  | 18  |
| SPM | 20 | 29  | SPM | 20 | 30  | SPM | 20 | 31  | SPM | 20 | 32  |

DISPLAYED BY CONDITION : ALARM DISP: MORE...

**3** Record the SPM number (NO) and circuit (CKT) number combinations.

4 Post the SPMs by typing

>POST SPM <spm\_no>

and pressing the Enter key.

where

spm\_no

refers to number of the SPM (0 to 63)

Example of a MAP screen:

|       |    |   | SysB | Ma   | anI | 3   | C  | DffL    | CBsy  |     | IS  | STb   | InSv  |    |   |      |
|-------|----|---|------|------|-----|-----|----|---------|-------|-----|-----|-------|-------|----|---|------|
| PM    |    |   | 7    |      | 2   |     |    | 2       | 2     |     |     | 9     | 16    |    |   |      |
| SPM   |    |   | 0    |      | 2   |     |    | 1       | 0     |     |     | 0     | 0     |    |   |      |
|       |    |   |      |      |     |     |    |         |       |     |     |       |       |    |   |      |
| SPM   | 20 | 3 | nSv  | Loc: | S   | ite | HC | OST Flo | oor 1 | Rov | v P | A FrP | os 13 |    |   |      |
|       |    |   |      |      |     |     |    |         |       |     |     |       |       |    |   |      |
| Shlf0 | SL | А | Stat | Shl  | £0  | SL  | А  | Stat    | Shlf1 | SL  | А   | Stat  | Shlf1 | SL | А | Stat |
|       | 1  | - |      | CEM  | 1   | 8   | Ι  | InSv    |       | 1   | -   |       |       | 8  | - |      |
|       | 2  | - |      | OC3  | 0   | 9   | А  | InSv    |       | 2   | -   |       |       | 9  | - |      |
| DSP 3 | 3  | Ι | InSv | OC3  | 1   | 10  | I  | InSv    |       | 3   | -   |       |       | 10 | - |      |
|       | 4  | - |      |      |     | 11  | -  |         |       | 4   | -   |       |       | 11 | - |      |
|       | 5  | - |      | DSP  | 12  | 12  | А  | InSv    |       | 5   | -   |       |       | 12 | - |      |
|       | 6  | - |      | DSP  | 13  | 13  | A  | InSv    |       | 6   | -   |       |       | 13 | - |      |
| CEM 0 | 7  | А | InSv |      |     | 14  | А  | InSv    |       | 7   | -   |       |       | 14 | - |      |

5 Select the active OC3 module by typing

>SELECT OC3 <module\_no>

and pressing the Enter key.

where

#### module\_no

is the number of the OC3 module (0 to 27)

Example of a MAP screen:

SPM 20 OC3 1 Act InSv Loc: Row E FrPos 8 ShPos 24 ShId 0 Slot 10 Prot Grp: 1 Default Load: SPMLOAD Prot Role: Spare

6 Access the protection level of the MAP screen by typing >PROT

and pressing the Enter key.

**7** Do a manual protection switch with a module in the same protection group by typing

>MANUAL <from\_unit\_no> <to\_unit\_no>

and pressing the Enter key.

where

#### from\_unit\_no

is the number (0 to 27) of the module with the alarm.

#### to\_unit\_no

is the number (0 to 27) of the inactive module in the same protection group

Example of a MAP screen:

SPM 20 OC3 1 Manual: Request has been submitted. SPM 20 OC3 0 Manual: Command completed.

8 Return to the carrier level of the MAP screen and list the alarms on the carrier by typing

>LISTALM <carrier\_no>

and pressing the Enter key.

where

#### carrier\_no

is the number of the carrier (0 to 4)

9 Determine whether the alarm has cleared.

| If the alarm list shows | Do      |
|-------------------------|---------|
| BERSF                   | Step 12 |
| None                    | Step 10 |

- **10** Replace the OC3 module. When you complete the card replacement procedure, return to this point.
- 11 List the alarms on the carrier by typing

>LISTALM <carrier\_no>

and pressing the Enter key.

| If the alarm list shows | Do      |
|-------------------------|---------|
| None                    | Step 15 |
| BERSF                   | Step 14 |

**12** Troubleshoot the carrier circuit according to your company procedures. When you complete the troubleshooting procedure, return to this point.

*Note:* Contact your next level of support if you are not familiar with the procedures required to troubleshoot carrier circuits.

13 List the alarms on the carrier by typing

>LISTALM <carrier\_no>

and pressing the Enter key.

| If the alarm list shows | Do      |
|-------------------------|---------|
| None                    | Step 15 |
| BERSF                   | Step 14 |

- **14** For further assistance, contact the personnel responsible for the next level of support.
- **15** You have completed this procedure. Return to the CI level of the MAP screen by typing

>QUIT ALL

and pressing the Enter key.

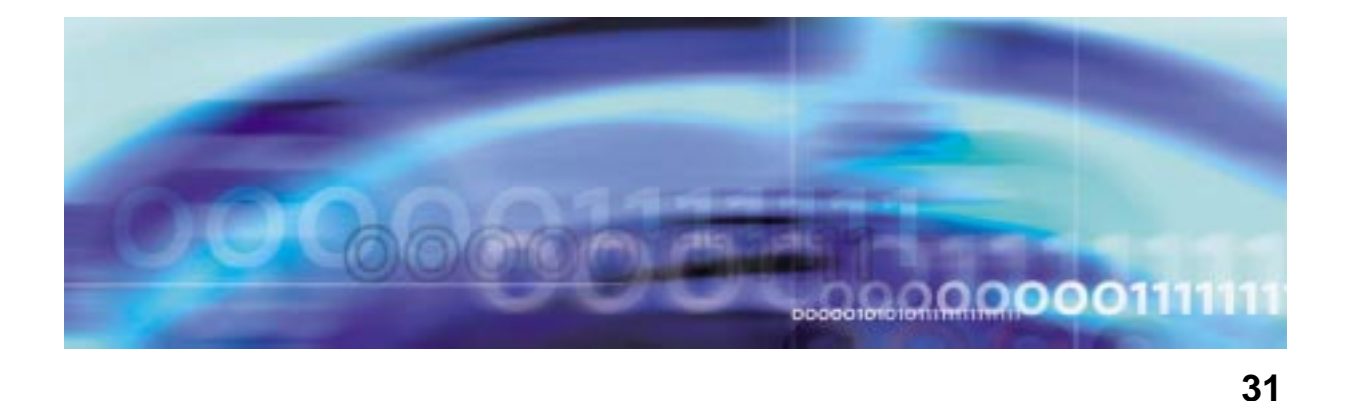

## Fault management procedures

### **Clearing a BITS level alarm**

#### At the MAP level

- **1** Use this procedure to clear any of the following SRM BITS level alarms:
  - AIS
  - BPV
  - CRC
  - LOS
  - MTIE
  - 00F
  - TLD
- 2 Access the Maintenance level of the MAP by typing

#### >MAPCI;MTC

and pressing the Enter key.

Example of a MAP screen:

CMMSIODNetPMCCSLnsTrksExtAPPLCM FltClock.........MMMM.......

- **3** Note the number of SPMs with alarms and their severity by looking under the PM column in the top alarm banner generated in Procedure 2.
- 4 Based upon the severity of the alarmed SPMs, post all SPMs with that severity by typing

>MAPCI;MTC;PM;POST SPM <severity>
and pressing the Enter key.

where

#### severity

is the alarm severity from Procedure 3 (minor, major, or crit)

Example

#### >MAPCI;MTC;PM;POST SPM minor

Example of a MAP screen:

ManB OffL CBsy ISTb SysB InSv 0 2 0 0 1 0 РM 27 0 0 SPM 0 0 20 SPM 32 ISTb Loc: Site HOST Floor 1 Row P FrPos 2 Shlf1 Sl A Stat Shlf1 Sl A Stat Shlf2 Sl A Stat Shlf2 Sl A Stat DSP 2 1 A Insv CEM 1 8 I Insv VSP 2 1 A Insv --- - 8 - ----DSP 4 2 A Insv OC3 0 9 A Insv --- - 2 - ---- VSP 6 9 A Insv --- - 3 I Insv OC3 1 10 I Insv --- - 3 - ---- - 10 - -------- - 4 I Insv ---- - 11 - ---- - - - - 4 - ---- - 11 - ------- - 5 - ---- - 12 - ---- - 5 - ---- - 12 - ----SRM 0 6 A ISTb --- - 13 A Insv --- - 6 - --- - 13 - ----CEM 0 7 A Insv VSP 4 14 A Insv --- - 7 - --- - 14 - ----

5 List the alarms on the posted of SPM by typing

#### >LISTALM

and pressing the Enter key.

Example of a MAP screen:

ListAlm: SPM 32 SEVERITY ALARM ACTION Critical None Minor ISTB RPT No\_Alrm None

**6** Use the result of Procedure 5 to trace the fault to the SRM.

| If the alarm is                | Do          |
|--------------------------------|-------------|
| being generated by the SRM     | Procedure 8 |
| not being generated by the SRM | Procedure 7 |
| Post the next SPM by typing    |             |

>NEXT

and pressing the Enter key, then return to Procedure 5.

8 Select the SRM by typing >SELECT SRM 0

7

and pressing the Enter key.

where

Example of a MAP screen:

```
SPM30 SRM0 ActSysBInterface :Loc : Row A FrPos 4 ShPos 6 ShId 0 Slot 6Prot Grp : 1Default Load: SYN16BFProt Role: Working
```

#### **9** List alarms on the selected SRM by typing

#### >LISTALM

and pressing the Enter key.

Example of a MAP screen:

| SEVERITY | ALARM | ACTION |
|----------|-------|--------|
|          |       |        |
| Critical | None  |        |
| Major    | LOR   | RPT    |
| Minor    | None  |        |
| No_Alarm | None  |        |

**10** Post the BITS MAP level of the selected SRM by typing

>BITS

and pressing the Enter key.

Example of a MAP screen:

|       | i  | SysB   | Man | В  | OffL   | CBsy  | ISTb | InSv  |
|-------|----|--------|-----|----|--------|-------|------|-------|
| PM    |    | 0      |     | 0  | 7      | 0     | 5    | 2     |
| SPM   |    | 0      |     | 0  | 0      | 0     | 4    | 0     |
| SF    | RM | 0      |     | 0  | 0      | 0     | 1    | 0     |
| SPM   | 30 | SRM    | 0   |    |        |       |      |       |
| LinkN | JO | BitsNa | ame |    | Status | State | SSM  | Alarm |
| (     | )  | BITSA  |     | j. | Act    | SYSB  | PRS  |       |
| 1     | L  | BITSB  |     |    | InAct  | SYSB  | DUS  |       |
| 2     | 2  | BITSOU | JT  |    |        | Uneq  | NIL  |       |

11 List alarms on the BITS links by typing

#### >QRYALM all

and pressing the Enter key.

Example of a MAP screen:

QryAlm all QueryAlm: SPM 30 SRM 0 Link : BITSA SEVERITY ALARM ACTION \_\_\_\_\_ Critical None Major TLD Minor None No\_Alarm None RPT Alarm Reason(s): FREQ Link : BITSB SEVERITY ALARM ACTION \_\_\_\_\_ Critical None Major None Minor None No\_Alarm None Alarm Reason(s): None Link : BITSOUT SEVERITY ALARM ACTION Critical None Major None Minor None No\_Alarm None Alarm Reason(s): None

**12** Busy the alarmed BITS link by typing

>BSY <link\_no>

and pressing the Enter key.

where

link\_no

is the BITS link number (0 to 2)

**13** Wait until the BITS link status is MANB. Then return the link to service by typing

>RTS <link\_no>

and pressing the Enter key.

where

#### link\_no

is the BITS link number (0 to 2)

14 Return to the SRM level by typing

>QUIT

and pressing the Enter key.

15 List alarms on the SRM by typing

### >LISTALM

and pressing the Enter key.

| If the alarm   | Do           |
|----------------|--------------|
| is cleared     | Procedure 25 |
| is not cleared | Procedure 16 |

### At the MAP level

16 Access the Clock level of the MS by typing

>MAPCI;MTC;MS;CLOCK

Example of a MAP screen

| CM M;<br>                                                                                 | S IOD                                                                      | Net .                                                       | PM .                                   | CCS                                          | Lns                                  | Trks                            | Ext                                                  | APPL            |
|-------------------------------------------------------------------------------------------|----------------------------------------------------------------------------|-------------------------------------------------------------|----------------------------------------|----------------------------------------------|--------------------------------------|---------------------------------|------------------------------------------------------|-----------------|
| SPM<br>0 Quit<br>2                                                                        | MS 0<br>MS 1                                                               | lessage Swi                                                 | itch                                   | Clock<br>Master<br>Slave                     | Shelf 0<br>F<br>F                    | Int                             | ter-MS Li                                            | ink 0 1<br><br> |
| 3<br>4 SwCarr<br>5<br>6 Tst_<br>7<br>8<br>9                                               | Shelf 0<br>Card 1<br>Chain<br>MS 0 .<br>MS 1 .                             | 2 3 4 5 6<br> <br>I<br>I                                    | 789<br> <br>I<br>I                     | 1 1 1 1<br>0 1 2 3<br><br>                   | 1 1 1 1 1<br>4 5 6 7 8<br><br>F      | 1 2 2 2<br>9 0 1 2<br><br>      | $\begin{array}{cccccccccccccccccccccccccccccccccccc$ |                 |
| <pre>10 Sync 11 DpSync 12 SwMast 13 Card_ 14 QueryMS 15 16 17 18 Adjust_ 14:12 &gt;</pre> | Card 02<br>MS 0 .<br>MS 1 .<br>Links SI<br>MTC:<br>MS:<br>SHELF:<br>CLOCK: | Alm Stat <sup>3</sup><br>. Lkg +(<br>. Syn -(<br>Lipping: 1 | ≹Adj Sr<br>D8.6 Lk<br>D0.8 Ms<br>NA ou | cc   Car<br>40   Lk0<br>50   Lk1<br>51 of N2 | Stat Sp P<br>Lck - S<br>Smp - S<br>A | M RM:<br>PM 031 SI<br>PM 030 SI | Fyp SSM<br>RM PRS<br>RM ST3                          |                 |

**17** Determine if the SPM with the alarmed SRM is providing timing for the MS by looking at the SPM number under the PM coulumn.

| IT THE SPIN               | Do           |
|---------------------------|--------------|
| is providing timing P     | Procedure 18 |
| is not providing timing P | Procedure 19 |

>SWCARR

and pressing the Enter key.

#### At the SRM level

**19** Clear any faults on the Timing Signal Generator (TSG) using the appropriate procedures.

| If the BITS link alarm | Do           |
|------------------------|--------------|
| still exists           | Procedure 20 |
| clears                 | Procedure 25 |

20 Swap the BITS link inputs at the wire wrap terminal of the SRM.

| If the BITS link alarm   | Do           |
|--------------------------|--------------|
| still exists on the link | Procedure 21 |
| moves to the other link  | Procedure 22 |
| clears                   | Procedure 25 |
|                          |              |

**21** Swap the BITS link output connections at the TSG.

| If the BITS link alarm   | Do           |
|--------------------------|--------------|
| still exists on the link | Procedure 23 |
| moves to the other link  | Procedure 22 |
| clears                   | Procedure 25 |

22 Replace the BITS link cable.

| If the BITS link alarm   | Do           |
|--------------------------|--------------|
| still exists on the link | Procedure 23 |
| clears                   | Procedure 25 |
| clears                   | Procedure 25 |

**23** Replace the SRM using the appropriate procedure.

| If the BITS link alarm   | Do           |
|--------------------------|--------------|
| still exists on the link | Procedure 24 |
| clears                   | Procedure 25 |

**24** For further assistance, contact the personnel responsible for the next level of support.
25 You have completed this procedure. Return to the CI level of the MAP screen by typing

>QUIT ALL

and pressing the Enter key.

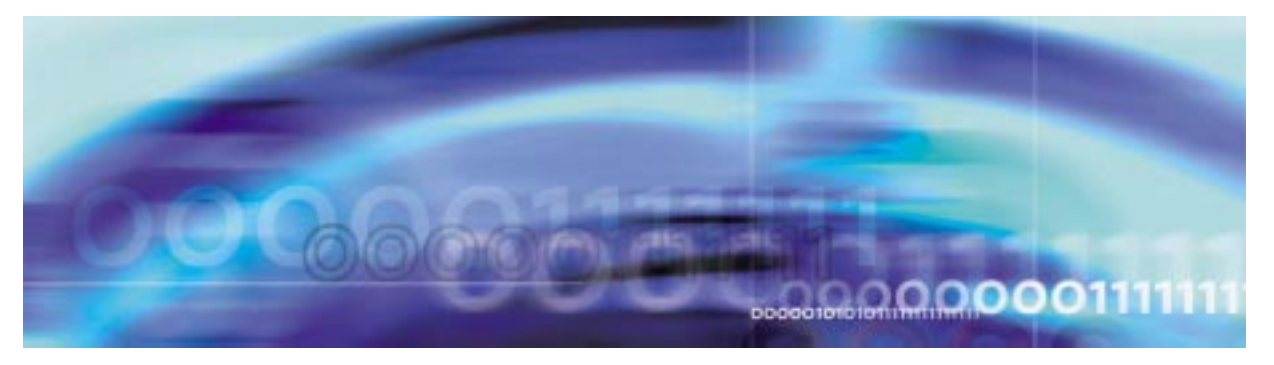

# Fault management procedures

## **Clearing a CLKOOS alarm**

## At the MAP terminal

1 Access the PM level of the map screen by typing >MAPCI;MTC;PM and pressing the Enter key. Example of a MAP screen:

|    | SysB | ManB | OffL | CBsy | ISTb | InSv |
|----|------|------|------|------|------|------|
| PM | 1    | 1    | 1    | 3    | 2    | 12   |

2 Display all the inservice-trouble (ISTb) SPMs by typing >DISP STATE ISTD SPM

and pressing the enter key.

**3** Post each ISTb SPM by typing

>POST SPM <spm\_no>

and pressing the Enter key.

where

**spm\_no** is the number of the SPM (0 to 63) *Example of a MAP screen:* 

OffL CBsy ISTb SysB ManB InSv 2 9 2 2 РМ 7 16 0 2 1 0 SPM 0 SPM 11 ISTb Loc: Site HOST Floor 1 Row A FrPos 13 Shlf<br/>0 ${\rm SL}$  A Stat ${\rm Shlf0}$  SL A Stat ${\rm Shlf1}$  SL A Stat ${\rm Shlf1}$  SL A Stat ${\rm Shlf1}$  SL A Stat ----- 1 - ---- CEM 1 8 I SysB ----- 1 - ---- 8 - --------- 2 - ---- OC3 0 9 A ---- 2 - ---- 9 - ----DSP 3 3 I OffL OC3 1 10 I ---- 3 - ---- 10 - --------- 4 - ---- 11 - ---- 4 - ---- 11 - --------- 5 - ---- DSP12 12 A ---- 5 - ---- 12 - --------- 6 - ---- DSP13 13 A ---- 6 - ---- 13 - ----CEM 0 7 A ISTb ----- 14 A ---- 7 - ---- 14 - ----

4 Select the ISTb common equipment module (CEM) by typing

>SELECT CEM <cem\_no>

where

**cem\_no** is the number of the ISTb CEM (0 or 1)

Example of a MAP screen:

SPM 11 CEM 0 Act ISTb Loc : Row F FrPos 64 ShPos 6 ShId 0 Slot 7 Default Load: SPMLOAD Clock: Input Ref: Source: Current Mode:

**5** List the alarms on the CEM by typing

### >LISTALM

and pressing the Enter key. Example of a MAP screen: SPM 11 CEM 0 Act ISTb

Loc : Row F FrPos 64 ShPos 6 ShId 0 Slot 7 Default Load: SPMLOAD Clock: Input Ref: Source: Current Mode: ListAlm ListAlm: SPM 11 CEM 0 SEVERITY ALARM ACTION ------Critical None Major CLKOOS RPT Minor None No\_Alarm None

- 6 Record the number of each SPM exhibiting the CLKOOS condition.
- 7 Access the MTC level of the MAP screen by typing

### >MAPCI;MTC

and pressing the Enter key.

8 Check the alarm banner and determine whether there is an MS clock alarm.

| If there is           | Do      |
|-----------------------|---------|
| an MS clock alarm     | Step 9  |
| not an MS clock alarm | Step 10 |

- **9** Clear the MS clock alarm using the appropriate alarm clearing procedures. When you have completed the procedures, go to Step 13.
- 10 Access the CARRIER level of the MAP screen by typing

>MAPCI;MTC;TRKS;CARRIER

and pressing the Enter key.

**11** Post the SPM number for the SPM that is raising the CLKOOS alarm by typing

>POST SPM <spm\_no>

where

## spm\_no

is the number of the SPM

This takes you directly to the OC3S level for the alarmed SPM.

**12** Determine whether OC3 carriers are in-service.

| If OC3 carriers are | Do      |
|---------------------|---------|
| in-service          | Step 15 |
| not in-service      | Step 13 |

**13** Restore OC3 carrier signals.

*Note 1:* Contact your next level of support if you are not familiar with the network procedures required to restore OC3 clock signals.

*Note 2:* The CEM sync circuitry uses the STS3L carrier for synchronization, not the OC3. For proper clearing of the CLKOOS condition, OC3 and STS3L carriers must be in-service.

14 List the alarms on the CEM by typing

### >LISTALM

and pressing the Enter key.

| If the alarm list shows | Do      |  |
|-------------------------|---------|--|
| None                    | Step 33 |  |
| CLKOOS                  | Step 15 |  |

15 Access the STS3L carriers by typing

>NEXT

and pressing the Enter key.

16 Determine whether STS3L carriers are in-service

| If STS3L carriers are | Do      |
|-----------------------|---------|
| in-service            | Step 19 |
| not in-service        | Step 17 |

**17** Restore the STS3L carrier signals.

*Note 1:* Contact your next level of support if you are not familiar with the network procedures required to restore OC3 clock signals.

*Note 2:* The CEM sync circuitry uses the STS3L carrier for synchronization, not the OC3. For proper clearing of the CLKOOS condition, OC3 and STS3L carriers must be in-service.

## 18 List the alarms on the CEM by typing

### >LISTALM

and pressing the Enter key.

| If the alarm list shows | Do      |
|-------------------------|---------|
| None                    | Step 33 |
| CLKOOS                  | Step 19 |

**19** Determine if sync fault condition is present on the downstream equipment driving the OC3 into the SPM.

| If sync fault condition is | Do      |
|----------------------------|---------|
| present                    | Step 20 |
| not present                | Step 22 |

20 Clear sync fault condition on downstream equipment driving the OC3 into the SPM.

*Note:* Once a sync fault condition is corrected, the SPM clears the CLKOOS condition, but there will be a delay of between 20 and 40 minutes while the SPM evaluates the stability of the OC3 carrier frequency.

## **21** List the alarms on the CEM by typing

### >LISTALM

and pressing the Enter key.

| If the alarm list shows | Do      |
|-------------------------|---------|
| None                    | Step 33 |
| CLKOOS                  | Step 22 |

22 Force the CEMs to switch activity by typing

>PROT;FORCE;QUIT

and pressing the enter key.

23 Select the active (A) CEM by typing

>SELECT CEM <cem\_no>

and pressing the Enter key.

where

## cem\_no

is the number of the active CEM (0 or 1)

| List the alarms on the CEM by typing LISTALM |                            |                                                           |             |             |               |
|----------------------------------------------|----------------------------|-----------------------------------------------------------|-------------|-------------|---------------|
|                                              |                            |                                                           |             |             | and           |
| lf                                           | the alarr                  | n list show                                               | S           | Do          |               |
| No                                           | one                        |                                                           |             | Step 25     |               |
| Cl                                           | KOOS                       |                                                           |             | Step 28     |               |
| Foi                                          | rce the C                  | EMs to swit                                               | ch activity | y by typing | )             |
| >P:                                          | ROT ; FOR                  | CE;QUIT                                                   |             |             |               |
| and                                          | d pressing                 | g the Enter                                               | key.        |             |               |
| Se                                           | lect the a                 | ctive (A) CE                                              | EM by typ   | ing         |               |
| >S:                                          | ELECT C                    | EM <cem_< th=""><th>no&gt;</th><th></th><th></th></cem_<> | no>         |             |               |
| and                                          | d pressing                 | g the Enter                                               | key.        |             |               |
| wh                                           | ere                        |                                                           |             |             |               |
|                                              | cem_no                     |                                                           |             |             |               |
|                                              | is the I                   | number of t                                               | he active   | CEM (0 o    | r 1)          |
| Lis                                          | t the alar                 | ms on the C                                               | CEM by ty   | rping       |               |
| >L                                           | ISTALM                     |                                                           |             |             |               |
| and                                          | d pressing                 | g the Enter                                               | key.        |             |               |
| Ex                                           | ample of                   | a MAP scre                                                | een:        |             |               |
| SPM                                          | 11 CE                      | M 0 Act                                                   | ISTb        |             |               |
| Loc<br>Def<br>Clo                            | : Row F<br>ault Loa<br>ck: | FrPos 64<br>d: SPMLOAD                                    | ShPos       | 6 ShId 0    | Slot 7        |
| Inp                                          | ut Ref:                    |                                                           | Source:     |             | Current Mode: |
| Lis<br>Lis                                   | tAlm: SP                   | M 11 CEM                                                  | 0           |             |               |
| SEV                                          | ERITY                      | ALARM                                                     | ACTIO       | N           |               |
| <br>Cri                                      | <br>tical                  | None                                                      |             | _           |               |
| Maj                                          | or                         | CLKOOS                                                    | RP          | Т           |               |
| Min<br>No .                                  | or<br>Alarm                | None<br>None                                              |             |             |               |
|                                              | the alarr                  | n liet ehow                                               |             | Do          |               |
|                                              |                            | 11 1131 SHOW                                              | 3           | Stop 22     |               |
| INC                                          | ne                         |                                                           |             | Step 33     |               |

|                 | If the alarm                           | ı list sh                                                                 | ows                 | Do                  | )                   |                             |       |  |  |
|-----------------|----------------------------------------|---------------------------------------------------------------------------|---------------------|---------------------|---------------------|-----------------------------|-------|--|--|
|                 | CLKOOS                                 |                                                                           |                     | Ste                 | ep 28               |                             |       |  |  |
| 28              | Select the active OC3 module by typing |                                                                           |                     |                     |                     |                             |       |  |  |
|                 | >SELECT O                              | C3 <oc< td=""><td>3_no&gt;</td><td></td><td></td><td></td><td></td></oc<> | 3_no>               |                     |                     |                             |       |  |  |
|                 | and pressing                           | the Ent                                                                   | er key.             |                     |                     |                             |       |  |  |
|                 | where                                  |                                                                           |                     |                     |                     |                             |       |  |  |
|                 | oc3_no<br>is the n                     | umber o                                                                   | of the a            | ctive O0            | 03                  |                             |       |  |  |
|                 | Example of a                           | a MAP s                                                                   | creen:              |                     |                     |                             |       |  |  |
| PM<br>SPM<br>OC | SysB<br>1<br>3 0                       | ManB<br>2<br>2<br>0                                                       | OffL<br>4<br>2<br>2 | CBsy<br>0<br>0<br>0 | ISTb<br>6<br>1<br>0 | InSv<br>2<br>1<br>0         |       |  |  |
| SPM             | 5 OC3 0 A                              | Act                                                                       |                     |                     |                     |                             |       |  |  |
| Loc<br>Defa     | : Row D FrPos<br>ult Load: SPMLC       | 6 ShPo<br>DAD                                                             | s 6 Sh              | Id 0 Slo            | t 9 Pro<br>Pro      | ot Grp : 1<br>ot Role : Wo: | rking |  |  |
| POST            | :                                      |                                                                           |                     |                     |                     |                             |       |  |  |

OC3:

**29** List the protection status of the OC3 modules by typing

>PROT

and pressing the Enter key.

Example of a MAP screen

| SPM 5 ISTb<br>Prot Grp: OC3_G | RP 1 Mode: No  | n-revertive Sch | nema: one_plus_one |
|-------------------------------|----------------|-----------------|--------------------|
| SHO U R A Stat                | ShO U R A Stat | Sh1 U R A Stat  | Sh1 U R A Stat     |
| 1                             | 8              | 1               | 8                  |
| 2                             | 9              | 2               | 9                  |
| 3                             | 10             | 3               | 10                 |
| 4                             | 11             | 4               | 11                 |
| 5                             | 12             | 5               | 12                 |
| б                             | 13             | б               | 13                 |
| 7                             | 14             | 7               | 14                 |

**30** Determine the active OC3. Force the OC3s to switch activity by typing

>FORCE <act\_oc3\_no> <inact\_oc3\_no>
and pressing the Enter key.
where

## act\_oc3\_no

is the number of an active (A) OC3 (0 or 1)

## inact\_oc3\_no

is the number of an (I) inactive OC3

31 Return to the SPM level and list the alarms on the CEM by typing

### >LISTALM

and pressing the Enter key.

| If the alarm list shows | Do      |
|-------------------------|---------|
| None                    | Step 33 |
| CLKOOS                  | Step 32 |

- **32** For further assistance, contact the personnel responsible for the next level of support.
- **33** You have completed this procedure. Return to the CI level of the MAP screen by typing

>QUIT ALL

and pressing the Enter key.

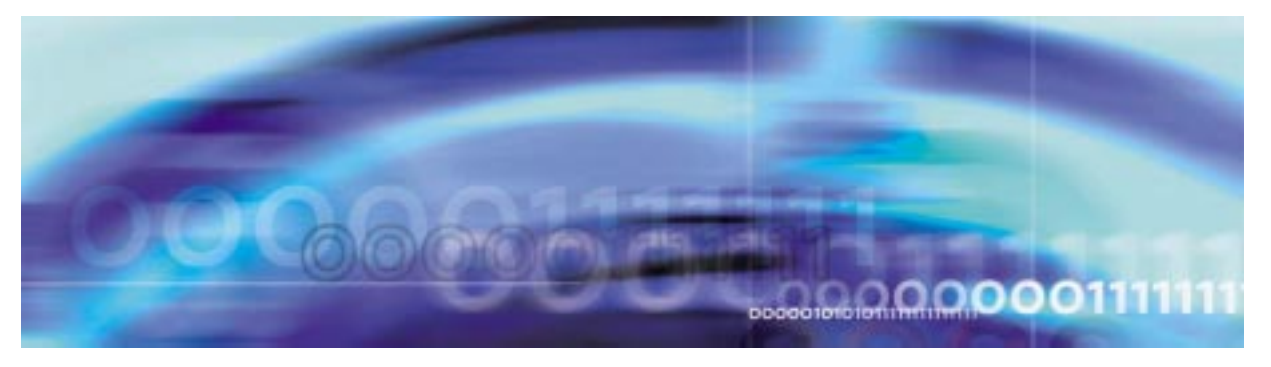

## Fault management procedures

## **Clearing a COTLOW alarm**

## At the MAP terminal

1 Access the log utility level of the MAP screen by typing >LOGUTIL

and pressing the Enter key.

2 Display all the SPM350 logs by typing

>DUMPLOGS SPM 350

and pressing the Enter key.

Example of a MAP screen:

SPM350 Nov19 20:01:33 1400 Pool Percent Free Resources Low ALARM\_STATE = ON POOL = COT SPM\_NUM = 20 NUM\_FREE = 39 NUM-INUSE = 61

*Note:* OPEN SPM 350 can be used instead of the DUMPLOGS command. Logs can then be browsed using the LAST, FIRST, BACK, and FORWARD commands.

- **3** Locate an SPM350 log with ALARM\_STATE = ON and POOL = COT. Record the number of the SPM.
- 4 Post the SPM by typing

>MAPCI;MTC;PM;POST SPM <spm\_no>

and pressing the Enter key.

where

### spm\_no

is the number of the SPM (0 to 63) shown in the log report

### Example of a MAP screen:

|       | SysB           | ManB      | OffL   | CBsy   | ISTb      | InSv  |           |
|-------|----------------|-----------|--------|--------|-----------|-------|-----------|
| PM    | 7              | 2         | 2      | 2      | 9         | 16    |           |
| SPM   | 0              | 1         | 1      | 0      | 0         | 1     |           |
|       |                |           |        |        |           |       |           |
| SPM   | 20 <b>InSv</b> | Loc: Site | HOST F | loor 1 | Row A FrE | os 13 |           |
|       |                |           |        |        |           |       |           |
| Shlf0 | SL A Stat      | Shlf0 SL  | A Stat | Shlf1  | SL A Stat | Shlf1 | SL A Stat |
|       | 1              | CEM 1 8   | I InSv |        | 1         |       | 8         |
|       | 2              | OC3 0 9   | A InSv |        | 2         |       | 9         |
| DSP 3 | 3 I OffL       | OC3 1 10  | I InSv |        | 3         |       | 10        |
|       | 4              | 11        |        |        | 4         |       | 11        |
|       | 5              | DSP12 12  | A InSv |        | 5         |       | 12        |
|       | 6              | DSP13 13  | A InSv |        | 6         |       | 13        |
| CEM 0 | 7 A InSv       | 14        | A InSv |        | 7         |       | 14        |

5 List the alarms on the SPM by typing

#### >LISTALM

and pressing the Enter key.

Example of a MAP screen:

ListAlm ListAlm: SPM 11

SEVERITY ALARM ACTION ------Critical None Major None Minor COTLOW RPT No\_Alarm None

- 6 Do the following substeps to determine if sparing activities are underway.
  - **a** Check the alarm list for a NOSPARE alarm.

| If the alarm list indicates | Do      |  |  |  |
|-----------------------------|---------|--|--|--|
| Major NOSPARE               | Step 6b |  |  |  |
| Major None                  | Step 6c |  |  |  |

**b** Verify that sparing activities are underway by other personnel. Otherwise, clear the NOSPARE alarm by following the SPM NOSPARE PM alarm clearing procedure.

- c Check the list of posted modules for DSPs that are system busy (SysB) or manual busy (ManB). If other personnel are involved in sparing activities, check with them to make sure the DSPs will be returned to service. Otherwise, clear any alarms and return the units to service.
- d Wait until the state of the DSPs indicates InSv.
- 7 When the DSPs are returned to service, determine if the alarm has cleared.

| If the alarm list indicates | Do      |  |  |  |  |
|-----------------------------|---------|--|--|--|--|
| Minor COTLOW                | Step 8  |  |  |  |  |
| Minor None                  | Step 11 |  |  |  |  |

8 Provision additional digital signal processor (DSP) resource modules (RM). Provision additional DSP RMs. When you have completed the procedures, return to this point.

*Note:* Contact your next level of support if you are not familiar with the policies and procedures for provisioning DSP RMs.

**9** List the alarms on the SPM by typing

## >LISTALM

and pressing the Enter key.

| If the alarm list indicates | Do      |  |  |  |
|-----------------------------|---------|--|--|--|
| Minor COTLOW                | Step 10 |  |  |  |
| Minor None                  | Step 11 |  |  |  |

- **10** For further assistance, contact the personnel responsible for the next level of support.
- 11 You have completed this procedure. Return to the CI level of the MAP screen by typing

>QUIT ALL

and pressing the Enter key.

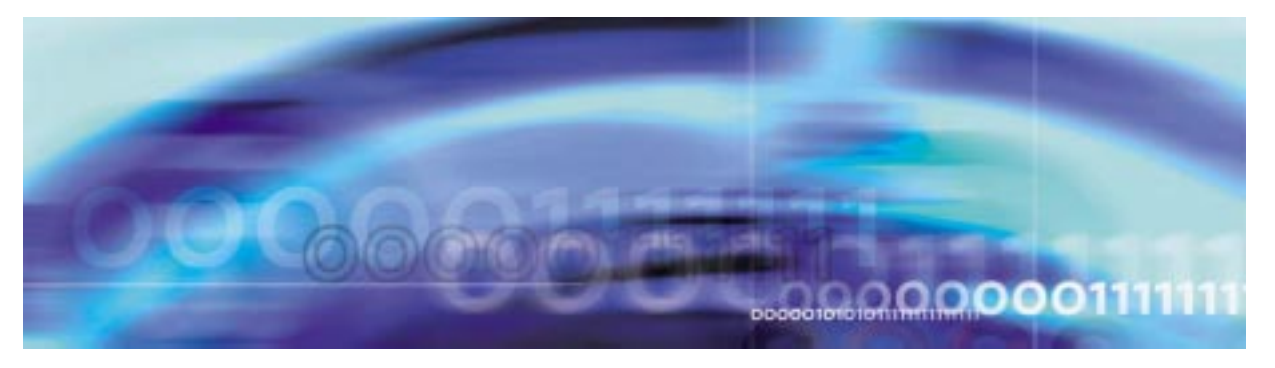

## 51

## Fault management procedures

## **Clearing a DTMFLOW alarm**

## At the MAP terminal

1 Access the log utility level of the MAP screen by typing >LOGUTIL

and pressing the Enter key.

2 Display all the SPM350 logs by typing

>DUMPLOGS SPM 350

and pressing the Enter key.

Example of a MAP screen:

SPM350 Nov19 20:01:33 1400 Pool Percent Free Resources Low ALARM\_STATE = ON POOL = DTMF SPM\_NUM = 20 NUM\_FREE = 39 NUM-INUSE = 61

*Note:* OPEN SPM 350 can be used instead of the DUMPLOGS command. Logs can then be browsed using the LAST, FIRST, BACK, and FORWARD commands.

- **3** Locate an SPM350 log with ALARM\_STATE = ON and POOL = DTMF. Record the number of the SPM.
- 4 Post the SPM by typing

>MAPCI;MTC;PM;POST SPM <spm\_no>

and pressing the Enter key.

where

#### spm\_no

is the number of the SPM (0 to 63) shown in the log report *Example of a MAP screen:* 

|       |    | SysB   | Manl    | 3   | Off   | L CE   | Bsy   | IS    | STb   | InSv  |     |   |      |
|-------|----|--------|---------|-----|-------|--------|-------|-------|-------|-------|-----|---|------|
| PM    |    | 7      | 2       |     | 2     |        | 2     |       | 9     | 16    |     |   |      |
| SPM   |    | 0      | 1       |     | 1     |        | 0     |       | 0     | 1     |     |   |      |
|       |    |        |         |     |       |        |       |       |       |       |     |   |      |
| SPM   | 20 | InSv   | Loc: S: | ite | HOST  | Floor  | 1 R   | low A | A FrP | os 13 |     |   |      |
|       |    |        |         |     |       |        |       |       |       |       |     |   |      |
| Shlf0 | SL | A Stat | Shlf0   | SL  | A Sta | at Shl | lf1 S | SL A  | Stat  | Shlf1 | SL  | А | Stat |
|       | 1  |        | CEM 1   | 8   | I Ind | Sv     |       | 1 -   |       |       | 8   | - |      |
|       | 2  |        | OC3 0   | 9   | A In  | Sv     | 2     | 2     |       |       | 9 - |   |      |
| DSP 3 | 3  | I OffL | OC3 1   | 10  | I Ind | Sv     |       | 3 –   |       |       | 10  | - |      |
|       | 4  |        |         | 11  |       |        |       | 4 -   |       |       | 11  | - |      |
|       | 5  |        | DSP12   | 12  | A In  | Sv     |       | 5 -   |       |       | 12  | - |      |
|       | 6  |        | DSP13   | 13  | A In  | Sv     |       | 6 –   |       |       | 13  | - |      |
| CEM 0 | 7  | A InSv |         | 14  | A In  | Sv     |       | 7 –   |       |       | 14  | - |      |

5 List the alarms on the SPM by typing

#### >LISTALM

and pressing the Enter key.

Example of a MAP screen:

ListAlm ListAlm: SPM 11 SEVERITY ALARM ACTION ------Critical None Major None Minor ECANLOW RPT No\_Alarm None

- **6** Do the following substeps to Determine whether sparing activities are underway.
  - **a** Check the alarm list for a NOSPARE alarm.

| If the alarm list indicates | Do       |
|-----------------------------|----------|
| Major NOSPARE               | Step 6 b |
| Major None                  | Step 6 c |

- b Verify that sparing activities are underway by other personnel. Otherwise, clear the NOSPARE alarm by following the SPM NOSPARE PM alarm clearing procedure.
- c Check the list of posted modules for DSPs that are system busy (SysB) or manual busy (ManB). If other personnel are involved in sparing activities, check with them to make sure the DSPs will be returned to service. Otherwise, clear any alarms and return the units to service.
- d Wait until the state of the DSPs indicates InSv.
- 7 When the DSPs are returned to service, Determine whether the alarm has cleared.

| If the alarm list indicates | Do      |  |  |
|-----------------------------|---------|--|--|
| Minor DTMFLOW               | Step 8  |  |  |
| Minor None                  | Step 11 |  |  |

8 Provision additional DSP RMs. When you have completed the procedures, return to this point.

*Note:* Contact your next level of support if you are not familiar with the policies and procedures for provisioning DSP RMs.

9 List the alarms on the SPM by typing

>LISTALM

and pressing the Enter key.

| If the alarm list indicates | Do      |
|-----------------------------|---------|
| Minor DTMFLOW               | Step 10 |
| Minor None                  | Step 11 |

- **10** For further assistance, contact the personnel responsible for the next level of support.
- 11 You have completed this procedure. Return to the CI level of the MAP screen by typing

>QUIT ALL

and pressing the Enter key.

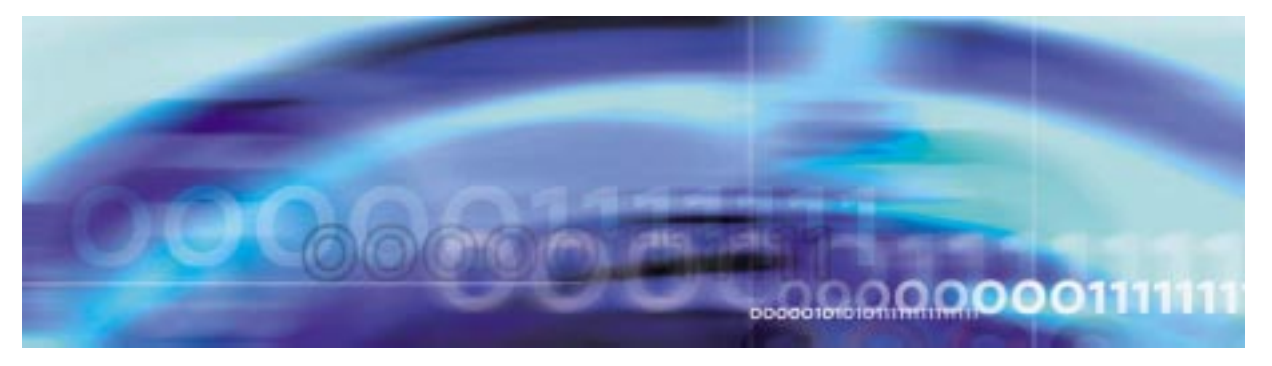

## Fault management procedures

## Clearing a ECANLOW alarm

## At the MAP terminal

1 Access the log utility level of the MAP screen by typing >LOGUTIL

and pressing the Enter key.

2 Display all the SPM350 logs by typing

>DUMPLOGS SPM 350

and pressing the Enter key.

Example of a MAP screen:

SPM350 Nov19 20:01:33 1400 Pool Percent Free Resources Low ALARM\_STATE = ON POOL = ECAN SPM\_NUM = 20 NUM\_FREE = 39 NUM-INUSE = 61

*Note:* OPEN SPM 350 can be used instead of the DUMPLOGS command. Logs can then be browsed using the LAST, FIRST, BACK, and FORWARD commands.

- **3** Locate an SPM350 log with ALARM\_STATE = ON and POOL = ECAN. Record the number of the SPM.
- 4 Post the SPM by typing

>MAPCI;MTC;PM;POST SPM <spm\_no>

and pressing the Enter key.

where

#### spm\_no

is the number of the SPM (0 to 63) shown in the log report *Example of a MAP screen:* 

 SysB
 ManB
 OffL
 CBsy
 ISTb
 InSv

 PM
 7
 2
 2
 2
 9
 16

 SPM
 0
 1
 1
 0
 0
 1

 SPM
 20
 InSv
 Loc: Site
 HOST Floor
 1
 Row A
 FrPos
 13

 Shlf0
 SL A
 Stat
 Shlf0
 SL A
 Stat
 Shlf1
 SL A
 Stat
 Shlf1
 SL A
 Stat
 Shlf1
 SL A
 Stat
 Shlf1
 SL A
 Stat
 Shlf1
 SL A
 Stat
 Shlf1
 SL A
 Stat
 Shlf1
 SL A
 Stat
 Shlf1
 SL A
 Stat
 Shlf1
 SL A
 Stat
 Shlf1
 SL A
 Stat
 Shlf1
 SL A
 Stat
 Shlf1
 SL A
 Stat
 Shlf1
 SL A
 Stat
 Shlf1
 SL A
 Stat
 Shlf1
 SL A
 Stat
 Shlf1
 SL A
 Stat
 Shlf1
 SL A
 Stat
 Shlf1
 SL A
 Stat
 Shlf1
 SL A
 Stat
 Shlf1
 SL A
 Stat
 Shlf1
 SL A
 Stat

5 List the alarms on the SPM by typing

#### >LISTALM

and pressing the Enter key. *Example of a MAP screen:* 

ListAlm ListAlm: SPM 11 SEVERITY ALARM ACTION Critical None Major None Minor ECANLOW RPT No\_Alarm None

- 6 Do the following substeps to determine whether sparing activities are underway.
  - a Check the alarm list for a NOSPARE alarm.

| If the alarm list indicates | Do       |
|-----------------------------|----------|
| Major NOSPARE               | Step 6 b |
| Major None                  | Step 6 c |

- b Verify that sparing activities are underway by other personnel. Otherwise, clear the NOSPARE alarm by following the SPM NOSPARE alarm clearing procedure.
- c Check the list of posted modules for DSPs that are system busy (SysB) or manual busy (ManB). If other personnel are involved in sparing activities, check with them to make sure the DSPs will be returned to service. Otherwise, clear any alarms and return the units to service.
- d Wait until the state of the DSPs indicates InSv.
- 7 When the DSPs are returned to service, Determine whether the alarm has cleared.

| If the alarm list indicates | Do      |  |  |  |
|-----------------------------|---------|--|--|--|
| Minor ECANLOW               | Step 8  |  |  |  |
| Minor None                  | Step 11 |  |  |  |

8 Provision additional DSP RMs. When you have completed the procedures, return to this point.

*Note:* Contact your next level of support if you are not familiar with the policies and procedures for provisioning DSP RMs.

9 List the alarms on the SPM by typing

>LISTALM

and pressing the Enter key.

| If the alarm list indicates | Do      |  |  |  |
|-----------------------------|---------|--|--|--|
| Minor ECANLOW               | Step 10 |  |  |  |
| Minor None                  | Step 11 |  |  |  |

- **10** For further assistance, contact the personnel responsible for the next level of support.
- 11 You have completed this procedure. Return to the CI level of the MAP screen by typing

>QUIT ALL

and pressing the Enter key.

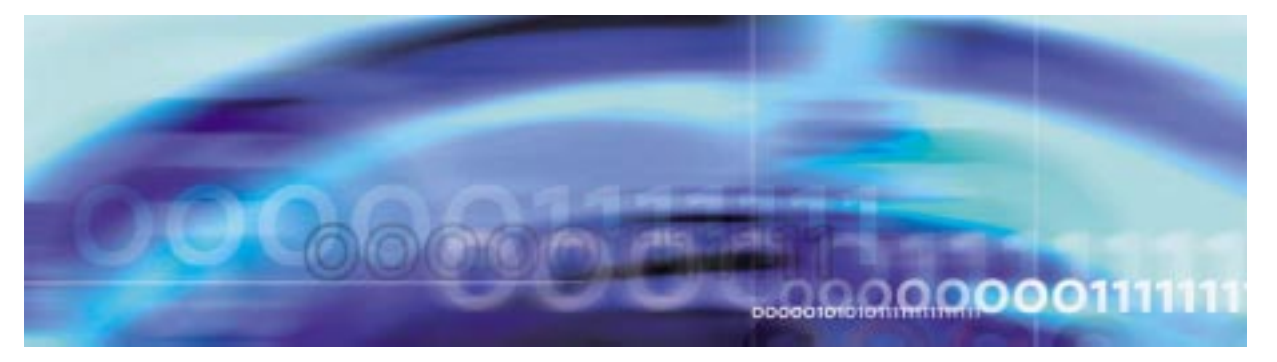

# Fault management procedures

### **Clearing a HLDOVR alarm**

### At the MAP terminal

**1** Post the SPM by typing

>MAPCI;MTC;PM;POST SPM <spm\_no>

and pressing the Enter key.

where

spm\_no

is the number of the SPM (0 to 63)

Example of a MAP screen:

SysB ManB OffL CBsy ISTb InSv 9 РМ 7 2 2 2 16 SPM 0 2 1 0 0 0 SPM 11 SysB Loc: Site HOST Floor 1 Row A FrPos 13 Shlf0 SL A Stat Shlf0 SL A Stat Shlf1 SL A Stat Shlf1 SL A Stat ----- 1 - ---- CEM 1 8 I SysB ----- 1 - ---- ----- 8 - --------- 2 - ---- OC3 0 9 A ---- 2 - ---- 9 - ----DSP 3 3 I OffL OC3 1 10 I ---- 3 - ---- 10 - --------- 4 - ---- 11 - ---- 4 - ---- 11 - ----5 - ---- DSP12 12 A ---- 5 - ---- 12 - ----\_\_\_\_ SRM 0 6 A ManB DSP13 13 A ---- 6 - ---- 13 - ----CEM 0 7 A SysB ----- 14 A ---- 7 - ---- 14 - ----

2 Query the faults on the SPM by typing

### >QUERYPM FLT

and pressing the Enter key. Example of a MAP screen:

| SPM | 32 | SysB |       | Alarm: | SYSBNA   | Severity:  | Critical   | Action:   | RPT    |
|-----|----|------|-------|--------|----------|------------|------------|-----------|--------|
| SRM | 0  | ManB | InAct | Alarm: | HLDOVR24 | l Severity | /: Critica | al Actior | ı: RPI |
|     |    |      |       | Alarm: | MANB     | Severity:  | Major      | Action:   | RPT    |
|     |    |      |       | Alarm: | HLDOVR   | Severity:  | Major      | Action:   | RPT    |
|     |    |      |       | Alarm: | LOR      | Severity:  | Major      | Action:   | RPT    |
|     |    |      |       |        |          |            |            |           |        |
| CEM | 0  | SysB | Act   | Alarm: | SYSBNA   | Severity   | Critical   | Action:   | RPT    |
| CEM | 1  | ManB | InAct | Alarm: | MANBNA   | Severity   | Major      | Action    | RPT    |

**3** Determine whether the HLDOVR24 alarm is being caused by the CEM or the SRM based on the output of Procedure 2.

| If the alarm is being<br>caused by the | Do           |  |  |
|----------------------------------------|--------------|--|--|
| CEM                                    | Procedure 4  |  |  |
| SRM                                    | Procedure 14 |  |  |
| Select the system-busy CEM by typing   |              |  |  |

>SELECT CEM <cem\_no>

and pressing the Enter key.

where

4

cem\_no

is the number of the CEM (0 or 1)

Example of a MAP screen:

SPM 11 CEM 0 Act SysB

Loc : Row F FrPos 64 ShPos 6 ShId 0 Slot 7 Default Load: SPMLOAD Clock: Input Ref: Source: Current Mode:

5 List the alarms on the CEM by typing

### >LISTALM

and pressing the Enter key. *Example of a MAP screen:* 

SPM 11 CEM 0 Act SysB

Loc : Row F FrPos 64 ShPos 6 ShId 0 Slot 7 Default Load: SPMLOAD Clock: Input Ref: Source: Current Mode: ListAlm ListAlm: SPM 11 CEM 0 SEVERITY ALARM ACTION ------Critical None Major HLDOVR RPT Minor None No Alarm None

6 Determine whether there are any other CEM alarms.

| If there are        | Do     |
|---------------------|--------|
| no other CEM alarms | Step 8 |
| other CEM alarms    | Step 7 |

- 7 Clear the other CEM alarms using the appropriate SPM alarm clearing procedures. When you have completed the procedures, return to this Step.
- 8 List the status of the C-side links by typing

>TRNSL

and pressing the Enter key.

Example of a MAP screen:

SPM 11 CEM 0 Act SysB Loc : Row F FrPos 64 ShPos 6 ShId 0 Slot 7 Default Load: SPMLOAD Clock: Input Ref: Source: Current Mode: Trnsl Link 1: ENET 0 0 30 0; Status: OK Link 2: ENET 1 0 30 1; Status: NA Link 3: ENET 0 0 30 2; Status: OK Link 4: ENET 1 0 30 3; Status: OK **9** Determine whether the C-side links are in service.

| If the C-side links appear<br>as | Do           |
|----------------------------------|--------------|
| ОК                               | Procedure 12 |
| NA or UR                         | Procedure 10 |

**10** Return the C-side links to sercvice. When you have completed the procedure, return to this point.

*Note:* Contact your next level of support if you are not familiar with the procedures required to restore C-side links to service.

**11** List the alarms on the CEM by typing

>LISTALM

and pressing the Enter key.

| If the alarm list shows | Do           |
|-------------------------|--------------|
| None                    | Procedure 24 |
| HLDOVR                  | Procedure 12 |

- **12** Replace the CEM module. When you complete the card replacement procedure, return to this point.
- **13** List the alarms on the CEM by typing

### >LISTALM

and pressing the Enter key.

| If the alarm list shows | Do           |
|-------------------------|--------------|
| None                    | Procedure 24 |
| HLDOVR                  | Procedure 23 |

**14** Select the SRM by typing

>SELECT SRM 0

and pressing the Enter key.

Example of a MAP screen:

SPM30 SRM0 ActSysBInterface :Loc : Row AFrPos4 ShPos6 ShId0 Slot6Default Load:SYN16BFProt Role: Working

**15** List alarms on the selected SRM by typing

>LISTALM

# and pressing the Enter key. Example of a MAP screen:

| SEVERITY | ALARM  | ACTION |
|----------|--------|--------|
|          |        |        |
| Critical | None   |        |
| Major    | HLDOVR | RPT    |
| Minor    | None   |        |
| No_Alarm | None   |        |

**16** Post the BITS MAP level of the selected SRM by typing

## >BITS

and pressing the Enter key.

Example of a MAP screen:

|        | 5  | SysB   | Mar | ıВ | OffL   | CBsy  | ISTb | InSv  |
|--------|----|--------|-----|----|--------|-------|------|-------|
| PM     |    | 0      |     | 0  | 7      | 0     | 5    | 2     |
| SPM    |    | 0      |     | 0  | 0      | 0     | 4    | 0     |
| SRM    | 1  | 0      |     | 0  | 0      | 0     | 1    | 0     |
| SPM    | 30 | SRM    | 0   |    |        |       |      |       |
| LinkNo | )  | BitsNa | me  |    | Status | State | SSM  | Alarm |
| 0      |    | BITSA  |     |    | Act    | SysB  | NIL  |       |
| 1      |    | BITSB  |     |    | InAct  | SysB  | NIL  |       |
| 2      |    | BITSOU | JT  |    |        | Uneq  | NIL  |       |

17 List alarms on the BITS links by typing

### >QRYALARM all

and pressing the Enter key. Example of a MAP screen:

QryAlm all QueryAlm: SPM 30 SRM 0 Link : BITSA LINK : BITSA SEVERITY ALARM ACTION \_\_\_\_\_ Critical None Major TLD Minor None No\_Alarm None RPT Alarm Reason(s): FREQ Link : BITSB SEVERITY ALARM ACTION \_\_\_\_\_ Critical None Major TLD Minor None No\_Alarm None RPT Alarm Reason(s): FREQ Link : BITSOUT SEVERITY ALARM ACTION \_\_\_\_\_ \_\_\_\_\_ Critical None Major None Minor None No\_Alarm None Alarm Reason(s): None

**18** Determine that state of the BITS link causing the alarm by looking in the State column from Procedure 16.

| If the BITS link state is | Do           |
|---------------------------|--------------|
| OFFL, SYSB, or CBSY       | Procedure 19 |
| Any other state           | Procedure 23 |

**19** Busy the alarmed BITS link by typing

>BSY <link\_no>

and pressing the Enter key.

where

link\_no is the BITS link number (0 to 2)

**20** Wait until the BITS link status is MANB. Then return the link to service by typing

>RTS <link\_no>

and pressing the Enter key.

where

## link\_no

- is the BITS link number (0 to 2)
- 21 Return to the SRM level by typing

>QUIT

and pressing the Enter key.

22 List alarms on the SRM by typing

## >LISTALM

and pressing the Enter key.

| If the HLDOVR alarm | Do           |
|---------------------|--------------|
| is not cleared      | Procedure 23 |
| is cleared          | Procedure 24 |

- **23** For further assistance, contact the personnel responsible for the next level of support.
- 24 You have completed this procedure. Return to the CI level of the MAP screen by typing

>QUIT ALL

and pressing the Enter key.

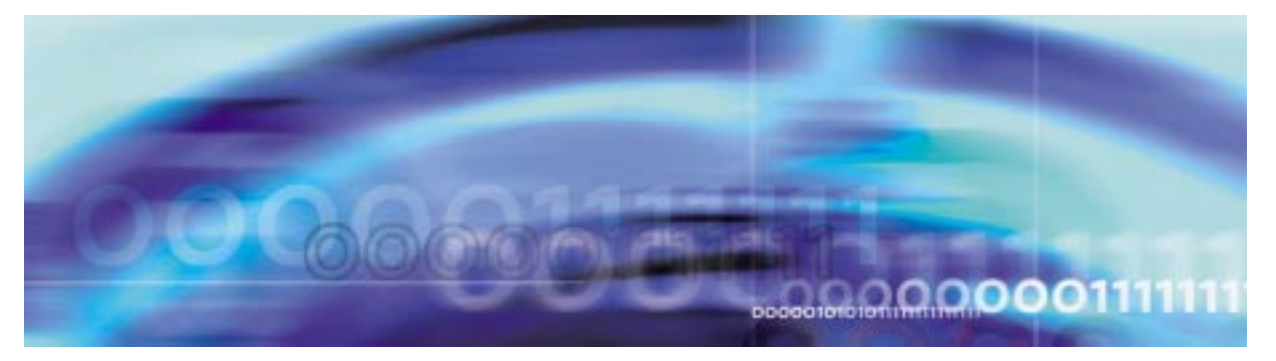

# Fault management procedures

### Clearing an HLDOVR24 alarm

### At the MAP terminal

**1** Post the SPM by typing

>MAPCI;MTC;PM;POST SPM <spm\_no>

and pressing the Enter key.

where

spm\_no

is the number of the SPM (0 to 63)

Example of a MAP screen:

SysB ManB OffL CBsy ISTb InSv 9 РМ 7 2 2 2 16 SPM 0 2 1 0 0 0 SPM 11 SysB Loc: Site HOST Floor 1 Row A FrPos 13 Shlf0 SL A Stat Shlf0 SL A Stat Shlf1 SL A Stat Shlf1 SL A Stat ----- 1 - ---- CEM 1 8 I SysB ----- 1 - ---- ----- 8 - --------- 2 - ---- OC3 0 9 A ---- 2 - ---- 9 - ----DSP 3 3 I OffL OC3 1 10 I ---- 3 - ---- 10 - --------- 4 - ---- 11 - ---- 4 - ---- 11 - ----5 - ---- DSP12 12 A ---- 5 - ---- 12 - ----\_\_\_\_ SRM 0 6 A ManB DSP13 13 A ---- 6 - ---- 13 - ----CEM 0 7 A SysB ----- 14 A ---- 7 - ---- 14 - ----

2 Query the faults on the SPM by typing

### >QUERYPM FLT

and pressing the Enter key. Example of a MAP screen:

| SPM<br>SRM | 32<br>0 | SysB<br>ManB | InAct | Alarm:<br>Alarm:<br>Alarm:<br>Alarm:<br>Alarm: | SYSBNA<br>HLDOVR24<br>MANB<br>HLDOVR<br>LOR | Severity:<br>Severity<br>Severity:<br>Severity:<br>Severity: | Critical<br>7: Critica<br>Major<br>Major<br>Major | Action:<br>1 Actior<br>Action:<br>Action:<br>Action: | RPT<br>1: RPT<br>RPT<br>RPT<br>RPT<br>RPT |
|------------|---------|--------------|-------|------------------------------------------------|---------------------------------------------|--------------------------------------------------------------|---------------------------------------------------|------------------------------------------------------|-------------------------------------------|
| CEM        | 0       | SysB         | Act   | Alarm:                                         | SYSBNA                                      | Severity:                                                    | Critical                                          | Action:                                              | RPT                                       |
| CEM        | 1       | ManB         | InAct | Alarm:                                         | MANBNA                                      | Severity:                                                    | Major                                             | Action:                                              | RPT                                       |

**3** Determine whether the HLDOVR24 alarm is being caused by the CEM or the SRM based on the output of Procedure 2.

| Ifthe alarm is being caused by the                           | Do                |
|--------------------------------------------------------------|-------------------|
| CEM                                                          | Procedure 4       |
| SRM                                                          | Procedure 14      |
| Select the system-busy CEM                                   | by typing         |
| >SELECT CEM <cem_no></cem_no>                                |                   |
| and pressing the Enter key.                                  |                   |
| where                                                        |                   |
| <b>cem_no</b><br>is the number of the CE                     | M (0 or 1)        |
| Example of a MAP screen:                                     |                   |
| SPM 11 CEM 0 Act S                                           | ysB               |
| Loc : Row F FrPos 64 ShPo<br>Default Load: SPMLOAD<br>Clock: | s 6 ShId 0 Slot 7 |
| Input Ref: Sour                                              | ce: Current Mode: |
| List the alarms on the CEM by                                | / typing          |
| >LISTALM                                                     |                   |

and pressing the Enter key. *Example of a MAP screen:* 

4

5

SPM 11 CEM 0 Act SysB

Loc : Row F FrPos 64 ShPos 6 ShId 0 Slot 7 Default Load: SPMLOAD Clock: Input Ref: Source: Current Mode: ListAlm ListAlm: SPM 11 CEM 0 SEVERITY ALARM ACTION -----Critical None Major HLDOVR24 RPT Minor None No\_Alarm None

6 Determine whether there are any other CEM alarms.

| If there are        | Do     |
|---------------------|--------|
| no other CEM alarms | Step 8 |
| other CEM alarms    | Step 7 |

- 7 Clear the other CEM alarms using the appropriate SPM alarm clearing procedures, When you have completed the procedures, return to this Step.
- 8 List the status of the C-side links by typing

>TRNSL

and pressing the Enter key.

Example of a MAP screen:

SPM 11 CEM 0 Act SysB Loc : Row F FrPos 64 ShPos 6 ShId 0 Slot 7 Default Load: SPMLOAD Clock: Input Ref: Source: Current Mode: Trnsl Link 1: ENET 0 0 30 0; Status: OK Link 2: ENET 1 0 30 1; Status: NA Link 3: ENET 0 0 30 2; Status: OK Link 4: ENET 1 0 30 3; Status: OK **9** Determine whether the C-side links are in service.

| If the C-side links appear<br>as | Do      |
|----------------------------------|---------|
| ОК                               | Step 12 |
| NA or UR                         | Step 10 |

**10** Return the C-side links to service. When you have completed the procedure, return to this point.

*Note:* Contact your next level of support if you are not familiar with the procedures required to restore C-side links to service.

**11** List the alarms on the CEM by typing

>LISTALM

and pressing the Enter key.

| If the alarm list shows | Do           |
|-------------------------|--------------|
| None                    | Procedure 31 |
| HLDOVR24                | Procedure 12 |

- **12** Replace the CEM module. When you complete the card replacement procedure, return to this point.
- **13** List the alarms on the CEM by typing

### >LISTALM

and pressing the Enter key.

| If the alarm list shows | Do           |
|-------------------------|--------------|
| None                    | Procedure 31 |
| HLDOVR24                | Procedure 30 |

**14** Select the SRM by typing

>SELECT SRM 0

and pressing the Enter key.

Example of a MAP screen:

SPM30 SRM0 ActSysBInterface :Loc : Row A FrPos4 ShPos6 ShId 0 Slot6Default Load: SYN16BFProt Role: Working

15 List alarms on the selected SRM by typing

>LISTALM

# and pressing the Enter key. Example of a MAP screen:

| SEVERITY | ALARM    | ACTION |
|----------|----------|--------|
|          |          |        |
| Critical | None     |        |
| Major    | HLDOVR24 | RPT    |
| Minor    | None     |        |
| No_Alarm | None     |        |

**16** Post the BITS MAP level of the selected SRM by typing

## >BITS

and pressing the Enter key.

Example of a MAP screen:

|       | 5  | SysB   | Mar | В | OffL   | CBsy  | ISTb | InSv  |
|-------|----|--------|-----|---|--------|-------|------|-------|
| PM    |    | 0      |     | 0 | 7      | 0     | 5    | 2     |
| SPM   |    | 0      |     | 0 | 0      | 0     | 4    | 0     |
| SRI   | M  | 0      |     | 0 | 0      | 0     | 1    | 0     |
| SPM   | 30 | SRM    | 0   |   |        |       |      |       |
| LinkN | 0  | BitsNa | me  |   | Status | State | SSM  | Alarm |
| 0     |    | BITSA  |     |   | Act    | SysB  | NIL  |       |
| 1     |    | BITSB  |     |   | InAct  | SysB  | NIL  |       |
| 2     |    | BITSOU | Т   |   |        | Uneq  | NIL  |       |

17 List alarms on the BITS links by typing

## >QRYALARM all

and pressing the Enter key.

Example of a MAP screen:

QryAlm all QueryAlm: SPM 30 SRM 0 Link : BITSA LINK : BITSA SEVERITY ALARM ACTION \_\_\_\_\_ Critical None Major TLD Minor None No\_Alarm None RPT Alarm Reason(s): FREQ Link : BITSB SEVERITY ALARM ACTION \_\_\_\_\_ Critical None Major TLD Minor None No\_Alarm None RPT Alarm Reason(s): FREQ Link : BITSOUT SEVERITY ALARM ACTION \_\_\_\_\_ \_\_\_\_\_ Critical None Major None Minor None No\_Alarm None Alarm Reason(s): None

**18** Determine that state of the BITS link causing the alarm by looking in the State column from Procedure 16.

| If the BITS link state is | Do           |  |  |  |
|---------------------------|--------------|--|--|--|
| OFFL, SYSB, or CBSY       | Procedure 19 |  |  |  |
| Any other state           | Procedure 30 |  |  |  |

**19** Busy the alarmed BITS link by typing

>BSY <link\_no>

and pressing the Enter key.

where

link\_no is the BITS link number (0 to 2)

**20** Wait until the BITS link status is MANB. Then return the link to service by typing

>RTS <link\_no>

and pressing the Enter key.

where
### link\_no

is the BITS link number (0 to 2)

**21** Determine the SSM values on the BITS links. If the SSM value ST3E or better, the alarm should clear.

*Note:* The hierarchy of SSM values, from best to worst, is as follows:

- PRS
- STU
- ST2
- ST3E
- ST3
- SMC
- ST4E
- ST4
- DNU
- 22 Return to the SRM level by typing

>QUIT

and pressing the Enter key.

23 List the alarms on the SRM by typing

#### >LISTALM

and pressing the Enter key.

## 24

| If the alarm   | Do           |
|----------------|--------------|
| clears         | Procedure 31 |
| does not clear | Procedure 25 |
|                |              |

## **25** Replace the SRM using the appropriate procedure.

| If the alarm   | Do           |
|----------------|--------------|
| does not clear | Procedure 26 |
| clears         | Procedure 31 |

26 Swap the BITS link output connections at the TSG.

| If the BITS link alarm   | Do           |
|--------------------------|--------------|
| still exists on the link | Procedure 29 |
| moves to the other link  | Procedure 27 |
| clears                   | Procedure 31 |

27 Swap the BITS link inputs at the wire wrap terminal of the SRM.

| If the BITS link alarm   | Do           |
|--------------------------|--------------|
| still exists on the link | Procedure 29 |
| moves to the other link  | Procedure 28 |
| clears                   | Procedure 31 |

**28** Replace the BITS link cable.

| If the alarm             | Do           |
|--------------------------|--------------|
| still exists on the link | Procedure 29 |
| clears                   | Procedure 31 |

**29** Clear any faults on the Timing Signal Generator (TSG) using the appropriate procedures.

| If the alarm | Do           |
|--------------|--------------|
| still exists | Procedure 30 |
| clears       | Procedure 31 |

- **30** For further assistance, contact the personnel responsible for the next level of support.
- 31 You have completed this procedure. Return to the CI level of the MAP screen by typing

>QUIT ALL

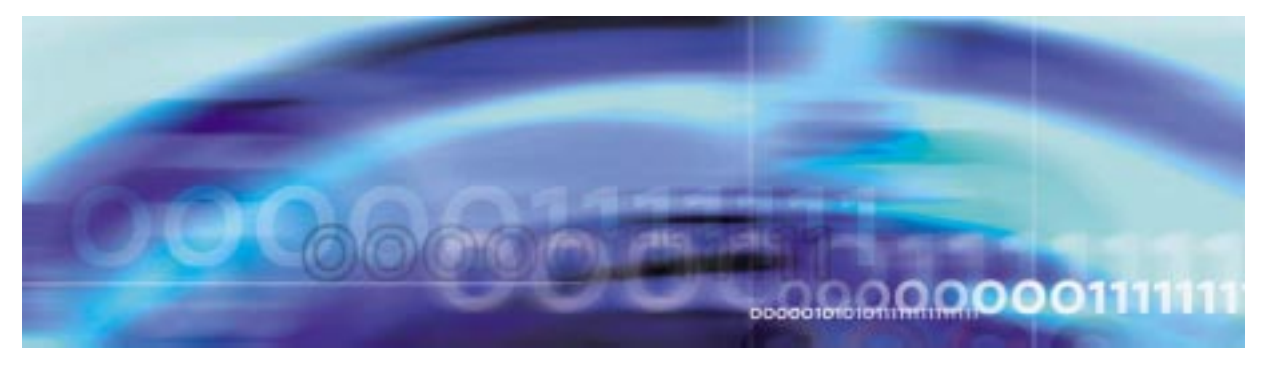

## 75

# Fault management procedures

## Clearing an ISTB alarm

## At the MAP terminal

1 Access the PM level of the MAP screen by typing >MAPCI;MTC;PM

and pressing the Enter key.

|   | PM | SysB<br>1                                  | ManB<br><b>1</b>     | OffL<br>1   | CBsy<br>3 | ISTb<br>2  | InSv<br><b>12</b> |  |  |  |
|---|----|--------------------------------------------|----------------------|-------------|-----------|------------|-------------------|--|--|--|
| 2 | S  | Show the                                   | state of             | all PMs by  | v typing  |            |                   |  |  |  |
|   | >  | STATUS                                     |                      |             |           |            |                   |  |  |  |
|   | а  | nd press                                   | ing the E            | Enter key.  |           |            |                   |  |  |  |
| 3 | C  | Display th                                 | e SPMs               | that are ir | n-service | trouble by | / typing          |  |  |  |
|   | >  | DISP S                                     | TATE I               | STB SPM     |           |            |                   |  |  |  |
|   | а  | ind press                                  | ing the E            | Enter key.  |           |            |                   |  |  |  |
| 4 | F  | Record the number of the SPMs.             |                      |             |           |            |                   |  |  |  |
| 5 | F  | Post each in-service trouble SPM by typing |                      |             |           |            |                   |  |  |  |
|   | >  | >POST SPM <spm_no></spm_no>                |                      |             |           |            |                   |  |  |  |
|   | а  | and pressing the Enter key.                |                      |             |           |            |                   |  |  |  |
|   | V  | vhere                                      |                      |             |           |            |                   |  |  |  |
|   |    | <b>spm_ı</b><br>is th                      | <b>10</b><br>e numbe | er of the S | PM (0 to  | 63)        |                   |  |  |  |
|   | Ε  | Example                                    | of a MAF             | o screen:   |           |            |                   |  |  |  |

|       |    | SysB   | Man    | В   | С  | DffL  | CBsy  |     | ISTb   | InSv    |    |   |      |
|-------|----|--------|--------|-----|----|-------|-------|-----|--------|---------|----|---|------|
| PM    |    | 7      | 2      |     |    | 2     | 2     |     | 9      | 16      |    |   |      |
| SPM   |    | 0      | 2      |     |    | 1     | 0     |     | 1      | 0       |    |   |      |
| SPM   | 11 | ISTb   | Loc: S | ite | НC | ST Fl | oor 1 | Row | A F    | rPos 13 |    |   |      |
| Shlf0 | SL | A Stat | Shlf0  | SL  | А  | Stat  | Shlf1 | SL  | A Stat | t Shlf1 | SL | A | Stat |
|       | 1  |        | CEM 1  | 8   | I  | SysB  |       | 1   |        |         | 8  | - |      |
|       | 2  |        | OC3 0  | 9   | А  |       |       | 2   |        |         | 9  | - |      |
| DSP 3 | 3  | I OffL | OC3 1  | 10  | I  |       |       | 3   |        |         | 10 | - |      |
|       | 4  |        |        | 11  | -  |       |       | 4   |        |         | 11 | - |      |
|       | 5  |        | DSP12  | 12  | А  |       |       | 5   |        |         | 12 | - |      |
|       | 6  |        | DSP13  | 13  | А  |       |       | 6   |        |         | 13 | - |      |
| CEM 0 | 7  | A ISTb | VSP14  | 14  | А  |       |       | 7   |        |         | 14 | - |      |

6 Determine which of the modules is in-service trouble (ISTb) and select the modules by typing

>SELECT <module\_type> <module\_no>

and pressing the Enter key.

where

#### module\_type

is the type of module (CEM, OC3, DSP, VSP, or DLC)

#### module\_no

is the number of the module (0 to 27)

Example of a MAP screen:

SPM 3 OC3 1 Act ISTb Loc: Row E FrPos 8 ShPos 24 ShId 0 Slot 10 Prot Grp: 1 Default Load: SPMLOAD Prot Role: Working

#### 7 Show the actual software load by typing

#### >QUERYMOD

and pressing the Enter key.

Example of a MAP screen:

SPM 3 OC3 1 Act ISTb

Loc: Row E FrPos 8 ShPos 24 ShId 0 Slot 10 Prot Grp: 1 Default Load: SPMLOAD Prot Role: Working QueryMod SPM 12 OC3 0 Query: Request has been submitted. OC3 0 ISTb Act Loc: Row D FrPos 64 ShPos 6 ShId 0 Slot 9 Default Load: SPMLOAD Actual Load: SPMLOAD 8 Acess the PROT level by typing

>PROT

and pressing the Enter key.

9 Perform a manual protection switch by typing

>MANUAL <active\_cpk> <spare\_cpk>

and pressing the Enter key.

where

## active\_cpk

is the number of the active circuit pack

## spare\_cpk

is the number of the spare circuit pack

*Note:* For CEMs, the active\_cpk and spare\_cpk parameters are not required.

## 10

11

12

13

| If the circuit pack is                                    | Do                              |
|-----------------------------------------------------------|---------------------------------|
| a CEM                                                     | Procedure 11                    |
| any other circuit pack                                    | Procedure 12                    |
| Load the CEM with its softwar                             | e load by typing                |
| >LOADMOD INSVLD                                           |                                 |
| and pressing the Enter key.                               |                                 |
| Go to Procedure 13.                                       |                                 |
| Download matching software                                | for the circuit pack by typing  |
| >LOADMOD MATE <active_< td=""><td>cpk&gt;</td></active_<> | cpk>                            |
| and pressing the Enter key.                               |                                 |
| where                                                     |                                 |
| active_cpk<br>is the number of the pre                    | viously inactive circuit pack   |
| Protection switch back to the                             | original circuit pack by typing |
| >MANUAL <active_cpk> &lt;</active_cpk>                    | inactive_cpk>                   |
| and pressing the Enter key.                               |                                 |
| where                                                     |                                 |
| active_cpk<br>is the number of the pre                    | viously inactive circuit pack   |

#### inactive\_cpk

is the number of the previously active circuit pack

*Note:* For CEMs, the active\_cpk and spare\_cpk parameters are not required.

14 Return to the posted circuit pack by typing

>QUIT

and pressing the Enter key.

**15** List the alarms on the module by typing

>LISTALM

and pressing the Enter key.

- **16** Determine whether the alarm has cleared.
- 17 Perform an in-service test on the module by typing

>TST

and pressing the Enter key.

Example of a MAP screen:

SPM 3 OC3 1 Act ISTb

Loc : Row E FrPos 8 ShPos 24 ShId 0 Slot 10 Prot Grp : 1 Default Load: SPMLOAD Prot Role: Spare Clock:Input Ref: Internal Source: C Side 0 Current Mode: Acquire Tst SPM 3 CEM 0 Test : Request has been submitted. SPM 3 CEM 0 Test : Test passed.

- **18** Determine the test condition of the module.
- **19** Acess the PROT level by typing

>PROT

and pressing the Enter key.

20 Perform a manual protection switch by typing

>MANUAL <active\_cpk> <spare\_cpk>

and pressing the Enter key.

where

#### active\_cpk

is the number of the active circuit pack

spare\_cpk

is the number of the spare circuit pack

*Note:* For CEMs, the active\_cpk and spare\_cpk parameters are not required.

21 Return to the posted circuit pack by typing

>QUIT

and pressing the Enter key.

22 Manual busy the module by typing >BSY

and pressing the Enter key.

23 Perform an out-of-service test on the module by typing >TST

and pressing the Enter key.

- 24 Determine the test condition of the module.
- 25 Return the module to service by typing

>RTS

and pressing the Enter key.

- 26 Determine the state of the module.
- **27** Replace the module, as appropriate. When you have completed the procedure, return to this point.
- 28 List the alarms on the module by typing

>LISTALM

and pressing the Enter key.

- **29** Determine whether the alarm has cleared.
- **30** For further assistance, contact the personnel responsible for the next level of support.
- **31** You have completed this procedure. Return to the CI level of the MAP screen by typing

>QUIT ALL

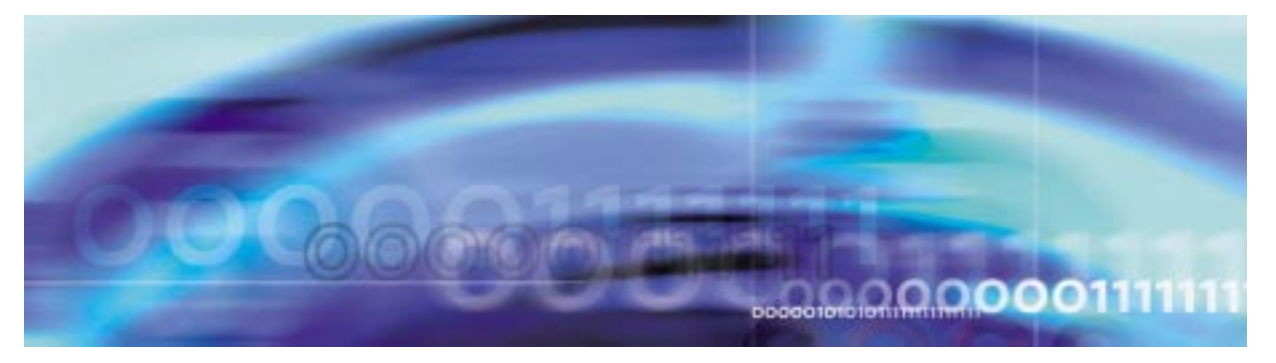

## Fault management procedures

## **Clearing an LOP alarm**

### At the MAP terminal

1 Access the carrier level of the MAP screen by typing

>MAPCI;MTC;TRKS;CARRIER

and pressing the Enter key.

Example of a MAP screen:

| CLASS  | ML | OS | ALRM | SYSB | MANB | UNEQ | OFFL | CBSY | PBSY | INSV |
|--------|----|----|------|------|------|------|------|------|------|------|
| TRUNKS | 1  | 0  | 28   | 28   | 0    | 0    | 0    | 0    | 0    | 50   |
| TIMING | 0  | 0  | 0    | 0    | 0    | 0    | 0    | 0    | 0    | 2    |
| HSCARR | 0  | 0  | 0    | 1    | 3    | 0    | 1    | 0    | 0    | 180  |

MTC: TRKS: CARRIER:

2 Display all carrier alarms by typing

### >DISP ALARM

and pressing the Enter key.

| PM  | NO | CKT | PM  | NO | CKT | PM  | NO | CKT | PM  | NO | CKT |
|-----|----|-----|-----|----|-----|-----|----|-----|-----|----|-----|
| DTC | 0  | 13  | DTC | 0  | 14  | DTC | 0  | 15  | DTC | 0  | 18  |
| SPM | 20 | 29  | SPM | 20 | 30  | SPM | 20 | 31  | SPM | 20 | 32  |

```
DISPLAYED BY CONDITION : ALARM
DISP:
MORE...
```

- **3** Record the SPM number (NO) and circuit (CKT) number combinations.
- 4 Determine whether the carrier provisioning is correct. Confirm that the carrier has been provisioned with STS-1P or VT15P

signal types by verifying the datafill for the carrier in table MNHSCARR and related tables. For more information about table MNHSCARR, refer to the *Data Schema Reference Manual* or the data schema section of the *Translation Guide*, as appropriate.

| If the signal type is | Do     |
|-----------------------|--------|
| STS-1P or VT15P       | Step 8 |
| not STS-1P or VT15P   | Step 5 |

- 5 Datafill the correct carrier signal types in table MNHSCARR. For datafill information, refer to the *Data Schema Reference Manual* or the data schema section of the *Translation Guide*, as appropriate.
- 6 Post each SPM carrier circuit with an alarm by typing

>POST SPM <spm\_no> <ckt\_no>

and pressing the Enter key.

where

**spm\_no** is the number of the SPM (0 to 63)

#### ckt\_no

is the number of the circuit (0 to 181)

Example of a MAP screen:

STS1P N CLASS SITE SPM STS1P DS3P VT15P DS1P CKT STATE MA 0 HSCARR HOST 20 2 - - 33 Insv --

SIZE OF POSTED SET : 30

MORE...

7 List the alarms on the carrier by typing

>LISTALM <carrier\_no>

and pressing the Enter key.

where

#### carrier\_no

is the number of the carrier (0 to 4)

| If the alarm list shows | Do      |  |  |  |
|-------------------------|---------|--|--|--|
| None                    | Step 21 |  |  |  |

## If the alarm list shows

| If the alarm list shows | Do     |
|-------------------------|--------|
| LOF                     | Step 8 |

8 Test the carrier by typing

>TST <carrier\_no>

and pressing the Enter key.

where

## carrier no

is the number of the carrier (0 to 4)

9 Determine whether the carrier signal is valid.

| If the test result is | Do      |
|-----------------------|---------|
| ОК                    | Step 12 |
| Test failed.          | Step 10 |

10 Troubleshoot the carrier circuit according to your company procedures. When you have completed the procedure, return to this point.

> *Note:* Contact your next level of support if you are not familiar with the procedures required to troubleshoot carrier circuits.

11 List the alarms on the carrier by typing

>LISTALM <carrier\_no>

and pressing the Enter key.

where

## carrier no

is the number of the carrier (0 to 4)

| If the alarm list shows | Do      |
|-------------------------|---------|
| None                    | Step 21 |
| LOP                     | Step 12 |

12 Type

>MAPCI;MTC;PM

and press the Enter key.

|    | SysB | ManB | OffL | CBsy | ISTb | InSv |
|----|------|------|------|------|------|------|
| PM | 1    | 1    | 1    | 3    | 2    | 12   |

**13** Post the SPMs by typing

>POST SPM <spm\_no>

and pressing the Enter key.

where

#### spm\_no

refers to number of the SPM (0 to 63)

Example of a MAP screen:

|       |    |   | SysB | Ma   | anI | 3   | C  | DffL   | CBsy  |     | ΙS  | STb   | InSv  |    |   |      |
|-------|----|---|------|------|-----|-----|----|--------|-------|-----|-----|-------|-------|----|---|------|
| PM    |    |   | 7    |      | 2   |     |    | 2      | 2     |     |     | 9     | 16    |    |   |      |
| SPM   |    |   | 0    |      | 2   |     |    | 1      | 0     |     |     | 0     | 0     |    |   |      |
| SPM   | 20 | ] | InSv | Loc: | Si  | ite | HC | OST Fl | oor 1 | Row | v I | A FrP | os 13 |    |   |      |
| Shlf0 | SL | А | Stat | Shli | ΕO  | SL  | А  | Stat   | Shlf1 | SL  | A   | Stat  | Shlf1 | SL | А | Stat |
|       | 1  | - |      | CEM  | 1   | 8   | Ι  | InSv   |       | 1   | -   |       |       | 8  | - |      |
|       | 2  | - |      | OC3  | 0   | 9   | А  | InSv   |       | 2   | -   |       |       | 9  | - |      |
| DSP 3 | 3  | I | InSv | OC3  | 1   | 10  | I  | InSv   |       | 3   | -   |       |       | 10 | - |      |
|       | 4  | - |      |      |     | 11  | -  |        |       | 4   | -   |       |       | 11 | - |      |
|       | 5  | _ |      | DSP2 | 12  | 12  | А  | InSv   |       | 5   | -   |       |       | 12 | _ |      |
|       | 6  | - |      | DSP: | 13  | 13  | А  | InSv   |       | 6   | -   |       |       | 13 | - |      |
| CEM 0 | 7  | А | InSv |      |     | 14  | А  | InSv   |       | 7   | _   |       |       | 14 | _ |      |

14 Select the active OC3 module by typing

>SELECT OC3 <module\_no>

and pressing the Enter key.

where

#### module\_no

is the number of the OC3 module (0 to 27)

Example of a MAP screen:

SPM 20 OC3 1 Act InSv

Loc: Row E FrPos 8 ShPos 24 ShId 0 Slot 10 Prot Grp : 1 Default Load: SPMLOAD Prot Role: Spare

**15** Access the protection level of the MAP screen by typing

>PROT

and pressing the Enter key.

**16** Do a manual protection switch with a module in the same protection group by typing

>MANUAL <from\_unit\_no> <to\_unit\_no>

and pressing the Enter key.

where

### from\_unit\_no

is the number (0 to 27) of the module with the alarm.

#### to\_unit\_no

is the number (0 to 27) of the inactive module in the same protection group

Example of a MAP screen:

SPM 20 OC3 1 Manual: Request has been submitted. SPM 20 OC3 0 Manual: Command completed.

**17** Return to the carrier level of the MAP screen and list the alarms on the carrier by typing

### > LISTALM carrier\_no

and pressing the Enter key.

**18** Determine whether the alarm has cleared.

| If the alarm list shows | Do      |
|-------------------------|---------|
| LOP                     | Step 20 |
| None                    | Step 19 |

- **19** Replace the OC3 module. When you have completed the procedure, go to Step 21.
- **20** For further assistance, contact the personnel responsible for the next level of support.
- 21 You have completed this procedure. Return to the CI level of the MAP screen by typing

>QUIT ALL

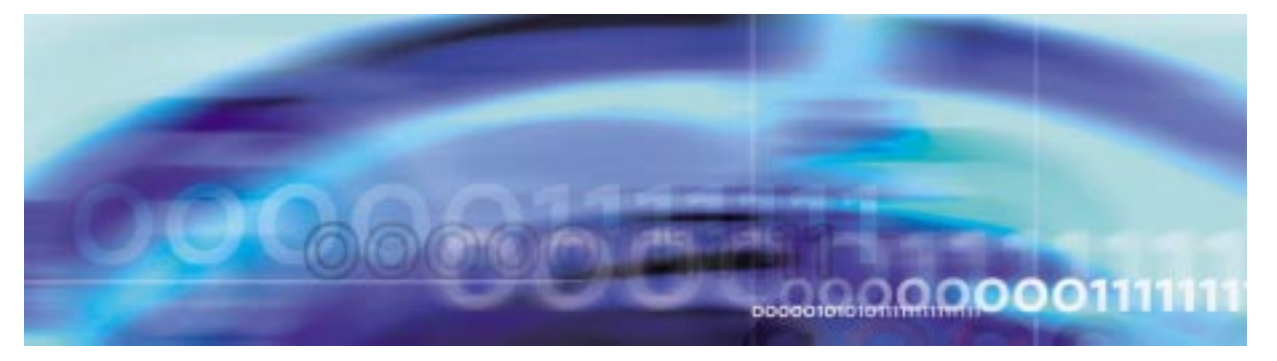

## Fault management procedures

#### Clearing an LOR alarm

#### At the MAP level

**1** Post the SPM by typing

#### >MAPCI;MTC;PM;POST SPM <spm\_no>

and pressing the Enter key.

where

#### spm\_no

refers to number of the SPM (0 to 63)

Example of a MAP screen:

SysB ManB OffL CBsy ISTb InSv ΡМ 0 0 2 0 0 27 SPM 0 0 1 0 0 20 SPM 32 InSv Loc: Site HOST Floor 1 Row P FrPos 2 Shlf1 Sl A Stat Shlf1 Sl A Stat Shlf2 Sl A Stat Shlf2 Sl A Stat DSP 2 1 A Insv CEM 1 8 I Insv VSP 2 1 A Insv --- - 8 - ----DSP 4 2 A Insv STM 0 9 A Insv --- - 2 - --- VSP 6 9 A Insv --- - 3 I Insv STM 1 10 I Insv --- - 3 - --- - 10 - ------- - 5 - ---- - 12 - ---- 5 - ---- - 12 - ----

 SRM 0 6 A Insv --- - 13 A Insv --- - 6 - --- - 13 - -- 

 CEM 0 7 A Insv VSP 4 14 A Insv --- 7 - --- - 14 - -- 

### 2 Select the SRM by typing

#### >SELECT SRM 0

and pressing the Enter key.

| SPM   | 30 SRM  | 0      | Act  | SysB    |             |   |            |         |
|-------|---------|--------|------|---------|-------------|---|------------|---------|
| Inter | face :  |        |      |         |             |   |            |         |
| Loc : | Row A   | FrPos  | s 4  | ShPos 6 | ShId 0 Slot | 6 | Prot Grp : | 1       |
| Defau | lt Load | : SYN1 | L6BF |         |             |   | Prot Role: | Working |

3 List alarms on the selected SRM by typing

>LISTALM

and pressing the Enter key. Example of a MAP screen:

| SEVERITY | ALARM | ACTION |
|----------|-------|--------|
|          |       |        |
| Critical | None  |        |
| Major    | LOR   | RPT    |
| Minor    | None  |        |
| No_Alarm | None  |        |

Post the BITS MAP level of the selected SRM by typing
 >BITS

and pressing the Enter key.

Example of a MAP screen:

|        | SysB   | ManB | OffL   | CBsy  | ISTb | InSv  |
|--------|--------|------|--------|-------|------|-------|
| PM     | 0      | 0    | 7      | 0     | 5    | 2     |
| SPM    | 0      | 0    | 0      | 0     | 4    | 0     |
| SRM    | 0 1    | 0    | 0      | 0     | 1    | 0     |
| SPM    | 30 SRM | 0    |        |       |      |       |
| LinkNo | BitsNa | ame  | Status | State | SSM  | Alarm |
| 0      | BITSA  |      | InAct  | SYSB  | PRS  |       |
| 1      | BITSB  |      | Act    | InSv  | DUS  |       |
| 2      | BITSO  | JT   |        | Uneq  | NIL  |       |

5 List alarms on the BITS links by typing

### >QRYALM all

and pressing the Enter key.

QryAlm all QueryAlm: SPM 30 SRM 0 Link : BITSA SEVERITY ALARM ACTION \_\_\_\_\_ Critical None Major TLD Minor None No\_Alarm None RPT Alarm Reason(s): FREQ Link : BITSB SEVERITY ALARM ACTION \_\_\_\_\_ Critical None Major None Minor None No\_Alarm None Alarm Reason(s): None Link : BITSOUT SEVERITY ALARM ACTION Critical None Major None Minor None No\_Alarm None Alarm Reason(s): None

6 Determine that state of the BITS link causing the alarm by looking in the State column from Procedure 4.

| If the BITS link state is | Do           |
|---------------------------|--------------|
| OFFL, SYSB, or CBSY       | Procedure 7  |
| Any other state           | Procedure 11 |

7 Busy the alarmed BITS link by typing

>BSY <link\_no>

and pressing the Enter key.

where

link\_no

is the BITS link number (0 to 2)

8 Wait until the BITS link status is MANB. Then return the link to service by typing

>RTS <link\_no>

and pressing the Enter key.

where

#### link\_no

- is the BITS link number (0 to 2)
- Return to the SRM level by typing

>QUIT

9

and pressing the Enter key.

**10** List alarms on the SRM by typing

## >LISTALM

and pressing the Enter key.

| If the LOR alarm | Do           |
|------------------|--------------|
| is not cleared   | Procedure 11 |
| is cleared       | Procedure 12 |

- **11** For further assistance, contact the personnel responsible for the next level of support.
- 12 You have completed this procedure. Return to the CI level of the MAP screen by typing

>QUIT ALL

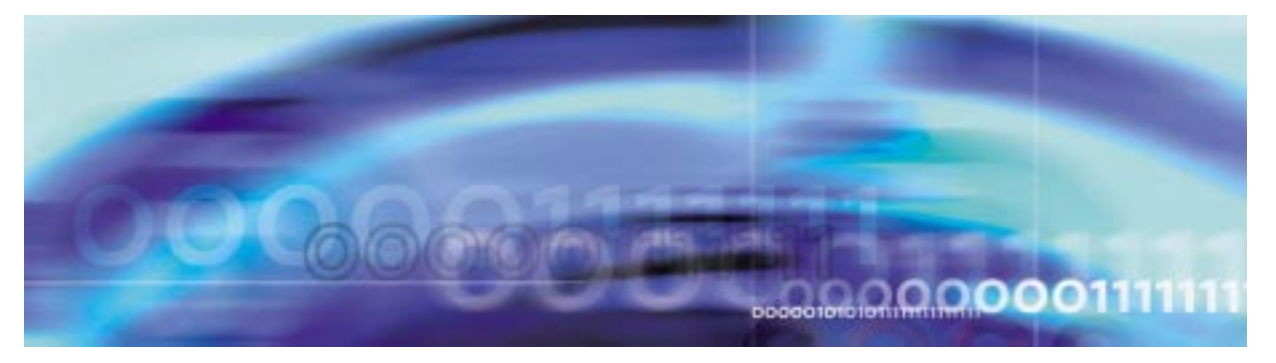

## Fault management procedures

## **Clearing an LOS alarm**

### At the MAP terminal

1 Access the carrier level of the MAP screen by typing

>MAPCI;MTC;TRKS;CARRIER

and pressing the Enter key.

Example of a MAP screen:

| CLASS  | ML | OS | ALRM | SYSB | MANB | UNEQ | OFFL | CBSY | PBSY | INSV |
|--------|----|----|------|------|------|------|------|------|------|------|
| TRUNKS | 1  | 0  | 28   | 28   | 0    | 0    | 0    | 0    | 0    | 50   |
| TIMING | 0  | 0  | 0    | 0    | 0    | 0    | 0    | 0    | 0    | 2    |
| HSCARR | 0  | 0  | 0    | 1    | 3    | 0    | 1    | 0    | 0    | 180  |

MTC: TRKS: CARRIER:

2 Display all carrier alarms by typing

#### >DISP ALARM

and pressing the Enter key.

Example of a MAP screen:

| PM  | NO | CKT | PM  | NO | CKT | PM  | NO | CKT | PM  | NO | CKT |
|-----|----|-----|-----|----|-----|-----|----|-----|-----|----|-----|
| DTC | 0  | 13  | DTC | 0  | 14  | DTC | 0  | 15  | DTC | 0  | 18  |
| SPM | 20 | 29  | SPM | 20 | 30  | SPM | 20 | 31  | SPM | 20 | 32  |

DISPLAYED BY CONDITION : ALARM DISP: MORE...

**3** Record the SPM number (NO) and circuit (CKT) number combinations.

#### >MAPCI;MTC;PM

and pressing the Enter key.

Example of a MAP screen:

|    | SysB | ManB | OffL | CBsy | ISTb | InSv |
|----|------|------|------|------|------|------|
| PM | 1    | 1    | 1    | 3    | 2    | 12   |

5 Post the SPMs by typing

>POST SPM <spm\_no>

and pressing the Enter key.

where

spm\_no

refers to number of the SPM (0 to 63)

|       |    |   | SysB | Ма   | anI | З   | C  | DffL |     | CE  | Bsy |     | IS | Tb   | In | Sv  |    |   |      |
|-------|----|---|------|------|-----|-----|----|------|-----|-----|-----|-----|----|------|----|-----|----|---|------|
| PM    |    |   | 7    |      | 2   |     |    | 2    |     |     | 2   |     |    | 9    | 1  | 6   |    |   |      |
| SPM   |    |   | 0    |      | 2   |     |    | 1    |     |     | 0   |     |    | 0    |    | 0   |    |   |      |
|       |    |   |      |      |     |     |    |      |     |     |     |     |    |      |    |     |    |   |      |
| SPM   | 20 | ] | InSv | Loc: | S   | ite | HC | OST  | Flo | oor | 1   | Rov | νA | FrF  | os | 13  |    |   |      |
| Shlf0 | SL | A | Stat | Shl  | E O | SL  | A  | Sta  | t   | Shl | f1  | SL  | A  | Stat | Sh | lf1 | SL | A | Stat |
|       | 1  | - |      | CEM  | 1   | 8   | Ι  | InS  | v   |     |     | 1   | -  |      |    |     | 8  | - |      |
|       | 2  | - |      | OC3  | 0   | 9   | А  | InS  | v   |     |     | 2   | -  |      |    |     | 9  | _ |      |
| DSP 3 | 3  | I | InSv | OC3  | 1   | 10  | I  | InS  | v   |     |     | 3   | -  |      |    |     | 10 | _ |      |
|       | 4  | _ |      |      |     | 11  | -  |      | -   |     |     | 4   | -  |      |    |     | 11 | _ |      |
|       | 5  | _ |      | DSP: | 12  | 12  | А  | InS  | v   |     |     | 5   | -  |      |    |     | 12 | - |      |
|       | 6  | _ |      | DSP: | 13  | 13  | A  | InS  | v   |     |     | 6   | -  |      |    |     | 13 | - |      |
| CEM 0 | 7  | А | InSv |      |     | 14  | A  | InS  | v   |     |     | 7   | -  |      |    |     | 14 | - |      |

- 6 Use the SPM shelf and slot numbers to locate the OC3 module with the LOS alarm. Locate the OC3 module with the illuminated LOS alarm indicator (yellow circle).
- 7 Remove the fiber connector from the receiver socket on the OC3 module. Clean the socket and the connector with compressed air. Use an optical power meter to measure the power at the receiver connector.

| If the power is                      | Do      |
|--------------------------------------|---------|
| above -34 dBm (for example, -30 dBm) | Step 10 |
| below -34 dBm                        | Step 8  |

8 Troubleshoot the fiber optic cable according to your company procedures. When you have completed the procedure, return to this point.

*Note:* Contact your next level of support if you are not familiar with the procedures required to troubleshoot fiber optic cables.

**9** Use an optical power meter to measure the power at the receiver connector.

| If the power is                      | Do      |
|--------------------------------------|---------|
| above -34 dBm (for example, -30 dBm) | Step 10 |
| below -34 dBm                        | Step 17 |

**10** Plug the fiber optic connector into the receiver socket. Check to see if the alarm has cleared.

| If the alarm lamp on the module is | Do      |  |  |  |  |  |  |
|------------------------------------|---------|--|--|--|--|--|--|
| off                                | Step 18 |  |  |  |  |  |  |
| illuminated                        | Step 11 |  |  |  |  |  |  |

11 Select the active OC3 module by typing

>SELECT OC3 <module\_no>

and pressing the Enter key.

where

## module\_no

is the number of the OC3 module (0 to 27)

Example of a MAP screen:

SPM 20 OC3 1 Act InSv

Loc : Row E FrPos 8 ShPos 24 ShId 0 Slot 10 Prot Grp : 1 Default Load: SPMLOAD Prot Role: Spare

**12** Access the protection level of the MAP screen by typing

>PROT

and pressing the Enter key.

**13** Do a manual protection switch with a module in the same protection group by typing

>MANUAL <from\_unit\_no> <to\_unit\_no>

where

#### from\_unit\_no

is the number (0 to 27) of the module with the alarm.

#### to\_unit\_no

is the number (0 to 27) of the inactive module in the same protection group

Example of a MAP screen:

SPM 20 OC3 1 Manual: Request has been submitted. SPM 20 OC3 0 Manual: Command completed.

**14** List the alarms on the module by typing

>LISTALM

and pressing the Enter key.

**15** Determine whether the alarm has cleared.

| If the alarm list indicates | Do      |
|-----------------------------|---------|
| LOS                         | Step 17 |
| None                        | Step 16 |

- **16** Replace the OC3 module. When you complete the card replacement procedure, go to Step 18 of this procedure.
- **17** For further assistance, contact the personnel responsible for the next level of support.
- **18** You have completed this procedure. Return to the CI level of the MAP screen by typing

>QUIT ALL

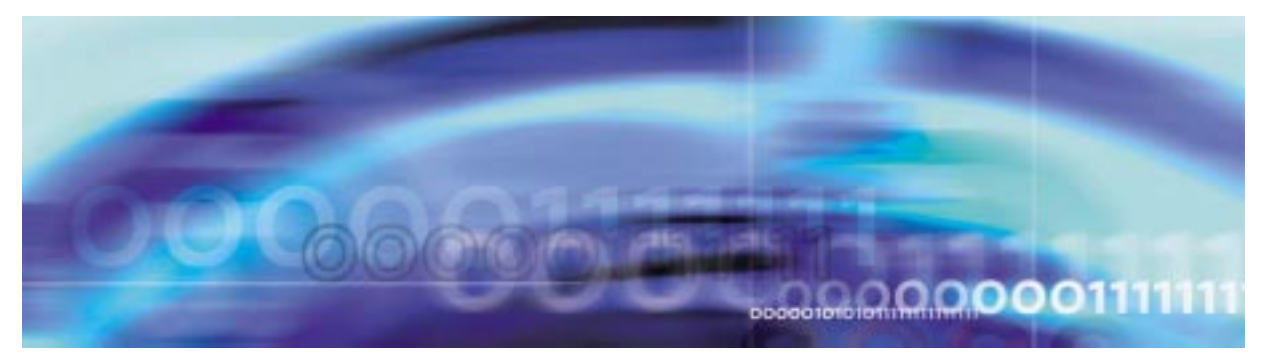

## Fault management procedures

## **Clearing a MANB alarm**

## At the MAP terminal

1 Access the PM level of the MAP screen by typing >MAPCI;MTC;PM and pressing the Enter key. Example of a MAP screen:

|    | SysB | ManB | OffL | CBsy | ISTb | InSv |
|----|------|------|------|------|------|------|
| PM | 1    | 1    | 1    | 3    | 2    | 12   |

- Show the state of all PMs by typing
   STATUS
   and pressing the Enter key.
   Display the SPM that are manual bus
- Display the SPM that are manual busy by typing
   >DISP STATE MANB SPM
   and pressing the Enter key.
- 4 Record the number of teh SPMs
- 5 Post each manual busy SPM by typing
  - >POST SPM <spm\_no>
  - and pressing the Enter key.
  - where
  - **spm\_no** is the number of the SPM (0 to 63) *Example of a MAP screen:*

|       |    |   | SysB | Ma   | anE | 3   | C  | DffL   | CBsy  |     | IS  | STb   | InSv  |    |   |      |
|-------|----|---|------|------|-----|-----|----|--------|-------|-----|-----|-------|-------|----|---|------|
| PM    |    |   | 7    |      | 2   |     |    | 2      | 2     |     |     | 9     | 16    |    |   |      |
| SPM   |    |   | 0    |      | 2   |     |    | 1      | 0     |     |     | 0     | 0     |    |   |      |
| SPM   | 11 | 5 | SysB | Loc: | Si  | ite | НC | OST Fl | oor 1 | Rov | ı I | A FrP | os 13 |    |   |      |
| Shlf0 | SL | А | Stat | Shl  | E 0 | SL  | А  | Stat   | Shlf1 | SL  | А   | Stat  | Shlf1 | SL | А | Stat |
|       | 1  | - |      | CEM  | 1   | 8   | I  | SysB   |       | 1   | -   |       |       | 8  | - |      |
|       | 2  | - |      | OC3  | 0   | 9   | А  |        |       | 2   | -   |       |       | 9  | - |      |
| DSP 3 | 3  | I | OffL | OC3  | 1   | 10  | I  |        |       | 3   | -   |       |       | 10 | - |      |
|       | 4  | - |      |      |     | 11  | -  |        |       | 4   | -   |       |       | 11 | - |      |
|       | 5  | - |      | DSP: | 12  | 12  | А  |        |       | 5   | -   |       |       | 12 | - |      |
|       | 6  | - |      | DSP  | 13  | 13  | А  |        |       | 6   | -   |       |       | 13 | - |      |
| CEM 0 | 7  | А | ManB | VSP  | 14  | 14  | А  |        |       | 7   | _   |       |       | 14 | _ |      |

6 Determine which of the modules is manual busy (ManB) and select the modules by typing

>SELECT <module\_type> <module\_no>

and pressing the Enter key.

where

#### module\_type

is the type of module (CEM, OC3, DSP, VSP, or DLC).

#### module\_no

is the number of the module (0 to 27).

Example of a MAP screen:

SPM 3 OC3 1 Act mANb

Loc: Row E FrPos 8 ShPos 24 ShId 0 Slot 10 Prot Grp: 1 Default Load: SPMLOAD Prot Role: Spare

- 7 If the status of the module is ManB, determine why the module was manual busied. Continue with Step 8 as soon as possible.
- 8 Return the module to service by typing

>RTS

and pressing the Enter key.

**9** Determine the state of the module.

| If the module is | Do      |  |  |  |  |  |  |
|------------------|---------|--|--|--|--|--|--|
| InSv             | Step 16 |  |  |  |  |  |  |
| SysB or IstB     | Step 10 |  |  |  |  |  |  |

| If the module is | Do      |
|------------------|---------|
| any other state  | Step 12 |

- **10** Perform the alarm clearing procedures for SysB or IstB, as appropriate.
- **11** Determine the state of the module.

| If the module is | Do      |
|------------------|---------|
| InSv             | Step 16 |
| any other state  | Step 12 |

- **12** Replace the module as appropriate. When you have completed the card replacement procedure, return to this point.
- **13** List the alarms on the module by typing

#### >LISTALM

and pressing the Enter key.

**14** Determine whether the alarm has cleared.

| If the alarm list indicates | Do      |
|-----------------------------|---------|
| MANB                        | Step 15 |
| None                        | Step 16 |

- **15** For further assistance, contact the personnel responsible for the next level of support.
- 16 You have completed this procedure. Return to the CI level of the MAP screen by typing

>QUIT ALL

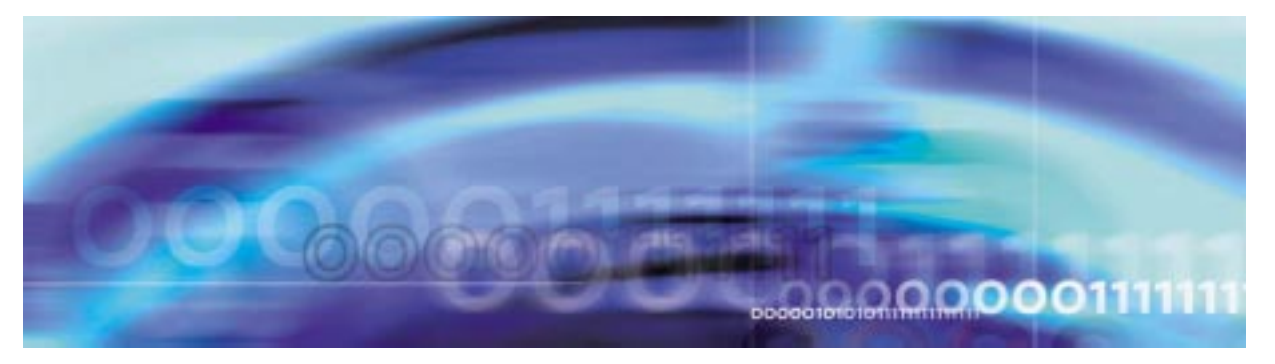

## Fault management procedures

## **Clearing a MANBNA alarm**

## At the MAP terminal

1 Access the PM level of the MAP screen by typing >MAPCI;MTC;PM and pressing the Enter key. Example of a MAP screen:

|    | SysB | ManB | OffL | CBsy | ISTb | InSv |
|----|------|------|------|------|------|------|
| PM | 1    | 1    | 1    | 3    | 2    | 12   |

- Display all the system-busy SPMs by typing
   >DISP STATE MANB SPM
   and pressing the Enter key.
- **3** Record the number of the SPMs.
- 4 Post each manual-busy-not-available SPM by typing

>POST SPM <spm\_no>

and pressing the Enter key.

where

spm\_no

is the number of the SPM (0 to 63) Example of a MAP screen:

|       |    | SysB   | ManH     | 3    | OffL    | CBsy   | I     | STb  | InSv  |    |   |      |
|-------|----|--------|----------|------|---------|--------|-------|------|-------|----|---|------|
| PM    |    | 7      | 2        |      | 2       | 2      |       | 9    | 16    |    |   |      |
| SPM   |    | 1      | 2        |      | 1       | 0      |       | 0    | 0     |    |   |      |
| SPM   | 11 | ManB I | Loc: Sit | e HC | OST Flo | oor 11 | Row A | FrPc | os 13 |    |   |      |
| Shlf0 | SL | A Stat | Shlf0    | SL A | A Stat  | Shlf1  | SL A  | Stat | Shlf1 | SL | А | Stat |
|       | 1  |        | CEM 1    | 8 1  | I SysB  |        | 1 -   |      |       | 8  | - |      |
|       | 2  |        | OC3 0    | 9 Z  | A       |        | 2 -   |      |       | 9  | - |      |
| DSP 3 | 3  | I OffL | OC3 1    | 10 1 | c       |        | 3 -   |      |       | 10 | - |      |
|       | 4  |        |          | 11 - |         |        | 4 -   |      |       | 11 | - |      |
|       | 5  |        | DSP12    | 12 Z | A       |        | 5 –   |      |       | 12 | - |      |
|       | 6  |        | DSP13    | 13 Z | A       |        | 6 -   |      |       | 13 | - |      |
| CEM 0 | 7  | A ManB |          | 14 Z | A       |        | 7 -   |      |       | 14 | - |      |

**5** List the status of the ENET links by typing

>TRNSL

and pressing the Enter key.

Example of a MAP screen:

SPM 11 CEM 0 Act SysB (NA)

Loc : Row F FrPos 64 ShPos 6 ShId 0 Slot 7 Default Load: SPMLOAD Clock: Input Ref: Source: Current Mode: Trnsl Link 1: ENET 0 0 30 0; Status: OK Link 2: ENET 1 0 30 1; Status: NA Link 3: ENET 0 0 30 2; Status: OK Link 4: ENET 1 0 30 3; Status: OK

6 Determine whether the ENET links are in service.

| If the status of the ENET links is | Do      |
|------------------------------------|---------|
| ОК                                 | Step 9b |
| NA or UR                           | Step 7  |

7 If the status of the ENET links is NA (not available), Determine whether they were manual busied and why. Return the ENET

links to service as soon as possible. When you have completed the procedure, return to this point.

*Note:* Contact your next level of support if you are not familiar with the procedures required to restore ENET links to service.

8 List the alarms on the SPM by typing

#### >LISTALM

and pressing the Enter key.

| If the alarm list shows | Do      |
|-------------------------|---------|
| None                    | Step 10 |
| MANBNA                  | Step 9  |

- **9** Perform the following substeps to record ENET information:
  - **a** List the status of the ENET links by typing

>TRNSL

and pressing the Enter key.

Example of a MAP screen:

SPM 11 CEM 0 Act SysB (NA)

Loc : Row F FrPos 64 ShPos 6 ShId 0 Slot 7 Default Load: SPMLOAD Clock: Input Ref: Source: Current Mode: Trnsl Link 1: ENET 0 0 30 0; Status: OK Link 2: ENET 1 0 30 1; Status: NA Link 3: ENET 0 0 30 2; Status: OK Link 4: ENET 1 0 30 3; Status: OK

- **b** Record the ENET shelf number (30 in the example above)
- **10** Do the following substeps to detemine the MS card numbers:
  - **a** At the CI level of MAP screen, locate the MS card that the ENET is connected to by typing

>TABLE ENINV

and pressing the Enter key.

**b** Create a heading for the tuple by typing

>HEADING

and pressing the Enter key.

c Position on the tuple for the ENET shelf by typing

>POS <enet\_shelf\_no>

and pressing the Enter key.

where

enet\_shelf\_no is the number of the ENET shelf *Example of a MAP screen:* 

| CT ·                                    |        |         |      |            |           |         |         |         |         |
|-----------------------------------------|--------|---------|------|------------|-----------|---------|---------|---------|---------|
|                                         |        |         |      |            |           |         |         |         |         |
| >table eninv                            |        |         |      |            |           |         |         |         |         |
| MACHINES NOT IN SYNC - DMOS NOT ALLOWED |        |         |      |            |           |         |         |         |         |
| JOURNAL F                               | ILE UN | AVAILAB | LE · | - DMOS NOT | r Allowed |         |         |         |         |
| TABLE: EN                               | INV    |         |      |            |           |         |         |         |         |
| >heading                                |        |         |      |            |           |         |         |         |         |
| ENKEY ENC                               | LASS F | RTYPE F | RNO  | FRPEC      | SHPEC     | MSCARD0 | MSLINK0 | MSPORT0 | FLOOR0  |
| ROW0 FRPO                               | S0 SHE | LF0     |      |            |           | LOAD0   | MSCARD1 | MSLINK1 | MSPORT1 |
| FLOOR1 RO                               | W1 FRP | OS1 SHE | LF1  |            |           |         | LOAD1   |         |         |
|                                         |        |         |      |            |           |         |         |         |         |
| >pos 0                                  |        |         |      |            |           |         |         |         |         |
| 0                                       | PRI    | ENC     | 0    | NT9X05AB   | NT9X0801  | 6       | 0       | 0       | 1       |
| F                                       | 2      | 39      |      |            |           | ENX08AX | 10      | 0       | 0       |
| 1                                       | F      | 1       | 39   |            |           | I       | ENX08AX |         |         |

- **d** Record the MS card numbers under MSCARD0 and MSCARD1 (6 and 10 in the example above).
- **11** Locate the MS cards by typing

>MAPCI;MTC;MS;SHELF 0;CARD <ms\_card\_no>

and pressing the Enter key.

where

ms\_card\_no

is the number of the MS card

| Message        | Switch  | Clock   | Shelf   | 0         | Inter-MS Link | 0 1 |
|----------------|---------|---------|---------|-----------|---------------|-----|
| MS O           | •       | Ma      | ster    | F         |               | RR  |
| MS 1           | S       | S       | lave    | C         |               | СС  |
| Shelf <b>0</b> |         |         | 1 1 1 1 | 1 1 1 1 1 | 1 1 2 2 2 2 2 | 22  |
| Card 1         | 234     | 5678    | 9012    | 34567     | 8901234       | 56  |
| Chain          |         | < > <   | > < > < | >         |               |     |
| MS 0 .         | • • •   | . F     | . F     |           |               | F.  |
| MS 1 <b>C</b>  | сссо    | сссс    | сссс    | ссссс     | c – c c c c c | СС  |
| Card <b>06</b> | Protoco | ol Port | 03      | 47        | 811 12        | 15  |
| MS 0 .         | DS512   | 64      |         | ••••      | . P P         |     |
| MS 1 <b>C</b>  | DS512   | 2 64    | СРРР    | РРРР      | PPPP PP1      | ΡP  |

- **12** Do the following substeps to check the status of both ports (0 and 1) on both MS cards (MSCARD0 and MSCARD1).
  - a Determine the state of each MS card port that connects to the SPM with the SYSBNA alarm, by typing

>TRNSL <ms\_card\_port>

and pressing the Enter key.

where

ms\_card\_port is the number of the MS card port (0 or 1)

Example of a MAP screen:

PORT20=SPM10 (OK,P:NA SYST ACC NP MSRR ^PSRR)PORT21=SPM10 (OK,P:NA SYST ACC NP MSRR ^PSRR)PORT22=SPM11 (OK:UR SYST ACC NP MSRR PSRR)PORT23=SPM11 (OK:UR SYST ACC NP MSRR PSRR)PORT24=SPM12 (OK:AV SYST ACC NCP MSRR PSRR)

- **b** Repeat Step 12a. for the second MS port.
- c Repeat Step 11 for the other MS card and repeat Steps 12a. and 12b. to check the MS ports on that card. INSERT TABLE

| If the status of the MS ports shows | Do      |
|-------------------------------------|---------|
| OK for all four ports               | Step 15 |
| NA or UR for any port               | Step 13 |

**13** Return the MS ports to service. When you have completed the procedure, return to this point.

*Note:* Contact your next level of support if you are not familiar with the procedures required to restore MS ports to service.

14 List the alarms on the SPM by typing

#### >LISTALM

and pressing the Enter key.

| If the alarm list shows | Do      |
|-------------------------|---------|
| None                    | Step 16 |
| SYSBNA                  | Step 15 |

- **15** For further assistance, contact the personnel responsible for the next level of support.
- 16 You have completed this procedure. Return to the CI level of the MAP screen by typing

>QUIT ALL

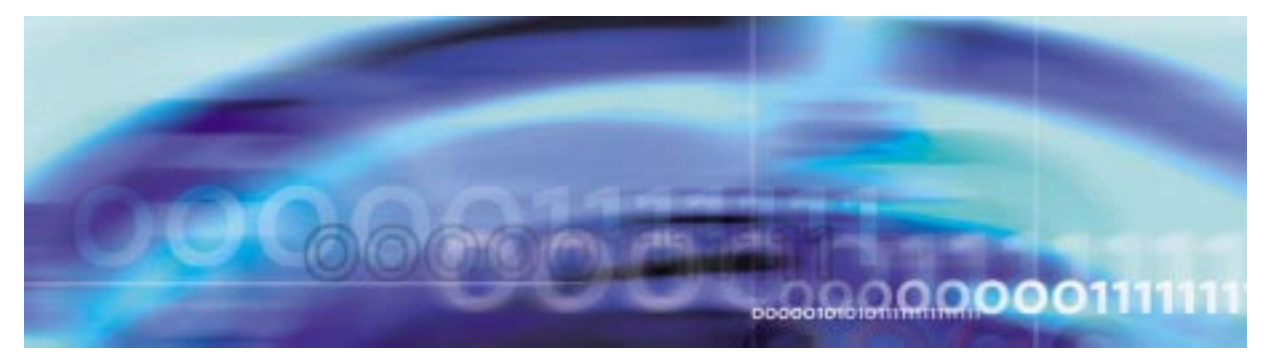

## Fault management procedures

## **Clearing an MFLOW alarm**

## At the MAP terminal

1 Access the log utility level of the MAP screen by typing >LOGUTIL

and pressing the Enter key.

2 Display all the SPM350 logs by typing

>DUMPLOGS SPM 350

and pressing the Enter key.

Example of a MAP screen:

SPM350 Nov19 20:01:33 1400 Pool Percent Free Resources Low ALARM\_STATE = ON POOL = MF SPM\_NUM = 20 NUM\_FREE = 39 NUM-INUSE = 61

*Note:* OPEN SPM 350 can be used instead of the DUMPLOGS command. Logs can then be browsed using the LAST, FIRST, BACK, and FORWARD commands.

- **3** Locate an SPM350 log with ALARM\_STATE = ON and POOL = MF. Record the number of the SPM.
- 4 Post the SPM by typing

>MAPCI;MTC;PM;POST SPM <spm\_no>

and pressing the Enter key.

where

spm\_no

is the number of the SPM (0 to 63) shown in the log report

#### Example of a MAP screen:

SysB ManB OffL CBsy ISTb InSv 
 7
 2
 2
 2
 9
 16

 0
 1
 1
 0
 0
 1
 РM SPM SPM 20 InSv Loc: Site HOST Floor 1 Row A FrPos 13 Shlf0 SL A Stat Shlf0 SL A Stat Shlf1 SL A Stat Shlf1 SL A Stat ----- 1 - ---- CEM 1 8 I InSv ----- 1 - ---- 8 - --------- 2 - ---- OC3 0 9 A InSv ----- 2 - ---- 9 - ----DSP 3 3 I OffL OC3 1 10 I InSv ----- 3 - ---- 10 - --------- 4 - ---- 11 - ---- 4 - ---- 11 - --------- 5 - ---- DSP12 12 A InSv ----- 5 - ---- 12 - --------- 6 - ---- DSP13 13 A InSv ----- 6 - ---- 13 - ----CEM 0 7 A InSv ----- 14 A InSv ----- 7 - ---- 14 - ----

**5** List the alarms on the SPM by typing

#### >LISTALM

and pressing the Enter key.

| ListAlm<br>ListAlm:        | SPM 11                |        |
|----------------------------|-----------------------|--------|
| SEVERITY                   | ALARM                 | ACTION |
| Critical<br>Major<br>Minor | None<br>None<br>MFLOW | RPT    |
| No Alarm                   | None                  |        |

- **6** Do the following substeps to Determine whether sparing activities are underway.
  - **a** Check the alarm list for a NOSPARE alarm.

| If the alarm list indicates | Do       |
|-----------------------------|----------|
| NOSPARE                     | Step 6 b |
| None                        | Step 6 c |

- b Verify that sparing activities are underway by other personnel. Otherwise, clear the NOSPARE alarm by following the SPM NOSPARE alarm clearing procedure.
- c Check the list of posted modules for DSPs that are system busy (SysB) or manual busy (ManB). If other personnel are involved in sparing activities, check with them to make sure

the DSPs will be returned to service. Otherwise, clear any alarms and return the units to service.

- d Wait until the state of the DSPs indicates InSv.
- 7 When the DSPs are returned to service, Determine whether the alarm has cleared.

| If the alarm list indicates | Do      |
|-----------------------------|---------|
| MFLOW                       | Step 8  |
| None                        | Step 11 |

8 Provision additional DSP RMs. When you have completed the procedures, return to this point.

*Note:* Contact your next level of support if you are not familiar with the policies and procedures for provisioning DSP RMs.

**9** List the alarms on the SPM by typing

### >LISTALM

and pressing the Enter key.

| If the alarm list indicates | Do      |
|-----------------------------|---------|
| MFLOW                       | Step 10 |
| None                        | Step 11 |

- **10** For further assistance, contact the personnel responsible for the next level of support.
- 11 You have completed this procedure. Return to the CI level of the MAP screen by typing

>QUIT ALL
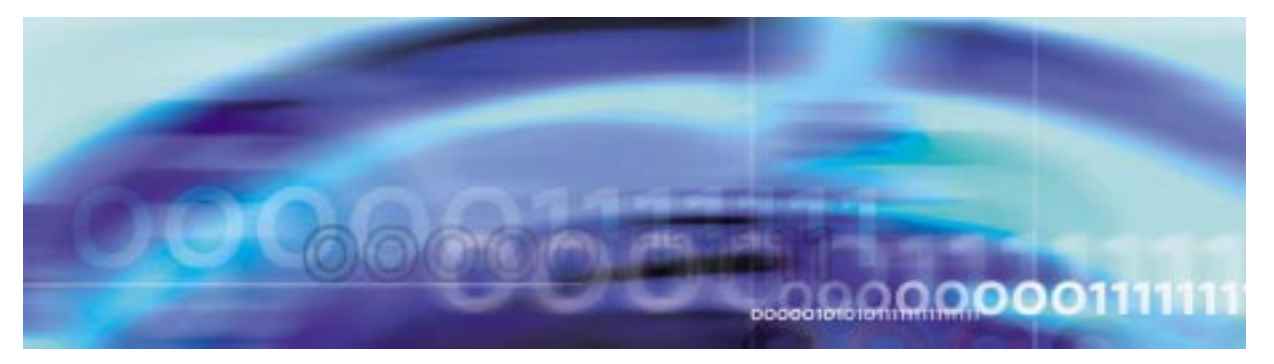

# Clearing a NOSPARE alarm

## At the MAP terminal

Access the PM level of the MAP screen by typing >MAPCI;MTC;PM and pressing the Enter key.

Example of a MAP screen:

|   |               | SysB       | ManB       | OffL      | CBsy      | ISTb | InSv |  |
|---|---------------|------------|------------|-----------|-----------|------|------|--|
|   | PM            | 1          | 1          | 1         | 3         | 2    | 12   |  |
| 2 | Ş             | Show the   | state of   | all PMs b | by typing |      |      |  |
|   | >             | STATUS     | :          |           |           |      |      |  |
|   | 6             | and press  | sing the I | Enter key |           |      |      |  |
| 3 | F             | Post all o | f the SPI  | Ms by typ | ing       |      |      |  |
|   | >POST SPM all |            |            |           |           |      |      |  |
|   | 6             | and press  | sing the I | Enter key |           |      |      |  |
| 4 | L             | _ist the a | larms on   | each SP   | M by typi | ng   |      |  |
|   | >             | >LISTAL    | М          |           |           |      |      |  |
|   | 6             | and press  | sing the I | Enter key |           |      |      |  |
|   | L             | Example    | of a MA    | P screen: |           |      |      |  |

SysB ManB OffL CBsy ISTb InSv 
 7
 2
 2
 2
 9

 0
 2
 1
 0
 0
 РM 16 SPM 0 SPM 11 SysB Loc: Site HOST Floor 1 Row A FrPos 13 Shlf0 SL A Stat Shlf0 SL A Stat Shlf1 SL A Stat Shlf1 SL A Stat ----- 1 - ---- CEM 1 8 I SysB ----- 1 - ---- 8 - --------- 2 - ---- OC3 0 9 A ---- 2 - ---- 9 - ----DSP 3 3 I OffL OC3 1 10 I ---- 3 - ---- 10 - --------- 4 - ---- 11 - ---- 4 - ---- 11 - --------- 5 - ---- DSP12 12 A ---- 5 - ---- 12 - --------- 6 - ---- DSP13 13 A ---- 6 - ---- 13 - ----CEM 0 7 A SysB VSP14 14 A ---- 7 - ---- 14 - ----ListAlm ListAlm: SPM 11 CEM 0 SEVERITY ALARM ACTION \_\_\_\_\_ Critical None Major NOSPARE Minor None RPT No\_Alarm None

- 5 Record the number of each SPM with a NOSPARE alarm.
- 6 Determine which of the modules are not in service (InSv, CBsy, or IsTb) and select the modules by typing

>SELECT <module\_type> <module\_number>

and pressing the Enter key.

where

module\_type

is the type of module (OC3, DSP, VSP, or DLC).

#### module\_no

is the number of the module (0 to 27)

7 Locate the NOSPARE alarms on each module by typing

#### >PROT;LISTALM

and pressing the Enter key.

8 Determine the state of the module from the LISTALM display. *Example of a MAP screen:* 

```
      SPM
      16
      InSv

      Prot Grp:
      VSP_GRP 1
      Mode: Non-revertive
      Schema: m_for_n

      Sh0 U R A Stat
      Sh0 U R A Stat
      Sh1 U R A Stat
      Sh1 U R A Stat
      Sh1 U R A Stat

      1 --- - -
      - ---
      8 -- -
      - ---
      1
      0 W A ManB
      8 -- -
      - ---

      2 --- -
      - ---
      9 --
      - ---
      2
      1 W A ManB
      9 ---
      - ----

      3 --- -
      - ---
      10 ---
      - ---
      3 ---
      - ----
      10 ---
      - ----

      4 --- -
      - ---
      11 ---
      - ---
      4 ---
      - ----
      11 ---
      - ----

      5 --- -
      - ---
      12 ---
      - ---
      5 ---
      12 ---
      - ----

      6 --- -
      - ---
      13 ---
      - ---
      13 ---
      - ----
      14 ---
      - ----

      7 --- -
      14 ---
      - ----
      7 ----
      14 ---
      - ----
      14 ----
      - -----

      ListAlm
      -----
      -----
      -----
      7 -----
      ------
      14 -----
      ------
```

ListAlm: VSP\_GRP 1

| SEVERITY | ALARM   | ACTION |
|----------|---------|--------|
|          |         |        |
| Critical | None    |        |
| Major    | NOSPARE | RPT    |
| Minor    | None    |        |
| No_Alarm | None    |        |

| If the module is   | Do      |
|--------------------|---------|
| OffL               | Step 9  |
| ManB               | Step 10 |
| in any other state | Step 13 |

**9** Return to the module level and set the module to manual busy by typing

>QUIT;BSY;RTS

and pressing the Enter key. Go to Step 11.

**10** Return to the module level and return the module to service by typing

>QUIT;RTS

and pressing the Enter key.

11 List the alarms on the module at the proctection level by typing >PROT;LISTALM

and pressing the Enter key.

Example of a MAP screen:

```
ListAlm
ListAlm: VSP_GRP 1
SEVERITY ALARM ACTION
------
Critical None
Major None
Minor None
No_Alarm None
```

**12** Determine whether the NOSPARE alarm has cleared.

| If the alarm list indicates | Do      |
|-----------------------------|---------|
| NOSPARE                     | Step 13 |
| None                        | Step 21 |

**13** Determine the state of the module.

| If the module is   | Do      |
|--------------------|---------|
| SysB               | Step 14 |
| in any other state | Step 20 |

**14** Perform an in-service test on the module by typing

>TST

and pressing the Enter key.

Example of a MAP screen:

SPM 3 OC3 1 Act ISTb

```
Loc : Row E FrPos 8 ShPos 24 ShId 0 Slot 10 Prot Grp : 1
Default Load: SPMLOAD Prot Role: Spare
Clock:Input Ref: Internal Source: C Side 0 Current Mode:
Acquire
Tst
SPM 3 CEM 0 Test : Request has been submitted.
SPM 3 CEM 0 Test : Test passed.
```

**15** Determine the test condition of the module. I

| If the test results show | Do      |
|--------------------------|---------|
| Test passed.             | Step 16 |
| Test failed.             | Step 19 |

16 Return the module to service by typing

>RTS

and pressing the Enter key.

17 List the alarms on the module by typing

>LISTALM

and pressing the Enter key.

**18** Determine whether the NOSPARE alarm has cleared.

| If the alarm list indicates | Do      |
|-----------------------------|---------|
| NOSPARE                     | Step 20 |
| None                        | Step 21 |

- **19** Replace the module, as appropriate. When you have completed the procedure, return to this point.
- **20** For further assistance, contact the personnel responsible for the next level of support.
- 21 You have completed this procedure. Return to the CI level of the MAP screen by typing

>QUIT ALL

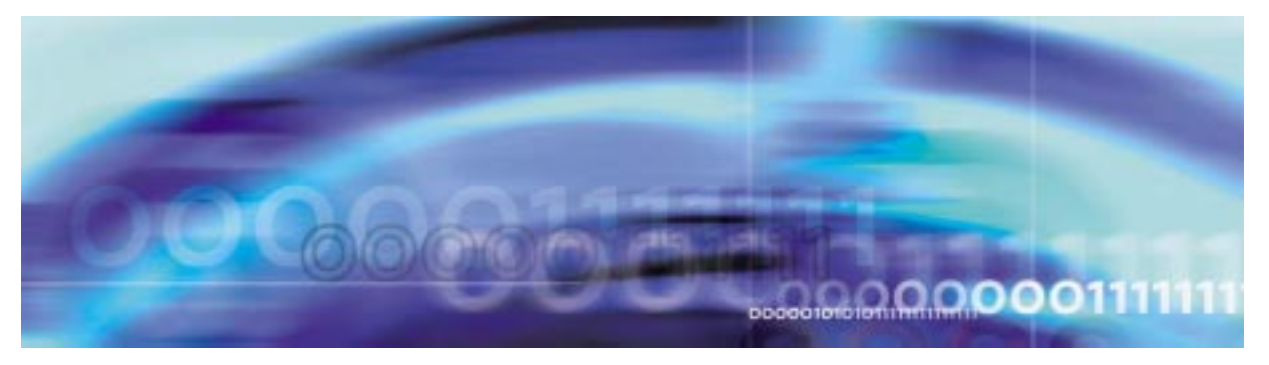

# Clearing a PROTFAIL alarm

## At the MAP terminal

1 Access the PM level of the MAP screen by typing >MAPCI;MTC;PM and pressing the Enter key. Example of a MAP screen:

|   | SysB<br>PM <b>1</b> | ManB<br><b>1</b> | OffL<br>1 | CBsy<br><b>3</b> | ISTb<br><b>2</b> | InSv<br><b>12</b> |
|---|---------------------|------------------|-----------|------------------|------------------|-------------------|
| 2 | Show the s          | state of all     | PMs by    | typing           |                  |                   |
|   | >STATUS             |                  |           |                  |                  |                   |
|   | and pressi          | ng the En        | ter key.  |                  |                  |                   |
| 3 | Post the al         | I of the SF      | PMs by ty | ping             |                  |                   |
|   | >POST SP            | M all            |           |                  |                  |                   |
|   | and pressi          | ng the En        | ter key.  |                  |                  |                   |
|   | Example o           | f a MAP s        | screen:   |                  |                  |                   |

|       |    |   | SysB | Ma   | anE | 3   | C  | DffL  |     | CB  | sy |     | IS | Tb    | InSv  |    |   |      |
|-------|----|---|------|------|-----|-----|----|-------|-----|-----|----|-----|----|-------|-------|----|---|------|
| PM    |    |   | 7    |      | 2   |     |    | 2     |     |     | 2  |     |    | 9     | 16    |    |   |      |
| SPM   |    |   | 0    |      | 2   |     |    | 1     |     |     | 0  |     |    | 0     | 0     |    |   |      |
| SPM   | 11 | £ | SysB | Loc: | Si  | ite | НC | OST E | rlc | or  | 1  | Row | A  | . FrF | os 13 |    |   |      |
| Shlf0 | SL | A | Stat | Shl  | E 0 | SL  | A  | Stat  | 5   | Shl | f1 | SL  | А  | Stat  | Shlf1 | SL | A | Stat |
|       | 1  | - |      | CEM  | 1   | 8   | I  | SysI  | 3   |     |    | 1   | -  |       |       | 8  | - |      |
|       | 2  | - |      | OC3  | 0   | 9   | А  |       | -   |     |    | 2   | -  |       |       | 9  | - |      |
| DSP 3 | 3  | Ι | OffL | OC3  | 1   | 10  | I  |       | -   |     |    | 3   | -  |       |       | 10 | - |      |
|       | 4  | - |      |      |     | 11  | -  |       | -   |     |    | 4   | -  |       |       | 11 | - |      |
|       | 5  | - |      | DSP: | 12  | 12  | А  |       | -   |     |    | 5   | -  |       |       | 12 | - |      |
|       | 6  | - |      | DSP: | 13  | 13  | А  |       | -   |     |    | 6   | -  |       |       | 13 | - |      |
| CEM 0 | 7  | А | SysB | VSP  | 14  | 14  | А  |       | -   |     |    | 7   | _  |       |       | 14 | _ |      |

- 4 Record the number of each SPM with a PROTFAIL alarm.
- 5 Determine which of the modules are not in service (InSv, CBsy, or ISTb) and select the modules by typing

>SELECT <module\_type> <module\_no>

and pressing the Enter key.

where

#### module\_type

is the type of module (OC3, DSP, VSP, or DLC)

#### module\_no

is the number of the module (0 to 27)

Example of a MAP screen:

SPM 3 OC3 1 InAct OffL

Loc : Row E FrPos 8 ShPos 24 ShId 0 Slot 10 Prot Grp : 1 Default Load: SPMLOAD Prot Role: Spare

### 6 Locate the PROTFAIL alarms on each module by typing

### >LISTALM

and pressing the Enter key. *Example of a MAP screen:* 

| ListAlm<br>ListAlm: | SPM 11 OC3 |        |
|---------------------|------------|--------|
| SEVERITY            | ALARM      | ACTION |
|                     |            |        |
| Critical            | None       |        |
| Major               | PROTFAIL   | RPT    |
| Minor               | None       |        |
| No_Alarm            | None       |        |

7 Determine the state of the module from the SELECT display.

| If the module is   | Do           |
|--------------------|--------------|
| SysB               | Procedure 8  |
| in any other state | Procedure 11 |

8 Perform an in-service test on the module by typing >TST

and pressing the Enter key.

Example of a MAP screen:

SPM 11 OC3 1 Act ISTb

Loc : Row E FrPos 8 ShPos 24 ShId 0 Slot 10 Prot Grp : 1 Default Load: SPMLOAD Prot Role: Spare Clock:Input Ref: Internal Source: C Side 0 Current Mode: Acquire Tst SPM 3 CEM 0 Test : Request has been submitted. SPM 3 CEM 0 Test : Test passed.

## **9** Determine the test condition of the module.

| If the test results show | Do           |
|--------------------------|--------------|
| Test passed.             | Procedure 10 |
| Test failed.             | Procedure 12 |

**10** Return the module to service by typing

>RTS

**11** Determine the state of the module.

| If the module is   | Do           |
|--------------------|--------------|
| InSv               | Procedure 13 |
| in any other state | Procedure 17 |

- **12** Replace the module identified in Procedure 5. When you complete the card replacement procedure, go to Procedure 13 of this procedure.
- 13 Access the protection level of the MAP screen by typing

>PROT

and pressing the Enter key.

**14** Do a manual protection switch with a module in the same protection group by typing

>MANUAL <from\_unit\_no> <to\_unit\_no>

and pressing the Enter key.

where

## from\_unit\_no

is the number (0 to 27) of the module with the alarm.

### to\_unit\_no

is the number (0 to 27) of the inactive module in the same protection group

Example of a MAP screen:

**15** List the alarms on the module by typing

## >LISTALM

and pressing the Enter key.

**16** Determine whether the alarm has cleared.

| If the alarm list indicates | Do           |
|-----------------------------|--------------|
| PROTFAIL                    | Procedure 17 |
| None                        | Procedure 18 |

**17** For further assistance, contact the personnel responsible for the next level of support.

SPM 0 DSP 1 Manual: Request has been submitted. SPM 0 DSP 0 Manual: Command completed.

**18** You have completed this procedure. Return to the CI level of the MAP screen by typing

>QUIT ALL

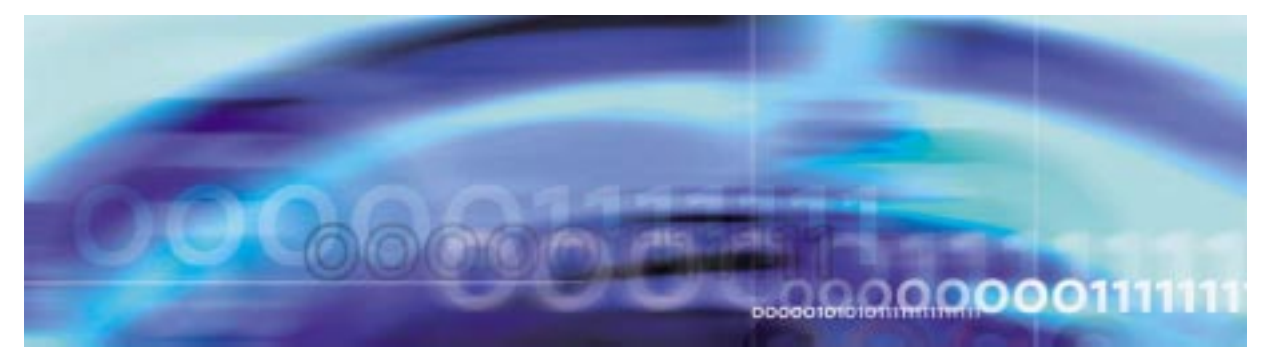

## **Clearing an RAI alarm**

## At the MAP terminal

1 Access the carrier level of the MAP screen by typing

>MAPCI;MTC;TRKS;CARRIER

and pressing the Enter key.

Example of a MAP screen:

| CLASS  | ML | OS | ALRM | SYSB | MANB | UNEQ | OFFL | CBSY | PBSY | INSV |
|--------|----|----|------|------|------|------|------|------|------|------|
| TRUNKS | 1  | 0  | 28   | 28   | 0    | 0    | 0    | 0    | 0    | 50   |
| TIMING | 0  | 0  | 0    | 0    | 0    | 0    | 0    | 0    | 0    | 2    |
| HSCARR | 0  | 0  | 0    | 1    | 3    | 0    | 1    | 0    | 0    | 180  |

MTC: TRKS: CARRIER:

2 Display all carrier alarms by typing

## >DISP ALARM

and pressing the Enter key.

Example of a MAP screen:

| PM  | NO | CKT | PM  | NO | CKT | PM  | NO | CKT | PM  | NO | CKT |
|-----|----|-----|-----|----|-----|-----|----|-----|-----|----|-----|
| DTC | 0  | 13  | DTC | 0  | 14  | DTC | 0  | 15  | DTC | 0  | 18  |
| SPM | 20 | 29  | SPM | 20 | 30  | SPM | 20 | 31  | SPM | 20 | 32  |

DISPLAYED BY CONDITION : ALARM DISP: MORE...

**3** Record the SPM number (NO) and circuit (CKT) number combinations.

>POST SPM <spm\_no> <ckt\_no>

and pressing the Enter key.

where

### spm\_no

is the number of the SPM (0 to 63)

### ckt\_no

is the number of the circuit (0 to 181)

Example of a MAP screen:

STS1P N CLASS SITE SPM STS1P DS3P VT15P DS1P CKT STATE MA O HSCARR HOST 20 2 - - - 33 Insv --

SIZE OF POSTED SET : 30

MORE...

5 Troubleshoot the carrier circuit according to your company procedures.

Determine whether there is an alarm on the far-end device.

| If there is an alarm on the far-end device? | Do                                                                                                    |
|---------------------------------------------|----------------------------------------------------------------------------------------------------|
| YES                                         | Clear the alarm according to your<br>company's procedures. When you<br>have completed the procedure,<br>return to this point. |
| NO                                          | Step 7                                                                                                    |

*Note:* Contact your next level of support if you are not familiar with the procedures required to troubleshoot carrier circuits and clear alarms at the far end.

# At the MAP terminal

6 List the alarms on the carrier by typing

>LISTALM <carrier\_no>

and pressing the Enter key.

where

#### carrier\_no

is the number of the carrier (0 to 4)

| If the alarm list shows | Do      |
|-------------------------|---------|
| None                    | Step 16 |
| RAI                     | Step 7  |

7 Access the PM level of the MAP screen by typing

>MAPCI;MTC;PM

and pressing the Enter key.

Example of a MAP screen:

|    | SysB | ManB | OffL | CBsy | ISTb | InSv |
|----|------|------|------|------|------|------|
| РM | 1    | 1    | 1    | 3    | 2    | 12   |

8 Post the SPMs by typing

>POST SPM <spm\_no>

and pressing the Enter key.

where

### spm\_no

refers to number of the SPM (0 to 63)

Example of a MAP screen:

|       |      | SysB   | ManI    | 3     | OffL   | CBsy    | IS    | Tb   | InSv  |    |   |      |
|-------|------|--------|---------|-------|--------|---------|-------|------|-------|----|---|------|
| PM    |      | 7      | 2       |       | 2      | 2       |       | 9    | 16    |    |   |      |
| SPM   |      | 0      | 2       |       | 1      | 0       |       | 0    | 0     |    |   |      |
|       |      |        |         |       |        |         |       |      |       |    |   |      |
| SPM   | 20   | InSv   | Loc: Si | lte H | OST FI | Loor 1  | Row A | FrF  | os 13 |    |   |      |
|       |      |        |         |       |        |         |       |      |       |    |   |      |
| Shlf0 | SL 2 | A Stat | Shlf0   | SL A  | Stat   | Shlf1   | SL A  | Stat | Shlf1 | SL | А | Stat |
|       | 1 .  |        | CEM 1   | 8 I   | InSv   |         | 1 -   |      |       | 8  | - |      |
|       | 2 ·  |        | OC3 0   | 9 A   | InSv   |         | 2 -   |      |       | 9  | - |      |
| DSP 3 | 3    | I InSv | OC3 1   | 10 I  | InSv   |         | 3 -   |      |       | 10 | - |      |
|       | 4 ·  |        |         | 11 -  |        |         | 4 -   |      |       | 11 | - |      |
|       | 5    |        | DSP12   | 12 A  | InSv   |         | 5 -   |      |       | 12 | - |      |
|       | 6    |        | DSP13   | 13 A  | InSv   |         | 6 -   |      |       | 13 | - |      |
| CEM 0 | 7 2  | A InSv |         | 14 A  | InSv   |         | 7 -   |      |       | 14 | - |      |
| Sele  | ct t | he ac  | tive OC | C3 m  | nodul  | e by ty | ping  |      |       |    |   |      |

>SELECT OC3 <module\_no>

and pressing the Enter key.

where

9

## module\_no

is the number of the OC3 module (0 to 27)

#### Example of a MAP screen:

SPM 20 OC3 1 Act InSv Loc: Row E FrPos 8 ShPos 24 ShId 0 Slot 10 Prot Grp : 1 Default Load: SPMLOAD Prot Role: Spare

**10** Access the protection level of the MAP screen by typing

>PROT

and pressing the Enter key.

11 Do a manual protection switch with a module in the same protection group by typing

>MANUAL <from\_unit\_no> <to\_unit\_no>

and pressing the Enter key.

where

from\_unit\_no

is the number (0 to 27) of the module with the alarm

to\_unit\_no

is the number (0 to 27) of the inactive module in the same protection group

Example of a MAP screen:

SPM 20 OC3 1 Manual: Request has been submitted. SPM 20 OC3 0 Manual: Command completed.

**12** Return to the carrier level of the MAP screen and list the alarms on the carrier by typing

>LISTALM <carrier\_no>

and pressing the Enter key.

**13** Determine whether the alarm has cleared.

| If the alarm list shows | Do      |
|-------------------------|---------|
| RAI                     | Step 15 |
| None                    | Step 14 |

- **14** Replace the OC3 module. When you have completed the procedure, go to Step 16.
- **15** For further assistance, contact the personnel responsible for the next level of support.

16 You have completed this procedure. Return to the CI level of the MAP screen by typing

>QUIT ALL

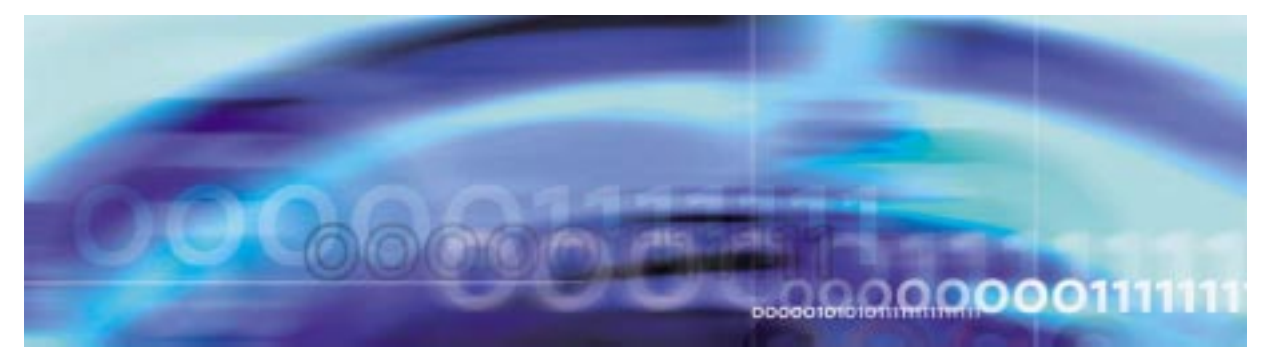

## **Clearing an RFI alarm**

## At the MAP terminal

1 Access the carrier level of the MAP screen by typing

>MAPCI;MTC;TRKS;CARRIER

and pressing the Enter key.

Example of a MAP screen:

| CLASS  | ML | OS | ALRM | SYSB | MANB | UNEQ | OFFL | CBSY | PBSY | INSV |
|--------|----|----|------|------|------|------|------|------|------|------|
| TRUNKS | 1  | 0  | 28   | 28   | 0    | 0    | 0    | 0    | 0    | 50   |
| TIMING | 0  | 0  | 0    | 0    | 0    | 0    | 0    | 0    | 0    | 2    |
| HSCARR | 0  | 0  | 0    | 1    | 3    | 0    | 1    | 0    | 0    | 180  |

MTC: TRKS: CARRIER:

2 Display all carrier alarms by typing

### >DISP ALARM

and pressing the Enter key.

Example of a MAP screen:

| PM  | NO | CKT | PM  | NO | CKT | PM  | NO | CKT | PM  | NO | CKT |
|-----|----|-----|-----|----|-----|-----|----|-----|-----|----|-----|
| DTC | 0  | 13  | DTC | 0  | 14  | DTC | 0  | 15  | DTC | 0  | 18  |
| SPM | 20 | 29  | SPM | 20 | 30  | SPM | 20 | 31  | SPM | 20 | 32  |

DISPLAYED BY CONDITION : ALARM DISP: MORE...

**3** Record the SPM number (NO) and circuit (CKT) number combinations.

Post each SPM carrier circuit with an alarm by typing

>POST SPM <spm\_no> <ckt\_no>

and pressing the Enter key.

where

### spm\_no

is the number of the SPM (0 to 63)

### ckt\_no

is the number of the circuit (0 to 181)

Example of a MAP screen:

STS1P N CLASS SITE SPM STS1P DS3P VT15P DS1P CKT STATE MA O HSCARR HOST 20 2 - - 33 InSv --

SIZE OF POSTED SET : 30

MORE...

**5** Troubleshoot the carrier circuit according to your company procedures.

Determine if there is a failure of the far-end device.

If there is a failure at the<br/>far-endDoYESRepair the failure of the far-end<br/>device according to your company<br/>procedures. When you have<br/>completed the procedure, return to<br/>this point.NOStep 7

*Note:* Contact your next level of support if you are not familiar with the procedures required to troubleshoot carrier circuits and repair the far-end devices.

6 List the alarms on the carrier by typing

>LISTALM <carrier\_no>

and pressing the Enter key.

where

#### carrier\_no

is the number of the carrier (0 to 4)

| If the alarm list shows | Do     |
|-------------------------|--------|
| None                    | Step   |
| RFI                     | Step 7 |

7 Access the PM level of the MAP screen by typing

>MAPCI;MTC;PM

and pressing the Enter key.

Example of a MAP screen:

|    | SysB | ManB | OffL | CBsy | ISTb | InSv |
|----|------|------|------|------|------|------|
| PM | 1    | 1    | 1    | 3    | 2    | 12   |

Post the SPMs by typing

>POST SPM <spm\_no>

and pressing the Enter key.

where

8

## spm\_no

refers to number of the SPM (0 to 63)

Example of a MAP screen:

|          | SvaF            | ManB       | Offi           | CPatr  | TOTT      | There  |           |
|----------|-----------------|------------|----------------|--------|-----------|--------|-----------|
|          | SYSE            | Malib      | OLLD           | CDSY   | 1910      | TUPA   |           |
| PM       | 7               | 2          | 2              | 2      | 9         | 16     |           |
| SPM      | 0               | 2          | 1              | 0      | 0         | 0      |           |
| 5111     | 0               | -          | -              | 0      | Ū.        | U      |           |
|          |                 |            |                |        |           |        |           |
| SPM 20   | ) InSv          | Loc: Site  | HOST F         | loor 1 | Row A FrE | Pos 13 |           |
|          |                 |            |                |        |           |        |           |
| Shlf0 SI | A Stat          | Shlf0 SL   | A Stat         | Shlf1  | SL A Stat | Shlf1  | SL A Stat |
|          |                 | ame 1 0    | <b>T T - d</b> |        | 1         |        | •         |
|          | L — ————        | CEW I 8    | I Insv         |        | 1         |        | 8         |
| 2        | 2               | OC3 0 9    | A InSv         |        | 2         |        | 9         |
| DSP 3    | 3 I InSv        | · OC3 1 10 | I InSv         |        | 3         |        | 10        |
|          | 1               | 11         |                |        | 1         |        | 11        |
|          | <u>.</u> – –––– | 11         |                |        |           |        | II        |
| !        | 5               | DSP12 12   | A InSv         |        | 5         |        | 12        |
| 6        | 5               | DSP13 13   | A InSv         |        | б – –     |        | 13        |
| CEM 0    | 7 A ThSv        | · 14       | A TnSv         |        | 7         |        | 14        |
| v        |                 |            |                |        |           |        |           |

**9** Select the active OC3 module by typing

>SELECT OC3 <module\_no>

and pressing the Enter key.

where

#### module\_no

is the number of the OC3 module (0 to 27)

Example of a MAP screen:

SPM 20 OC3 1 Act InSv

Loc : Row E FrPos 8 ShPos 24 ShId 0 Slot 10 Prot Grp : 1 Default Load: SPMLOAD Prot Role: Spare

10 Access the protection level of the MAP screen by typing

>PROT

and pressing the Enter key.

11 Do a manual protection switch with a module in the same protection group by typing

>MANUAL <from\_unit\_no> <to\_unit\_no>

and pressing the Enter key.

where

#### from\_unit\_no

is the number (0 to 27) of the module with the alarm

### to\_unit\_no

is the number (0 to 27) of the inactive module in the same protection group

Example of a MAP screen:

SPM 20 OC3 1 Manual: Request has been submitted. SPM 20 OC3 0 Manual: Command completed.

**12** Return to the carrier level of the MAP screen and list the alarms on the carrier by typing

>LISTALM <carrier\_no>

and pressing the Enter key.

**13** Determine whether the alarm has cleared.

| If the alarm list shows | Do      |
|-------------------------|---------|
| RFI                     | Step 15 |
| None                    | Step 14 |

- **14** Replace the OC3 module. When you have completed the procedure, go to Step 16.
- **15** For further assistance, contact the personnel responsible for the next level of support.

16 You have completed this procedure. Return to the CI level of the MAP screen by typing

>QUIT ALL

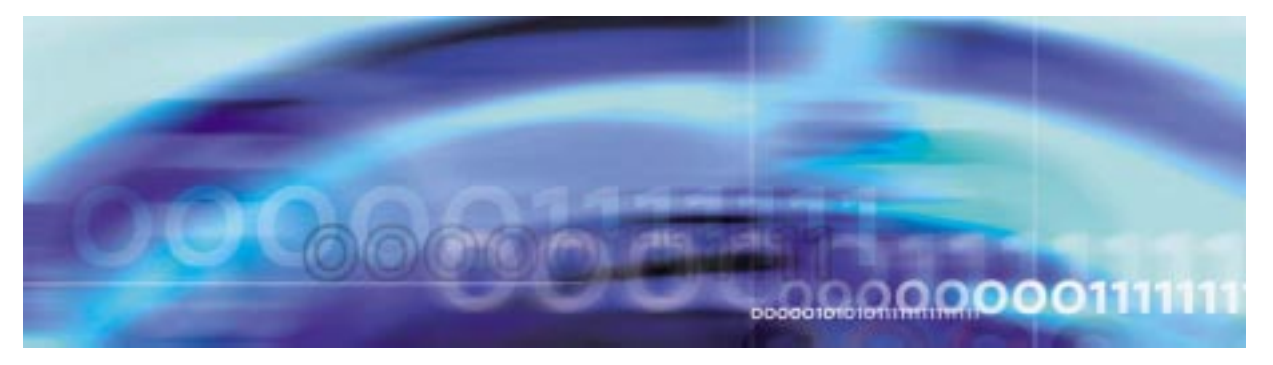

# **Clearing a SIMPLEX alarm**

## At the MAP terminal

1 Access the carrier level of the MAP screen by typing

>MAPCI;MTC;TRKS;CARRIER

and pressing the Enter key.

Example of a MAP screen:

| CLASS  | ML | OS | ALRM | SYSB | MANB | UNEQ | OFFL | CBSY | PBSY | INSV |
|--------|----|----|------|------|------|------|------|------|------|------|
| TRUNKS | 1  | 0  | 28   | 28   | 0    | 0    | 0    | 0    | 0    | 50   |
| TIMING | 0  | 0  | 0    | 0    | 0    | 0    | 0    | 0    | 0    | 2    |
| HSCARR | 0  | 0  | 0    | 1    | 3    | 0    | 1    | 0    | 0    | 180  |

MTC: TRKS: CARRIER:

2 Display all carrier alarms by typing

## >POST ALRM

and pressing the Enter key.

Example of a MAP screen:

OC3S N CLASS SITE SPM RM OC3S CKT STATE TR MA 0 HSCARR HOST 8 0 0 1 SYSB-T \*\* mC

3 Proceed to STS3L carrier alarms by typing >NEXT

> and pressing the Enter key. Example of a MAP screen:

| STS3L |
|-------|
|-------|

| Ν | CLASS  | SITE | SPM | RM  | OC3S | STS3L | CKT | STATE | TR  | MA |
|---|--------|------|-----|-----|------|-------|-----|-------|-----|----|
| 0 | HSCARR | HOST | 8   | 0   | 0    | 0     | 3   | INSV  |     | .C |
| 1 | HSCARR | HOST | 8   | 0   | 0    | 0     | 178 | CBSY  | * * | .C |
| 2 | HSCARR | HOST | 9   | 0   | 0    | 0     | 178 | CBSY  | * * | .C |
| 3 | HSCARR | HOST | 10  | 0 ( | 0    | 0     | 3   | CBSY  | * * | .C |
| 4 | HSCARR | HOST | 10  | 0 ( | 0    | 0     | 178 | CBSY  | * * | .C |

4 List the alarms on each carrier by typing

>LISTALM carrier\_no

and pressing the Enter key.

where

#### carrier\_no

is the number of the carrier under the 'N' column (0 to 4)

Example of a MAP screen:

| ALARM   | SEVERITY | REPORTABILITY |
|---------|----------|---------------|
| RFI     | Minor    | NRPT          |
| SIMPLEX | Critical | RPT           |

5

| lf                                                                                | Do                                                |
|-----------------------------------------------------------------------------------|---------------------------------------------------|
| A SIMPLEX alarm appears                                                           | Step 6                                            |
| No SIMPLEX alarms appear for the given carrier number                             | Step 4 (using the next carrier number)            |
| No SIMPLEX alarms appear for all<br>listed carrier numbers on the<br>STS3L screen | Step 3 (to proceed to other STS3L carrier alarms) |
| No SIMPLEX alarms appear for all STS3L carriers                                   | Step 21                                           |

*Note:* STS3L carriers are only shown five at a time, so it may be necessary to repeat Step 3.

6 Post the STS3L carriers on the SPM node by typing

>POST SPM <spm\_no> STS3L

where

#### spm\_no

is the SPM number corresponding to the STS3L carrier from Step 4 (listed under the SPM column in Step 3).

Example of a MAP screen:

STS3L N CLASS SITE SPM RM OC3S STS3L CKT STATE TR MA O HSCARR HOST 8 0 0 0 3 INSV ...C 1 HSCARR HOST 8 0 0 0 178 CBSY \*\* .C

SIZE OF POSTED SET : 2

7 Determine the carrier causing the SIMPLEX alarm by looking at the STATE column.

| If the carrier state is | Do      |
|-------------------------|---------|
| OFFL                    | Step 8  |
| MANB                    | Step 9  |
| SYSB                    | Step 12 |
| CBSY                    | Step 15 |
| Any other state         | Step 20 |

8 Busy the carrier by typing

>BSY carrier\_no

and pressing the Enter key.

where

9

carrier\_no is the number of the carrier used in Step 4.

Return the carrier to service by typing

>RTS carrier\_no

and pressing the Enter key.

where

### carrier\_no

is the number of the carrier used in Step 4.

**10** List the carrier alarms by typing

>LISTALM carrier\_no

where

### carrier\_no

is the number of the carrier used in Step 4.

Example of MAP screen:

| ALARM | SEVERITY | REPORTABILITY |
|-------|----------|---------------|
| RFI   | Minor    | NRPT          |

## 11

| lf                                                  | Do      |
|-----------------------------------------------------|---------|
| A SIMPLEX alarm still appears for the given carrier | Step 20 |
| No SIMPLEX alarms are present for the given carrier | Step 2  |
| No SIMPLEX alarms are present<br>for all carriers   | Step 21 |

*Note:* Multiple SIMPLEX alarms may be present on an SPM.

- **12** To clear the SYSB alarm, refer to the procedure for clearing a SYSB alarm, and return to the Carrier level.
- **13** List the carrier alarms by typing

>LISTALM carrier\_no

where

#### carrier\_no

is the number of the carrier used in Step 4.

Example of MAP screen:

| ALARM | SEVERITY | REPORTABILITY |
|-------|----------|---------------|
| RFI   | Minor    | NRPT          |

### 14

| lf                                                  | Do      |
|-----------------------------------------------------|---------|
| A SIMPLEX alarm still appears for the given carrier | Step 20 |
| No SIMPLEX alarms are present for the given carrier | Step 2  |
| No SIMPLEX alarms are present for all carriers      | Step 21 |

*Note:* Multiple SIMPLEX alarms may be present on an SPM.

**15** For a CBSY alarm, display OC3S carriers with alarms by typing **>POST ALRM** 

and pressing Enter.

Example of a MAP screen:

 $\begin{array}{ccc} \text{OC3S} \\ \text{N} & \text{CLASS} & \text{SITE} & \text{SPM} & \text{RM} & \text{OC3S} & \text{CKT} & \text{STATE} & \text{TR} & \text{MA} \\ 0 & \text{HSCARR} & \text{HOST} & 0 & 0 & 0 & 1 & \text{SYSB-T} & \text{**} & \text{mC} \end{array}$ 

16 List the alarms on the OC3S carrier by typing

>LISTALM carrier\_no

and pressing Enter.

where

carrier\_no

is the OC3S carrier with the alarm(s)

Example of a MAP screen:

| ALARM | SEVERITY | REPORTABILITY |
|-------|----------|---------------|
| LOS   | Critical | NRPT          |
| LOF   | Critical | NRPT          |

- **17** Refer to the appropriate *procedure* to clear each OC3S carrier alarm, and return to the Carrier level.
- **18** List the carrier alarms by typing

>LISTALM carrier\_no

where

carrier\_no

is the number of the carrier used in Step 4.

Example of MAP screen:

ALARM SEVERITY REPORTABILITY RFI Minor NRPT

#### 19

| lf                                                  | Do      |
|-----------------------------------------------------|---------|
| A SIMPLEX alarm still appears for the given carrier | Step 20 |
| No SIMPLEX alarms are present for the given carrier | Step 2  |
| No SIMPLEX alarms are present<br>for all carriers   | Step 21 |

Note: Multiple SIMPLEX alarms may be present on an SPM.

- **20** For further assistance, contact the personnel responsible for the next level of support.
- 21 You have completed this procedure. Return to the CI level of the MAP screen by typing

>QUIT ALL

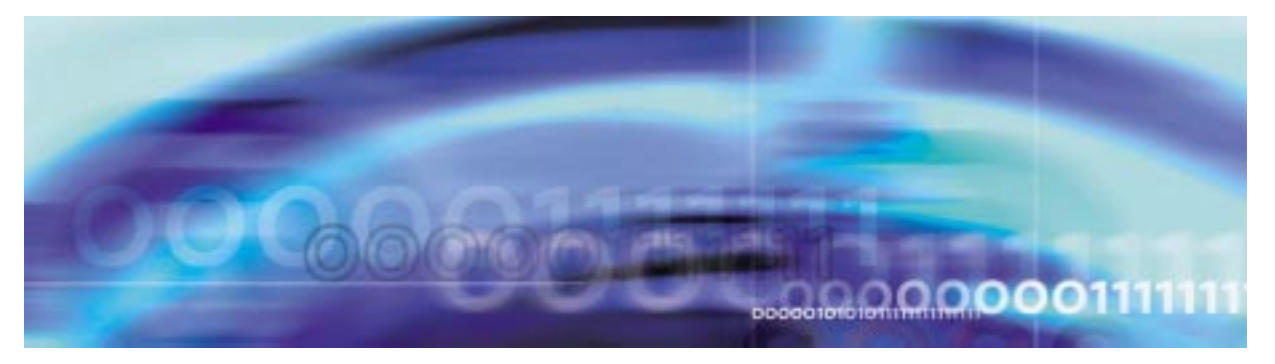

## **Clearing a SYSB alarm**

## At the MAP terminal

1 Access the PM level of the MAP screen by typing >MAPCI;MTC;PM and pressing the Enter key. Example of a MAP screen:

|    | SysB | ManB | OffL | CBsy | ISTb | InSv |
|----|------|------|------|------|------|------|
| PM | 1    | 1    | 1    | 3    | 2    | 12   |

- Show the state of all PMs by typing
   STATUS
   and pressing the Enter key.
- Display the SPMs that are system busy by typing
   >DISP STATE SYSB SPM
   and pressing the Enter key.
- 4 Record the number of the SPMs.
- **5** Post each system busy SPM by typing
  - >POST SPM <spm\_no>
  - and pressing the Enter key.
  - where

**spm\_no** is the number of the SPM (0 to 63) *Example of a MAP screen:* 

|       |    | SysB   | ManB      | OffL    | CBsy  | ISTb      | InSv  |      |      |
|-------|----|--------|-----------|---------|-------|-----------|-------|------|------|
| PM    |    | 7      | 2         | 2       | 2     | 9         | 16    |      |      |
| SPM   |    | 0      | 2         | 1       | 0     | 0         | 0     |      |      |
|       |    |        |           |         |       |           |       |      |      |
| SPM   | 11 | SysB   | Loc: Site | HOST Fl | oor 1 | Row A FrP | os 13 |      |      |
|       |    |        |           |         |       |           |       |      |      |
| Shlf0 | SL | A Stat | Shlf0 SL  | A Stat  | Shlf1 | SL A Stat | Shlf1 | SL A | Stat |
|       | 1  |        | CEM 1 8   | I SysB  |       | 1         |       | 8 -  |      |
|       | 2  |        | OC3 0 9   | A       |       | 2         |       | 9 -  |      |
| DSP 3 | 3  | I OffL | OC3 1 10  | I       |       | 3         |       | 10 - |      |
|       | 4  |        | 11        |         |       | 4         |       | 11 - |      |
|       | 5  |        | DSP12 12  | A       |       | 5         |       | 12 - |      |
|       | 6  |        | DSP13 13  | A       |       | б — ———   |       | 13 - |      |
| CEM 0 | 7  | A SysB | VSP14 14  | A       |       | 7         |       | 14 - |      |

6 Determine which of the modules is system-busy and select the modules by typing

>SELECT <module\_type> <module\_no>

and pressing the Enter key.

where

#### module\_type

is the type of module (CEM, OC3, DSP, VSP, or DLC).

#### module\_no

is the number of the module (0 to 27)

Example of a MAP screen:

SPM 3 OC3 1 InAct OffL

Loc: Row E FrPos 8 ShPos 24 ShId 0 Slot 10 Prot Grp: 1 Default Load: SPMLOAD Prot Role: Spare

7 Test the module by typing

>TST

and pressing the Enter key.

8 Determine the test condition of the module.

| If the module test is | Do      |
|-----------------------|---------|
| ОК                    | Step 9  |
| not OK                | Step 11 |

9 Return the module to service by typing

>RTS

and pressing the Enter key.

**10** Determine the state of the module.

| If the module is | Do      |
|------------------|---------|
| InSv             | Step 15 |
| any other state  | Step 14 |

- **11** Replace the module identified in Step 6. For detailed instructions, see the SPM section of the *Card Replacement Procedures*. When you complete the card replacement procedure, go to Step 12 of this procedure.
- 12 List the alarms on the module by typing

>LISTALM

and pressing the Enter key.

**13** Determine whether the alarm has cleared.

| If the alarm list indicates | Do      |
|-----------------------------|---------|
| SYSB                        | Step 14 |
| None                        | Step 15 |

- **14** For further assistance, contact the personnel responsible for the next level of support.
- **15** You have completed this procedure. Return to the CI level of the MAP screen by typing

>QUIT ALL

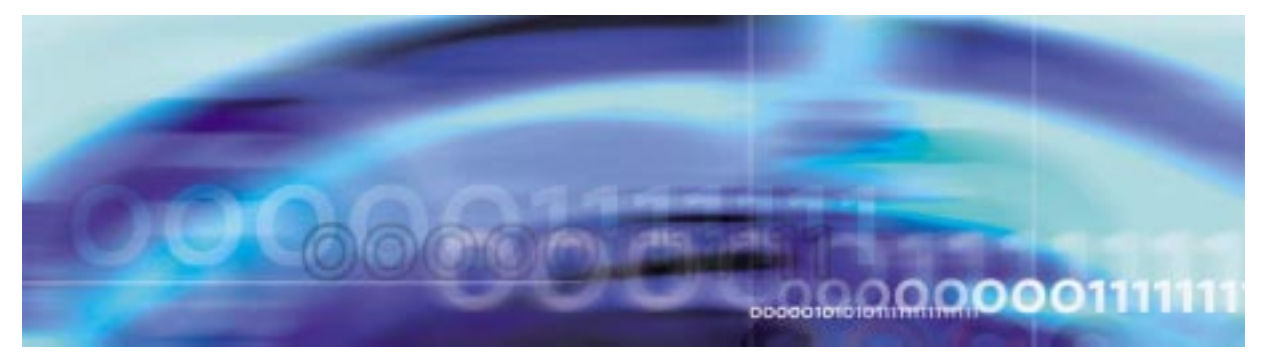

## **Clearing a SYSBNA alarm**

## At the MAP terminal

1 Access the PM level of the MAP screen by typing >MAPCI;MTC;PM and pressing the Enter key. Example of a MAP screen:

|    | SysB | ManB | OffL | CBsy | ISTb | InSv |
|----|------|------|------|------|------|------|
| PM | 1    | 1    | 1    | 3    | 2    | 12   |

- Display all the system-busy SPMs by typing
   >DISP STATE SYSB SPM
   and pressing the Enter key.
- **3** Record the number of the SPMs.
- 4 Post each system-busy-not-available SPM by typing

>POST SPM <spm\_no>

and pressing the Enter key.

where

spm\_no

is the number of the SPM (0 to 63) Example of a MAP screen:

OffL CBsy ISTb SysB ManB InSv 9 2 2 2 2 1 0 7 ΡМ 16 2 1 SPM 1 0 0 SPM 11 SysB Loc: Site HOST Floor 1 Row A FrPos 13 Shlf0 SL A Stat Shlf0 SL A Stat Shlf1 SL A Stat Shlf1 SL A Stat ----- 1 - ---- CEM 1 8 I SysB ----- 1 - ---- 8 - --------- 2 - ---- OC3 0 9 A ---- 2 - ---- 9 - ----DSP 3 3 I OffL OC3 1 10 I ---- 3 - ---- 10 - ----\_\_\_\_ 4 - ---- 11 - ---- 4 - ---- 11 - --------- 5 - ---- DSP12 12 A ---- 5 - ---- 12 - --------- 6 - ---- DSP13 13 A ---- 6 - ---- 13 - ----CEM 0 7 A SysB ----- 14 A ---- 7 - ---- 14 - ----

**5** List the status of the ENET links by typing

>TRNSL

and pressing the Enter key.

Example of a MAP screen:

SPM 11 CEM 0 Act SysB (NA)

Loc : Row F FrPos 64 ShPos 6 ShId 0 Slot 7 Default Load: SPMLOAD Clock: Input Ref: Source: Current Mode: Trnsl Link 1: ENET 0 0 30 0; Status: OK Link 2: ENET 1 0 30 1; Status: NA Link 3: ENET 0 0 30 2; Status: OK Link 4: ENET 1 0 30 3; Status: OK

6 Determine whether the ENET links are in service.

| If the status of the ENET<br>links is | Do      |
|---------------------------------------|---------|
| ОК                                    | Step 9b |
| NA or UR                              | Step 7  |

7 Return the ENET links to service. When you have completed the procedure, return to this point.

*Note:* Contact your next level of support if you are not familiar with the procedures required to restore ENET links to service.

8 List the alarms on the SPM unit by typing

>LISTALM
and pressing the Enter key.

| If the alarm list shows | Do      |
|-------------------------|---------|
| None                    | Step 10 |
| SYSBNA                  | Step 9  |

**9** Perform the following substeps to record ENET information:

**a** List the status of the ENET links by typing

#### >TRNSL

and pressing the Enter key.

Example of a MAP screen:

SPM 11 CEM 0 Act SysB (NA)

Loc : Row F FrPos 64 ShPos 6 ShId 0 Slot 7 Default Load: SPMLOAD Clock: Input Ref: Source: Current Mode: Trnsl Link 1: ENET 0 0 30 0; Status: OK Link 2: ENET 1 0 30 1; Status: NA Link 3: ENET 0 0 30 2; Status: OK Link 4: ENET 1 0 30 3; Status: OK

- **b** Record the ENET shelf number (30 in the example above).
- **10** Do the following substeps to detemine the MS card numbers:
  - **a** At the CI level of MAP screen, locate the MS card that the ENET is connected to by typing

>TABLE ENINV

and pressing the Enter key.

**b** Create a heading for the tuple by typing

#### >HEADING

and pressing the Enter key.

c Position on the tuple for the ENET shelf by typing

>POS <enet\_shelf\_no>

and pressing the Enter key.

where

#### enet\_shelf\_no

is the number of the ENET shelf

Example of a MAP screen:

```
CT:
>table eninv
MACHINES NOT IN SYNC - DMOS NOT ALLOWED
JOURNAL FILE UNAVAILABLE - DMOS NOT ALLOWED
TABLE: ENINV
>heading
ENKEY ENCLASS FRTYPE FRNO FRPEC SHPEC MSCARDO MSLINKO MSPORTO FLOORO
ROWO FRPOSO SHELFO LOADO MSCARDI MSLINKI MSPORTI
FLOOR1 ROW1 FRPOS1 SHELF1
                                LOAD1
_____
>pos 0
  0 PRI ENC 0 NT9X05AB NT9X0801 6
                                   0 0 1
              ENX08AX 10
 F 2 39
                                       0
                                            0
  1 F 1 39
                          ENX08AX
 d Record the MS card numbers under MSCARD0 and MSCARD1
    (6 and 10 in the previous example).
 Locate the MS cards by typing
 >MAPCI;MTC;MS;SHELF 0;CARD <ms_card_no>
 and pressing the Enter key.
 where
    ms_card_no
     is the number of the MS card
 Example of a MAP screen:
Message Switch Clock Shelf 0 Inter-MS Link 0 1

        MS
        0
        .
        Master
        F

        MS
        1
        S
        Slave
        C

                                            RR
                         C
                                            СC
Shelf 0
                  1 1 1 1 1 1 1 1 1 2 2 2 2 2 2 2 2
Card 1 2 3 4 5 6 7 8 9 0 1 2 3 4 5 6 7 8 9 0 1 2 3 4 5 6
           < > < > < > < > | | |
Chain
Card 06 Protocol Port 0____3 4____7 8___11 12__15
MS 1 C DS512 64 CPPP PPPP PPPP
```

12 Do the following substeps to check the status of both ports (0 and 1) on both MS cards (MSCARD0 and MSCARD1).

11

**a** Determine the state of each MS card port that connects to the SPM with the SYSBNA alarm, by typing

>TRNSL <ms\_card\_port>

and pressing the Enter key.

where

ms\_card\_port

is the number of the MS card port (0 or 1)

Example of a MAP screen:

PORT20=SPM10 (OK,P:NA SYST ACC NP MSRR ^PSRR)PORT21=SPM10 (OK,P:NA SYST ACC NP MSRR ^PSRR)PORT22=SPM11 (OK:UR SYST ACC NP MSRR PSRR)PORT23=SPM11 (OK:UR SYST ACC NP MSRR PSRR)PORT24=SPM12 (OK:AV SYST ACC NCP MSRR PSRR)

- **b** Repeat Step 12a for the second MS port.
- **c** Repeat Step 11 for the other MS card and repeat steps 12a and 12b to check the MS ports on that card.

| If the status of the MS ports shows | Do      |
|-------------------------------------|---------|
| OK for all four ports               | Step 15 |
| NA or UR for any port               | Step 13 |

**13** Return the MS ports to service. When you have completed the procedure, return to this point.

*Note:* Contact your next level of support if you are not familiar with the procedures required to restore MS ports to service.

14 List the alarms on the SPM unit by typing

#### >LISTALM

and pressing the Enter key.

| If the alarm list shows | Do      |
|-------------------------|---------|
| None                    | Step 16 |
| SYSBNA                  | Step 15 |

**15** For further assistance, contact the personnel responsible for the next level of support.

16 You have completed this procedure. Return to the CI level of the MAP screen by typing

>QUIT ALL

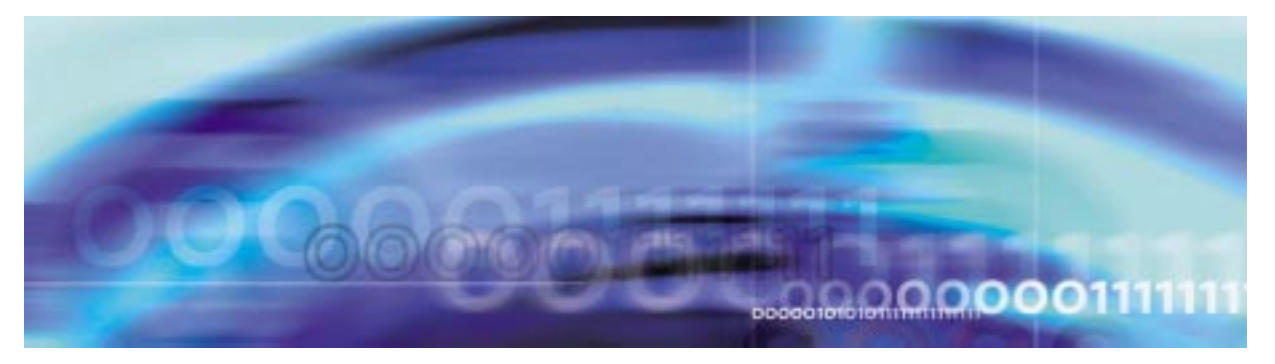

## Fault management procedures

### **Clearing a TONESLOW alarm**

### At the MAP terminal

1 Access the log utility level of the MAP screen by typing >LOGUTIL

and pressing the Enter key.

2 Display all the SPM350 logs by typing

>DUMPLOGS SPM 350

and pressing the Enter key.

Example of a MAP screen:

SPM350 Nov19 20:01:33 1400 Pool Percent Free Resources Low ALARM\_STATE = ON POOL = TONESYN SPM\_NUM = 20 NUM\_FREE = 39 NUM-INUSE = 61

*Note:* OPEN SPM 350 can be used instead of the DUMPLOGS command. Logs can then be browsed using the LAST, FIRST, BACK, and FORWARD commands.

- **3** Locate an SPM350 log with ALARM\_STATE = ON and POOL = TONESYN. Record the number of the SPM.
- 4 Post the SPM by typing

>MAPCI;MTC;PM;POST SPM <spm\_no>

and pressing the Enter key.

where

#### spm\_no

is the number of the SPM (0 to 63) shown in the log report

#### Example of a MAP screen:

 SysB
 ManB
 OffL
 CBsy
 ISTb
 InSv

 PM
 7
 2
 2
 2
 9
 16

 SPM
 0
 1
 1
 0
 0
 1

 SPM
 20
 InSv
 Loc: Site
 HOST Floor
 1
 Row A
 FrPos
 13

 Shlf0
 SL A
 Stat
 Shlf0
 SL A
 Stat
 Shlf1
 SL A
 Stat
 Shlf1
 SL A
 Stat
 Shlf1
 SL A
 Stat
 Shlf1
 SL A
 Stat
 Shlf1
 SL A
 Stat
 Shlf1
 SL A
 Stat
 Shlf1
 SL A
 Stat
 Shlf1
 SL A
 Stat
 Shlf1
 SL A
 Stat
 Shlf1
 SL A
 Stat
 Shlf1
 SL A
 Stat
 Shlf1
 SL A
 Stat
 Shlf1
 SL A
 Stat
 Shlf1
 SL A
 Stat
 Shlf1
 SL A
 Stat
 Shlf1
 SL A
 Stat
 Shlf1
 SL A
 Stat
 Shlf1
 SL A
 Stat
 Shlf1
 SL A
 Stat
 Shlf1
 SL A
 Stat
 Shlf1
 SL A
 Stat

5 List the alarms on the SPM by typing

#### >LISTALM

and pressing the Enter key.

Example of a MAP screen:

ListAlm ListAlm: SPM 11 OC3 0

- 6 Do the following substeps to determine if sparing activities are underway.
  - a Check the alarm list for a NOSPARE alarm.
  - b Verify that sparing activities are underway by other personnel. Otherwise, clear the NOSPARE alarm by following the SPM NOSPARE alarm clearing procedure.

| If the alarm list indicates | Do       |
|-----------------------------|----------|
| NOSPARE                     | Step 6 b |
| None                        | Step 6 c |

c Check the list of posted modules for DSPs that are system busy (SysB) or manual busy (ManB). If other personnel are involved in sparing activities, check with them to make sure the DSPs will be returned to service. Otherwise, clear any alarms and return the units to service.

- **d** Wait until the state of the DSPs indicates InSv.
- 7 When the DSPs are returned to service, determine if the alarm has cleared.

| If the alarm list indicates | Do      |
|-----------------------------|---------|
| TONESLOW                    | Step 8  |
| None                        | Step 11 |

8 Provision additional DSP RMs. When you have completed the procedures, return to this point.

*Note:* Contact your next level of support if you are not familiar with the policies and procedures for provisioning DSP RMs.

**9** List the alarms on the SPM unit by typing

#### >LISTALM

and pressing the Enter key.

| If the alarm list indicates | Do      |
|-----------------------------|---------|
| TONESLOW                    | Step 10 |
| None                        | Step 11 |

- **10** For further assistance, contact the personnel responsible for the next level of support.
- 11 You have completed this procedure. Return to the CI level of the MAP screen by typing

>QUIT ALL

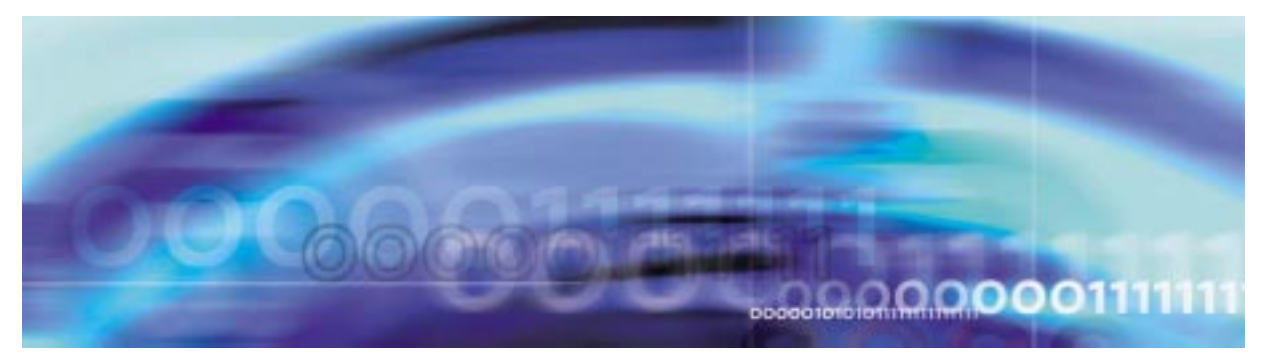

## Fault management procedures

## Clearing an VCXO70 alarm

### At the MAP terminal

1 Access the PM level of the MAP screen by typing >MAPCI;MTC;PM

and pressing the Enter key.

Example of a MAP screen:

|    | SysB | ManB | OffL | CBsy | ISTb | InSv |
|----|------|------|------|------|------|------|
| PM | 1    | 1    | 1    | 3    | 1    | 12   |

2 Display all the inservice-trouble (ISTb) SPMs by typing

>DISP STATE IST' SPM

and pressing the Enter key.

- **3** Record the number of the SPMs.
- 4 Post each ISTb SPM by typing

>POST SPM <spm\_no>

and pressing the Enter key.

where

**spm\_no** is the number of the SPM (0 to 63) *Example of a MAP screen:*  
 SysB
 ManB
 OffL
 CBsy
 ISTb
 InSv

 PM
 7
 2
 2
 2
 9
 16

 SPM
 0
 2
 1
 0
 1
 0

 SPM
 1
 ISTb
 Loc: Site
 HOST Floor
 1
 Row A
 FrPos
 13

 Shlf0
 SL A
 Stat
 Shlf0
 SL A
 Stat
 Shlf1
 SL A
 Stat
 Shlf1
 SL A
 Stat
 Shlf1
 SL A
 Stat
 Shlf1
 SL A
 Stat
 Shlf1
 SL A
 Stat
 Shlf1
 SL A
 Stat
 Shlf1
 SL A
 Stat
 Shlf1
 SL A
 Stat
 Shlf1
 SL A
 Stat
 Shlf1
 SL A
 Stat

 ---- 1
 ---- CEM 1
 8
 I
 SysB
 ---- 10
 ----- 

 DSP 3
 3
 I
 OffL
 OC3
 1
 0
 1
 ---- 11
 ----- 

 ---- 4
 <

5 Select the ISTb CEM by typing

>SELECT CEM <cem\_no>

and pressing the Enter key.

where

**cem\_no** is the number of the CEM (0 or 1)

Example of a MAP screen:

SPM 11 CEM 0 Act ISTb Loc : Row F FrPos 64 ShPos 6 ShId 0 Slot 7 Default Load: SPMLOAD

Clock: Input Ref: Source: Cur

Current Mode:

6 List the alarms on the CEM by typing

#### >LISTALM

and pressing the Enter key.

Example of a MAP screen:

SPM 11 CEM 0 Act ISTb

Loc : Row F FrPos 64 ShPos 6 ShId 0 Slot 7 Default Load: SPMLOAD Clock: Input Ref: Source: Current Mode: ListAlm ListAlm: SPM 11 CEM 0 SEVERITY ALARM ACTION -----Critical None Major None Minor VCX070 RPT No\_Alarm None

7 Determine whether there are any other CEM alarms.

| If there are        | Do      |
|---------------------|---------|
| no other CEM alarms | Step 10 |
| other CEM alarms    | Step 8  |

8 Clear the other CEM alarms using the appropriate SPM alarm clearing procedures. When you have completed the procedures, return to this Step.

#### At the MAP terminal

**9** List the alarms on the CEM by typing

#### >LISTALM

and pressing the Enter key.

| If the alarm list shows | Do      |
|-------------------------|---------|
| None                    | Step 13 |
| VCX070                  | Step 10 |

- **10** Replace the CEM module. When you complete the card replacement procedure, return to this point.
- 11 List the alarms on the CEM by typing

>LISTALM

and pressing the Enter key.

| If the alarm list shows | Do      |
|-------------------------|---------|
| None                    | Step 13 |
| VCX070                  | Step 12 |

- **12** For further assistance, contact the personnel responsible for the next level of support.
- **13** You have completed this procedure. Return to the CI level of the MAP screen by typing

>QUIT ALL

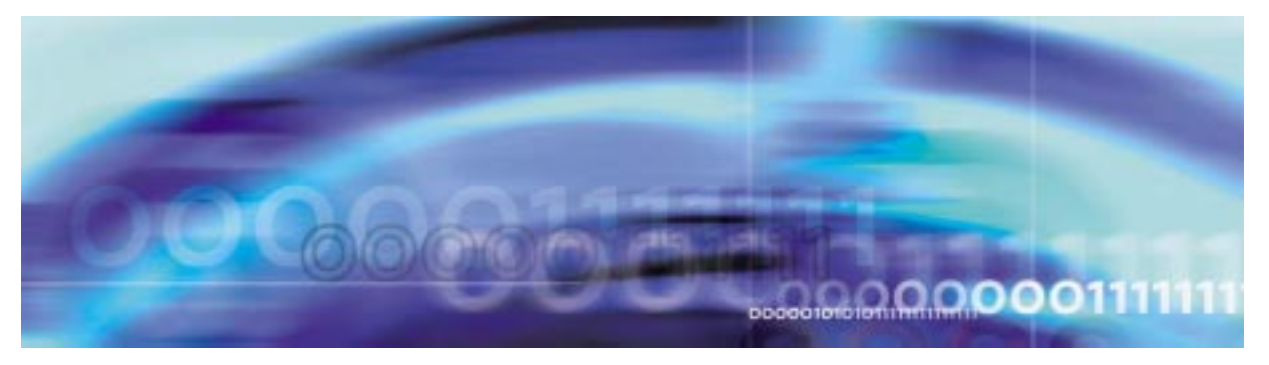

## Fault management procedures

### Clearing a VCXO90 alarm

### At the MAP terminal

1 Access the PM level of the MAP screen by typing >MAPCI;MTC;PM and pressing the Enter key. Example of a MAP screen:

|    | SysB | ManB | OffL | CBsy | ISTb | InSv |
|----|------|------|------|------|------|------|
| PM | 1    | 1    | 1    | 3    | 2    | 12   |

- Display all the inservice-trouble (ISTb) SPMs by typing
   >DISP STATE ISTD SPM
   and pressing the Enter key.
- **3** Record the number of the SPMs.
- 4 Post each ISTb SPM by typing
  - >POST SPM <spm\_no>

and pressing the Enter key.

where

#### spm\_no

is the number of the SPM (0 to 63) *Example of a MAP screen:* 

SysB ManB OffL CBsy ISTb InSv ی ادیر 16 2 
 7
 2
 2
 2
 9

 0
 2
 1
 0
 2
 ΡM SPM SPM 11 ISTb Loc: Site HOST Floor 1 Row A FrPos 13 Shlf0 SL A Stat Shlf0 SL A Stat Shlf1 SL A Stat Shlf1 SL A Stat ----- 1 - ---- CEM 1 8 I SysB ----- 1 - ---- 8 - --------- 2 - ---- OC3 0 9 A ---- 2 - ---- 9 - ----DSP 3 3 I OffL OC3 1 10 I ---- 3 - ---- 10 - --------- 4 - ---- 11 - ---- 4 - ---- 11 - --------- 5 - ---- DSP12 12 A ---- 5 - ---- 12 - --------- 6 - ---- DSP13 13 A ---- 6 - ---- 13 - ----CEM 0 7 A ISTb ----- 14 A ---- 7 - ---- 14 - ----5 Select the ISTb CEM by typing >SELECT CEM <cem\_no> and pressing the Enter key. where cem\_no is the number of the CEM (0 or 1)

Example of a MAP screen:

SPM 11 CEM 0 Act ISTb Loc : Row F FrPos 64 ShPos 6 ShId 0 Slot 7 Default Load: SPMLOAD Clock: Input Ref: Source: Current Mode:

6 List the alarms on the CEM by typing

#### >LISTALM

and pressing the Enter key.

Example of a MAP screen:

SPM 11 CEM 0 Act ISTb Loc : Row F FrPos 64 ShPos 6 ShId 0 Slot 7 Default Load: SPMLOAD Clock: Input Ref: Source: Current Mode: ListAlm ListAlm: SPM 11 CEM 0 SEVERITY ALARM ACTION ------Critical None Major None Minor VCX090 RPT No\_Alarm None

7 Determine whether there are any other CEM alarms.

| If there are        | Do      |  |
|---------------------|---------|--|
| no other CEM alarms | Step 10 |  |
| other CEM alarms    | Step 8  |  |

- 8 Clear the other CEM alarms using the appropriate SPM alarm clearing procedures. When you have completed the procedures, return to this Step
- 9 List the alarms on the CEM by typing

#### >LISTALM

and pressing the Enter key.

| If the alarm list shows | Do      |
|-------------------------|---------|
| None                    | Step 13 |
| VCX090                  | Step 10 |

- **10** Replace the CEM module. When you complete the card replacement procedure, return to this point.
- **11** List the alarms on the CEM by typing

#### >LISTALM

| If the alarm list shows | Do      |
|-------------------------|---------|
| None                    | Step 13 |

| If the alarm list shows | Do      |
|-------------------------|---------|
| VCX090                  | Step 12 |

- **12** For further assistance, contact the personnel responsible for the next level of support.
- **13** You have completed this procedure. Return to the CI level of the MAP screen by typing

>QUIT ALL

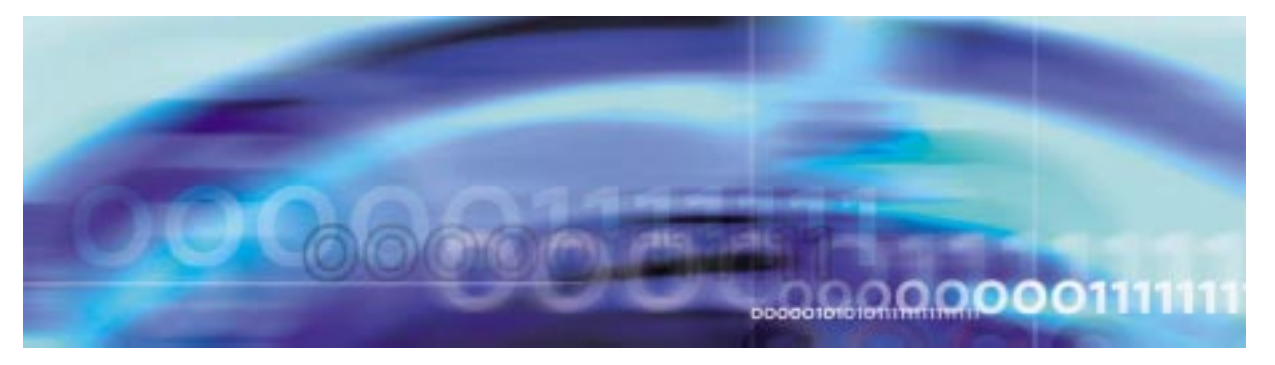

# Allowing/inhibiting alarm reporting

Alarm reporting is configured via datafill. Datafilling an alarm with a "RPT" option allows alarm reporting. The "NRPT" option inhibits alarm reporting. The procedure that follows shows an example of datafilling the COTLOW and MFLOW alarms in table MNNODE. The COTLOW alarm is configured to be reported, while the MFLOW alarm is configured to not be reported.

### Example of alarm reporting configuration

### At the MAP level

1 Access table MNNODE by typing

>TABLE MNNODE

and pressing the Enter key.

2 Begin the table addition by typing

>ADD

and pressing the Enter key.

3 Answer each of the prompts with the required datafill provided by the table range.

## Example

This is an example of datafilling table MNNODE.

>ADD

ENTER Y TO CONTINUE PROCESSING OR N TO QUIT

>Y

NODEKEY:

>SPM 1

ALIAS:

## >ALARMREPORTS

CLASS:

>DMSCP FLOOR: >0 CLKMODE: >SYNC CLKREF: >INTERNAL LEDTIMER: >15 RSRUTLIM: >COT 75 RSRUTLIM: >MF 75 RSRUTLIM: >\$ ALRMCTRL: >COTLOW MJ RPT ALRMCTRL: >MFLOW MN NRPT ALRMCTRL: >PATCHFAIL MN RPT ALARMCTRL: >\$ EXECTAB: >\$ TUPLE TO BE ADDED: SPM 1 ALARMREPORTS DMSCP 0 SYNC INTERNAL 15 (COT 75) (MF 75) \$ (COTLOW MJ RPT) (MFLOW MN NRPT) (PATCHFAIL MN RPT) \$ \$ ENTER Y TO CONFIRM, N TO REJECT OR E TO EDIT. >Y

TUPLE ADDED

JOURNAL FILE INACTIVE

Exit table MNNODE by typing
 >QUIT
 and pressing the Enter key.

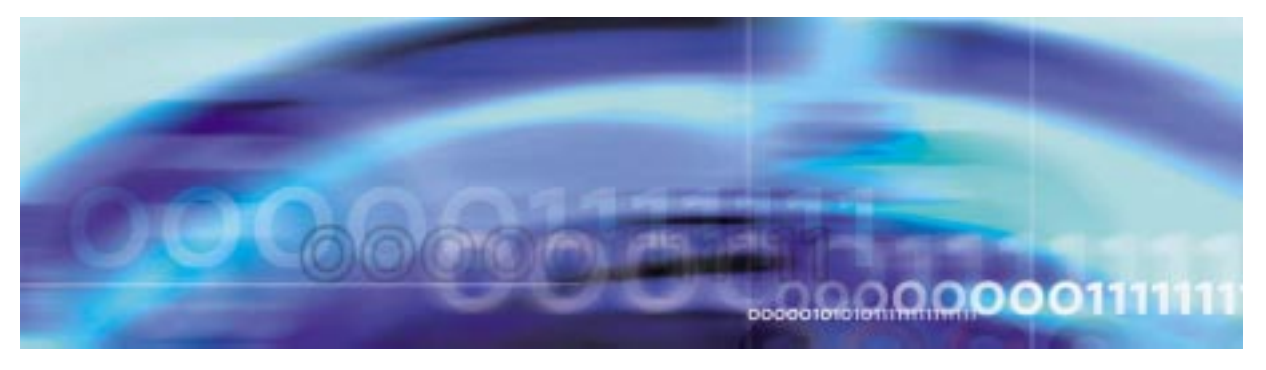

## Configuring alarm severity profiles

Alarm severity is configured during datafill. There are four alarm severities that can be datafilled:

- No action (NA)
- Minor (MN)
- Major (MJ)
- Critical (CR)

The procedure that follows datafills a DLC RM in table MNCKTPAK. The procedure shows how to datafill each possible alarm severity.

### Example alarm severity datafill

#### At the MAP level

1 Access table MNCKTPAK by typing

#### >TABLE MNCKTPAK

and pressing the Enter key.

**2** Begin the table addition by typing

>ADD

and pressing the Enter key.

**3** Answer each of the prompts with the required datafill provided by the table range.

## Example

This is an example of datafilling table MNCKTPAK.

>ADD

ENTER Y TO CONTINUE PROCESSING OR N TO QUIT

>Y

CPKKEY:

>SPM 1 1 1

CPKTYPE: >DLC UNITNO: >0 DSPGRPID: >1 WRKSPR: >WORKING ALRMCTRL: >SYSB CR RPT ALRMCTRL: >MANB MJ RPT ALRMCTRL: >ISTB MN RPT ALRMCTRL: >PROTFAIL NA NRPT PEC: >NTLX72BA RELEASE: >01 LOAD: >DLC16AC TUPLE TO BE ADDED: SPM 1 1 1 DLC 0 1 WORKING (SYSB CR RPT) (MANB MJ RPT) (ISTB MN RPT) (PROTFAIL NA NRPT) NTLX72BA 01 DLC16AC ENTER Y TO CONFIRM, N TO REJECT OR E TO EDIT. >Y TUPLE ADDED Exit table MNCKTPAK by typing >QUIT

and pressing the Enter key.

4

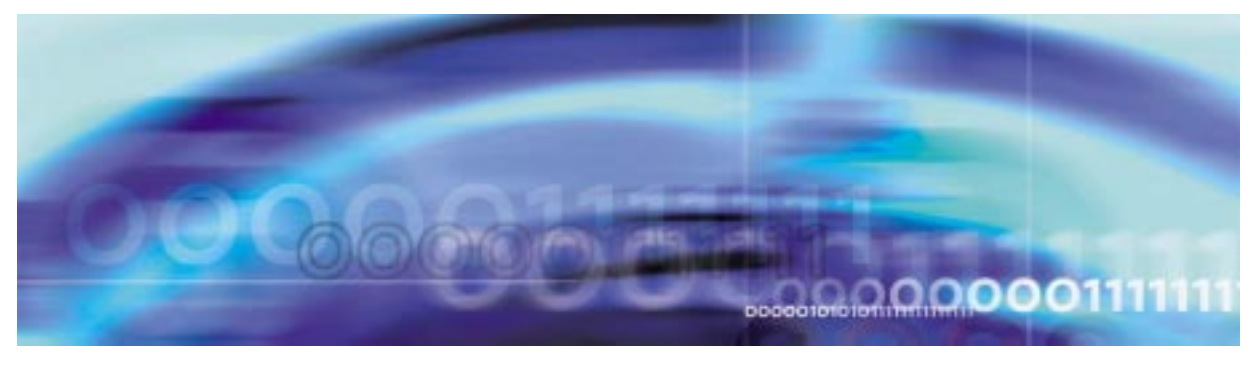

# **Correlating Logs with alarms to further isolate faults**

Alarms and logs are often related to each other when a particular fault condition exists. The following table correlates alarms and logs together to help isolate faults.

| Alarm                                     | Related logs                          | Probable cause                                                                                                    |
|-------------------------------------------|---------------------------------------|----------------------------------------------------------------------------------------------------|
| AIS<br>(Alarm Indication Signal)          | BITS300, BITS600,<br>CARR300, CARR310 | Two possible causes:                                                                                                    |
|                                           |                                       | 1. The Sync RM has detected<br>an AIS on an incoming BITS<br>timing reference signal from<br>either the BITS or the<br>crossover from the alternate<br>SPM reference node. |
|                                           |                                       | 2. An unbroken sequence of frames with alarm indication signals (AISs) has been detected for a duration of 2.5 seconds.                                                    |
| APSAM<br>(Architecture Mismatch)          | CARR300                               | Automatic Protection<br>Switching Architecture<br>Mismatch - the local<br>multiplexer and the remote<br>multiplexer are working in<br>different modes.                     |
| APSCHMM<br>(Selector Channel<br>Mismatch) | CARR300                               | Automatic Protection<br>Switching Selector Channel<br>Mismatch - the transmitted<br>and received Primary section<br>channel numbers differ by<br>more than 50ms.           |

| Alarm                                                                   | Related logs     | Probable cause                                                                                                    |
|-------------------------------------------------------------------------|------------------|----------------------------------------------------------------------------------------------------|
| APSFC<br>(Automatic Protection<br>Forced Command)                       | CARR310          | Automatic Protection<br>Switching Forced switch from<br>protection section or working<br>section                                                                                                 |
| APSFEPLF<br>(Automatic Protection<br>Switching Far End Line<br>Failure) | CARR310          | Indicates an Automatic<br>Protection Switching of the<br>Far End Protection Line<br>Failure                                                                                                    |
| APSIC<br>(Invalid Code)                                                 | CARR300          | Automatic Protection<br>Switching Invalid Command -<br>the received bytes are invalid<br>of contain inappropriate<br>responses to requests for<br>more than 50ms.                                |
| APSLCK<br>(Automatic Protection<br>Lockout)                             | CARR310          | Automatic Protection<br>Switching Lockout of<br>protection                                                                                                    |
| APSMAN<br>(Automatic Protection<br>Manual Command)                      | CARR310          | Automatic Protection<br>Switching Manual switch from<br>protection section or working<br>section                                                                                                 |
| APSMM<br>(Mode Mismatch)                                                | CARR300          | Automatic Protection<br>Switching Operation Mode<br>Mismatch - one multiplexar is<br>configured for unidirectional<br>operation while the other is<br>configured for bidirectional<br>operation. |
| BERSD<br>(Bit Error Rate Signal<br>Degrade)                             | CARR300, CARR310 | The bit-error-rate signal degradation (BERSD) has exceeded the datafilled value for a duration of 2.5 seconds.                                                                                   |
| BERSF<br>(Bit Error Rate Signal<br>Fail)                                | CARR300, CARR310 | The bit-error-rate signal failure (BERSF) has exceeded the datafilled value for a duration of 2.5 seconds.                                                                                       |

| Alarm    | Related logs              | Probable cause                                                                                                    |
|----------|---------------------------|----------------------------------------------------------------------------------------------------|
| BPV      | BITS301, BITS601          | The incoming signal has a BPV alarm indicating a degraded signal.                                                                                                    |
| CLKOOS   | SPM334                    | The MS clock is not<br>synchronized, a SONET<br>synchronization reference of<br>acceptable quality is not<br>available, or the SPM has lost<br>frequency traceability<br>between the MS clock and<br>the OC3, or the TSG. |
| COTLOW   | SPM350                    | The low water mark threshold<br>was exceeded for COT<br>resources.                                                                                                    |
| CRC      | BITS301, BITS601          | The SyncRM detected a CRC from the incoming signal, indicating a degraded signal.                                                                                                    |
| DTMFLOW  | SPM350                    | The low water mark threshold was exceeded for DTMF resources.                                                                                                    |
| ECANLOW  | SPM350                    | The low water mark threshold was exceeded for ECAN resources.                                                                                                    |
| HLDOVR   | SPM342, SPM501,           | Two possible causes:                                                                                                    |
| 5        | SP10042                   | 1. The CEM clocks have lost<br>network synchronization                                                                                                    |
|          |                           | 2. The SRM has gone into the holdover mode as a result of loss of reference signals.                                                                                                    |
| HLDOVR24 | SPM341, SPM501,<br>SPM641 | Two possible causes:                                                                                                    |
|          |                           | 1. The CEM clocks have not<br>be synchronized with the<br>network for 24 hours or more                                                                                                    |
|          |                           | 2. The SRM has gone into<br>the holdover mode as a result<br>of loss of reference signals for<br>24 hours or more.                                                                                                    |

| Alarm                    | Related logs                                                                | Probable cause                                                                                                    |
|--------------------------|-----------------------------------------------------------------------------|----------------------------------------------------------------------------------------------------|
| ISTB                     | ENET308, SPM300,<br>SPM331, SPM500,<br>SPM630                               | The SPM is in service, but is experiencing non-service-affecting faults.                                                                |
| LOF<br>(Loss of Frame)   | CARR300, CARR310                                                            | An unbroken sequence of<br>frames with invalid pointers<br>was detected.                                                                |
| LOP<br>(Loss of Pointer) | CARR300, CARR310                                                            | An unbroken sequence of<br>frames with invalid pointers<br>was detected for a duration of<br>2.5 seconds.                               |
| LOR                      | SPM311, SPM344,                                                             | Two possible causes:                                                                                                    |
|                          | SPM644                                                                      | 1. One of the BITS links for<br>the SRM is out of service,<br>causing the SRM to lost BITS<br>link redundancy.                          |
|                          |                                                                             | 2. A software exception report (SWER) has occurred.                                                                                     |
| LOS                      | BITS300, BITS600,<br>CARR300, CARR310                                       | Two possible causes:                                                                                                    |
| (Loss of Signal)         |                                                                             | 1. The SRM cannot detect a<br>signal from the BITS timing<br>link.                                                                      |
|                          |                                                                             | 2. There was a continuous<br>absence of any detectable<br>transmission pulses at the<br>receiving end for a duration of<br>2.5 seconds. |
| MANB                     | CARR500, CARR501,<br>CARR510, CARR512,<br>SPM300, SPM331,<br>SPM500, SPM630 | A device on the SPM is in a manual busy state.                                                                                          |
| MANBNA                   | SPM600                                                                      | The SPM is in ManB state<br>and is isolated from the ENET<br>links or the MS ports.                                                     |
| MFLOW                    | SPM350                                                                      | The low water mark threshold was exceeded for MF resources.                                                                             |

| Alarm                                 | Related logs                                                                                     | Probable cause                                                                                                    |
|---------------------------------------|--------------------------------------------------------------------------------------------------|----------------------------------------------------------------------------------------------------|
| MTIE2                                 | BITS300, BITS600                                                                                 | The MTIE performance for<br>the input signal has exceeded<br>the GR-253 requirement<br>mask threshold indicating an<br>unusable signal. |
| NOSPARE                               | SPM300, SPM331                                                                                   | The last spare module in a protection group is not available for service.                                                               |
| OOF                                   | BITS300, BITS600                                                                                 | The SRM cannot detect a<br>DS1frame for a given BITS<br>Timing link.                                                                    |
| PATCHFAIL                             | SPM301                                                                                           | SPARTS (Spectrum Patching<br>After Return To Service)<br>failed to install one or more<br>patches.                                      |
| PLM<br>(Payload Label<br>Mismatch)    | CARR300, CARR310                                                                                 |                                                                                                    |
| PROTFAIL                              | SPM300, SPM331,<br>SPM500                                                                        | Protection switching failed for a RM.                                                                                                   |
| RAI<br>(Remote Alarm<br>Indication)   | CARR300, CARR310                                                                                 | An unbroken sequence of remote alarm indication (RAI) signals was detected for a duration of 2.5 seconds.                               |
| RFI<br>(Remote Failure<br>Indication) | CARR300, CARR310                                                                                 | An unbroken sequence of remote failure indication (RFI) signals was detected for a duration of 2.5 seconds.                             |
| SIMPLEX                               | CARR300, CARR310                                                                                 | Protection switching is unavailable.                                                                                                    |
| SYSB                                  | CARR500, CARR501,<br>CARR510, CARR511,<br>CARR512, NODE500,<br>SPM300, SPM331,<br>SPM500, SPM630 | A device on the SPM is in a system busy state.                                                                                          |

| Alarm                                 | Related logs     | Probable cause                                                                                                    |
|---------------------------------------|------------------|----------------------------------------------------------------------------------------------------|
| SYSBNA                                | ENET311          | The SPM node is system<br>busy and not accessible, and<br>a network error has caused it<br>to be isolated from the ENET<br>links or the MS ports.                                                      |
| TIM<br>(Trace Identifier<br>Mismatch) | CARR300, CARR310 | Trace Identifier Mismatch for<br>STS-1 Path (TIM-P). Allows<br>a signal to be traced back to<br>its source for connectivity<br>troubleshooting.                                                        |
|                                       |                  | The TIM alarm is provisioned<br>in table MNHSCARR. Refer<br>to the <i>Data Schema</i><br><i>Reference Manual</i> or the data<br>schema section of the<br><i>Translation Guide</i> , as<br>appropriate. |
|                                       |                  | <i>Note:</i> TIM is supported for STS-1 carriers only. It is not supported for OC-3.                                                                                                    |
| TLD                                   | BITS301, BITS601 | The MTIE performance for<br>the input signal has exceeded<br>the GR-253 objective mask<br>threshold indicating a<br>degraded signal.                                                                   |
| TONESLOW                              | SPM350           | The low water mark threshold was exceeded for TONESYN resources.                                                                                                    |

| Alarm  | Related logs | Probable cause                                                                                                    |
|--------|--------------|----------------------------------------------------------------------------------------------------|
| VCXO70 | SPM301       | The voltage controlled<br>oscillator (VCXO) has<br>exceeded the 70% threshold<br>of its range to keep the CEM<br>synchronized as a timing<br>reference. |
| VCXO90 | SPM301       | The voltage controlled<br>oscillator (VCXO) has<br>exceeded the 90% threshold<br>of its range to keep the CEM<br>synchronized as a timing<br>reference. |

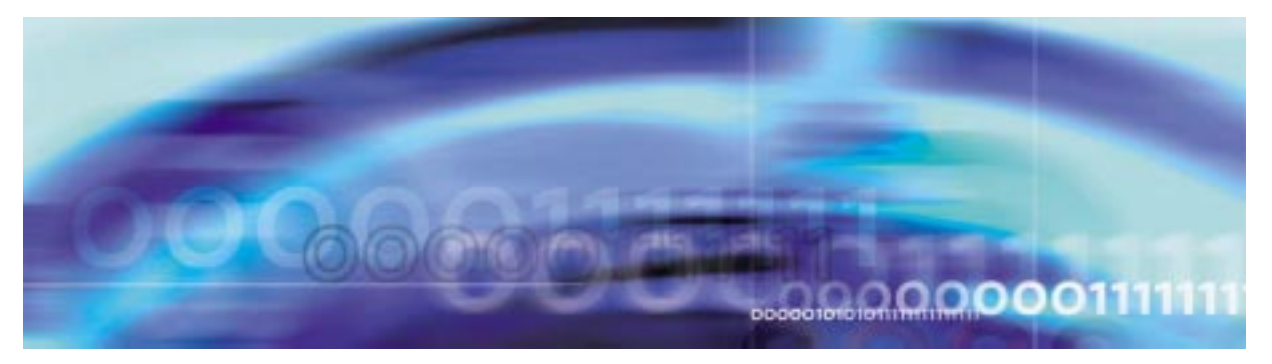

# Fault management procedures

# Viewing logs

## At the MAP level

1 Access the logutil level by typing >LOGUTIL

and pressing the Enter key.

2 Display logs on your MAP screen by typing >START

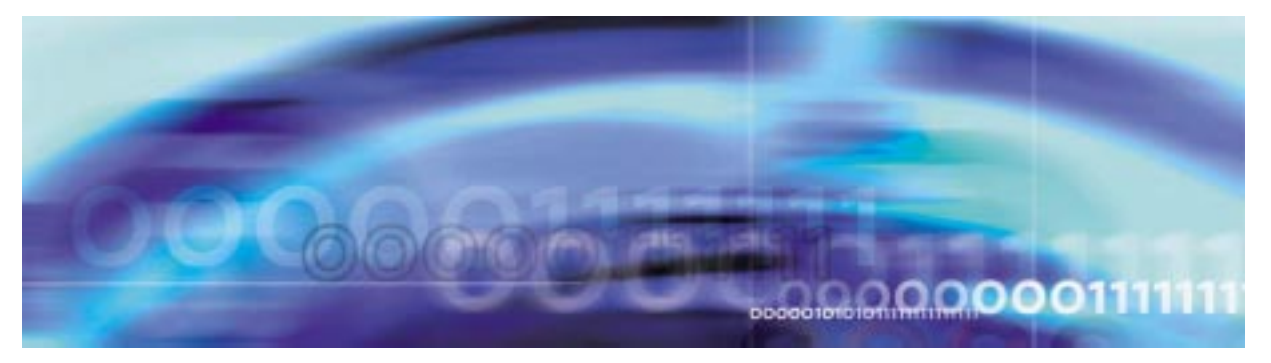

# Fault management procedures

# Stop logs

## At the MAP level

1 Access the logutil level by typing >LOGUTIL

and pressing the Enter key.

2 Stop the display of logs on your MAP screen by typing >STOP

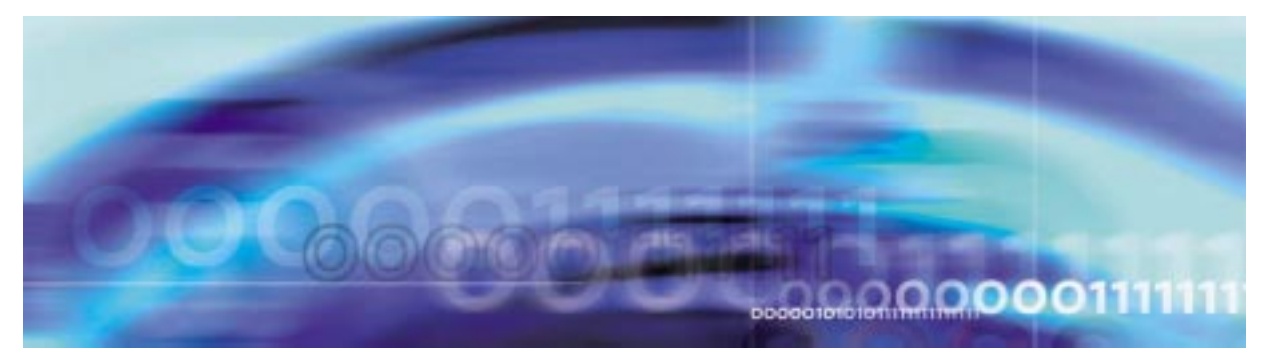

# Fault management procedures

### Retrieving the most recent log

### At the MAP terminal

1 Access the log utility level of the MAP screen by typing >LOGUTIL

and pressing the Enter key.

2 Display the log by typing

>OPEN <logname> <lognumber>

and pressing the Enter key.

### logname

is the name of the log (SPM, CARR, BITS, ENET, SPRF)

#### lognumber

is the number of the log

Example

#### >OPEN SPM 350

*Note:* Omitting a log number displays the most recent entry for all of the log numbers associated with a log name.

**3** You have completed this procedure.
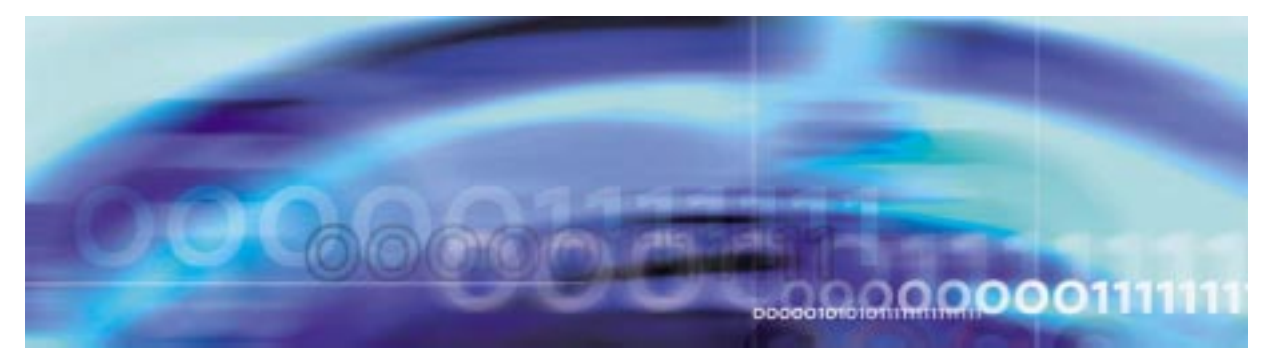

# Fault management procedures

## Add log to display

### At the MAP level

1 Access the logutil level by typing >LOGUTIL

and pressing the Enter key.

2 Add report of logs to display by typing

>ADDREP <device> <rep name>

and pressing the Enter key.

where

### device

is the device logs are running on

#### rep name

is the name of the report (log) you wish to display (e.g., PM, CM, IOD, etc.)

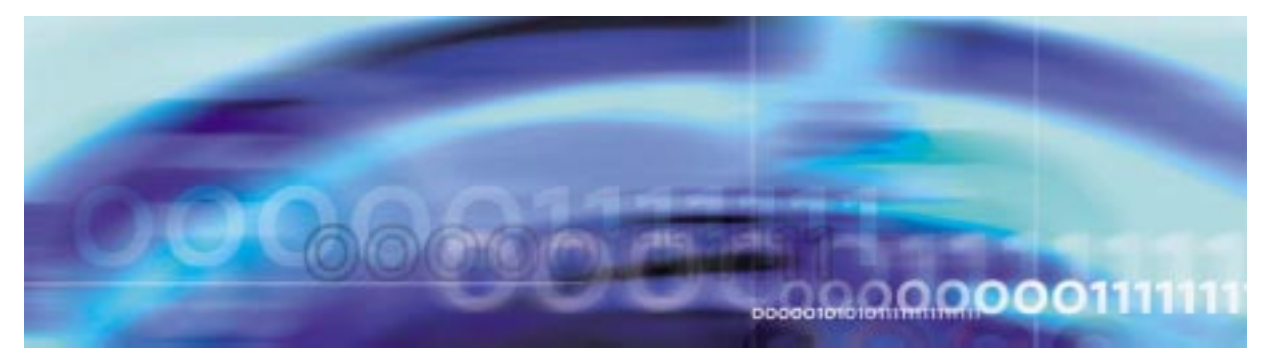

# Fault management procedures

### Delete log from display

### At the MAP level

1 Access the logutil level by typing

>LOGUTIL

and pressing the Enter key.

2 Delete selected reports from displaying by typing

>DELREP <device> <rep name>

and pressing the Enter key.

where

### device

is the device logs are running on

### rep name

is the name of the report (log) you wish to suppress (e.g., PM, CM, IOD, etc.)

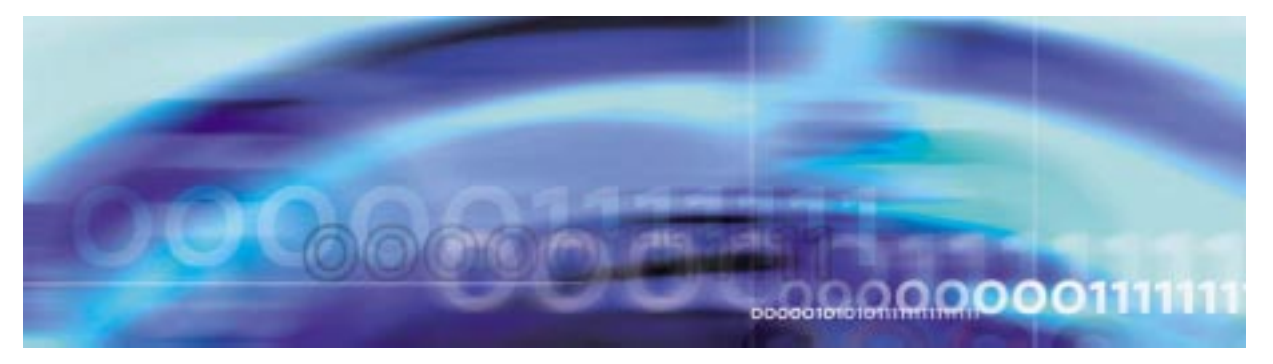

# Fault management procedures

### Replacing a CEM circuit pack

### At the MAP terminal

1 Access the PM screen level of the MAP display by typing >MAPCI;MTC;PM

and pressing the Enter key.

2 Access the SPM screen by typing

>POST SPM <spm\_no>

and pressing the Enter key.

where

### spm\_no

is the number of the SPM (0 to 63)

The following illustration is an example of an SPM screen. This example may not reflect your SPM screen.

| CM MS                                                                                                    | S IOD                                                                             | Net<br>•                                                     | PM<br>•                                                                        | CCS                                                          | Lns<br>•                         | Trks<br>•                                                 | Ext<br>•              | APPL<br>•                                                |
|----------------------------------------------------------------------------------------------------|-----------------------------------------------------------------------------------|--------------------------------------------------------------|--------------------------------------------------------------------------------|--------------------------------------------------------------|----------------------------------|-----------------------------------------------------------|-----------------------|----------------------------------------------------------|
| SPM<br>0 Quit<br>2 Post_<br>3 ListSet<br>4 ListRes                                                                    | PM<br>SPM<br>SPM 11 IN                                                            | ISV Loc                                                      | SysB<br>0<br>0<br>: Site HOS                                                   | ManB<br>0<br>0<br>ST Floor                                   | OffL<br>0<br>0<br>2 Row A        | CBsy<br>0<br>0<br>FrPos 0                                 | ISTb<br>0<br>0        | InSv<br>1<br>1                                           |
| 5 Trnsl<br>6<br>7<br>8<br>9<br>10<br>11 Disp_<br>12 Next<br>13 Select_<br>14 QueryPM<br>15 ListAlm_<br>16<br>17<br>18 | Shlf0 SL<br>DSP 2 1<br>DSP 0 2<br>DSP 1 3<br>DSP 3 4<br>5<br>6<br>COT 0 7<br>SPM: | A Stat<br>A Insv<br>A Insv<br>I Insv<br>I Insv<br><br>A Insv | Shlf0 SL<br>COT 1 8<br>OC3 0 9<br>OC3 1 10<br>11<br>12<br>VSP 4 13<br>VSP 5 14 | A Stat<br>I Insv<br>A Insv<br>I Insv<br><br>A Insv<br>A Insv | Shlf1 S<br>VSP 2<br><br><br><br> | L A Stat<br><b>1 A Insv</b><br>2<br>3<br>4<br>5<br>6<br>7 | Shlf1<br><br><br><br> | SL A Stat<br>8<br>9 A Insv<br>10<br>11<br>12<br>13<br>14 |
| 11.17 >                                                                                                    |                                                                                   |                                                              |                                                                                |                                                              |                                  |                                                           |                       |                                                          |

**3** Access the CEM card by typing

>SELECT CEM <cem\_no>

and pressing the Enter key.

where

#### cem\_no

is the number of the CEM card (0 or 1)

The following illustration is an example of a CEM screen.

| <i></i>     |          |           | 514       |          | -        | - 1    |         | 1001    |
|-------------|----------|-----------|-----------|----------|----------|--------|---------|---------|
| CM M        | S IOD    | Net       | РМ        | CCS      | Lns      | Trks   | Ext     | APPL    |
| •           | • •      | •         | •         | •        | •        | •      | •       | •       |
|             |          |           |           |          |          |        |         |         |
| CEM         |          |           | SysB      | ManB     | OffL     | CBsy   | ISTb    | InSv    |
| 0 Quit      | PM       |           | 0         | 0        | 0        | 0      | 0       | 1       |
| 2           | SPM      |           | 0         | 0        | 0        | 0      | 0       | 1       |
| 3 Listset   | COT      |           | 0         | 0        | 0        | 0      | 0       | 2       |
| 4           |          |           |           |          |          |        |         |         |
| 5 Trnsl     | SPM 20   | CEM 0     | Act INSV  | V        |          |        |         |         |
| 6 Tst       |          |           |           |          |          |        |         |         |
| 7 Bsy       | Loc : Ro | w C FrPos | s 4 ShPos | 6 ShId   | 0 Slot 7 |        |         |         |
| 8 RTS       | Default  | Load: COI | Fnnnn     |          |          |        |         |         |
| 9 Offl      | Clock:   |           |           |          |          |        |         |         |
| 10 LoadMod  | Input Re | f: Intern | nal So    | ource: C | Side O   | Curren | t Mode: | Acquire |
| 11          | POST:    |           |           |          |          |        |         |         |
| 12 Next     | COT:     |           |           |          |          |        |         |         |
| 13 Select_  |          |           |           |          |          |        |         |         |
| 14 QueryMod |          |           |           |          |          |        |         |         |
| 15 ListAlm  |          |           |           |          |          |        |         |         |
| 16 Prot     |          |           |           |          |          |        |         |         |
| 17          |          |           |           |          |          |        |         |         |
| 18          |          |           |           |          |          |        |         |         |
| 11.10 、     | _        |           |           |          |          |        |         |         |

4 From the CEM screen, type

>PROT

and press the Enter key.

The following is an example of a Protection screen.

| CM       | MS  | IOD            | Net    | PM        | CCS      | Lns     | Trks     | Ext   | APPL     |
|----------|-----|----------------|--------|-----------|----------|---------|----------|-------|----------|
| •        | •   | •              | ·      | •         | ·        | ·       | ·        | ·     | •        |
|          |     |                |        |           |          |         |          |       |          |
| Protectn |     |                |        | SysB      | ManB     | OffL    | CBsy     | ISTb  | InSv     |
| 0 Quit   |     | PM             |        | 0         | 0        | 0       | 0        | 0     | 1        |
| 2        |     | SPM            |        | 0         | 0        | 0       | 0        | 0     | 1        |
| 3        |     | COT            |        | 0         | 0        | 0       | 0        | 0     | 2        |
| 4        |     |                |        |           |          |         |          |       |          |
| 5        |     | SPM 11         | InSv   |           |          |         |          |       |          |
| 6        |     | Prot Grp       | : COT  | Mode: Nor | n-revert | ive Sc  | hema: N/ | A     |          |
| 7 Force  |     | ShO U R .      | A Stat | ShO U R A | A Stat   | Sh1 U R | A Stat   | Sh1 U | R A Stat |
| 8 Manua  | 1   | 1              |        | 8 1 S I   | InSv     | 1       |          | 8     |          |
| 9        |     | 2              |        | 9         |          | 2       |          | 9     |          |
| 10       |     | 3              |        | 10        |          | 3       |          | 10    |          |
| 11       |     | 4              |        | 11        |          | 4       |          | 11    |          |
| 12       |     | 5              |        | 12        |          | 5       |          | 12    |          |
| 13 Selec | t_  | 6              |        | 13        |          | 6       |          | 13    |          |
| 14       |     | 7 <b>0 s</b> 2 | A InSv | 14        |          | 7       |          | 14    |          |
| 15 ListA | lm  | PROT:          |        |           |          |         |          |       |          |
| 16       |     |                |        |           |          |         |          |       |          |
| 17       |     |                |        |           |          |         |          |       |          |
| 18       |     |                |        |           |          |         |          |       |          |
| 14:10    | 0 > |                |        |           |          |         |          |       |          |
| / 13.1(  | -   |                |        |           |          |         |          |       | ,        |

5 At the Protection (PROT) screen, determine if the CEM being replaced is active (A) or inactive (I). If the CEM is in service and active, make the CEM inactive by typing

#### >MANUAL

and pressing the Enter key. Monitor the MAP screen to ensure the change of state occurs.

#### At the CEM screen

6 Take the CEM card out of service by typing

>BSY

and pressing the Enter key.

7 Confirm the command by typing

>YES

and pressing the Enter key.

8 Return to the SPM screen and wait for the CEM to change to the manual busy (ManB) state.

*Note:* The state change to ManB may take several minutes to complete.

#### At the CEM screen

- **9** Before removing the CEM card, you must change the state of the ENET links to ManB. Perform the following substeps to record the applicable ENET information:
  - a List the ENET links by typing

>TRSL

and pressing the Enter key.

Example of a MAP screen:

SPM 11 CEM 0 InAct ManB /
Loc : Row C FrPos 4 ShPos 6 ShId 0 Slot 7
Default Load: SPMnnnn
Clock:
Input Ref: Source: Current Mode:
Trnsl
Link 1: ENET 0 X 14 0; Status: OK
Link 2: ENET 0 X 14 1; Status: OK
Link 3: ENET 0 Y 14 2; Status: OK
Link 4: ENET 0 Y 14 3; Status: OK

*Note:* In this example, the dual self configuration for X and Y are two different shelves, and the single shelf configuration for X and Y is one shelf.

- **b** Record the ENET plane, shelf, and slot number (0, X, 14 and 1, X, 14 in the example above).
- **10** Go to the ENET level of the MAP by typing

>MTC;NET

and pressing the Enter key.

The following is an example of an ENET screen.

IOD Net Lns Trks Ext CM MS PM CCS APPL • • • • • . • • • • ENET System Matrix Shelf 0 1 2 3 CEM Plane 0 CSLink Fault F - - -0 Quit F - - -2 Plane 1 CSLink . 3 QueryEN MTC: 4 Locate 5 Deload\_ ENET: 6 8 10 11 RExTst\_ 12 BERT 13 Integ 14 Pathtest 15 System 16 Matrix

14:12 > 11

Go to the ENET-shelf level of the MAP by typing

>SHELF <shelf\_no>

and pressing the Enter key.

where

17 Shelf\_ 18

### shelf\_no

is the number of the ENET shelf (0 to 3) that holds the card Example of a MAP screen:

SHELF 00 Slot 1111111 11122222 22222333 333333 123456 78 90123456 78901234 56789012 345678 Plane 0 . . .F ..OO.F-- ----- ..OO.F.. . Plane 1 . . .F ...00..-- ----- ...00.F.. .

SHELF:

12 Locate the first ENET card by typing >LOCATE 0 <slot\_no> and pressing the Enter key.

where

```
slot_no
```

is the slot number on the ENET shelf (0 to 38)

Example of a MAP screen:

Request to LOCATE ENET Plane:0Shelf:00Slot:14submittedRequest to LOCATE ENET Plane:0Shelf:00Slot:14passed.Site Flr RPosBay\_idShfDescriptionSlotEqPECHOST01A02ENC 00039ENET:0:00:14149X35BAFRNTHOST01A02ENC 00039ENET:0:00:14149X40DABACK

Verify that the ENET card in the back of the slot has PEC 9X40DA.

13 If dual-shelf connections are used, locate the second ENET card by typing

>LOCATE 1 <slot\_no>

and pressing the Enter key.

where

slot\_no

is the slot number on the ENET shelf (0 to 38)

Example of a MAP screen:

Request to LOCATE ENET Plane:1 Shelf:00 Slot:14 submittedRequest to LOCATE ENET Plane:1 Shelf:00 Slot:14 passed.Site Flr RPosBay\_idShfDescriptionHOST01A02ENCMOST01A02ENC00013ENET:1:00:14149X40DABACK

Verify that the ENET card in the back of the slot has PEC 9X40DA.

14 Go to the card level of the ENET by typing

>CARD <slot\_no>

and pressing the Enter key.

where

slot\_no

is the slot number on the ENET card (0 to 38)

Example of a MAP screen:

**15** Translate the peripheral-side links of the ENET by typing

>TRNSL P <plane\_no> <link\_no>

and pressing the Enter key.

where

plane\_no is the number of the ENET plane (0 or 1)

#### link\_no

is the number of an ENET link (0 to 3)

Example of a MAP screen:

```
Request to TRNSL ENET Plane:0 Shelf:00 Slot:14 Link:00 submitted.
Request to TRNSL ENET Plane:0 Shelf:00 Slot:14 Link:00 passed.
ENET Plane:0 Shelf:00 Slot:14 Link:00 :
SPM 11 CEM 0 Lnk 1
```

Repeat the TRNSL P command to determine all four ENET P-side links to the CEM being replaced. Record the link connections. The following example shows the ENET links for a typical dual-shelf SPM connection.

#### ENET links for a typical dual-shelf SPM connection

| ENET Plane | Link | SPMCEM | Link |
|------------|------|--------|------|
| 0          | 0    | 0      | 1    |
| 0          | 1    | 0      | 2    |
| 0          | 2    | 0      | 3    |
| 0          | 3    | 0      | 4    |
| 1          | 0    | 1      | 1    |
| 1          | 1    | 1      | 2    |

### ENET links for a typical dual-shelf SPM connection

| ENET Plane | Link | SPMCEM | Link |
|------------|------|--------|------|
| 1          | 2    | 1      | 3    |
| 1          | 3    | 1      | 4    |
|            |      |        |      |

16

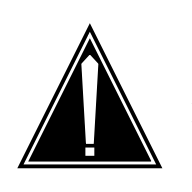

#### CAUTION Loss of service

A temporary interruption of service occurs when ENET links are busied. The interruption can affect data calls.

Busy (BSY) the four ENET links to the CEM being replaced by typing

#### >BSY <plane\_no> LINK <link\_no>

and pressing the Enter key.

where

plane\_no
 is the number of the ENET plane (0 or 1)

### link\_no

is the number of an ENET link (0 to 4)

Repeat the BSY command for each link to the CEM being replaced. Do not busy the links to the other CEM.

17 Change the PEC field to the new value.

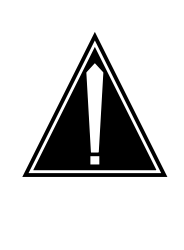

#### CAUTION Static electricity damage

While handling circuit cards or cables, wear a wrist strap connected to the wrist-strap grounding point on the frame. This protects the cards against damage caused by static electricity.

As shown in the following figure, unlock the access doors to shelf 0 by turning the locking screw one quarter turn counter clockwise. The doors are unlocked when the slot in the locking screw is in the vertical position. Open the access doors by carefully pulling down on the spring lock at the top of each door. At the same time, carefully pull each door toward you using the finger grip at the bottom of the door. Slide the doors back into the retracted position.

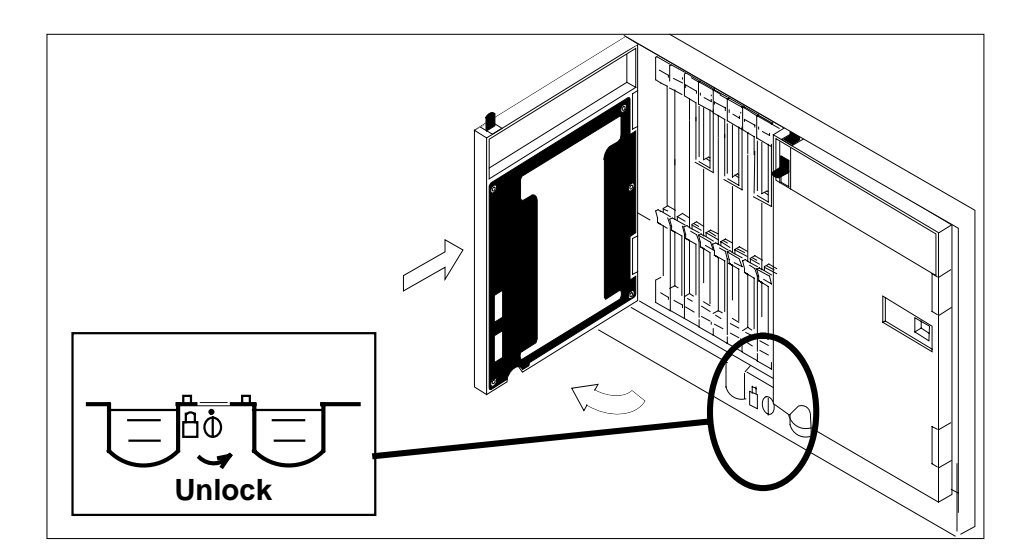

**19** As shown in the following figure, unlatch the cable-trough door by grasping the thumb grips and pulling up. Rotate the cable-trough door to the open position.

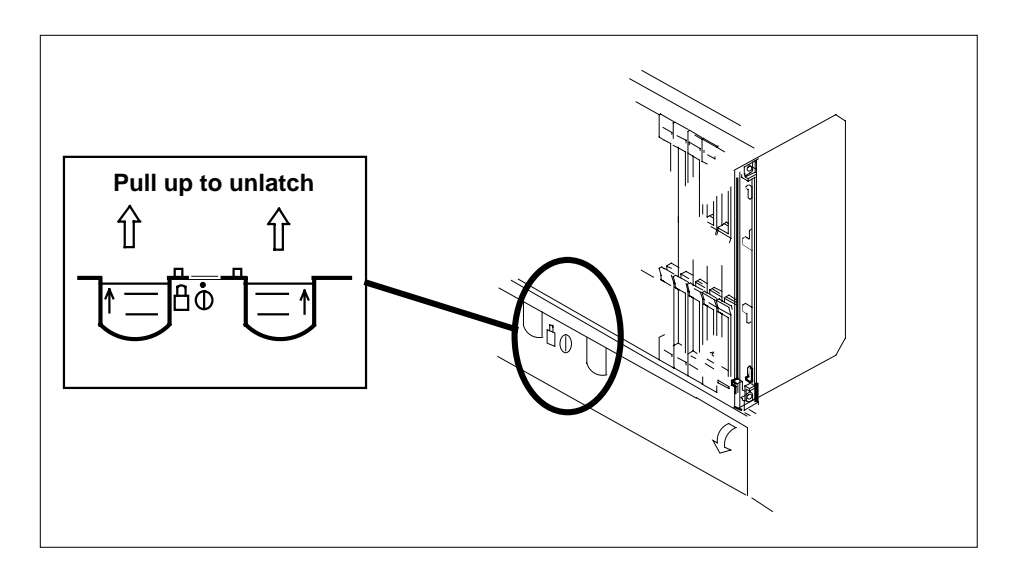

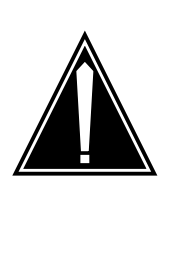

#### CAUTION Card lever breakage

Holding a card by the levers only may result in lever breakage. Once the card has been pulled half way out of the shelf, carefully grasp the card underneath for more secure support and continue to remove the card from the shelf. Avoid touching any wires or internal parts on the card.

As shown in the following figure, open the locking levers on the card to be replaced.

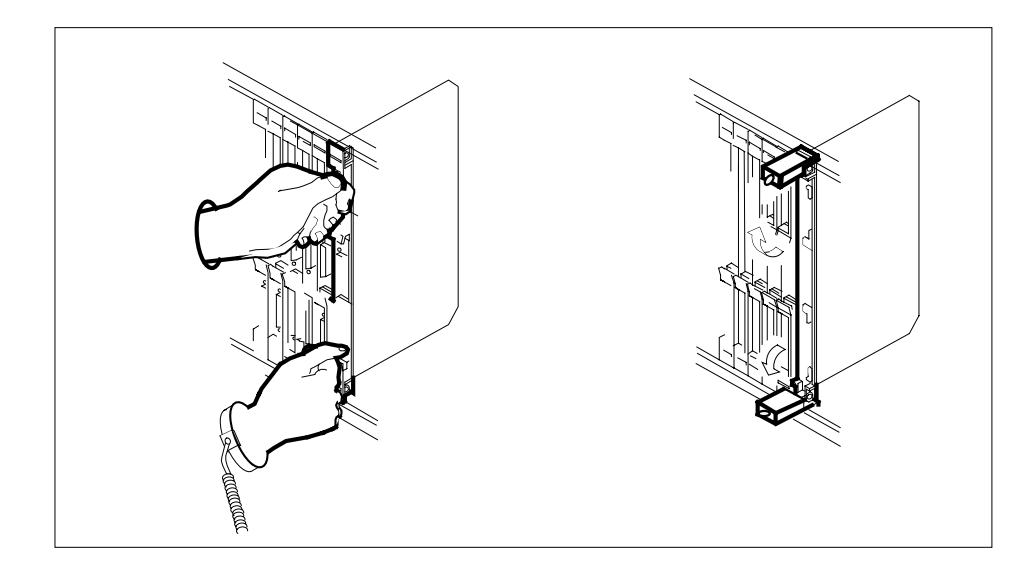

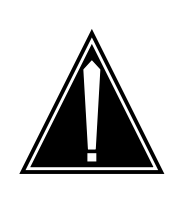

# CAUTION

Damage to fiber cables Take care when handling fiber cables. Do not crimp or bend fiber cables to a radius of less than 1 in. (25 mm).

Label the DS-512 fiber cables to ensure that they are reconnected in the original order.

22

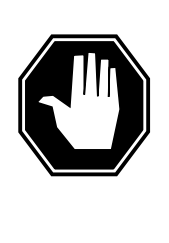

### DANGER

Laser radiation exposure The exposed ends of fiber optic cables can emit harmful laser radiation. Do not look at the ends of fiber optic cables unless protector caps are in place. Disconnect all laser sources when personnel are working with fiber-optic cables.

Refer to the following figure. Disconnect the fiber cables from the faceplate of the card as follows:

- Gently squeeze the locking clips on the connector.
- Pull the connector out of the receptacle.

- After the cables have been removed, cap the connectors on the module and on the fiber cable.
- Store the cables in the cable trough.
- Before removing the CEM card, ensure that the fiber cables are stored below the bottom level of the card shelf to avoid cable damage when the card is removed.

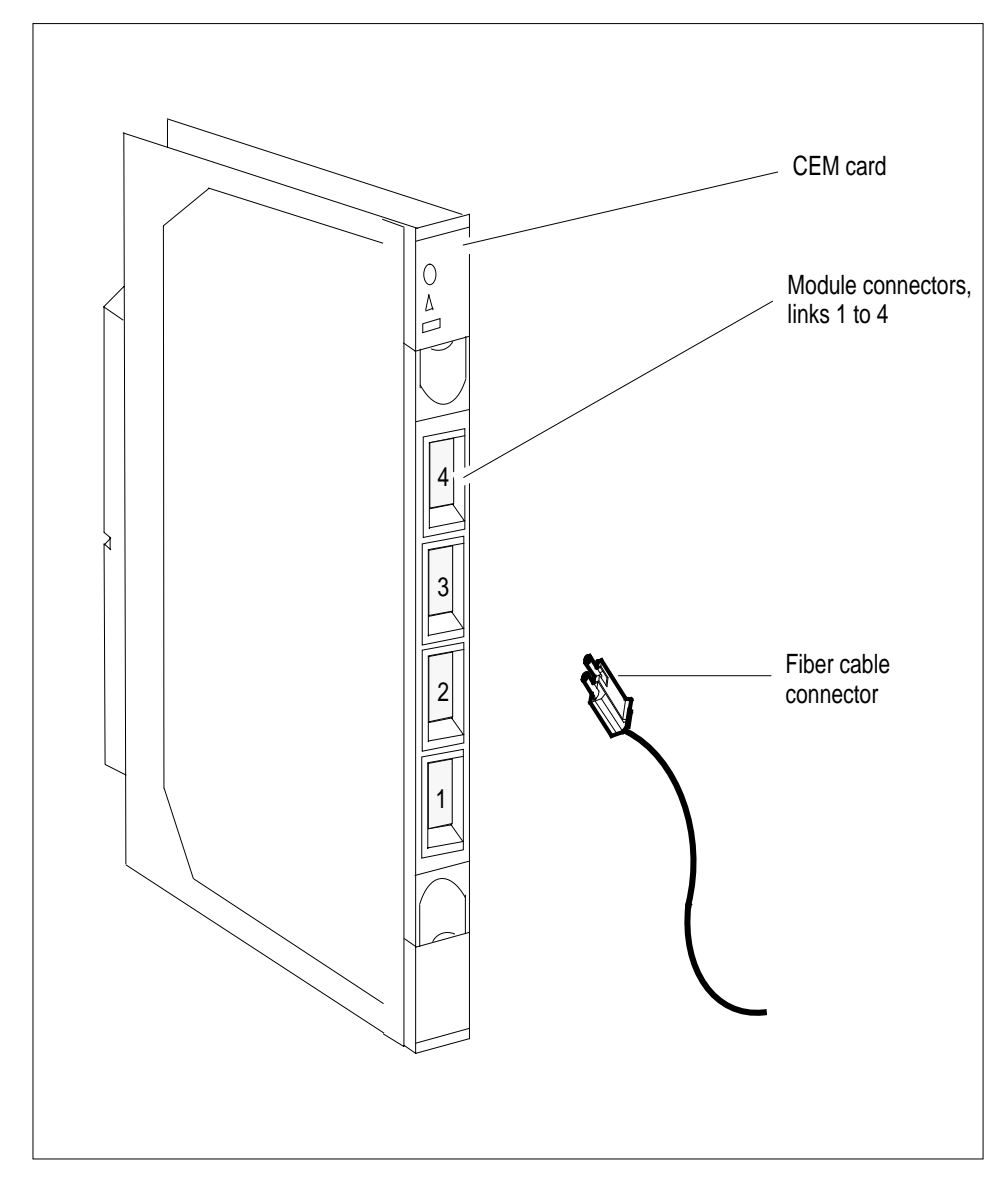

**23** As shown in the following figure, while grasping the locking levers, gently pull the card towards you until it protrudes about 2 in. (5.1 cm) from the equipment shelf.

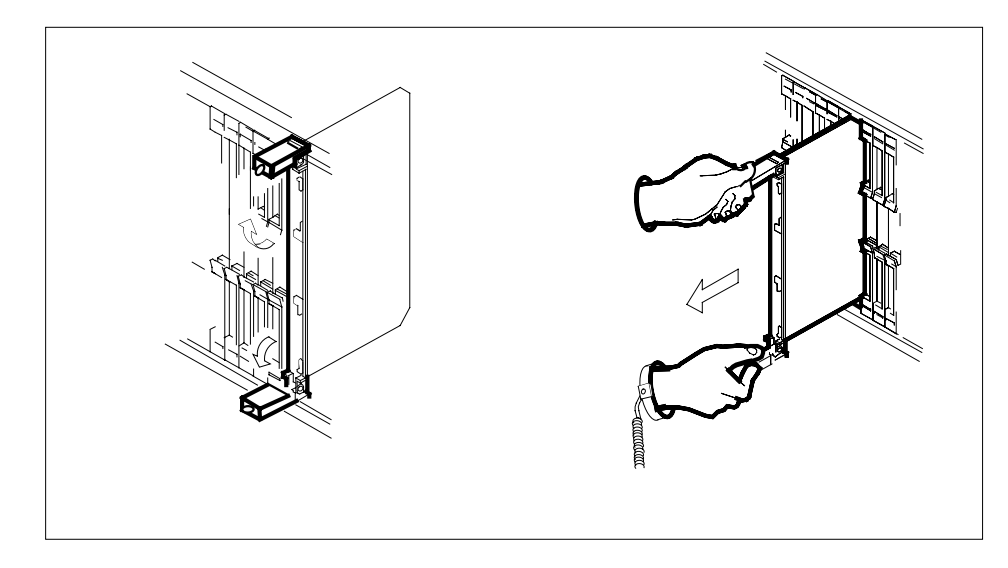

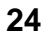

#### ATTENTION

Cards can weigh up to 9 lbs (4 kg).

As shown in the following figure, hold the card by the face plate with one hand while supporting the bottom edge with the other hand. Gently pull the card toward you until it clears the shelf.

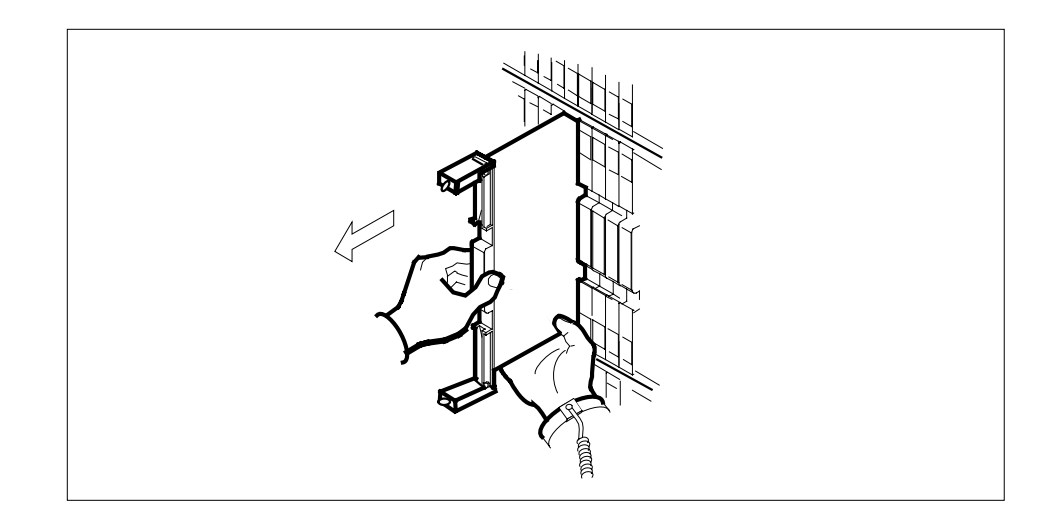

25 Place the card you have removed in an electrostatic discharge (ESD) protective container.

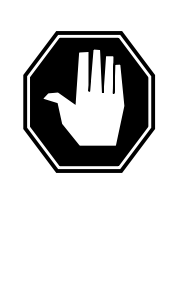

### DANGER

Equipment malfunction

Use a replacement card with the same PEC and release to avoid equipment malfunction. If the replacement card has a different PEC or release, change the datafill in Table MNCKTPAK to match the replacement card before inserting it in the slot.

Ensure that the replacement card has the same PEC and release number.

*Note:* Refer to the *Data Schema Reference Manual* or the data schema section of the *Translation Guide*, as appropriate, for information about Table MNCKTPAK.

- 27 Insert the replacement CEM card into the shelf.
- 28 Open the locking levers on the card.
- **29** As shown in the following figure, hold the card by the face plate with one hand while supporting the bottom edge with the other hand. Gently slide the card into the shelf.

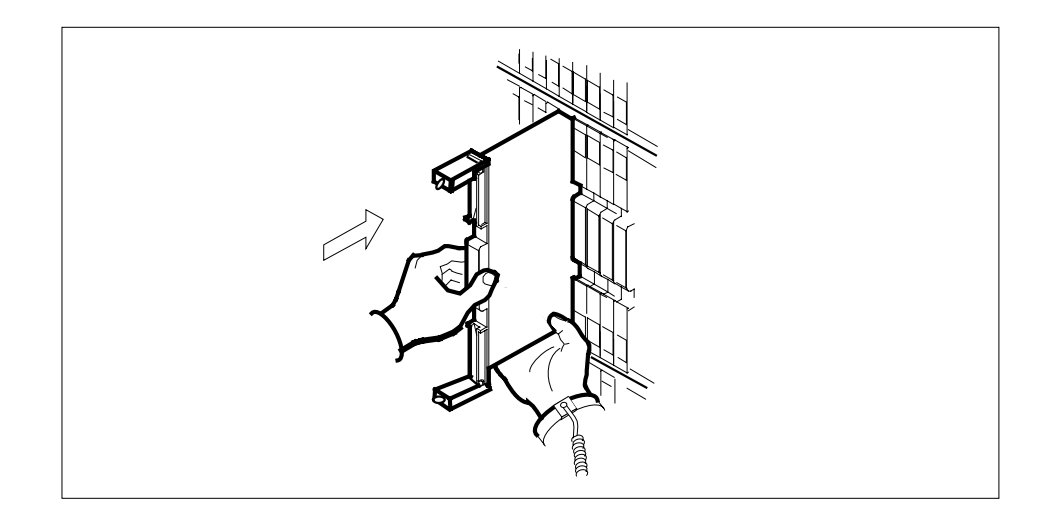

## CAUTION

Damage to fiber cables Take care when handling fiber cables. Do not crimp or bend fiber cables to a radius of less than 1 in. (25 mm).

As shown in the following figure, using your fingers or thumbs, push on the upper and lower edges of the faceplate to ensure that the card is fully seated in the shelf.

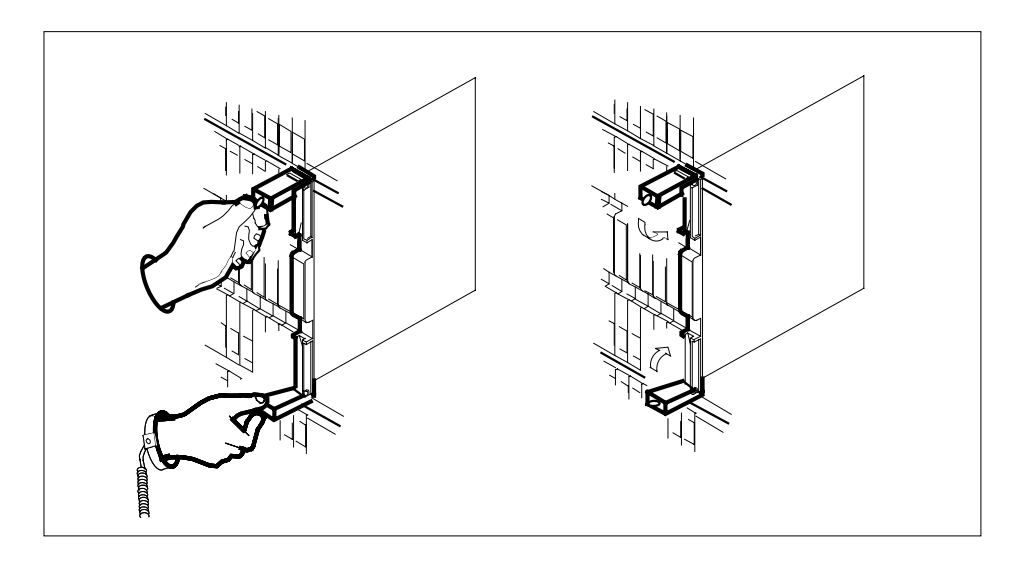

- 31 Close the locking levers to secure the card.
- 32 Wait until the card performs a self test. The self test is complete when the green LED remains on and the red LED remains off. If both LEDs stay on for an extended period of time, the replacement CEM card may be defective; remove the card and replace it with another replacement card. If both LEDs remain on with the second replacement card, contact your next level of support.
- **33** Reconnect the DS-512 fiber cables as follows:
  - Remove the caps on the module and cable connectors.
  - Gently guide the cable connector into its receptacle notches.
  - Squeeze the locking clip and gently push the connector into the receptacle until it clicks into place.

**34** Close the cable-trough door. Close and lock the card-access door.

### At the MAP terminal:

**35** Return-to-service (RTS) the four ENET links to the replacement CEM by typing

>RTS <plane\_no> LINK <link\_no>

and pressing the Enter key.

where

### plane\_no

is the number of the ENET plane (0 or 1)

### link\_no

is the number of an ENET link (0 to 4)

Repeat the RTS command for each link to the replacement CEM.

36 At the CEM screen, reset the replacement CEM card by typing

>RESETMOD FW

and pressing the Enter key.

Wait until the MS ports clear and the maintenance activity completes.

**37** Post the SPM by typing

>MAPCI;MTC;PM;POST SPM <spm\_no>

and pressing the Enter key.

### spm\_no

is the number of the SPM (0 to 63)

**38** Select the CEM by typing

>SELECT <cem\_no>

and pressing the Enter key.

where

#### **cem\_no** is the CEM number (0 or 1)

**39** Lload the replacement CEM card by typing

>LOADMOD

and pressing the Enter key.

**Note:** The LOADMOD process can take up to 15 minutes to complete. Monitor the progress at the /Load: indicator at the end of the SPM line on the CEM MAP display.

40 Return the replacement CEM card to service by typing

#### >RTS

and pressing the Enter key.

*Note:* The state change from ManB to InSv may take several minutes to complete.

41 If the replacement CEM card must be the active CEM, go to the protection (PROT) screen and type

#### >MANUAL

and press the Enter key. Monitor the MAP screen to ensure the change of status occurs.

42 You have completed this procedure. Return to the CI level of the MAP screen by typing

#### >QUIT ALL

and pressing the Enter key.

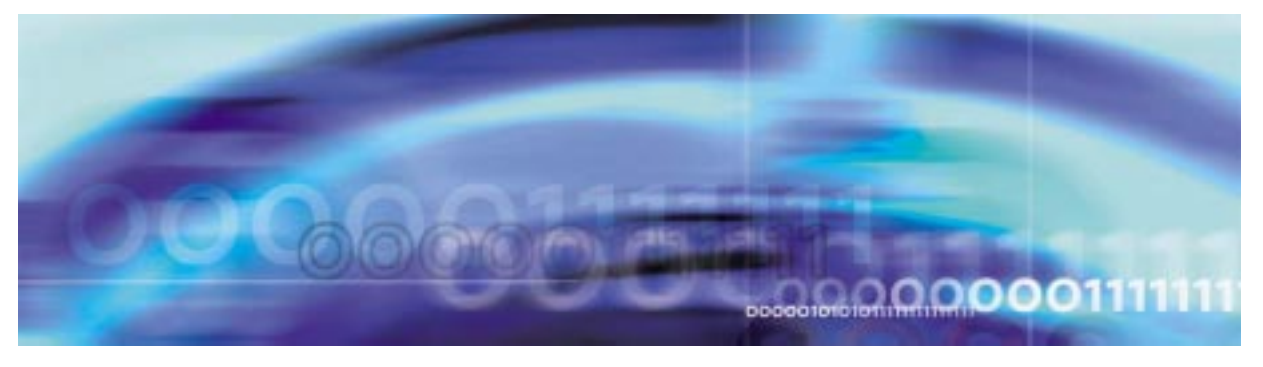

# Fault management procedures

### Replacing a DLC, DSP, or VSP circuit pack

#### At the MAP terminal

1 Ensure you have access to both the CM and the CEM.

*Note:* This procedure uses the DLC RM in its examples. When you use this procedure to replace DSPs or VSPs, replace DLC with the acronym for your RM.

2 Determine the initial conditions of the RMs in the protection group of the RM whose datafill you need to modify.

CI>SPMRESMAN SPM <spm\_no> DLC <dlc\_no>

where

spm\_no

is the SPM number of the SPM housing the RM whose datafill is to be changed (0 to 63)

#### dlc\_no

is the number of the RM whose datafill is to be changed (0 to 27)

*Note:* The SPMRESMAN command is available on loads SP12, SP11, or SP10 only if patch DCW25 has been applied. If patch DCW25 has not been applied, you must apply it, then begin this procedure again.

### Example of an initial SPMRESMAN command and results

>spmresman spm 5 DLC 1 SPM 5 ProtGroup: 2

|     |   | RMID | Activity | ProtWhomID | ProtGrp | Safe to | Change? |
|-----|---|------|----------|------------|---------|---------|---------|
| DLC | 0 | 23   | ACTIVE   | 24         | 2       |         | NO      |
| DLC | 1 | 24   | ACTIVE   | 25         | 2       |         | NO      |
| DLC | 2 | 25   | INACTIVE | 23         | 2       |         | NO      |
| DLC | 3 | 26   | ACTIVE   | 26         | 2       |         | NO      |
| DLC | 4 | 27   | ACTIVE   | 27         | 2       |         | NO      |
|     |   |      |          |            |         |         |         |

For the RM whose datafill needs to be changed, note the values of the RMID, activity state, and ProtWhomID.

| lf                                                                                       | Do     |
|------------------------------------------------------------------------------------------|--------|
| ProtWhomID is the same as ithe RM's own RMID, regardless of its activity state           | Step 6 |
| ProtWhomID is not the same as<br>ithe RM's own RMID, regardless of<br>its activity state | Step 3 |

**3** Determine which RM currently has its ProtWhomID set to the RMID of the RM whose datafill is to be changed.

#### Example

Assume you want to change the datafill for DLC 1 in the SPMRESMAN output illustrated in Step 2. DLC 1 has an RMID of 24. Look for RMID=24 in the ProtWhomID column; you see that DLC 0 has this value. This means DLC 0 is protecting DLC 1.

4 Using the SPMRESMAN results from Step 2, note the activity status of the RM whose datafill you need to change.

If the activity status is ACTIVE, then spare the RM to an INACTIVE RM.

#### Example

As before, assume you want to change the datafill for DLC 1. Note that its activity status is ACTIVE in the output example in Step 2. DLC 2 is INACTIVE, so spare DLC 1 to DLC 2. The following command sequence accomplishes this.

```
>MAPCI;MTC;PM;POST SPM 5
```

>SELECT DLC 1

>PROT

>MANUAL 1 2

>Y

*Note:* Do not type this example verbatim; remember to substitute appropriate values for your system.

#### SPMRESMAN command updated results

>spmresman spm 5 DLC 1 SPM 5 ProtGroup: 2

|     |   | RMID | Activity | ProtWhomID | ProtGrp | Safe to | Change? |
|-----|---|------|----------|------------|---------|---------|---------|
| DLC | 0 | 23   | ACTIVE   | 24         | 2       |         | NO      |
| DLC | 1 | 24   | INACTIVE | 23         | 2       |         | NO      |
| DLC | 2 | 25   | ACTIVE   | 25         | 2       |         | NO      |
| DLC | 3 | 26   | ACTIVE   | 26         | 2       |         | NO      |
| DLC | 4 | 27   | ACTIVE   | 27         | 2       |         | NO      |
|     | - | 27   | ACITVD   | 27         | 2       |         | -       |

Observe that DLC 1, the one whose Datafill you wish to change, is now INACTIVE.

5 Spare the RM (found in Step 3) that is protecting the RM whose datafill you want to change. Spare it to the INACTIVE RM from Step 4.

#### Example

Based on the SPMRESMAN output in the preceding Step, perform a SPARE operation of DLC 0 to DLC1 (since DLC 0 is currently protecting DLC1, and DLC 1 is INACTIVE). The follow command sequence illustrates this action.

>MAPCI;MTC;PM;POST SPM 5;SELECT DLC 0;

>LISTRES

>PROT

>MANUAL 0 1

>Y

Issue the SPMRESMAN command again. In the sample output that follows, note that DLC 0 is inactive and protecting itself (the RMID and ProtWhomID field are the same), and DLC 1 is active and protecting itself.

#### SPMRESMAN command updated results

| >spm<br>SPM<br>Prot | res<br>5<br>Gro | man sp<br>up: 2 | m 5 DLC 1 |            |         |         |         |
|---------------------|-----------------|-----------------|-----------|------------|---------|---------|---------|
|                     |                 | RMID            | Activity  | ProtWhomID | ProtGrp | Safe to | Change? |
| DLC                 | 0               | 23              | INACTIVE  | 23         | 2       |         | NO      |
| DLC                 | 1               | 24              | ACTIVE    | 24         | 2       |         | NO      |
| DLC                 | 2               | 25              | ACTIVE    | 25         | 2       |         | NO      |
| DLC                 | 3               | 26              | ACTIVE    | 26         | 2       |         | NO      |
| DLC                 | 4               | 27              | ACTIVE    | 27         | 2       |         | NO      |

**6** BSY all inactive RMs by entering the following for each one:

>MAPCI;MTC;PM;POST SPM <spm\_no>;SELECT DLC <dlc\_no>;BSY FORCE

#### Example

In the SPMRESMAN output in the preceding Step, there is one inactive RM, DLC 0. So you would enter the command

>MAPCI;MTC;PM;POST SPM 5;SELECT DLC 1;BSY FORCE

#### **SPMRESMAN** command results

>spmresman spm 5 DLC 1
SPM 5
ProtGroup: 2

|     |        | RMID     | Activity         | ProtWhomID | ProtGrp | Safe to | Change?  |
|-----|--------|----------|------------------|------------|---------|---------|----------|
| DLC | 0      | 23       | INACTIVE         | 23         | 2       |         | YES      |
| DLC | ⊥<br>2 | 24<br>25 | ACTIVE<br>ACTIVE | 24         | 2       |         | NO<br>NO |
| DLC | 3      | 26       | ACTIVE           | 26         | 2       |         | NO       |
| DLC | 4      | 27       | ACTIVE           | 27         | 2       |         | NO       |

In the example printout, note that DLC 0 is inactive and the "safe to change" field is YES.

**7** BSY FORCE the RM whose datafill is to be modified by entering the following:

>MAPCI;MTC;PM;POST SPM <spm\_no>;SELECT DLC
<dlc\_no>;BSY FORCE

#### SPMRESMAN command results

>spmresman spm 5 DLC 1
SPM 5
ProtGroup: 2

|     |   | RMID | Activity | ProtWhomID | ProtGrp | Safe to | Change? |
|-----|---|------|----------|------------|---------|---------|---------|
| DLC | 0 | 23   | INACTIVE | 23         | 2       |         | YES     |
| DLC | 1 | 24   | ACTIVE   | 24         | 2       |         | YES     |
| DLC | 2 | 25   | ACTIVE   | 25         | 2       |         | NO      |
| DLC | 3 | 26   | ACTIVE   | 26         | 2       |         | NO      |
| DLC | 4 | 27   | ACTIVE   | 27         | 2       |         | NO      |

Note that the "safe to change" field for the RM whose datafill you wish to change, DLC 1 in the example, now is YES.

8 Take the DLC card to be replaced off line by typing

>OFFL

and pressing the Enter key.

| lf                         | Do                                                  |
|----------------------------|-----------------------------------------------------|
| there is a PEC code change | Update Table MNCKTPAK to match the replacement card |

*Note:* Other fields in the RM's data tuple besides PEC code may be changed, such as resource type or the number of resources of each type. These changes should be made at this point in the replacement procedure.

9

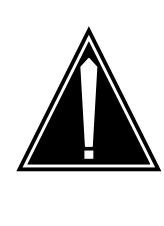

## CAUTION

Static electricity damage While handling circuit cards or cables, wear a wrist strap connected to the wrist-strap grounding point on the frame to protect the cards against static electricity damage.

Return to the SPM screen and wait for the module state to change.

*Note:* The state change from ManB (manual busy) to OffL (offline) can take several minutes to complete. After the state change is complete, remove the DLC card.

10 As shown in the following figure, unlock the access doors to shelf 0 by turning the locking screw one quarter turn counter clockwise. The doors are unlocked when the slot in the locking screw is in the vertical position. Open the access doors by carefully pulling down on the spring lock at the top of each door. At the same time, carefully pull each door toward you using the finger grip at the bottom of the door. Slide the doors back into the retracted position.

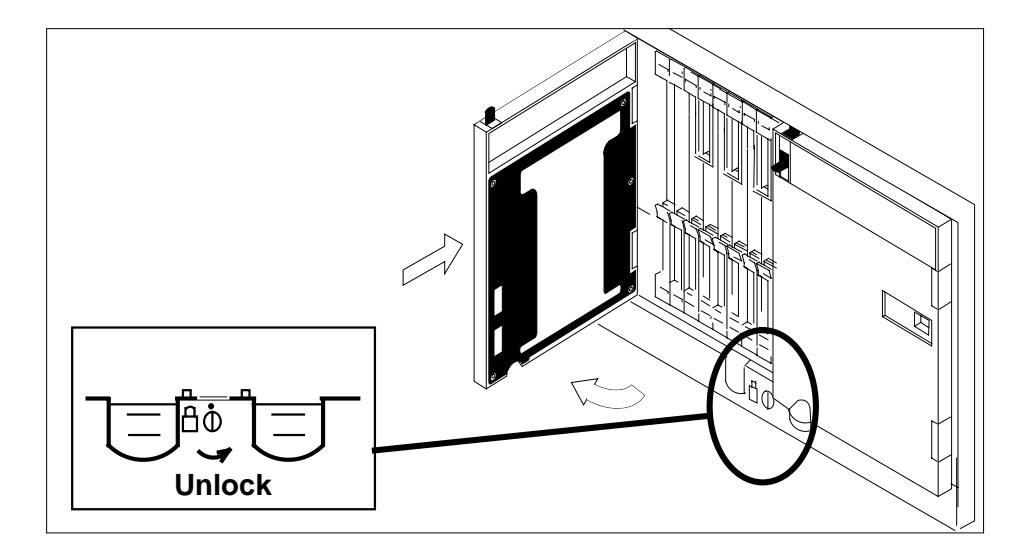

**11** As shown in the following figure, unlatch the cable-trough door by grasping the thumb grips and pulling up. Rotate the cable-trough door to the open position.

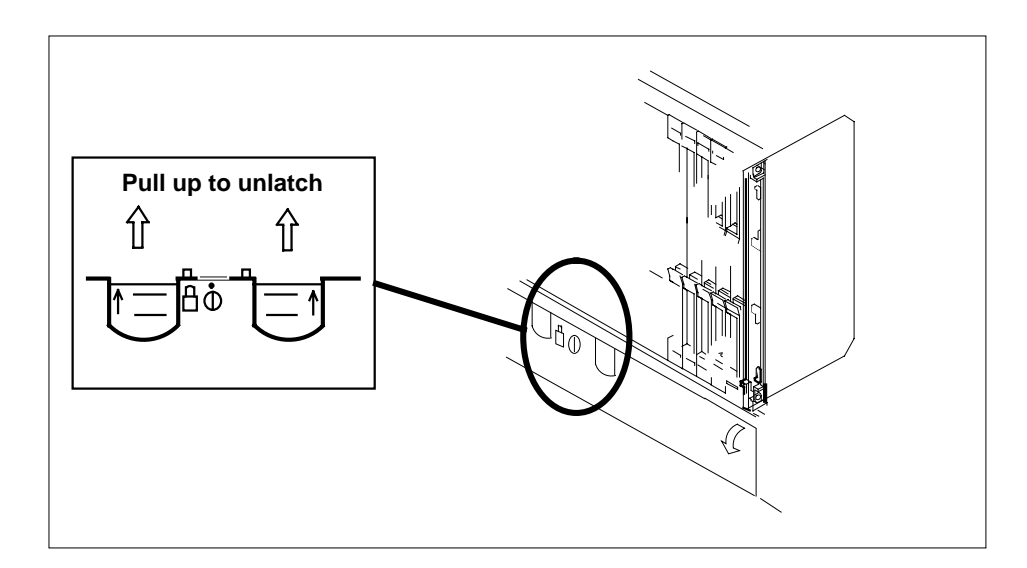

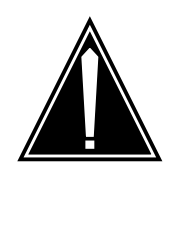

#### CAUTION Card lever breakage

Holding a card by the levers only can result in lever breakage. Once the card has been pulled halfway out of the shelf, carefully grasp the card underneath for more secure support and continue to remove the card from the shelf. Avoid touching any wires or internal parts on the card.

As shown in the following figure, open the locking levers on the card to be replaced.

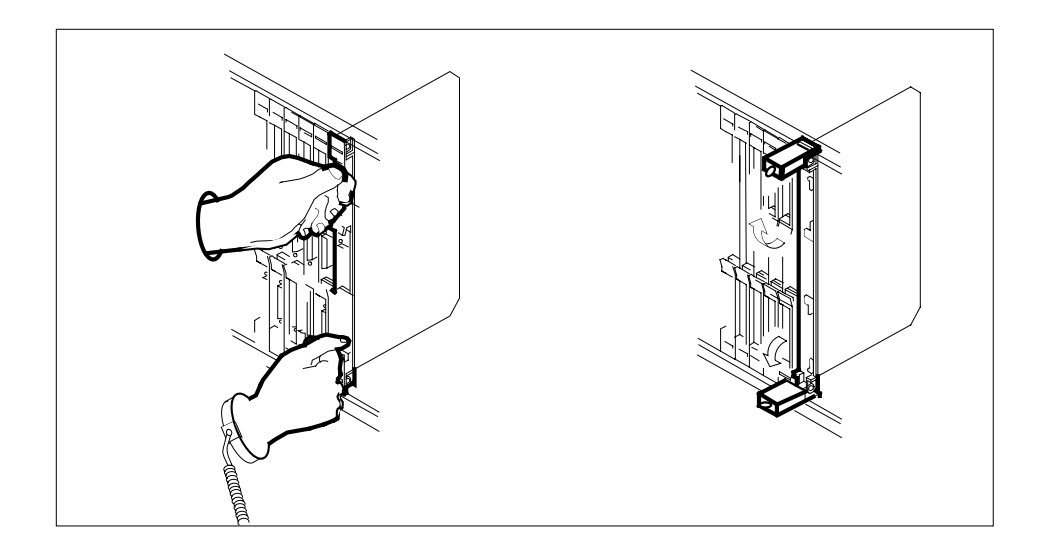

**13** As shown in the following figure, while grasping the locking levers, gently pull the card towards you until it protrudes about 2 in. (5.1 cm) from the equipment shelf.

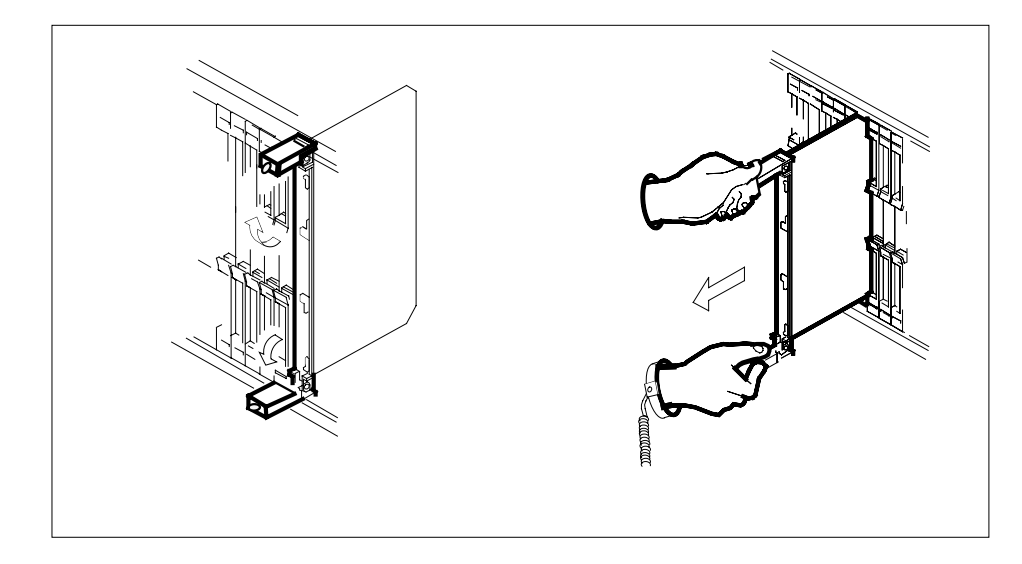

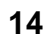

# ATTENTION

Cards can weigh up to 9 lbs (4 kg).

As shown in the following figure, hold the card by the faceplate with one hand while supporting the bottom edge with the other hand. Gently pull the card toward you until it clears the shelf.

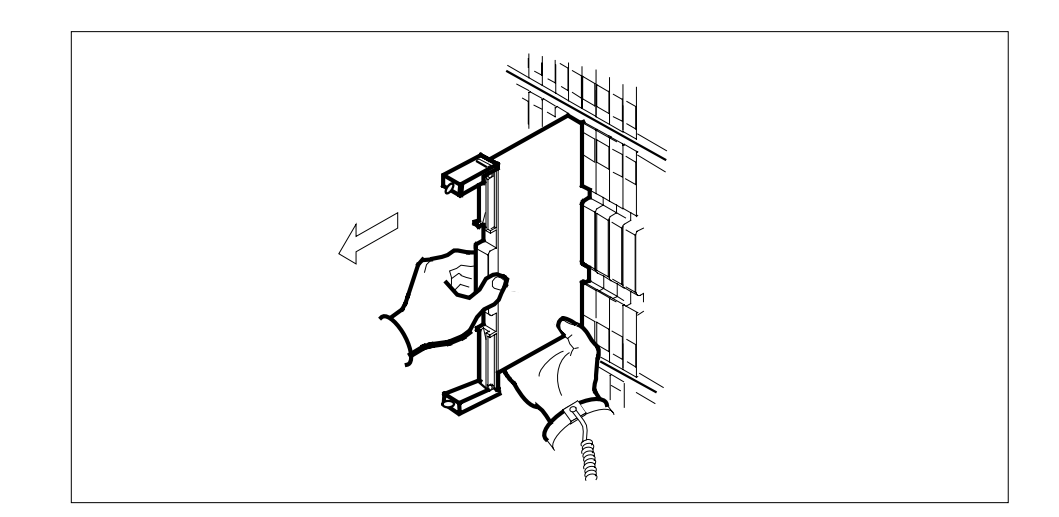

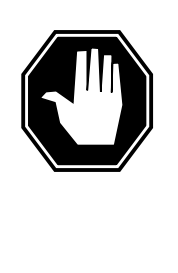

### DANGER

Equipment malfunction Use a replacement card with the same PEC and release to avoid equipment malfunction. If the replacement card has a different PEC or release, change the datafill in Table MNCKTPAK to match the replacement card before inserting it in the slot.

Place the card in an electrostatic discharge (ESD) protective container.

### 16

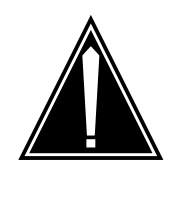

### CAUTION

Equipment damage due to empty slots Equip all unused slots on a powered shelf with NTLX60BA filler modules. Filler modules maintain electromagnetic interference (EMI) integrity, and they maintain shelf airflow patterns to ensure proper cooling.

Insert the replacement DLC card into the shelf. If a replacement card is not available, insert an NTLX60BA filler module in the slot until a replacement card is available.

- 17 Open the locking levers on the card.
- **18** As shown in the following figure, hold the card by the faceplate with one hand while supporting the bottom edge with the other hand. Gently slide the card into the shelf.

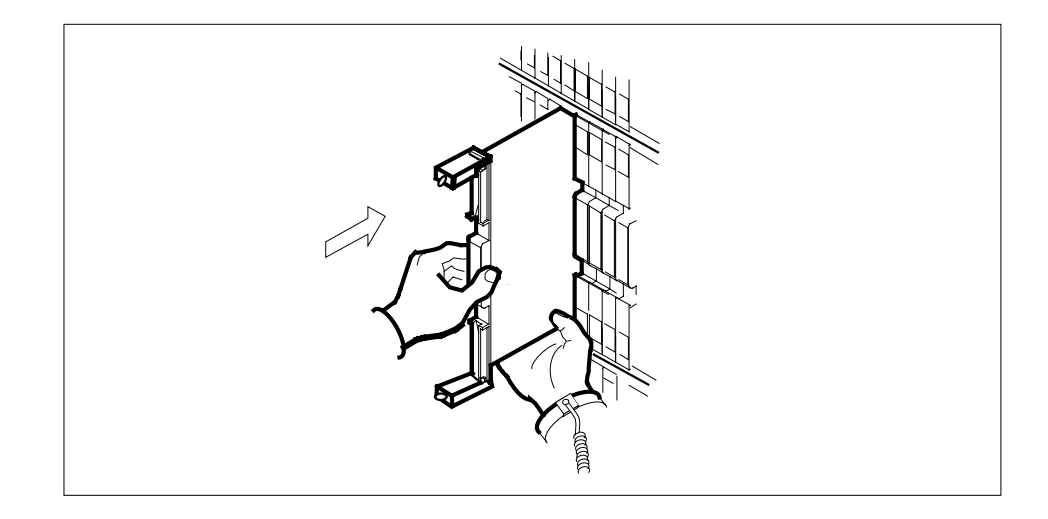

**19** As shown in the following figure, using your fingers or thumbs, push on the upper and lower edges of the faceplate to ensure that the card is fully seated in the shelf.

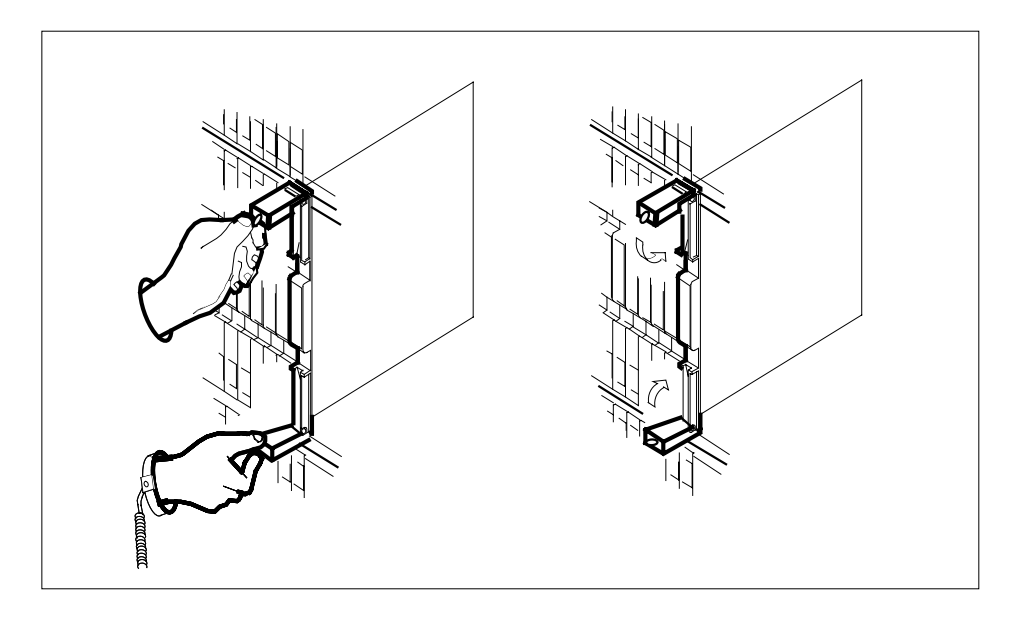

- 20 Close the locking levers to secure the card.
- 21 Wait until the card performs a self-test (less than one minute). The self-test is complete when the green LED remains on and the red LED remains off. If both LEDs stay on for an extended period of time, it means the replacement RM card is defective; remove the card and replace it with another RM replacement card of the same type. If both LEDs remain on with the second replacement card, contact your next level of support.

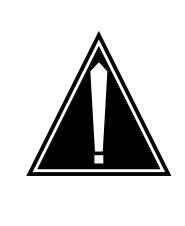

### CAUTION

Mixing activity states and service states RMs can be busy and active at the same time. To avoid this situation, do not busy (BSY) an active RM and do not attempt a protection switch to a BYS'd RM.

Ensure the replacement module is inactive before setting it to manual busy. Change the DLC card from the OffL state to ManB state by typing

>BSY

and pressing the Enter key.

24 Reset the firmware by typing

>RESETMOD FW

and pressing the Enter key.

25 Load the module software by typing

>LOADMOD

and pressing the Enter key.

*Note:* Module loading can take up to seven minutes to complete.

26 Return the new DLC card to service by typing

>RTS

and pressing the Enter key.

*Note:* The state change from ManB to Insv can take up to one minute to complete.

27 From the DLC screen, type

>PROT

and press the Enter key.

**28** Set the DLC to active (A) by typing

>MANUAL from\_unit\_no <to\_unit\_no>

where

#### from\_unit\_no

is the number (0 to 27) of the active unit [spare]

#### to\_unit\_no

is the number (0 to 27) of the inactive unit [newly replaced]

and press the Enter key.

- **29** If you need to replace another card, go to Step 2.
- **30** RTS the remaining inactive RMs that you busied in Step 6 by entering the following command:

>MAPCI;MTC;PM;POST SPM <spm\_no>;SELECT DLC
<dlc\_no>;BSY RTS

The modification to the provisioned data is complete.

**31** You have completed this procedure. Return to the CI level of the MAP screen by typing

>QUIT ALL

and pressing the Enter key.

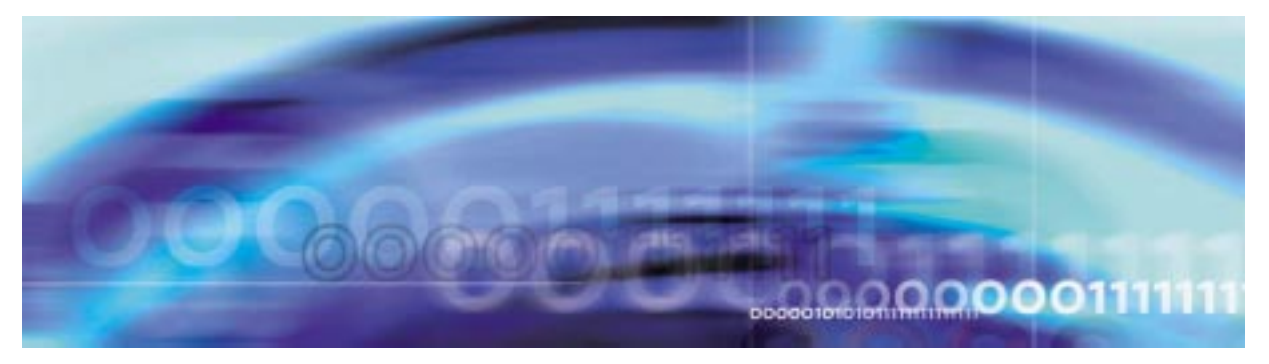

# Fault management procedures

### Replacing an OC3 circuit pack

### At the MAP terminal

1 Access the PM screen level of the MAP display by typing >MAPCI;MTC;PM

and pressing the Enter key.

2 Access the SPM screen by typing

>POST SPM <spm\_no>

and pressing the Enter key.

where

### spm\_no

is the number of the SPM (0 to 63)

This is an example of an SPM screen. This example may not reflect your SPM screen.

| CM 1                                                                                                | MS | IOD                                                                    | Net                                                             | PM .                                                                                            | CCS                                                        | Lns                                           | Trks                                                    | Ext                                                    | APPL                                                           |
|----------------------------------------------------------------------------------------------------|----|------------------------------------------------------------------------|-----------------------------------------------------------------|-------------------------------------------------------------------------------------------------|------------------------------------------------------------|-----------------------------------------------|---------------------------------------------------------|--------------------------------------------------------|----------------------------------------------------------------|
| SPM<br>0 Quit<br>2 Post_<br>3 ListSet<br>4 ListRes<br>5 Trnsl<br>6<br>7<br>8<br>9<br>10<br>11 Disp_ |    | PM<br>SPM<br>Shlf0 SI<br>DSP 2 1<br>DSP 0 2<br>DSP 1 3<br>DSP 3 4<br>5 | INSV Loc<br>A Stat<br>A Insv<br>A Insv<br>I Insv<br>I Insv<br>5 | SysB<br>0<br>0<br>Site HOST<br>Shlf0 SL Z<br>CEM 1 8<br>0C3 0 9 Z<br>0C3 1 10 1<br>11 -<br>12 - | ManB<br>0<br>C Floor<br>A Stat<br>Insv<br>Insv<br>Insv<br> | OffL<br>0<br>2 Row A<br>Shlf1 SI<br>VSP 2<br> | CBsy<br>0<br>FrPos 0<br>A Stat<br>A Insv<br>2<br>3<br>5 | ISTb<br>0<br>0<br>Shlf1 S<br>1<br>VSP 6<br>1<br>1<br>1 | InSv<br>1<br>1<br>3L A Stat<br>8<br>9 A Insv<br>10<br>11<br>12 |
| 12 Next<br>13 Select_<br>14 QueryPM<br>15 ListAlm_<br>16<br>17<br>18<br>14:12 >                     |    | 6<br>Cem 0 7                                                           | 5<br>7 A Insv                                                   | VSP 4 13 7<br>VSP 5 14 7                                                                        | A Insv<br>A Insv                                           | (                                             | 5<br>7                                                  | 1<br>1                                                 | .3<br>.4                                                       |

3 Access the OC3 card by typing >SELECT OC3 <oc3\_no> and pressing the Enter key. where

oc3\_no

is the number of the OC3 card (0 or 1)

This is an example of an OC3 screen.
| CM      | MS   | TOD      | Net       | РM        | CCS    | Lns      | Trks   | Ext      | ΔΡΡΙ. |
|---------|------|----------|-----------|-----------|--------|----------|--------|----------|-------|
| •       |      |          |           | •         |        |          |        | LAC      |       |
| •       |      |          |           |           |        |          |        |          |       |
| OC3     |      |          |           | SysB      | ManB   | OffL     | CBsy   | ISTb     | InSv  |
| 0 Quit  |      | PM       |           | 0         | 0      | 0        | 0      | 0        | 1     |
| 2       |      | SPM      |           | 0         | 0      | 0        | 0      | 0        | 1     |
| 3 List  | Set  | OC3      |           | 0         | 0      | 0        | 0      | 0        | 2     |
| 4       |      |          |           |           |        |          |        |          |       |
| 5       |      | SPM 11   | OC3 0     | Act InSv  | 7      |          |        |          |       |
| 6 Tst   |      |          |           |           |        |          |        |          |       |
| 7 Bsy   |      | Loc : Ro | w A FrPos | s O ShPos | 6 ShId | 0 Slot 9 | Prot G | rp : 1   |       |
| 8 RTS   |      | Default  | Load: OC3 | BLOAD     |        |          | Prot R | ole: Wor | king  |
| 9 OffL  |      |          |           |           |        |          |        |          |       |
| 10 Load | Mod  |          |           |           |        |          |        |          |       |
| 11      |      |          |           |           |        |          |        |          |       |
| 12 Next |      |          |           |           |        |          |        |          |       |
| 13 Sele | ct_  |          |           |           |        |          |        |          |       |
| 14 Quer | yMod |          |           |           |        |          |        |          |       |
| 15 List | Alm  |          |           |           |        |          |        |          |       |
| 16 Prot |      |          |           |           |        |          |        |          |       |
| 17      |      |          |           |           |        |          |        |          |       |
| 18      |      |          |           |           |        |          |        |          |       |
| 14:     | 12 > |          |           |           |        |          |        |          |       |

4 From the OC3 screen, type

>PROT

and press the Enter key.

This is an example of a Protection screen.

|   | CM        | MS | IOD       | Net     | PM        | CCS      | Lns       | Trks   | Ext      | APPL     |
|---|-----------|----|-----------|---------|-----------|----------|-----------|--------|----------|----------|
|   | •         | •  | •         | •       |           | •        | •         | •      |          |          |
| • |           |    |           |         |           |          |           |        |          |          |
| P | rotectn   |    |           |         | SysB      | ManB     | OffL      | CBsy   | ISTb     | InSv     |
|   | 0 Quit    |    | PM        |         | 0         | 0        | 0         | 0      | 0        | 1        |
|   | 2         |    | SPM       |         | 0         | 0        | 0         | 0      | 0        | 1        |
|   | 3         |    | OC3       |         | 0         | 0        | 0         | 0      | 0        | 2        |
|   | 4         |    |           |         |           |          |           |        |          |          |
|   | 5         |    | SPM 11    | InSv    |           |          |           |        |          |          |
|   | 6         |    | Prot Grp  | : OC3_G | RP 1 Mod  | le: Non- | revertive | e Sche | ma: one_ | plus_one |
|   | 7 Force   |    | ShO U R A | A Stat  | ShO U R A | Stat     | Sh1 U R   | A Stat | Shl U    | R A Stat |
|   | 8 Manual  |    | 1         |         | 8         |          | 1         |        | 8        |          |
|   | 9         |    | 2         |         | 90WA      | InSv     | 2         |        | 9        |          |
| 1 | .0        |    | 3         |         | 10 1 S I  | InSv     | 3         |        | 10       |          |
| 1 | .1        |    | 4         |         | 11        |          | 4         |        | 11       |          |
| 1 | .2        |    | 5         |         | 12        |          | 5         |        | 12       |          |
| 1 | .3 Select | _  | 6         |         | 13        |          | 6         |        | 13       |          |
| 1 | .4        |    | 7         |         | 14        |          | 7         |        | 14       |          |
| 1 | .5 ListAl | m  |           |         |           |          |           |        |          |          |
| 1 | .6        |    |           |         |           |          |           |        |          |          |
| 1 | .7        |    |           |         |           |          |           |        |          |          |
| 1 | .8        |    |           |         |           |          |           |        |          |          |
|   | 14:10     | >  |           |         |           |          |           |        |          |          |
| 1 |           |    |           |         |           |          |           |        |          |          |

5 At the Protection (PROT) screen, determine if the OC3 being replaced is active (A) or inactive (I). If the card is active, set it to the inactive state by typing

#### >MANUAL <from\_unit\_no> <to\_unit\_no>

and pressing the Enter key.

#### where

#### from\_unit\_no

is the number of the active unit (0 or 1)

#### to\_unit\_no

is the number of the inactive unit (0 or 1)

*Note:* Protection switching an OC3 normally requires protection switching of the network devices connected to the OC3 on the external network. Refer to the appropriate manufacturer's documentation for the connected equipment.

6 Access the carrier maintenance screen and post the STS3L line carriers by typing

>MAPCI;MTC;TRKS;CARRIER;POST SPM <spm\_no> STS3L

and pressing the Enter key.

where

spm\_no

is the number of the SPM (0 to 63)

This is an example of the CARRIER screen showing posted STS3L carriers.

| CM         | MS | IOD      | Net    | •     | PM      | C     | CS     | Ln    | .s    | Tr   | ks   | Ext  | APPL |
|------------|----|----------|--------|-------|---------|-------|--------|-------|-------|------|------|------|------|
| POST       |    | CLASS    | ML     | OS A  | LRM     | SYSB  | MANI   | 3 UNE | EO 01 | FFL  | CBSY | PBSY | INSV |
| 0 Ouit     |    | TRUNKS   | 1      | 0     | 28      | 28    | (      | 0     | 0     | 0    | 0    | 0    | 50   |
| 2 Post_    |    | TIMING   | 0      | 0     | 0       | 0     | (      | D     | 0     | 0    | 0    | 0    | 2    |
| 3          |    | HSCARR   | 0      | 0     | 0       | 1     | :      | 3     | 0     | 1    | 0    | 0    | 180  |
| 4          |    | STS3L    |        |       |         |       |        |       |       |      |      |      |      |
| 5 Loop_    |    | N CLASS  | SIT    | SPM   | I OC 31 | RM OC | C3S ST | rs3l  | CKT   | STAT | E T  | r ma |      |
| 6 Tst_     |    | 0 HSCAR  | R HOST | r 1   | .1      | 0     | 0      | 0     | 3     | InSv | · .  | s    |      |
| 7 Bsy_     |    | 1 HSCAR  | R HOST | r 1   | .1      | 1     | 0      | 0     | 4     | InSv | · -  |      |      |
| 8 RTS_     |    | SIZE OF  | POSTEI | ) SEI | :       | 2     |        |       |       |      |      |      |      |
| 9 Offl_    |    | MTC:     |        |       |         |       |        |       |       |      |      |      |      |
| 10         |    | TRKS:    |        |       |         |       |        |       |       |      |      |      |      |
| 11 Disp_   |    | CARRIER: |        |       |         |       |        |       |       |      |      |      |      |
| 12 Next    |    | POST:    |        |       |         |       |        |       |       |      |      |      |      |
| 13         |    |          |        |       |         |       |        |       |       |      |      |      |      |
| 14 Detail  | -  |          |        |       |         |       |        |       |       |      |      |      |      |
| 15 ListAl  | m  |          |        |       |         |       |        |       |       |      |      |      |      |
| 16         |    |          |        |       |         |       |        |       |       |      |      |      |      |
| 17 Perimon | n  |          |        |       |         |       |        |       |       |      |      |      |      |
| 18         |    |          |        |       |         |       |        |       |       |      |      |      |      |
| 14:12      | >  |          |        |       |         |       |        |       |       |      |      |      |      |

- Record the STS3L line carrier number (listed under N) associated with the OC3 card being replaced (listed under OC3RM). Record the state of the carrier (listed under STATE).
- 8 Manual busy (ManB) the STS3L line carrier by typing

>BSY <carrier\_no>

and pressing the Enter key.

where

carrier\_no

is the carrier identification (N) number (0 to 4)

>POST SPM <spm\_no> OC3S

and pressing the Enter key.

where

#### spm\_no

is the number of the SPM (0 to 63)

Example of a MAP screen:

 CLASS
 ML
 OS
 ALRM
 SYSB
 MANB
 UNEQ
 OFFL
 CBSY
 PBSY
 INSV

 TRUNKS
 1
 0
 28
 28
 0
 0
 0
 0
 0
 0
 50

 TIMING
 0
 0
 0
 0
 0
 0
 0
 0
 2

 HSCARR
 0
 0
 0
 1
 3
 0
 1
 0
 0
 180

 OC3S
 N
 CLASS
 SITE
 SPM
 OC3RM
 OC3S
 STS3L
 CKT
 STATE
 TR
 MA

 O
 HSCARR
 HOST
 11
 0
 0
 1
 Insv
 .S
 -- 

 I
 HSCARR
 HOST
 11
 1
 0
 - 2
 Insv
 - - 

 SIZE
 OF
 POSTED
 SET
 :
 2
 Insv
 - - 

- 10 Record the OC3 Section carrier number (listed under N) associated with the OC3 card being replaced (listed under OC3RM). Record the state of the carrier (listed under STATE).
- 11 Manual busy (ManB) the OC3 Section carrier by typing

>BSY <carrier\_no>

and pressing the Enter key.

where

#### carrier\_no

is the carrier identification (N) number (0 to 4)

### At the OC3 RM card level of the SPM

12 Take the OC3 card to be replaced out-of-service by typing >BSY

and pressing the Enter key.

13 Set the OC3 card offline (OffL) by typing >OFFL

and pressing the Enter key.

**14** Return to the SPM screen and wait for the module to change state.

*Note:* The state change from ManB to OffL (offline) can take up to one minute to complete. After the state change completes, remove the OC3 card.

15

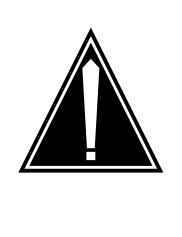

CAUTION Static electricity damage

While handling circuit cards or cables, wear a wrist strap connected to the wrist-strap grounding point on the frame. This protects the cards against damage caused by static electricity.

As shown in the following figure, unlock the access doors to shelf 0 by turning the locking screw one quarter turn counter clockwise. The doors are unlocked when the slot in the locking screw is in the vertical position. Open the access doors by carefully pulling down on the spring lock at the top of each door. At the same time, carefully pull each door toward you using the finger grip at the bottom of the door. Slide the doors back into the retracted position.

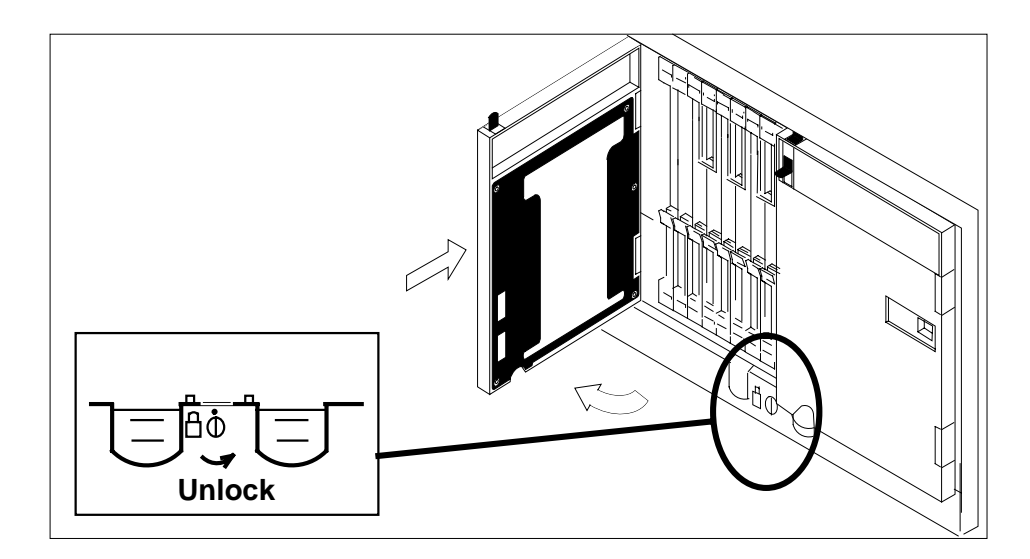

**16** As shown in the following figure, unlatch the cable-trough door by grasping the thumb grips and pulling up. Rotate the cable-trough door to the open position.

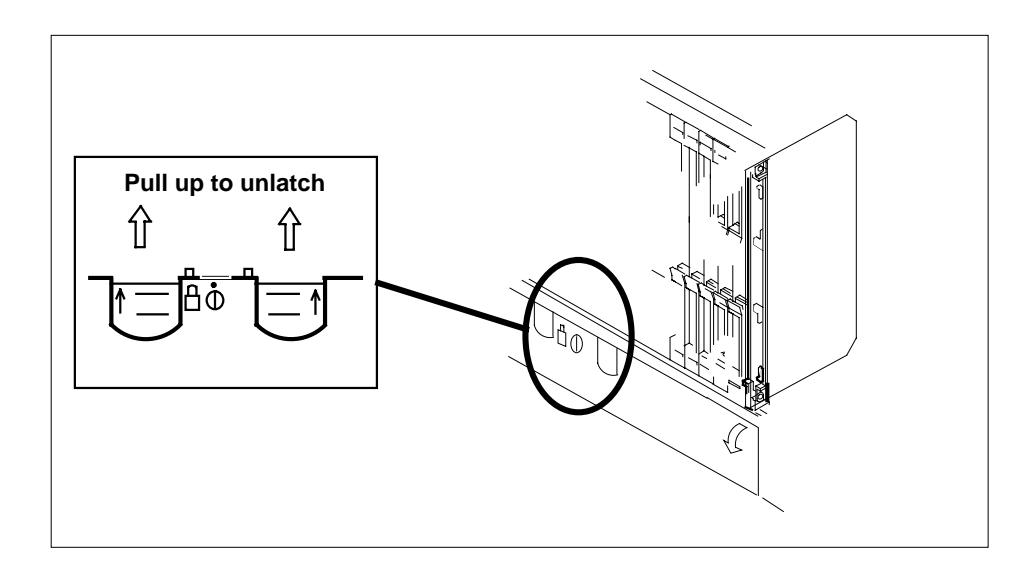

17

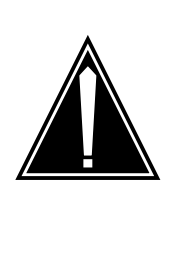

#### **CAUTION** Card lever breakage

Holding a card by the levers only can result in lever breakage. Once the card has been pulled halfway out of the shelf, carefully grasp the card underneath for more secure support and continue to remove the card from the shelf. Avoid touching any wires or internal parts on the card.

As shown in the following figure, open the locking levers on the card to be replaced.

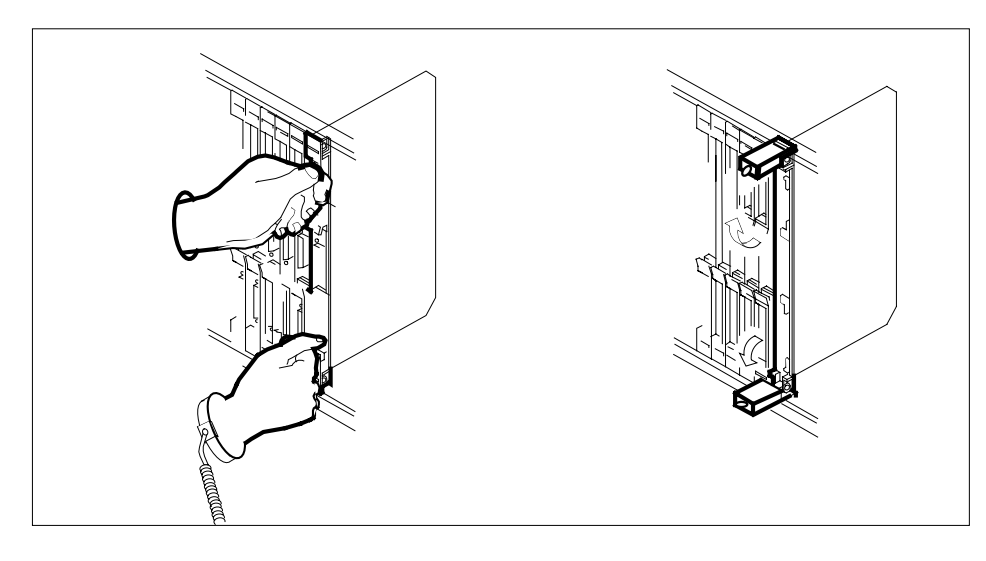

### 18

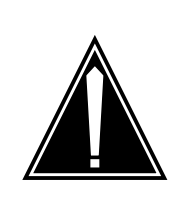

## CAUTION

Damage to fiber cables Take care when handling fiber cables. Do not crimp or bend fiber cables to a radius of less than 1 in. (25 mm).

Label each fiber cable. Use *transmit* for the top cable and *receive* for the bottom cable.

#### 19

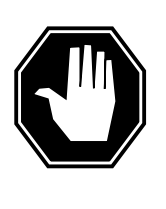

# DANGER

Laser radiation exposure

The exposed ends of fiber optic cables can emit harmful laser radiation. Do not look at the ends of fiber optic cables unless protector caps are in place. Disconnect all laser sources when personnel are working with fiber-optic cables.

Determine which type of fiber optic adapter you have before disconnecting the cables from the faceplate of the card. The

following three types of fiber optic adapters are used for securing the equipment:

- SC to SC fiber optic adapter
- FC fiber optic adapter
- ST fiber optic adapter

Refer to the following figures for each type of adapter.

#### SC to SC fiber optic adapter

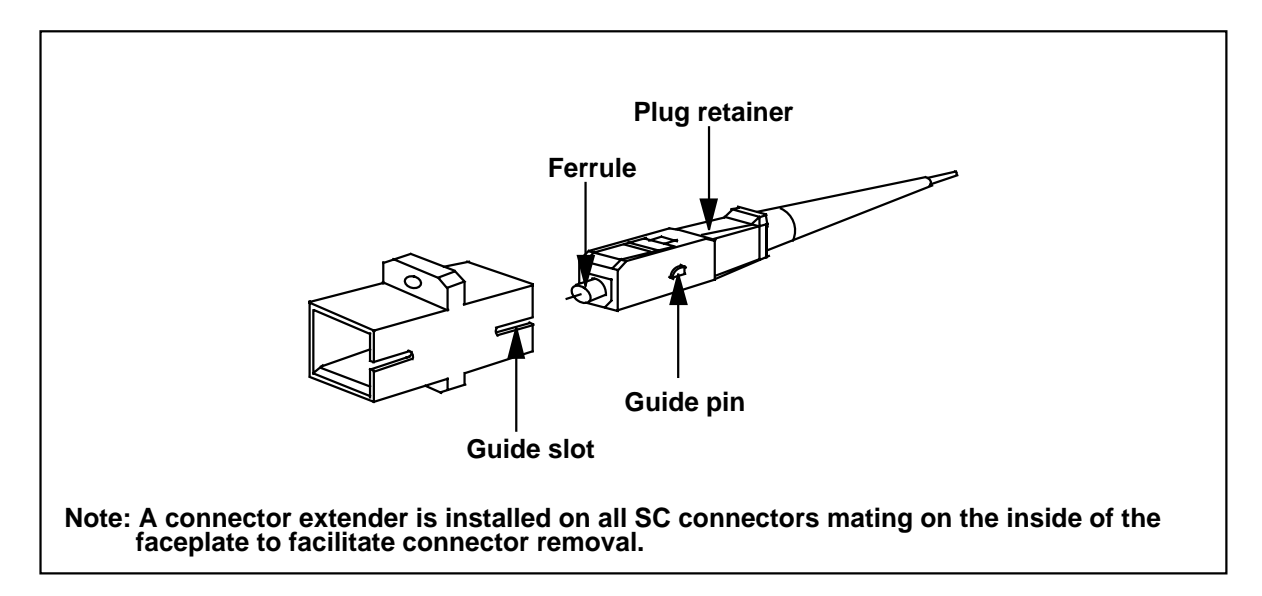

#### FC fiber optic adapter

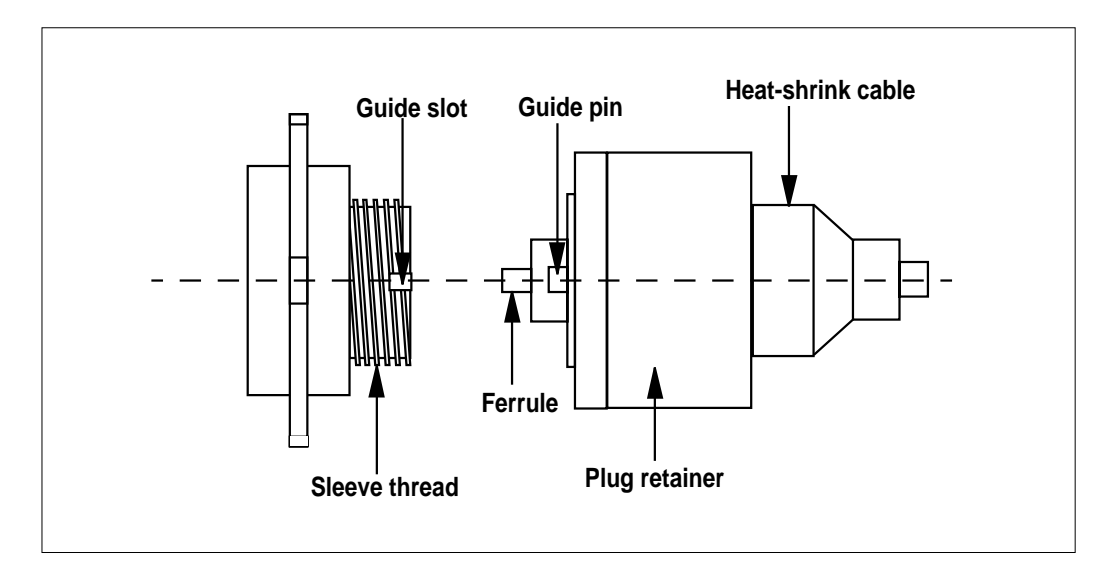

# ST fiber optic adapter

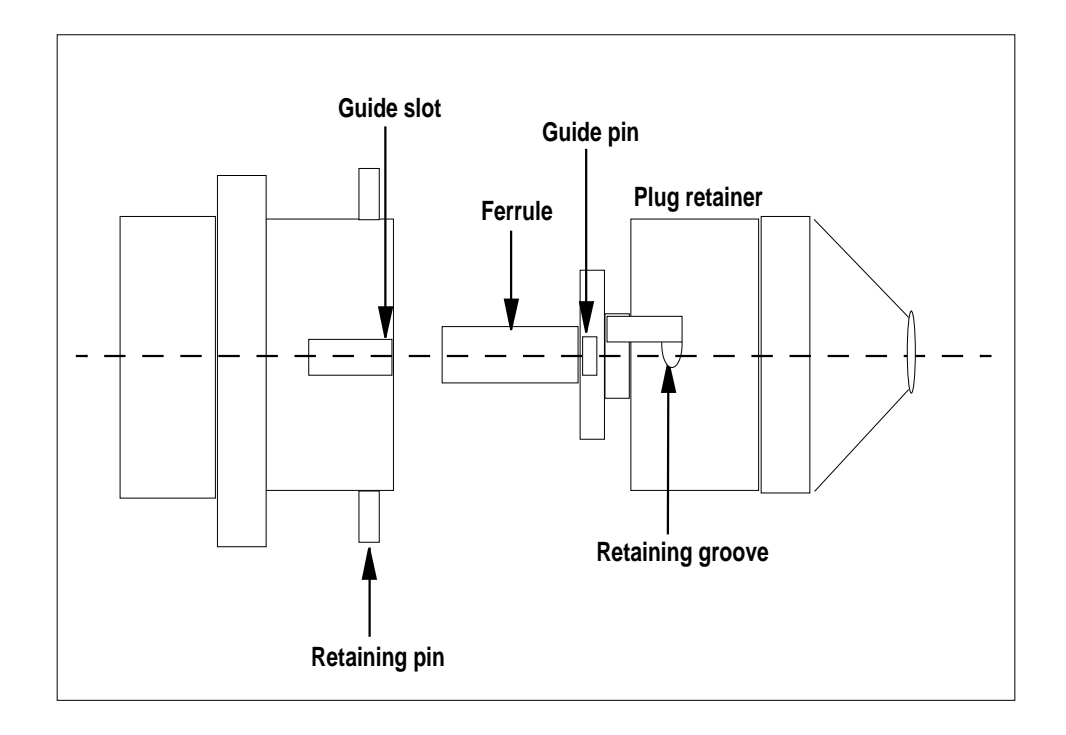

- **20** Disconnect the fiber cables from the faceplate of the card.
- 21 After the cables have been removed, cap the connectors on the module and the fiber cable. Store the cables in the cable trough.

*Note:* Before removing the OC3 card, ensure that the fiber cables are stored below the bottom level of the card shelf to avoid cable damage when the card is removed.

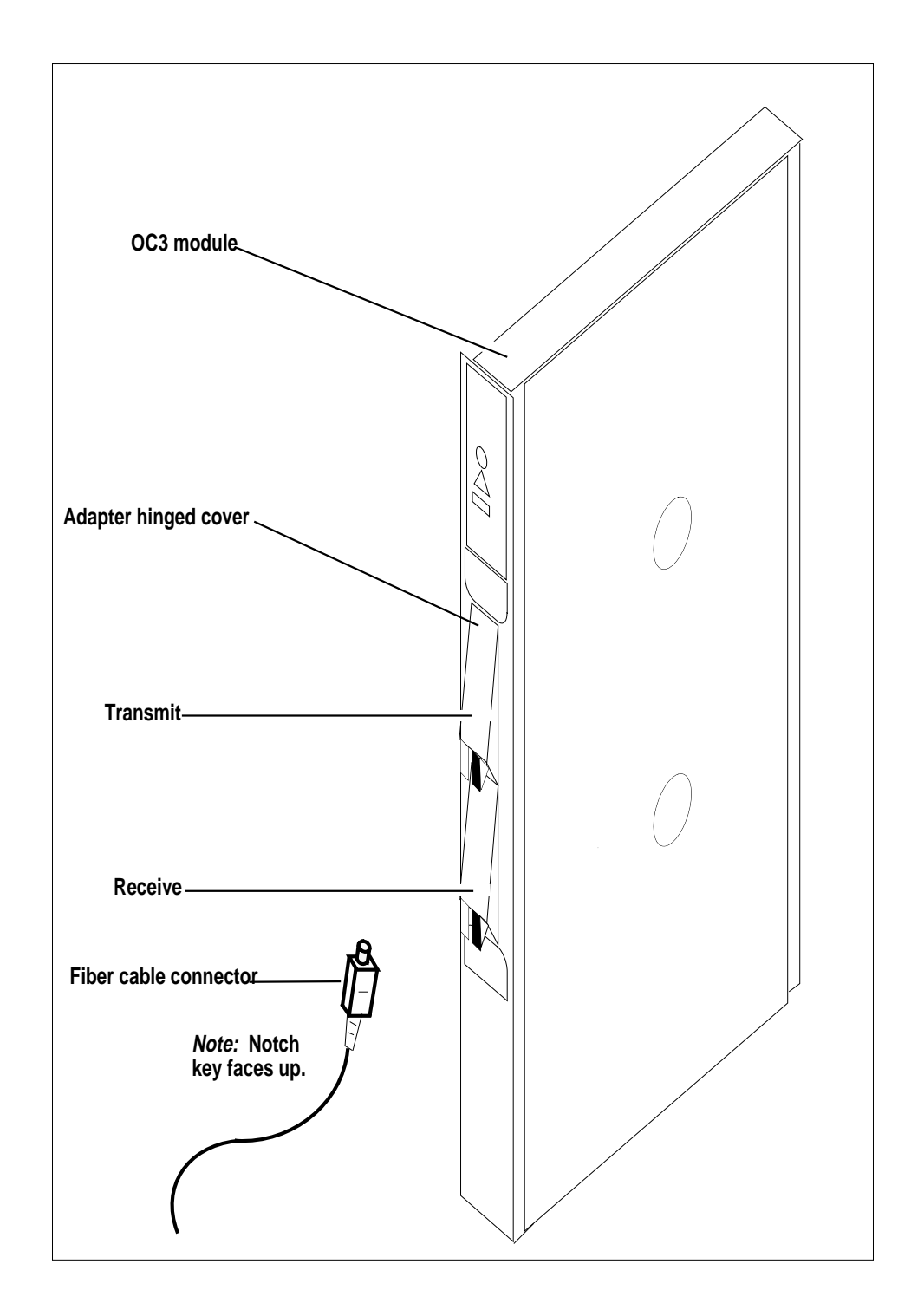

22 As shown in the following figure, while grasping the locking levers, gently pull the card towards you until it protrudes about 2 in. (5.1 cm) from the equipment shelf.

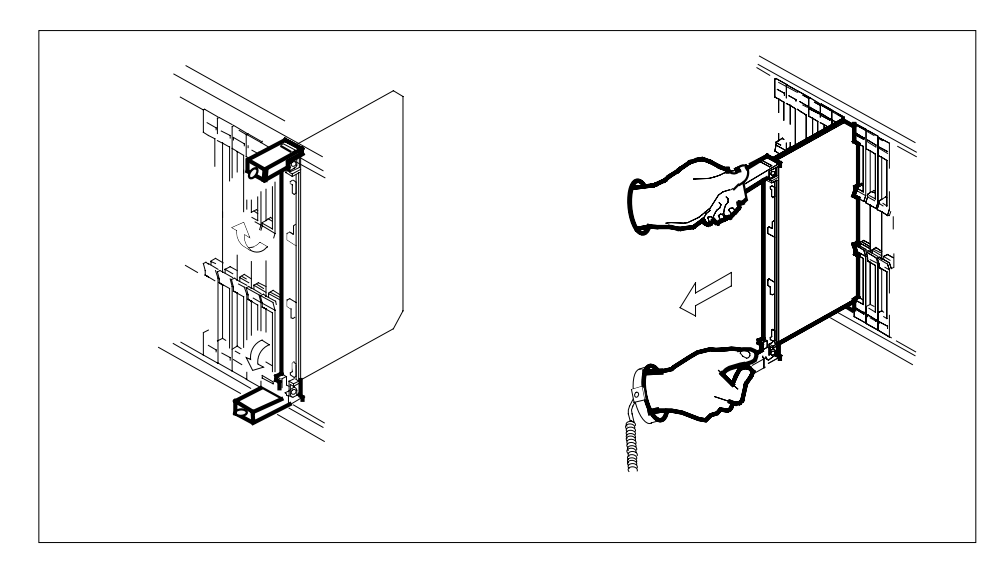

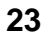

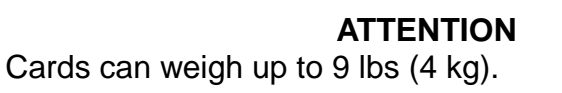

As shown in the following figure, hold the card by the face plate with one hand while supporting the bottom edge with the other hand. Gently pull the card toward you until it clears the shelf.

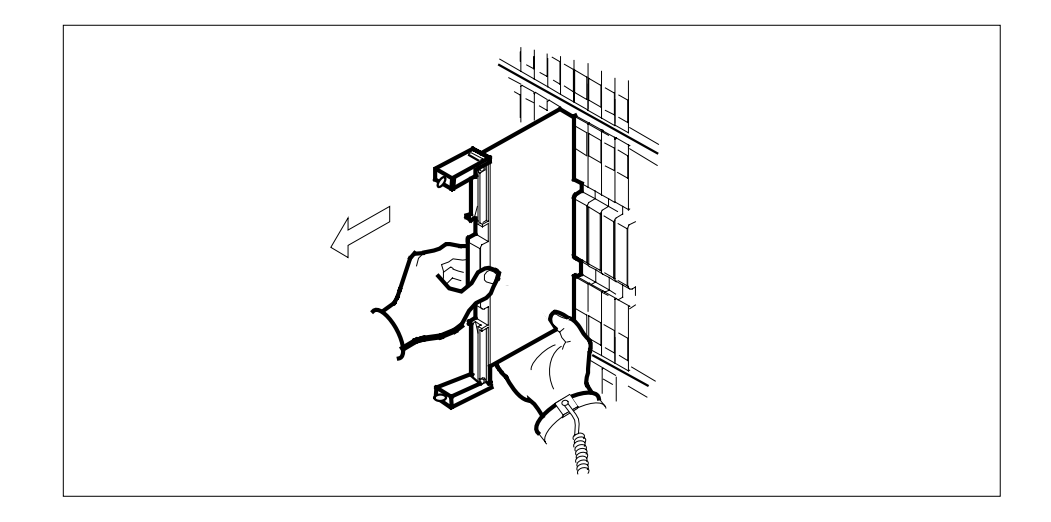

24 Place the card you have removed in an electrostatic discharge (ESD) protective container.

25

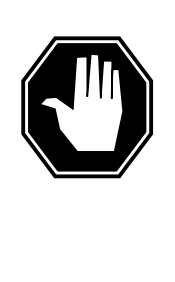

# DANGER

Equipment malfunction Use a replacement card with the same PEC and release to avoid equipment malfunction. If the replacement card has a different PEC or release, change the datafill in Table MNCKTPAK to match the replacement card before inserting it in the slot.

Use a replacement card with the same PEC and the same release.

*Note:* Refer to the *Data Schema Reference Manual* or the data schema section of the *Translation Guide*, as appropriate, for information about Table MNCKTPAK.

# ATTENTION

Examine the fiber connectors on the replacement NTLX71AA OC3 card and connectors on the OC3 fiber cables. To prevent eye damage, do not look directly into the end of the fiber cables. If the fiber connectors and the cable connectors do not mate, replace the fiber connectors on the replacement card. Each NTLX71AA replacement card is shipped with two pairs of spare fiber connectors. To select the correct fiber connectors, compare the spare fiber connectors with the fiber connectors on the card you removed. Also check the spare fiber connectors against the connectors on the OC3 fiber cables. Do not connect the OC3 fiber cables until instructed to do so.

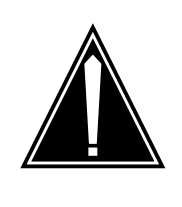

# CAUTION

Equipment damage due to empty slots Equip all unused slots on a powered shelf with NTLX60AA filler modules. Filler modules maintain electromagnetic interference (EMI) integrity, and they maintain shelf airflow patterns to ensure proper cooling.

Insert the replacement OC3 card into the shelf. If a replacement card is not available, insert an NTLX60AA filler module in the slot until a replacement card is available.

- 27 Open the locking levers on the card.
- **28** As shown in the following figure, hold the card by the face plate with one hand while supporting the bottom edge with the other hand. Gently slide the card into the shelf.

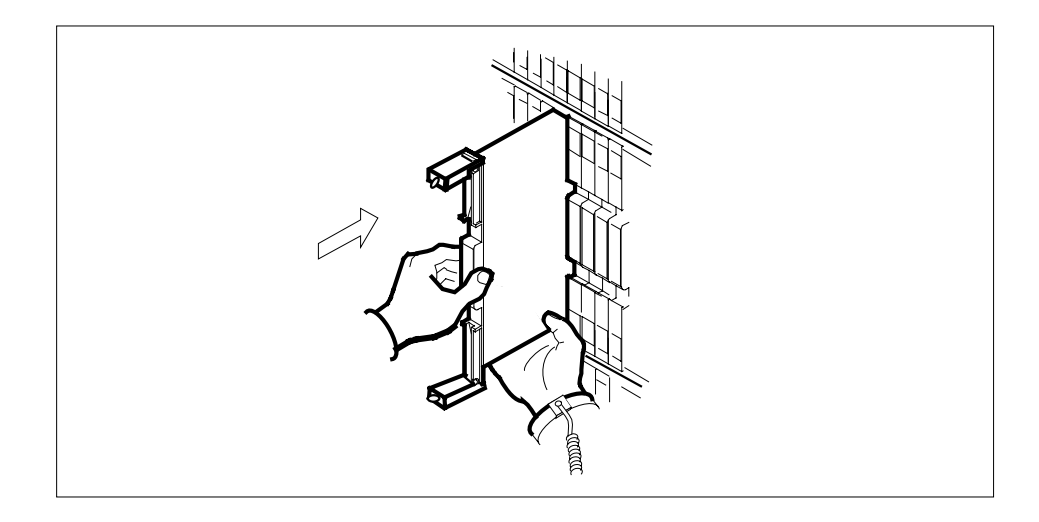

29

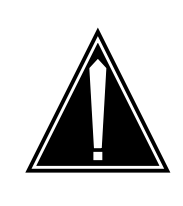

# CAUTION

Damage to fiber cables Take care when handling fiber cables. Do not crimp or bend fiber cables to a radius of less than 1 in. (25 mm).

Using your fingers or thumbs, push on the upper and lower edges of the faceplate to ensure that the card is fully seated in the shelf.

**30** As shown in the following figure, close the locking levers to secure the card.

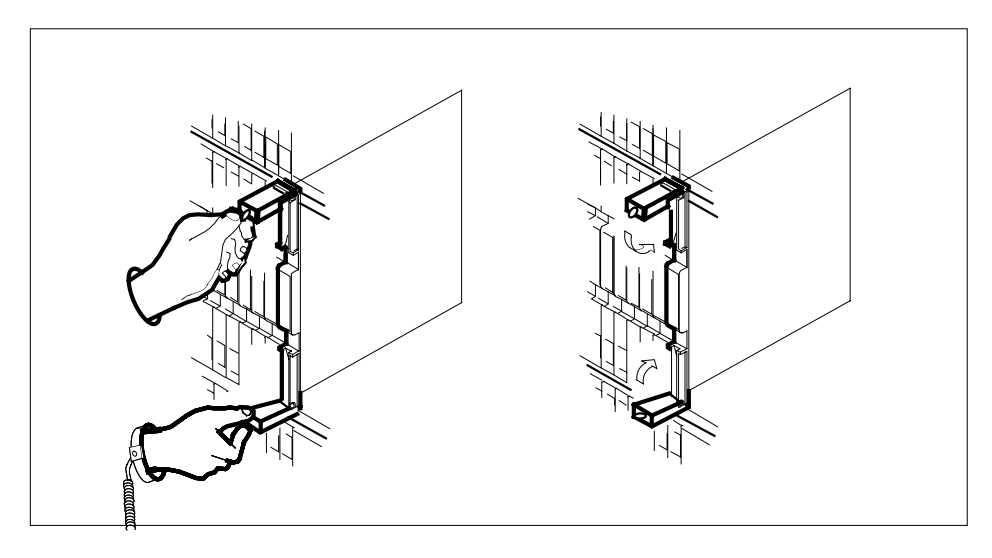

- **31** Wait until the card performs a self-test (less than one minute). The self test is complete when the green LED remains on and the red LED remains off. If both LEDs stay on for an extended period of time, it means the replacement OC3 card is defective; remove the card and replace it with another OC3 replacement card. If both LEDs remain on with the second replacement card, contact your next level of support.
- **32** Determine which type of fiber optic adapter you have before reconnecting the cables from the faceplate of the card. Refer to figures under Step 19 for an illustration of different adapters.
- **33** Reconnect the cables from the faceplate of the card.
- **34** Close the cable trough door. Close and lock the card-access door.

### At the MAP terminal

**35** Return to the OC3 screen and take the OC3 card from the OffL state to ManB state by typing

>BSY

and pressing the Enter key.

36 Load the new OC3 card with the default software load by typing >LOADMOD

and pressing the Enter key.

Monitor the progress of the loading activity on the SPM line of the OC3 screen.

| 37 | Return the | new OC3 | card to | Insv | state | by | typing |
|----|------------|---------|---------|------|-------|----|--------|
|----|------------|---------|---------|------|-------|----|--------|

>RTS

and pressing the Enter key.

*Note:* The state change from ManB to Insv can take up to seven minutes to complete.

**38** Access the performance monitoring (PERFMON) screen and post the OC3 carrier by typing

>MTC;TRKS;CARRIER;POST SPM <spm\_no>
OC3S;PERFMON <car\_no>

and pressing the Enter key.

where

#### spm\_no

is the number of the SPM (0 to 63)

#### car\_no

is the number of the OC3 carrier (0 or 1)

Example of a MAP screen:

| CLASS  | ML | OS | ALRM | SYSB | MANB | UNEQ | OFFL | CBSY | PBSY | INSV |
|--------|----|----|------|------|------|------|------|------|------|------|
| TRUNKS | 1  | 0  | 28   | 28   | 0    | 0    | 0    | 0    | 0    | 50   |
| TIMING | 0  | 0  | 0    | 0    | 0    | 0    | 0    | 0    | 0    | 2    |
| HSCARR | 0  | 0  | 0    | 1    | 3    | 0    | 1    | 0    | 0    | 180  |

| PERFMON 0 SPM 11 | OC3RM 0 OC3S 0 |                |  |  |  |  |  |  |  |  |
|------------------|----------------|----------------|--|--|--|--|--|--|--|--|
| Interval:        | Status:        |                |  |  |  |  |  |  |  |  |
| Parm Count M D   | Parm Count M D | Parm Count M D |  |  |  |  |  |  |  |  |
| SEFS-N 10        | CV-N 35        | ES-N 5         |  |  |  |  |  |  |  |  |
| SES-N 9          | LBC-N 0        | OPT-N 7        |  |  |  |  |  |  |  |  |
| OPR-N UNSET      |                |                |  |  |  |  |  |  |  |  |
| PERFMON:         |                |                |  |  |  |  |  |  |  |  |

**Note:** The initial value of the optical power received (OPR) must be recorded for the OC3 Section carrier terminating on the replacement OC3. This initial reading is OPR0 (OPR zero). If the OPR0 value has not been recorded for the replacement OC3 card, the count for the PERFMON parameter OPR-N appears as UNSET(see the previous example).

**39** Record the value for OPR0 by typing

>METERPP RECORDOPR0

and pressing the Enter key.

where

#### RECORDOPR0

means Record OPR 0 (zero)

If an OPR0 value has already been recorded for the replacement OC3 card, confirm the reset confirmation request by typing

>YES

and pressing the Enter key.

- 40 At the carrier screen, restore the OC3S carrier and the STS3L carrier to their original state as recorded in Step 10 and Step 7. The OC3S carrier should be restored first.
- 41 To ensure sparing capability of the new OC3 RM, set the new OC3 card to working (W). To do this, access the Protection (PROT) screen from the OC3 screen and type

### >MANUAL <from\_unit\_no> <to\_unit\_no>

and pressing the Enter key.

where

### from\_unit\_no

is the number of the active unit (0 or 1)

### to\_unit\_no

is the number of the inactive unit (0 or 1)

*Note 1:* Protection switching an OC3 normally requires protection switching of the network devices connected to the OC3 on the external network. Refer to the appropriate manufacturer's documentation for the connected equipment.

*Note 2:* The MANUAL command without options and the FORCE command can be used only with a CEM card.

- 42 To ensure that the new RM can release activity, repeat Step 41.
- **43** You have completed this procedure. Return to the CI level of the MAP screen by typing

>QUIT ALL

and pressing the Enter key.

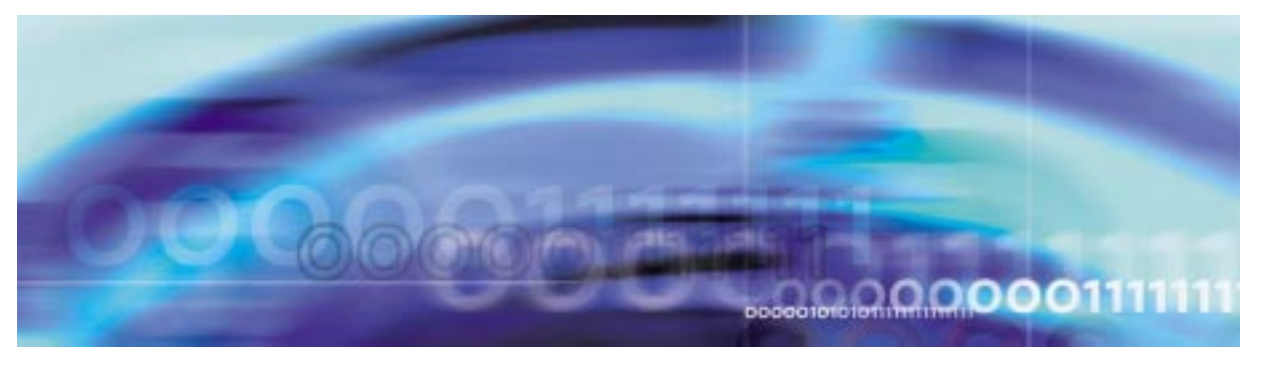

# Fault management procedures

# Replacing a SRM circuit pack

### At the MAP terminal

1 If the SRM to replace is the Active node reference for the Message Switch (MS), a Node Reference Switch needs to occur before it is replaced.

| If the SRM is | Do          |
|---------------|-------------|
| ACTIVE        | Procedure 2 |
| STANDBY       | Procedure 4 |

2 Access the clock level of the message switch MS by typing >MAPCI;MTC;MS;CLOCK

and pressing the Enter key.

| CM                                                                                        | MS | IOD                                                                           | Net<br>· ·                                | PM .                                       | CCS                                                   | Lns                                  | Trks                       | Ext                         | APPL            |
|-------------------------------------------------------------------------------------------|----|-------------------------------------------------------------------------------|-------------------------------------------|--------------------------------------------|-------------------------------------------------------|--------------------------------------|----------------------------|-----------------------------|-----------------|
| SPM<br>0 Quit<br>2                                                                        |    | MS 0<br>MS 1                                                                  | essage Sw                                 | itch (<br>M                                | Clock<br>Master<br>Slave                              | Shelf O<br>F<br>F                    | In                         | ter-MS I                    | Link 0 1<br>• • |
| 3<br>4 SwCarr<br>5<br>6 Tst_<br>7<br>8<br>9                                               |    | Shelf 0<br>Card 1 :<br>Chain<br>MS 0 .<br>MS 1 .                              | 23456<br> <br>I                           | 789(<br> <br>I -<br>I -                    | $ \begin{array}{cccccccccccccccccccccccccccccccccccc$ | 1 1 1 1 1 1<br>4 5 6 7 8 9<br>F      | 1 2 2 2<br>9 0 1 2<br><br> | 2 2 2 2<br>3 4 5 6          | 2               |
| <pre>10 Sync 11 DpSync 12 SwMast 13 Card_ 14 QueryMS 15 16 17 18 Adjust_ 14:12 &gt;</pre> |    | Card 02 M<br>MS 0 .<br>MS 1 .<br>Links Sl:<br>MTC:<br>MS:<br>SHELF:<br>CLOCK: | Alm Stat<br>. Lkg +<br>. Syn -<br>ipping: | %Adj Src<br>08.6 Lk(<br>00.8 Ms(<br>NA out | c   Car<br>0   Lk0<br>0   Lk1<br>t of NA              | Stat Sp PM<br>Lck - SPI<br>Smp - SPI | RM<br>M 031 SI<br>M 030 SI | Typ SSM<br>RM PRS<br>RM ST3 |                 |

3 Switch the SRM from ACTIVE to STANDBY by typing >SwCarr

and pressing the Enter key.

4 Access the PM screen level of the MAP display by typing

#### >MAPCI;MTC;PM

and pressing the Enter key.

5 Access the SPM screen by typing

>POST SPM spm\_no

and pressing the Enter key.

#### where

### spm\_no

is the number of the SPM (0 to 63)

This is an example of an SPM screen. This example may not reflect your SPM screen.

|                                                                                                    |                                                                                                    |                                                                                  |                                                      |                                          |                                | Ì                                      |
|----------------------------------------------------------------------------------------------------|----------------------------------------------------------------------------------------------------|----------------------------------------------------------------------------------|------------------------------------------------------|------------------------------------------|--------------------------------|----------------------------------------|
| CM MS                                                                                                 | IOD Net                                                                                                    | PM C                                                                             | CCS Lns                                              | Trks                                     | Ext                            | APPL                                   |
| SPM<br>O Quit<br>2 Post_<br>3 ListSet<br>4 ListRes<br>5 Trnsl<br>6                                    | PM<br>SPM<br>SPM 11 INSV Loc<br>Shlf0 SL A Stat                                                               | SysB M<br>O<br>O<br>Site HOST<br>ShlfO SL A                                      | ManB OffL<br>0 0<br>0 0<br>Floor 2 Row<br>Stat Shlf1 | CBsy<br>0<br>0<br>A FrPos 0<br>SL A Stat | ISTb<br>0<br>0<br>Shlf1 S      | InSv<br>1<br>1<br>L A Stat             |
| 7<br>8<br>9<br>10<br>11 Disp_<br>12 Next<br>13 Select_<br>14 QueryPM<br>15 ListAlm_<br>16<br>17<br>18 | DSP 2 1 A Insv<br>DSP 0 2 A Insv<br>DSP 1 3 I Insv<br>DSP 3 4 I Insv<br>5<br>SRM 0 6 A Insv<br>CEM 0 7 A Insv | CEM 1 8 I<br>OC3 0 9 A<br>OC3 1 10 I<br>11 -<br>12 -<br>VSP 4 13 A<br>VSP 5 14 A | Insv VSP 2<br>Insv<br>Insv<br><br>Insv<br>Insv       | 1 A Insv<br>2<br>3<br>4<br>5<br>6<br>7   | 1<br>VSP 6<br>1<br>1<br>1<br>1 | 8<br>9 A Insv<br>0<br>1<br>2<br>3<br>4 |
| 14:12 >                                                                                               |                                                                                                    |                                                                                  |                                                      |                                          |                                |                                        |

6 Access the SRM card by typing

#### >SELECT SRM 0

and pressing the Enter key.

This is an example of an SRM screen.

*Note:* The four fields in the bottom of the SYNCRM Map screen are:

- Input reference displays the active bits link for the posted SYNCRM. Possible values are:
  - BITSA BITSA is the active BITS link.
  - BITSB BITSB is the active BITS link.
  - NIL Both BITSA and BITSB are inactive. THis happens when both BITS links are not providing timing.
- SSM (Sync Status Message) displays the overall SSM value of the SYNCRM. Possible values are:
  - PRS
  - STU
  - ST2
  - TNC

- S3E
- ST3
- SMC
- ST4
- DUS
- Holdover displays whether or not the SYNCRMs that are providing the timing references are in holdover. Possible values are:
  - Y
  - N
- TMGNODE displays whether or not the SYNCRM is providing timing reference at present. The possible values are:
  - MASTER the MS is deriving timing from this Sync RM.
  - STANDBY the MS is deriving timing from the other Sync RM datafilled in table SYNCLK.

| CM       | MS   | IOD      | Net      | PM          | CCS     | Lns      | Trks   | Ext      | APPL    |
|----------|------|----------|----------|-------------|---------|----------|--------|----------|---------|
| •        | •    | ·        | •        |             |         | ·        | ·      |          |         |
| OC3      |      |          |          | SysB        | ManB    | OffL     | CBsy   | ISTb     | InSv    |
| 0 Quit   |      | PM       |          | 0           | 0       | 0        | 0      | 0        | 1       |
| 2        |      | SPM      |          | 0           | 0       | 0        | 0      | 0        | 1       |
| 3 ListS  | Set  | SRM      |          | 0           | 0       | 0        | 0      | 0        | 1       |
| 4        |      |          |          |             |         |          |        |          |         |
| 5        |      | SPM 11   | SRM 0    | Act InSv    | v       |          |        |          |         |
| 6 Tst    |      | Interfac | e:       |             |         |          |        |          |         |
| 7 Bsy    |      | Loc : Ro | w A FrPo | s 4 ShPos   | 6 ShId  | 0 Slot 6 | Prot G | rp : 1   |         |
| 8 RTS    |      | Default  | Load: SP | MLOAD       |         |          | Prot R | ole: Wor | king    |
| 9 OffL   |      | CLOCK:   | of• BTT  | SA SSM · P  | RS THAN |          | STER H | oldover  | Mode·N  |
| 10 Load№ | lod  | Input R  | CL. DII  | 571 5 5 7 1 | RD INGI | 10001.12 |        | 5140701  | noue .n |
| 11       |      |          |          |             |         |          |        |          |         |
| 12 Next  |      |          |          |             |         |          |        |          |         |
| 13 Selec | ct_  |          |          |             |         |          |        |          |         |
| 14 Query | Mod  |          |          |             |         |          |        |          |         |
| 15 ListA | Alm  |          |          |             |         |          |        |          |         |
| 16       |      |          |          |             |         |          |        |          |         |
| 17       |      |          |          |             |         |          |        |          |         |
| 18 Bits  |      |          |          |             |         |          |        |          |         |
| 14:1     | .2 > |          |          |             |         |          |        |          |         |

7 Access the BITS link level by typing

>Bits

and pressing the Enter key.

This is an example of the BITS screen.

| CM                                                                                                    | MS | TOD                                      | Net                                | DM                        | CCS                              | Lng                                       | Ттка           | Fyt            | ΔΟΡΙ.          |
|----------------------------------------------------------------------------------------------------|----|------------------------------------------|------------------------------------|---------------------------|----------------------------------|-------------------------------------------|----------------|----------------|----------------|
| •                                                                                                    | •  |                                          |                                    | •                         | •                                | •                                         | •              | DAC            |                |
| OC3<br>O Quit<br>2                                                                                                    |    | PM<br>SPM                                |                                    | SysB<br>O<br>O            | ManB<br>0<br>0                   | OffL<br>0<br>0                            | CBsy<br>O<br>O | ISTb<br>0<br>0 | InSv<br>1<br>1 |
| 3                                                                                                    |    | SRM                                      |                                    | 0                         | 0                                | 0                                         | 0              | 0              | 2              |
| 4<br>5<br>6 Tst_<br>7 Bsy_<br>8 RTS_<br>9 OffL_<br>10 Swbits<br>11<br>12<br>13<br>14<br>15 QryALM<br>16<br>17<br>18 Bits<br>14:12 | -  | SPM 11<br>LinkNo<br>0<br>1<br>2<br>BITS: | SRM 0<br>BitsNa<br>BITSA<br>BITSOU | ume Sta<br>Ad<br>Ir<br>TT | atus S<br>ct In<br>nAct In<br>Un | tate SSM<br>nSv NII<br>nSv NII<br>neq NII | 1 AlmS         | ev             |                |

- 8 Record the BITS link numbers associated with the SRM and the state of each link.
- 9 Manual busy (ManB) the BITS links by typing

>BSY link\_no

for each link number and pressing the Enter key.

where

# link\_no

is the BITS link number (0 to 2)

# At the SRM card level of the SPM

10 Take the SRM card to be replaced out-of-service by typing >BSY

and pressing the Enter key.

**11** Set the SRM card offline (OffL) by typing

>OFFL

and pressing the Enter key.

**12** Return to the SPM screen and wait for the module to change state.

*Note:* The state change from ManB to OffL (offline) can take up to one minute to complete. After the state change completes, remove the SRM card.

13

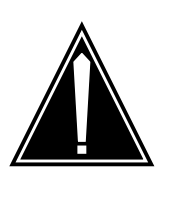

# CAUTION

Static electricity damage

While handling circuit cards or cables, wear a wrist strap connected to the wrist-strap grounding point on the frame. This protects the cards against damage caused by static electricity.

As shown in the following figure, unlock the access doors to shelf 0 by turning the locking screw one quarter turn counter clockwise. The doors are unlocked when the slot in the locking screw is in the vertical position. Open the access doors by carefully pulling down on the spring lock at the top of each door. At the same time, carefully pull each door toward you using the finger grip at the bottom of the door. Slide the doors back into the retracted position.

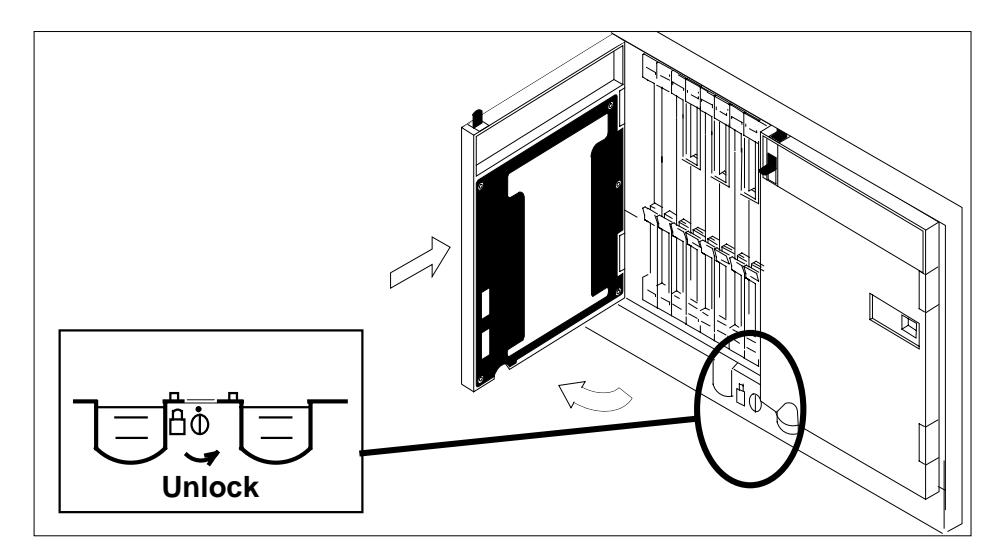

**14** As shown in the following figure, unlatch the cable-trough door by grasping the thumb grips and pulling up. Rotate the cable-trough door to the open position.

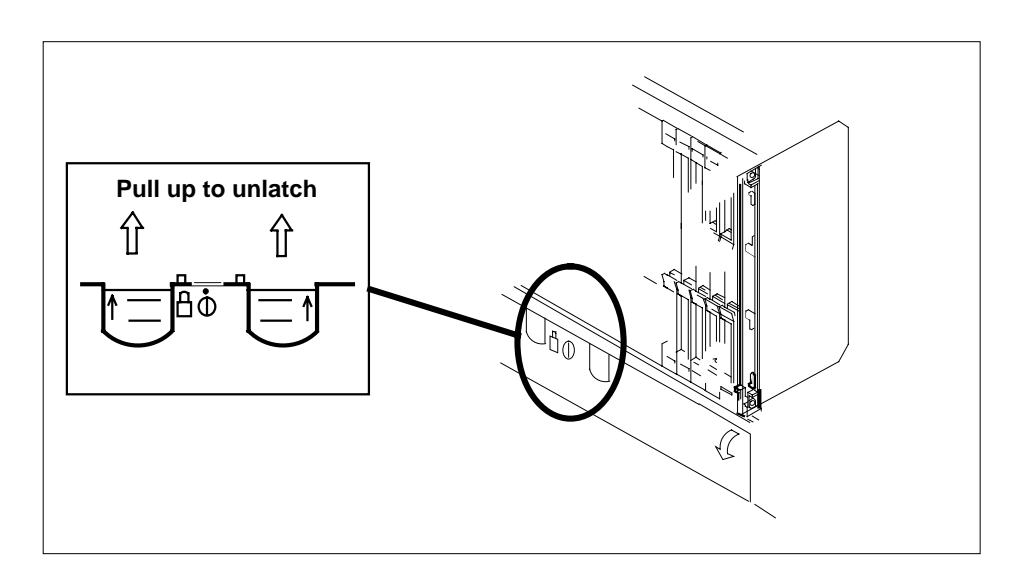

15

#### CAUTION Card lever breakage

Holding a card by the levers only can result in lever breakage. Once the card has been pulled halfway out of the shelf, carefully grasp the card underneath for more secure support and continue to remove the card from the shelf. Avoid touching any wires or internal parts on the card.

As shown in the following figure, open the locking levers on the card to be replaced.

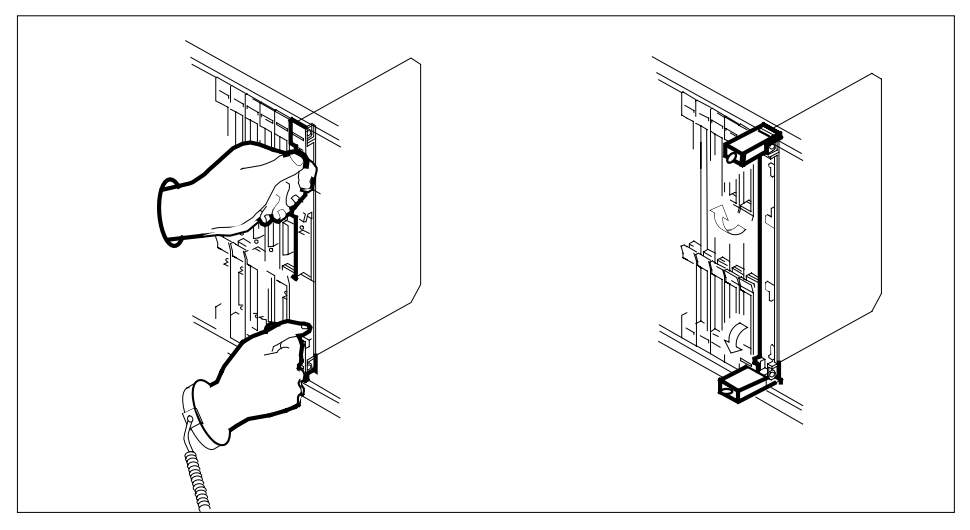

- **16** Disconnect the cable and 15-pin connector from the faceplate of the card.
- 17 After the cable has been removed, cap the connectors on the module and the cable. Store the cables in the cable trough.

*Note:* Before removing the SRM card, ensure that the cables are stored below the bottom level of the card shelf to avoid cable damage when the card is removed.

#### SRM with cable

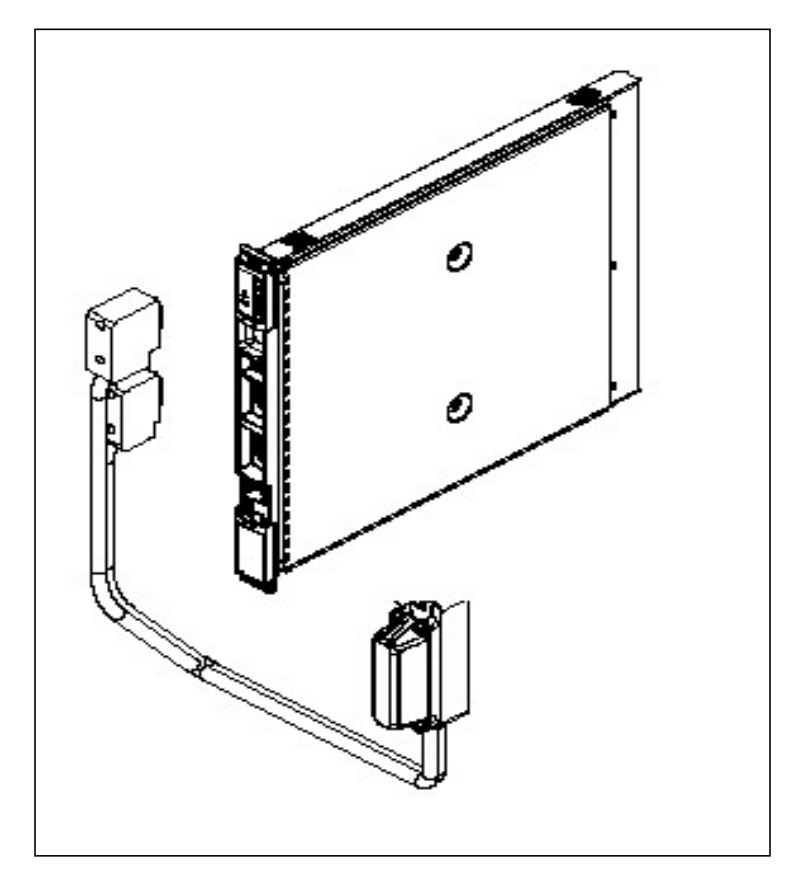

**18** As shown in the following figure, while grasping the locking levers, gently pull the card towards you until it protrudes about 2 in. (5.1 cm) from the equipment shelf.

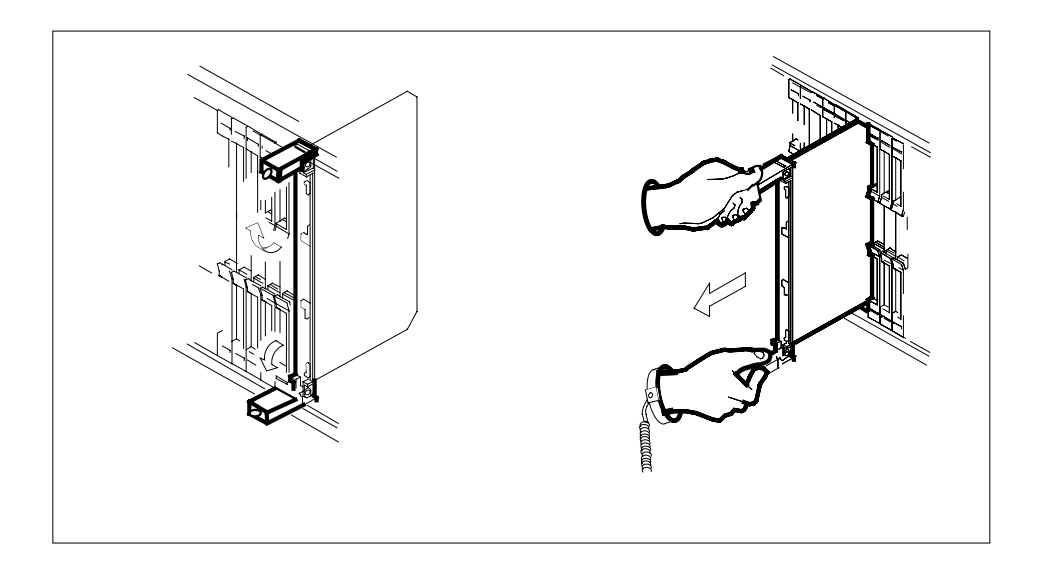

ATTENTION

Cards can weigh up to 9 lbs (4 kg).

As shown in the following figure, hold the card by the face plate with one hand while supporting the bottom edge with the other hand. Gently pull the card toward you until it clears the shelf.

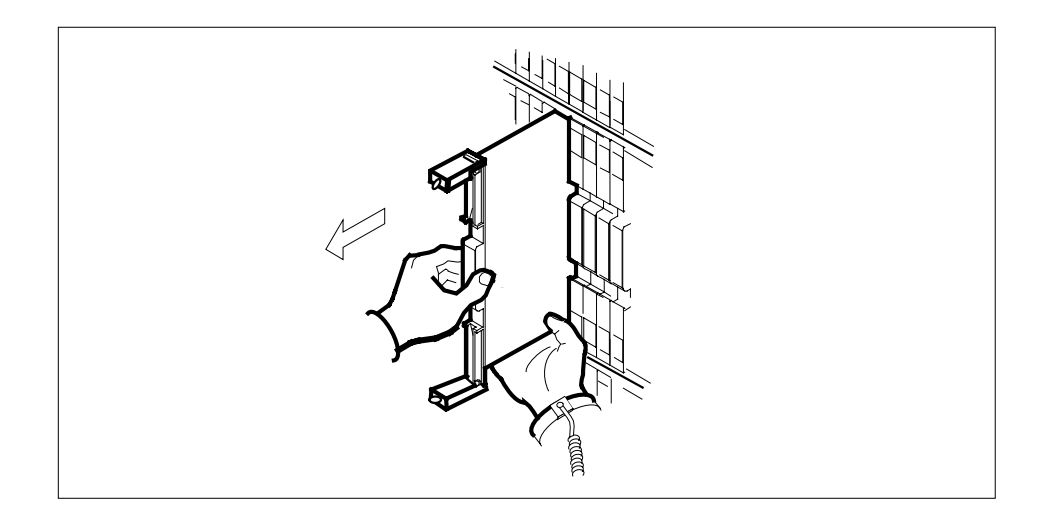

- **20** Place the card you have removed in an electrostatic discharge (ESD) protective container.
- 21

19

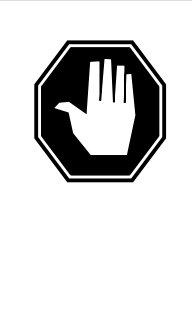

# DANGER

Equipment malfunction Use a replacement card with the same PEC and release to avoid equipment malfunction. If the replacement card has a different PEC or release, change the datafill in Table MNCKTPAK to match the replacement card before inserting it in the slot.

Use a replacement card with the same PEC and the same release.

22

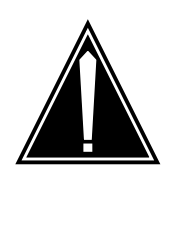

### CAUTION

Equipment damage due to empty slots Equip all unused slots on a powered shelf with NTLX60AA filler modules. Filler modules maintain electromagnetic interference (EMI) integrity, and they maintain shelf airflow patterns to ensure proper cooling.

Insert the replacement SRM card into the shelf. If a replacement card is not available, insert an NTLX60AA filler module in the slot until a replacement card is available.

- 23 Open the locking levers on the card.
- **24** As shown in the following figure, hold the card by the face plate with one hand while supporting the bottom edge with the other hand. Gently slide the card into the shelf.

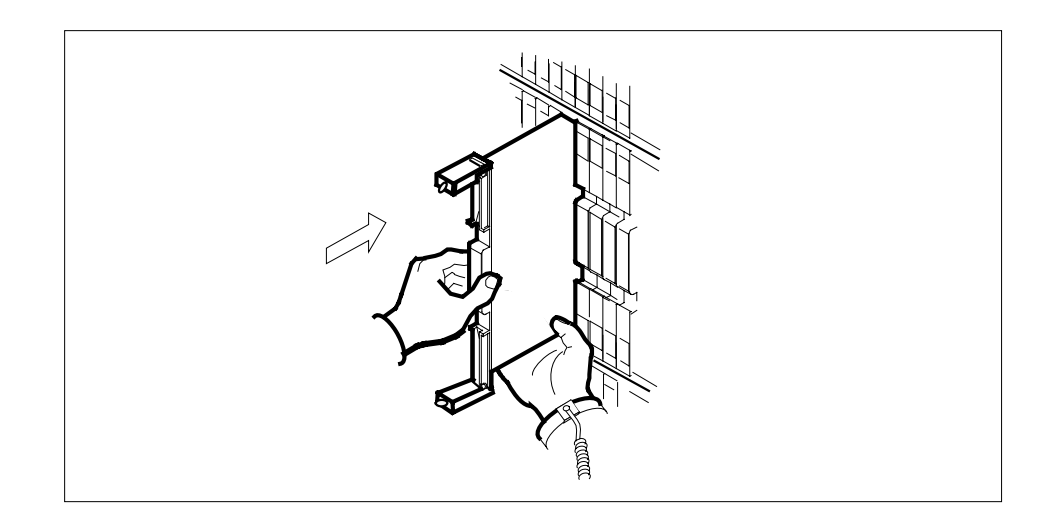

- **25** Using your fingers or thumbs, push on the upper and lower edges of the faceplate to ensure that the card is fully seated in the shelf.
- 26 As shown in the following figure, close the locking levers to secure the card.

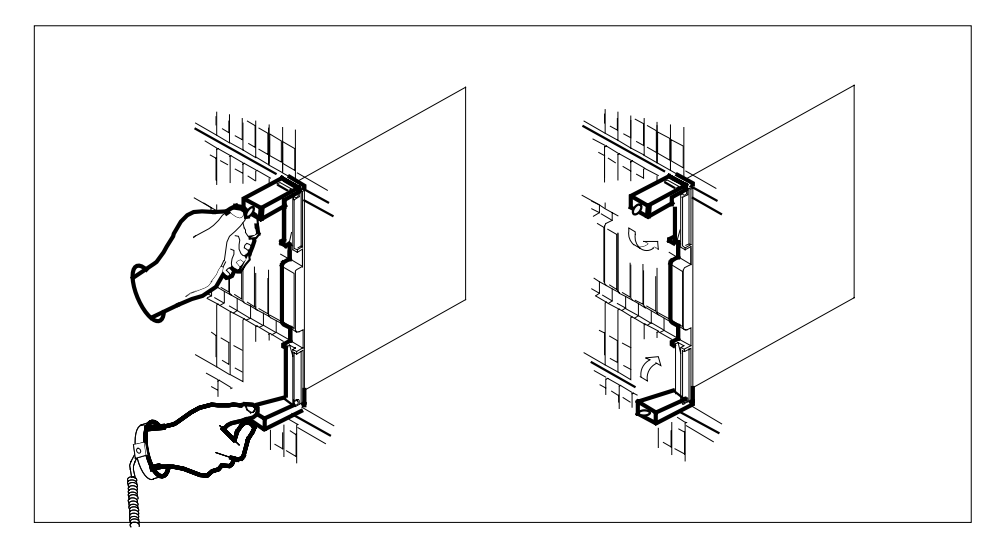

- 27 Wait until the card performs a self-test (less than one minute). The self test is complete when the green LED remains on and the red LED remains off. If both LEDs stay on for an extended period of time, it means the replacement SRM card is defective; remove the card and replace it with another SRM replacement card. If both LEDs remain on with the second replacement card, contact your next level of support.
- **28** Reconnect the cable to the faceplate of the card.
- **29** Close the cable trough door. Close and lock the card-access door.

### At the MAP terminal

**30** Return to the SRM screen and take the SRM card from the OffL state to ManB state by typing

>BSY

and pressing the Enter key.

**31** Load the new SRM card with the default software load by typing

### >LOADMOD

and pressing the Enter key.

Monitor the progress of the loading activity on the SPM line of the SRM screen.

32 Return the new SRM card to Insv state by typing

>RTS

and pressing the Enter key.

*Note:* The state change from ManB to Insv can take up to seven minutes to complete.

33 Access the BITS level by typing

>BITS

and pressing the Enter key.

- **34** At the BITS screen, restore theBITS links to their original state as recorded in Procedure 8.
- **35** If the SRM was orginally the Active node reference, return it to ACTIVE status.

| If the SRM was originally | Do           |
|---------------------------|--------------|
| ACTIVE                    | Procedure 36 |
| STANDBY                   | Procedure 38 |

**36** Access the clock level of the message switch (MS) by typing >MAPCI;MTC;MS;CLOCK

and pressing the Enter key.

| СМ                                                                                               | MS<br>· | IOD                                                                           | Net<br>                                   | PM                                     | CCS                                                   | Lns                                  | Trks                              | Ext                         | APPL             |
|--------------------------------------------------------------------------------------------------|---------|-------------------------------------------------------------------------------|-------------------------------------------|----------------------------------------|-------------------------------------------------------|--------------------------------------|-----------------------------------|-----------------------------|------------------|
| SPM<br>0 Quit<br>2                                                                               |         | MS 0<br>MS 1                                                                  | essage Sw                                 | itch                                   | Clock<br>Master<br>Slave                              | Shelf O<br>F<br>F                    | In                                | ter-MS                      | Link 0 1<br><br> |
| 3<br>4 SwCarr<br>5<br>6 Tst_<br>7<br>8                                                           |         | Shelf 0<br>Card 1<br>Chain<br>MS 0 .<br>MS 1 .                                | 2 3 4 5 6<br> <br>I<br>I                  | 789<br> <br>I<br>I                     | $ \begin{array}{cccccccccccccccccccccccccccccccccccc$ | 1 1 1 1 1<br>4 5 6 7 8<br>F          | 1 1 2 2 2<br>3 9 0 1 2<br><br>7   | 2 2 2<br>3 4 5<br><br>      | 2<br>6           |
| 9<br>10 Sync<br>11 DpSync<br>12 SwMast<br>13 Card_<br>14 QueryMS<br>15<br>16<br>17<br>18 Adjust_ |         | Card 02 1<br>MS 0 .<br>MS 1 .<br>Links Sl.<br>MTC:<br>MS:<br>SHELF:<br>CLOCK: | Alm Stat<br>. Lkg +<br>. Syn -<br>ipping: | %Adj S:<br>08.6 Ll<br>00.8 M:<br>NA OI | rc   Car<br>k0   Lk0<br>s0   Lk1<br>ut of NA          | Stat Sp H<br>Lck - S<br>Smp - S<br>A | PM RM<br>SPM 031 S:<br>SPM 030 S: | Typ SSM<br>RM PRS<br>RM ST3 |                  |
| 14:12 >                                                                                          |         |                                                                               |                                           |                                        |                                                       |                                      |                                   |                             |                  |

| 37 | Switch the SRM from | ACTIVE to STANDBY | by typing |
|----|---------------------|-------------------|-----------|
|----|---------------------|-------------------|-----------|

>SwCarr

and pressing the Enter key.

**38** You have completed this procedure. Return to the CI level of the MAP screen by typing

>QUIT ALL

and pressing the Enter key.

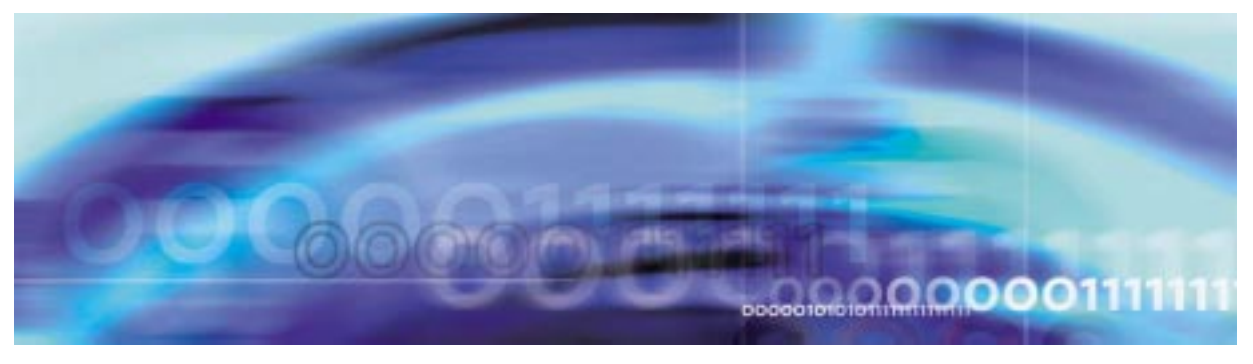

# Fault management procedures

# Replacing an alarm card assembly (ALM)

## At the front of the equipment frame

1 Move the lock latches of the power cabling interface unit (PCIU) to the unlocked position as indicated on the cover.

# Lock latches of the PCIU

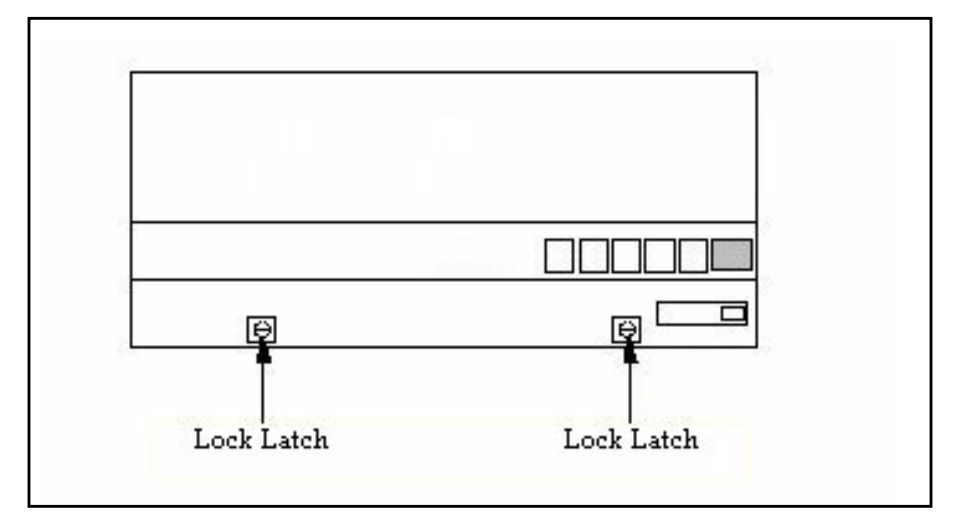

2 Lift the cover of the PCIU to gain access to the NTLX58 ALM.

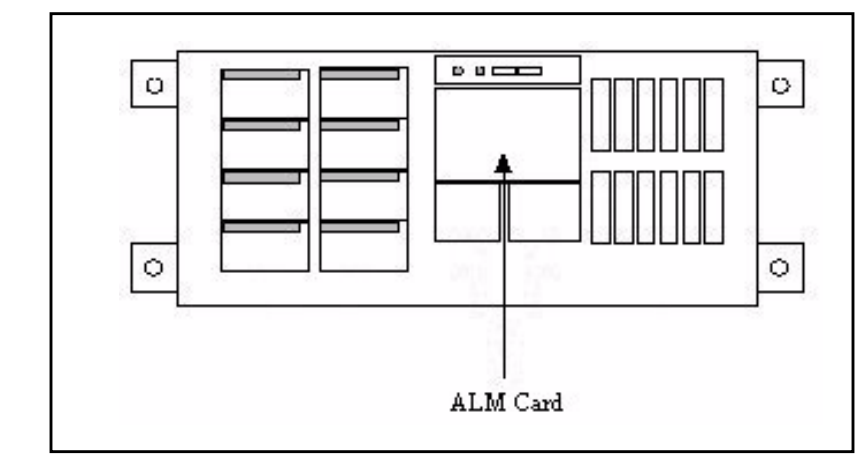

**3** Unscrew the thumbscrew on the front of the ALM.

ALM with thumbscrew

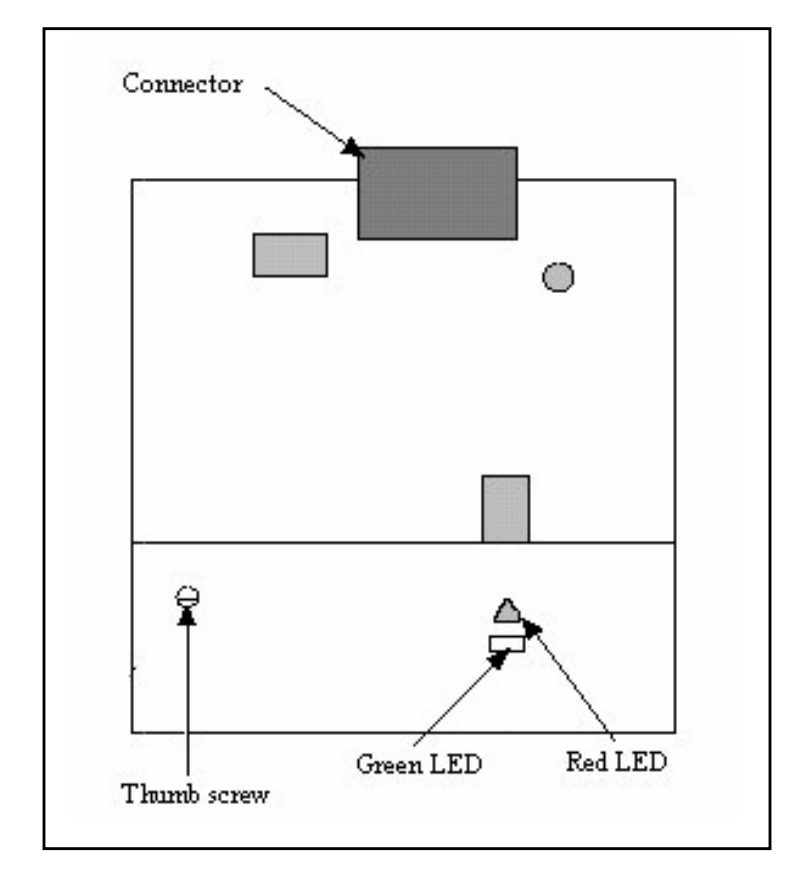

4 Remove the card from the shelf.

**5** Using the right and left edges of the ALM faceplate, remove the card from the shelf. This may require rocking the card slightly from side to side.

*Note:* When pack is removed the green LEDs on all the fan units will go out, but does not impact the operation of the fans.

6 Make a clean, direct insertion, and be sure to fully seat the card.

Once the pack is inserted the green LEDs on the fan units will light up and the amber SPME frame alarm indicator on the cover of the PCIU will light up temporarily and go out.

*Note:* Do not rely on the thumb screw to seat the card.

- 7 Tighten the thumb screw.
- 8 Lower the cover of the PCIU shelf and move the latches to the locked position, as indicated on the cover.
- **9** You have completed this procedure.
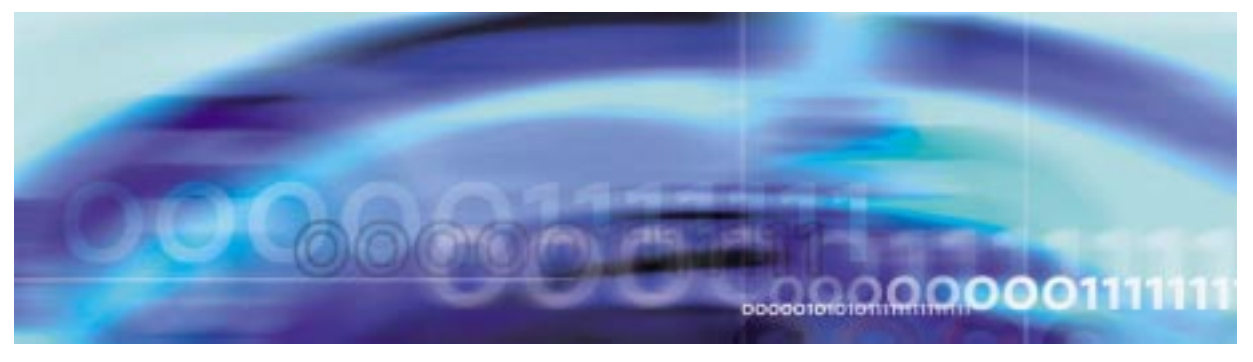

# Fault management procedures

### Replacing a fan management unit (FMU)

#### At the front of the equipment frame

1 Move the lock latches of the power cabling interface unit (PCIU) to the unlocked position as indicated on the cover.

### Lock latches of the PCIU

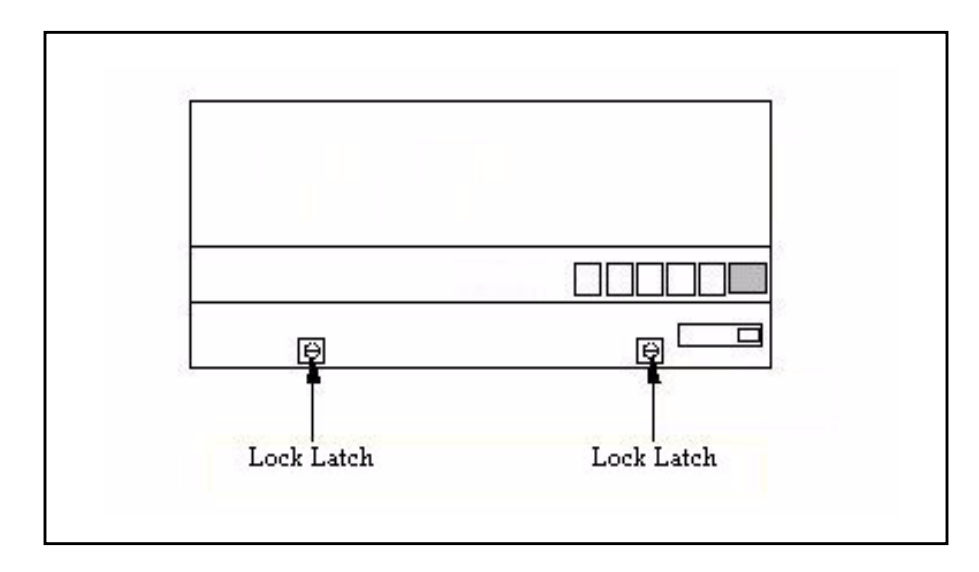

2 Raise the cover on the PCIU shelf.

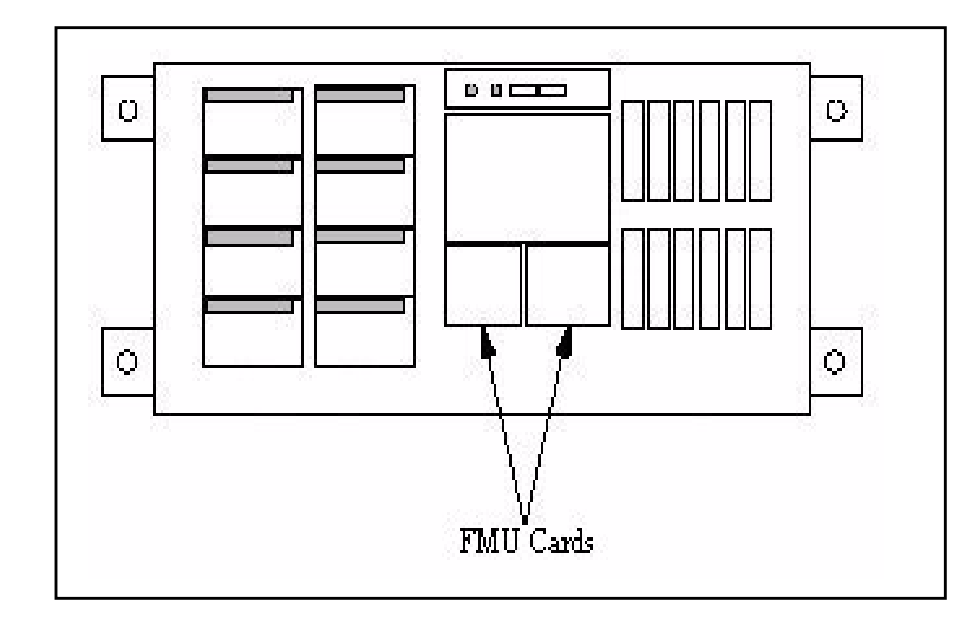

3

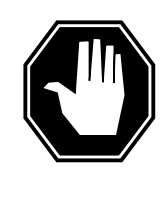

## DANGER

If the fans are not powered down, they will try to conduct current when the new card is inserted, resulting in possible sparks and damage to the new card.

Move the lock latches on each of the eight fan units to the unlocked position as indicated on the faceplate of the fans.

- 4 Reaching inside the faceplate of the fans depress the latch and slide fan unit out a few inches to unseat them from the NTLX55 cooling units in shelf positons XX and YY.
- 5 Wait two to three minutes to allow the fan blades to come to a complete stop. Then completely remove the two fan units, in the upper cooling unit, directly below the FMUs.
- 6 Unscrew the the thumb screw on the front of the FMU.

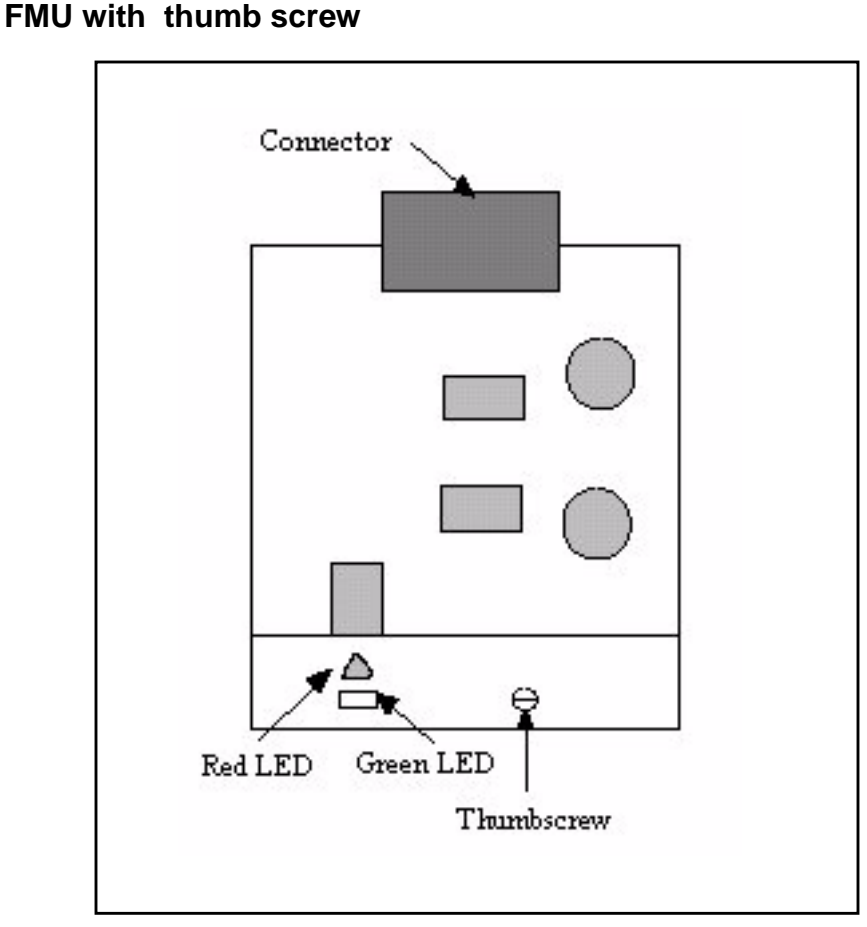

- 7 Using the right and left edges of the FMU faceplate, remove the appropriate card from the PCIU.
- 8 Align the new card with the card guides.
- 9 Make a clean, direct insertion, and be sure to fully seat the card.

*Note:* Do not rely on the thumb screw to seat the card.

- **10** Tighten the thumb screw.
- 11 Re-insert the two fan units removed by holding onto the faceplate of the fan in one hand and folding the fan assembly flat (align with the bar on the fan unit), then inserting it into the slot of the cooling unit. Once fan starts sliding into the slot of the cooling unit, release the fan and allow it to return to its upright position.
- **12** Pushing on the faceplate of the fan units, carefully re-seat them into the NTLX55 cooling units in shelf positons XX and YY.
- **13** Ensure that the green LEDs on the faceplate of the fan units are lit and the fan are running.

- **14** Move the lock latches on the fan units to the locked position as indicated on the faceplate of the fans.
- **15** Lower the cover of the PCIU shelf and move the latches to the locked position, as indicated on the cover.
- 16 You have completed this procedure.

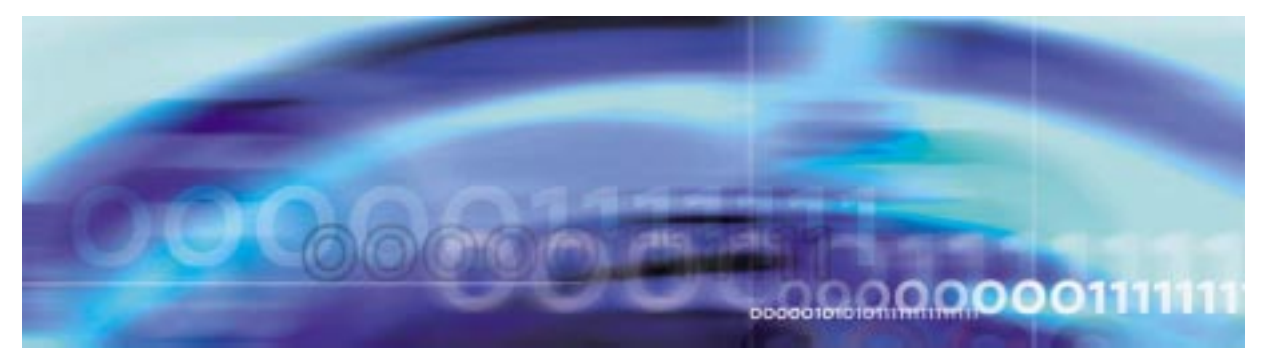

### 257

## Fault management procedures

### Testing a circuit pack

## At the MAP level

1 Post the SPM containing the circuit pack to test by typing
>MAPCI;MTC;PM;POST SPM <spm\_no>

and pressing the Enter key.

where

### spm\_no

is the SPM number (0 to 63)

2 Select the circuit pack to test by typing

>SELECT <rm> <rm\_no>

and pressing the Enter key.

where

#### rm

is the type of circuit pack (CEM, DLC, DSP, OC3, SRM, or VSP)

#### rm\_no

is the RM number

**3** Test the circuit pack by typing

>TST

and pressing the Enter key.

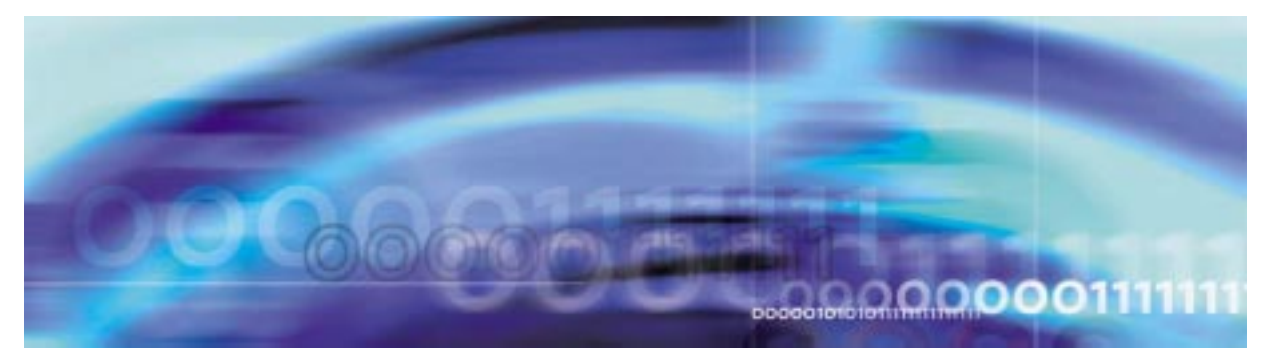

#### 259

# Fault management procedures

#### **Retrieve test results**

#### At the MAP level

- 1 Perform the Procedure, "Testing a circuit pack," on page 257.
- 2 The test results will be output to the MAP screen.

#### Example of test results for passing test

SPM 3 CEM 0 Test: Request has been submitted. SPM 3 Test: Command passed.

#### Example of test results for failed test

Command rejected. The CEM is offline.